# A HANDBOOK OF

# Statistical Analyses <sup>using</sup> S-Plus

# **Second Edition**

Brian S. Everitt

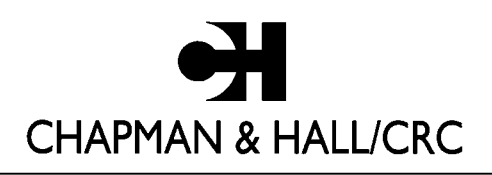

A CRC Press Company Boca Raton London New York Washington, D.C.

### Library of Congress Cataloging-in-Publication Data

Everitt. Brian.
A handbook of statistical analyses using S-PLUS / by Brian S. Everitt.-- 2nd ed.
p. cm.
Includes bibliographical references and index.
ISBN 1-58488-280-8 (alk. paper)
I. Mathematical statistics--Data processing. 2. S-Plus. I. Title.

QA276.4 .E88 2001
519.5'0285--dc21
2001043682

This book contains information obtained from authentic and highly regarded sources. Reprinted material is quoted with permission, and sources are indicated. A wide variety of references are listed. Reasonable efforts have been made to publish reliable data and information, but the author and the publisher cannot assume responsibility for the validity of all materials or for the consequences of their use.

Neither this book nor any part may be reproduced or transmitted in any form or by any means, electronic or mechanical, including photocopying, microfilming, and recording, or by any information storage or retrieval system, without prior permission in writing from the publisher.

The consent of CRC Press LLC does not extend to copying for general distribution, for promotion, for creating new works, or for resale. Specific permission must be obtained in writing from CRC Press LLC for such copying.

Direct all inquiries to CRC Press LLC, 2000 N.W. Corporate Blvd., Boca Raton, Florida 33431.

**Trademark Notice:** Product or corporate names may be trademarks or registered trademarks, and are used only for identification and explanation, without intent to infringe.

#### Visit the CRC Press Web site at www.crcpress.com

© 2002 by Chapman & Hall/CRC

No claim to original U.S. Government works International Standard Book Number 1-58488-280-8 Library of Congress Card Number 2001043682 Printed in the United States of America 1 2 3 4 5 6 7 8 9 0 Printed on acid-free paper

# Contents

## Preface

## **Distributors for S-PLUS**

### 1 An Introduction to S-PLUS

- 1.1 Introduction
- 1.2 Running S-PLUS
- 1.3 The S-PLUS GUI: An Introduction
- 1.4 The S-PLUS Command Language: An Introduction
  - 1.4.1 Elementary Commands
  - 1.4.2 Vectors and Matrices
  - 1.4.3 Subsetting Matrices and Vectors
  - 1.4.4 Other S-PLUS Objects
- 1.5 An Example of an S-PLUS Session Exercises

## 2 Describing Data and Assessing Distributions: Husbands and Wives

- 2.1 Introduction
- 2.2 Some Basic Summaries
- 2.3 Analysis Using S-PLUS Exercises

### **3** Analysis of Variance: Poisoning Rats and Losing Weight

- 3.1 Description of Data
- 3.2 Analysis of Variance
- 3.3 Analysis Using S-PLUS
  - 3.3.1 Analysis of Variance of Survival Times of Rats3.3.2 Analysis of Variance of Slimming DataExercises

## 4 Multiple Regression: Technological Changes in Jet Fishters

- 4.1 Description of Data
- 4.2 Multiple Regression Model
- 4.3 Analysis Using S-PLUS Exercises

## 5 Logistic Regression: Psychiatric Caseness and Mortgage Default

- 5.1 Description of Data
- 5.2 Logistic Regression and Generalised Linear Models
- 5.3 Analysis Using S-PLUS
  - 5.3.1 GHQ Data
  - 5.3.2 Mortgage Default Data
  - Exercises

### 6 Analysing Longitudinal Data: Beating the Blues

- 6.1 Description of Data
- 6.2 Analysing Longitudinal Data
- 6.3 Analysis Using S-PLUS
  - 6.3.1 Summary Measure Analysis of the Depression Data6.3.2 Random Effects Models for the Depression DataExercises

### 7 Nonlinear Regression and Maximum Likelihood Estimation: Athletes and Geysers

- 7.1 Description of Data
- 7.2 Nonlinear Regression and Maximum Likehood Estimtion
- 7.3 Analysis Using S-PLUS
  - 7.3.1 Modelling the Olympic 1500-m Times
  - 7.3.2 Estimating the Parameters in a Mixture Fitted to the Geyser Eruption Data

Exercises

### 8 Survival Analysis: Motion Sickness and Bird Survival

- 8.1 Description of Data
- 8.2 Describing Survival Times and Cox's Regression
  - 8.2.1 The Survival Function
  - 8.2.2 The Hazard Function
- 8.3 Analysis Using S-PLUS
  - 8.3.1 Motion Sickness 8 3.2 Bird Deaths

Exercises

### 9 Exploring Multivariate Data: Male Egyptian Skulls

- 9.1 Description of Data
- 9.2 Exploring Multivariate Data
- 9.3 Analysis Using S-PLUS Exercises

# 10 Cluster Analysis: Low Temperatures and Voting in Congress

- 10.1 Description of Data
- 10.2 ClusterAnalysis
- 10.3 Analysis Using S-PLUS
  - 10.3.1 Clustering Cities in the United States on the Basis of their Year-Round Lowest Temperature
  - 10.3.2 Classifying New Jersey Congresspeople on the Basis of their Voting Behaviour

Exercises

## 11 Bivariate Density Estimation and Discriminant Analysis: Blood Fat Concentration

- 11.1 Description of Data
- 11.2 Bivariate Density Estimation and Discriminant Function Analysis
- 11.3 Analysis Using S-PLUS
  - 11.3.1 Bivariate Density Estimation
  - 11.3.2 Discriminant Analysis
  - Exercises

## Appendix A The S-PLUS Language

- Al Vectors and Matrices
- A2 List Objects
- A3 Data Frames
- A4 Reading-in Data into S-PLUS
- A5 S-PLUS Functions
- A6 Graphics
- A7 User Functions

## Appendix B Answers to Selected Exercises

### References

# Preface

Since the first edition of this handbook was published in 1994 the development of S-PLUS has continued apace, and a flexible and convenient "point-and-click" facility has now been added to supplement the very powerful command language. In addition, many new methods of analysis and new graphical procedures have been implemented. The changes made in this second edition reflect these changes in the software. Most chapters have been completely rewritten and many new examples are included. And, some of the more embarassing code from the first edition are now excluded. A mixture of the S-PLUS command language and the S-PLUS Graphical User Interface (GUI) is used throughout the book so that readers can become familiar with using both. An appendix gives a relatively concise account of the command language.

It is hoped that this new edition will prove useful to applied statisticians, statistics students, and researchers in many disciplines who wish to learn about the many exciting possibilities for dealing with data presented by the latest versions of S-PLUS, S-PLUS 2000, and S-PLUS 6. All the data sets used in the text are available in the form of S-PLUS data frames from:

### www.iop.kcl.ac.uk/IoP/Departments/BioComp/SPLUS.stm

Script files giving the command language used in each chapter are also available from the same address. (Comments given in the text versions are not included in these files.)

Thanks are due to Ms. Harriet Meteyard for her typing of the manuscript and general support during the writing of this book.

**B.S. Everitt** June 2001

# **Distributors for S-PLUS**

In the United Kingdom, S-PLUS is distributed by

Insightful Knightway House Park Street Bagshot, Surrey GU19 5AQ United Kingdom Tel: +44 (0) 1276 450 111 Fax: +44 (0) 1276 451 224 sales@uk.insightful.com

In the United States. the distributors are

Insightful Corporation 1700 Westlake Avenue North Suite 500 Seattle, WA 98109-3044 USA Tel: (206) 283-8802 Fax: (206) 283-8691 infoQinsightful.com Web address: www.insightful.com

# Dedication

To my daughters, Joanna and Rachel and my grandsons, Hywel and Dafydd

# Chapter 1

# An Introduction to S-PLUS

# 1.1 Introduction

S-PLUS is a language designed for data analysis and graphics developed at AT&T's Bell Laboratories. It is described in detail in Becker et al. (1988), Chambers and Hastie (1993), Venables and Ripley (1997), and Krause and Olson (2000). In addition to providing a powerful language, the most recent versions of the software, S-PLUS 2000 and S-PLUS 6, also include an extensive graphical user interface (GUI) on Windows platforms (this is not available in UNIX). The GUI allows routine (and some not so routine) analyses to be carried out by simply completing various "dialog boxes," and graphs to be produced and edited by a "point-and-click" approach.

In this chapter we introduce both the GUI and the command line language, although details of the former will be left for the remaining chapters of the book, and of the latter, for Appendix A.

# 1.2 Running S-PLUS

On a Windows platform S-PLUS is opened by double-clicking into the file (or shortcut for) S-PLUS.exe. The result is an S-PLUS window containing a Commands window and/or an Object Explorer window. During an S-PLUS session, Graphics windows may be opened and often output will

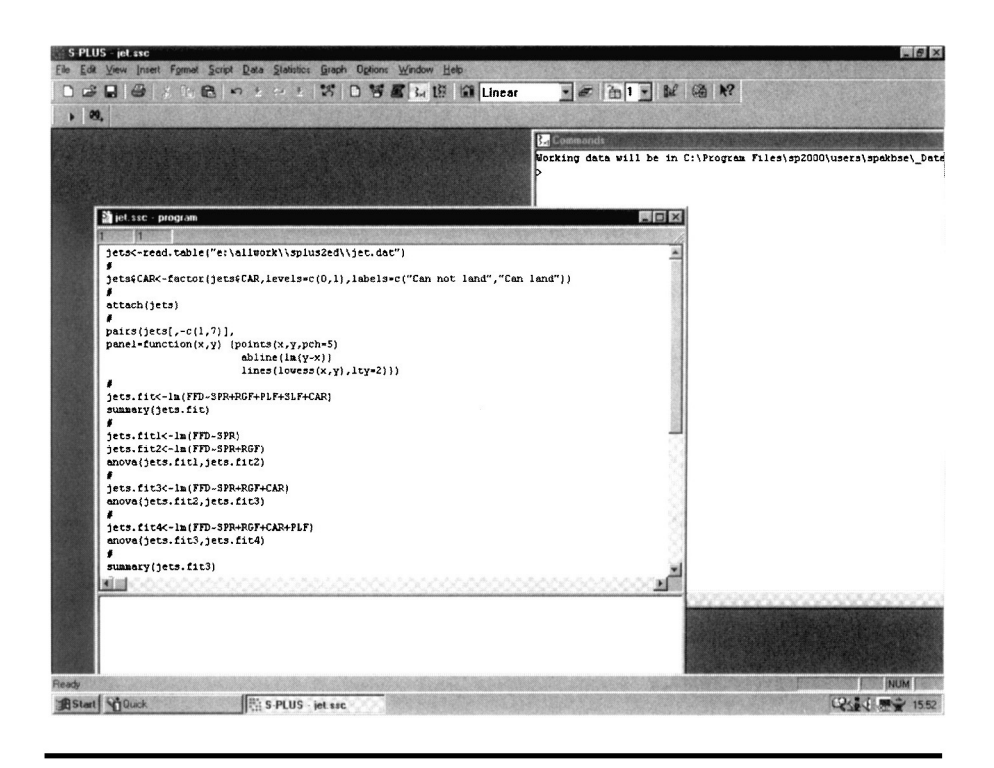

Figure 1.1 Windows seen during a typical S-PLUS session: Command window and script file are shown.

be sent to a Report window, this being opened by changing the default for text output routing in the Options list. The windows seen in a typical S-PLUS session are shown in Figure 1.1. At the top, below the S-PLUS title bar, is the menu bar. On the line below that is the tool bar.

S-PLUS provides a language for the manipulation of 'objects' such as vectors and matrices; commands can be typed into the Commands window next to the > prompt, and any resulting output will appear below, also in the Commands window, unless the Report window option has been selected. If a single command extends over one line of input, the > prompt changes to the plus sign, +. The contents of S-PLUS objects may be viewed by simply typing the name of the object.

The Object Explorer window displays objects of the current session by object category. This window can be opened by clicking into At the end of a session, the user can select which objects created within the session should be saved within the 'current directory' or database. By default, this is the  $\delta$  subdirectory of the directory where the S-PLUS files are located, for example, in C: $\Program Files<math>sp6\data$ . The command **search** lists the current directory under [1].

Since it is usually preferable to keep the data for different projects in different directories, it is a good idea to start an S-PLUS session by setting the directory in which any objects are to be saved and which may contain relevant objects from a previous session. This is done by 'attaching' the directory at the first position of the search path using the command:

```
>attach("c:/project/_data",pos=1)
```

Note that forward slashes are used in the directory path rather than the usual backward slashes. Alternatively, two backward slashes may also be used.

# 1.3 The S-PLUS GUI: An Introduction

Use of the GUI involves menus, dialog boxes, and point-and-click graphics. For example, many statistical techniques can be applied in S-PLUS by using the **Statistics Menu** and then filling in the relevant dialog box. These boxes have many features in common as we shall see throughout the text. As an example we can look at the **Linear Regression** dialog. This is made available as follows;

- Click on **Statistics**.
- Select **Regression**.
- Select Linear.

The resulting dialog is shown in Figure 1.2.

To use the box to carry out a regression analysis would involve filling in the various sections of the box and requesting various options under the **Results**, **Plot**, or **Predict** tabs, as we shall illustrate in detail in Chapter 4.

The GUI approach to producing S-PLUS graphics is extensive and flexible, and can involve either the use of dialog boxes from the **Graphics Menu**, or the **Graphics palettes**. For example, to access the **Scatter Plot** dialog, click on **Graph** in the tools bar, select **2D** and **Scatter Plot** is highlighted by default. Click **OK** and the dialog box shown in Figure 1.3 appears.

| inear Regres         | sion                       |                |              |      |
|----------------------|----------------------------|----------------|--------------|------|
| Model                | Results                    | Plot           | Predict      |      |
| Data                 |                            |                |              |      |
| Data Set:            |                            | -              |              |      |
| Weights:             |                            | -              |              |      |
| Subset <u>Rows</u> v | vith:                      | Save           | Model Object |      |
| Omit Rows            | with <u>M</u> issing Value | s <u>S</u> ave | As:          |      |
| Variables            |                            |                |              |      |
| D <u>e</u> pendent:  |                            | <b>T</b>       |              |      |
| Independent:         |                            | -              |              |      |
|                      |                            |                |              |      |
|                      |                            | 7              |              |      |
| Eormula:             |                            |                |              |      |
| Create Formu         | la                         |                |              |      |
|                      |                            |                | _            |      |
| OK Car               | ncel Apply                 | < > current    |              | Help |

Figure 1.2 Linear Regression dialog.

Again, to use the box to produce a scatterplot would involve filling out the box appropriately; examples will be given in later chapters.

The 2D and 3D palettes are accessed by clicking on

or

respectively, and are shown in Figure 1.4. These can be used after selecting the required data set, to give a wide variety of graphics as we shall illustrate later.

| Data to Plot        | Line | Symbol   | Vary S          | ymbols                                     | Smool | th/Sor |
|---------------------|------|----------|-----------------|--------------------------------------------|-------|--------|
| Data Columns -      |      |          | ataTips and I   | Point Labe                                 | els   |        |
| Data Set:           |      | - Co     | olum <u>n</u> : | <au< td=""><td>TO&gt;</td><td>¥</td></au<> | TO>   | ¥      |
| x C <u>o</u> lumns: | -    | - S      | cale to         |                                            |       |        |
| Columns:            |      | - ×      | Axis #:         | 1                                          |       |        |
| z Colu <u>m</u> ns: |      | ▼ Y      | Axis #:         | 1                                          |       |        |
| w Cojumns:          |      | - PI     | ane <u>#</u> :  | 1                                          |       |        |
| Override Conditio   | ning | <b>N</b> | Use for Asp     | ect Ratio                                  |       |        |
| <u>[ype:</u>        | Auto |          | Hid <u>e</u>    |                                            |       |        |
| Data Set            |      | <u> </u> | Crop            |                                            |       |        |
| Dolumns:            |      | - SI     | ubset Rows w    | with: ALL                                  |       | 1.04   |
| Draw in Panels:     | All  | -        |                 |                                            |       |        |

Figure 1.3 Line/Scatter Plot dialog.

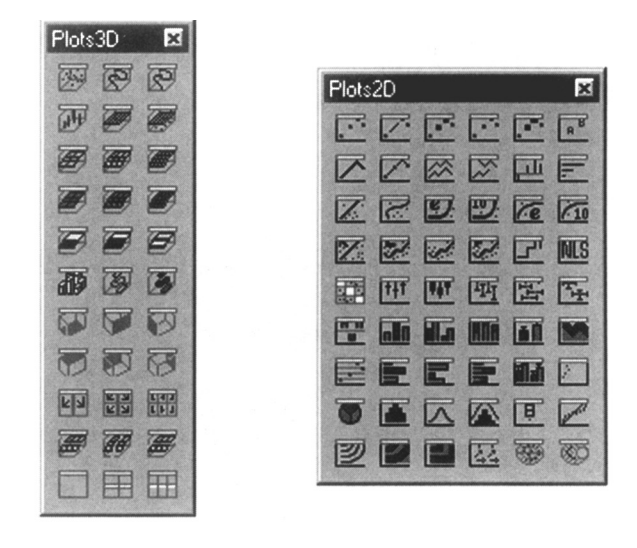

Figure 1.4 2D and 3D graphical palettes.

# 1.4 The S-PLUS Command Language: An Introduction

Although many users of S-PLUS will find its relatively recent GUI both convenient and sufficient for the analyses they require, it is the command language that remains the main reason that the software is so powerful and flexible. Familiarity with this aspect of S-PLUS enables customised analyses to be carried out relatively simply as we shall illustrate in later chapters. The differences between the GUI and the command language approaches and the advantages of the latter are nicely summarized in the following remarks made by a statistician who has been involved with computers for over 40 years, John Nelder:

I am very much aware that for the modern student the menu mode is the one preferred, and indeed the only one known. I am, however, not convinced that the menu mode is optimum for all users or for all usages. The freedom of being able to say what you want, instead of responding to given lists, is to me worth having. Imagine how restrictive conversation would be, if instead of making your own points for yourself, you were restricted to pointing at sets of alternatives defined by the person you were talking to. The frustrations would soon become apparent.

In this section we shall simply introduce a few of the most important features of the S-PLUS command language, leaving a more detailed account to be given in Appendix A.

# 1.4.1 Elementary Commands

Elementary commands consist of either expressions or assignments. For example, typing the expression

## >42+8

in the commands window and pressing return will produce the following output

[1] 50

Instead of evaluating just an expression, we can assign the value to a scalar, for example,

```
>x<-42+8
>x
[1] 50
```

## 1.4.2 Vectors and Matrices

Vectors may be created in several ways, the most common is via the concatenate function, **c**, which combines all values given as arguments to the function as a vector

```
>x<-c(1,2,3,4)
>x
[1] 1 2 3 4
```

(Note that S-PLUS is case sensitive, x and X, for example, are regarded as different objects.)

Arithmetic operations between two vectors return a vector whose elements are the results of applying the operation to the corresponding elements of the original vectors. We can also apply mathematical functions to vectors; the functions are simply applied to each element of the vector

```
>x<-c(1,2,3)
>y<-c(4,9,16)
>x*y
[1] 4 18 48
>sqrt(y)
[1] 2 3 4
```

Matrix objects are frequently needed in S-PLUS and can be created by use of the matrix function. For details of this function see Appendix A or use help(matrix) in S-PLUS. (Similar help files are available for all S-PLUS functions.)

```
>x<-c(1,2,3)
>y<-c(4,5,6)
>xy<-matrix(c(x,y),nrow=2)
>xy
       [,1] [,2] [,3]
[1,] 1 3 5
[2,] 2 4 6
```

# 1.4.3 Subsetting Matrices and Vectors

S-PLUS has two logical values, T (true) and F (false), and a number of logical operations that are extremely useful in choosing particular elements

from vectors and matrices. (The logical operations are listed in Appendix A.) We can use a logical operator to assign logical values:

```
>x<-3==4
>x
[1] F
>x<-3<4
>x
[1] T
>x<-c(1,2,3,4,5)
>x<4
[1] T T T F F
```

A logical vector can be used to extract a subset of elements from another vector as follows:

>*x*[*x*<4] [1] 1 2 3

Here the elements of the vector less than 4 are selected as the values corresponding to T in the vector x.

We can also select elements in  $\boldsymbol{x}$  depending on the values in another vector  $\boldsymbol{y}$ 

```
>x<-c(1,2,3,4,5,6,7,8,9,10)
>y<-c(0,0,6,4,3,1,0,0,1,0)
>x[y==0]
```

[1] 1 2 7 8 10

# 1.4.4 Other S-PLUS Objects

A number of other important S-PLUS objects are mentioned briefly here and in detail in Appendix A. First **list** objects that allow other S-PLUS objects to be linked together, for example,

```
>x<-c(1,2,3)
>y<-matrix(c(1,2,3,4),nrow=2)
>xylist<-list(x,y)
>xylist
```

<sup>© 2002</sup> by Chapman & Hall/CRC

[[1]] [1] 1 2 3 [[2]] [1,] 1 2 [1,] 1 2 [2,] 3 4 >xylist\$x [1] 1 2 3

Note the two alternatives for referring to elements in a list; either the 'double bracket' nomenclature or the **\$name** nomenclature can be used.

Secondly, data frames that allow numerical and character vectors to be bound together are the most useful way of storing sets of data. Creating a data frame is described in detail in Appendix A, but as a simple example:

```
>height<-c(50,60,70)
>weight<-c(100,120,140)
>age<-c(20,40,60)
>names<-c("Bob","Ted","Alice")
>data<-data.frame(names,age,height,weight)
>data
```

|   | names | age | height      | weight |
|---|-------|-----|-------------|--------|
| 1 | Bob   | 20  | 50          | 100    |
| 2 | Ted   | 40  | <b>60</b> . | 120    |
| 3 | Alice | 60  | 70          | 140    |

A data frame can be used in S-PLUS by first 'attaching' it, using

```
>attach(data)
```

In this way, variables in the data frame can now be conveniently referred to by name.

```
>age
[1] 20 40 60
```

The S-PLUS language also provides the facility for creating functions for specific analyses of interest. Details are given in Appendix A and examples will be given in subsequent chapters. Although commands can be typed into the commands window, it is far more convenient to use a **script file** (\*.ssc), which is an ASCII text file that may be opened within S-PLUS to build up and keep a sequence of commands being used to analyse a particular data set, or indeed several data sets. In this way an entire analysis can be repeated at the press of a button if necessary, for example, if a data entry error is detected. The whole script file may be executed by selecting **Script** and **Run** from the menu bar or by pressing **F10**. Alternatively, one or more commands may be selected and run by highlighting the relevant text within the Script file and pressing the triangle insert button,

#### ₽

Script files can be commented by using the hash symbol, *#*, at the beginning of a line of text; S-PLUS ignores such lines. (In all but this chapter and Appendix A, we shall assume that commands are being run from a script file and, therefore, will dispense with the > before each command seen when using the commands window.) To open a script file, click on **File** in the menu bar, select **New**, and then highlight **Script File** in the list that appears.

## 1.5 An Example of an S-PLUS Session

As with any software, the easiest way to learn about S-PLUS is to use it, and this section attempts to give readers a preview of how S-PLUS is used in practice, which they can follow before reaching the more demanding material in subsequent chapters. Here we shall use both the GUI and the command language approaches to carry out some relatively straightforward analyses of the data shown in Table 1.1, which were originally given in Stanley and Miller (1979) and are also reproduced in Hand et al. (1994). (A more-detailed analysis of these data will be made in Chapter 4.)

We shall assume that the data in Table 1.1 are already available as an S-PLUS data frame object, **jets**. Details of data frames and how they are created from the raw data are given in Appendix A. By typing **jets** in the command window and hitting return its contents will be displayed — see Table 1.2. Initially it is sensible to attach the data frame using

### >attach(jets)

To begin learning about the data we might want to look at some suitable summary statistics for each variable; for this we can use the S-PLUS summary function.

>summary(jets)

<sup>© 2002</sup> by Chapman & Hall/CRC

Table 1.1Data on Jet Fighters

|    | Туре    | FFD | SPR   | RGF  | PLF   | SLF  | CAR |
|----|---------|-----|-------|------|-------|------|-----|
| 1  | FH-1    | 82  | 1.468 | 3.30 | 0.166 | 0.10 | 0   |
| 2  | FJ-1    | 89  | 1.605 | 3.64 | 0.154 | 0.10 | 0   |
| 3  | F-86A   | 101 | 2.168 | 4.87 | 0.177 | 2.90 | 1   |
| 4  | F9F-2   | 107 | 2.054 | 4.72 | 0.275 | 1.10 | 0   |
| 5  | F-94A   | 115 | 2.467 | 4.11 | 0.298 | 1.00 | 1   |
| 6  | F3D-1   | 122 | 1.294 | 3.75 | 0.150 | 0.90 | 0   |
| 7  | F-89A   | 127 | 2.183 | 3.97 | 0.000 | 2.40 | 1   |
| 8  | XF10F-1 | 137 | 2.426 | 4.65 | 0.117 | 1.80 | 0   |
| 9  | F9F-6   | 147 | 2.607 | 3.84 | 0.155 | 2.30 | 0   |
| 10 | F-100A  | 166 | 4.567 | 4.92 | 0.138 | 3.20 | 1   |
| 11 | F4D-1   | 174 | 4.588 | 3.82 | 0.249 | 3.50 | 0   |
| 12 | F1F-1   | 175 | 3.618 | 4.32 | 0.143 | 2.80 | 0   |
| 13 | F-101A  | 177 | 5.855 | 4.53 | 0.172 | 2.50 | 1   |
| 14 | F3H-2   | 184 | 2.898 | 4.48 | 0.178 | 3.00 | 0   |
| 15 | F-102A  | 187 | 3.880 | 5.39 | 0.101 | 3.00 | 1   |
| 16 | F-8A    | 189 | 0.455 | 4.99 | 0.008 | 2.64 | 0   |
| 17 | F-104B  | 194 | 8.088 | 4.50 | 0.251 | 2.70 | 1   |
| 18 | F-105B  | 197 | 6.502 | 5.20 | 0.366 | 2.90 | 1   |
| 19 | YF-107A | 201 | 6.081 | 5.65 | 0.106 | 2.90 | 1   |
| 20 | F-106A  | 204 | 7.105 | 5.40 | 0.089 | 3.20 | 1   |
| 21 | F-4B    | 255 | 8.548 | 4.20 | 0.222 | 2.90 | 0   |
| 22 | F-111A  | 328 | 6.321 | 6.45 | 0.187 | 2.00 | 1   |
|    |         |     |       |      |       |      |     |

FFD first flight date, in month after January 1940 SPR specific power, proportional to power per unit weight RGF flight range factor

PLF payload as a fraction of gross weight of aircraft SLF sustained load factor

CAR a binary variable that takes the value 1 if the aircraft can land on a carrier, and 0 otherwise.

The output resulting from these commands is shown in Table 1.3. (Like many S-PLUS functions, **summary** is generic, meaning that it can be used to process many different classes of data and give results appropriate to each particular class. Further examples will be given in subsequent chapters.)

Summary statistics for the data in **jets** can also be found by using the GUI as follows:

- Click Statistics.
- Select **Data Summaries**.
- Select Summary Statistics.

| > jets |         |     |       |      |       |      |             |
|--------|---------|-----|-------|------|-------|------|-------------|
|        | Туре    | FFD | SPR   | RGF  | PLF   | SLF  | CAR         |
| 1      | FH-1    | 82  | 1.468 | 3.30 | 0.166 | 0.10 | Cannot land |
| 2      | FJ-1    | 89  | 1.605 | 3.64 | 0.154 | 0.10 | Cannot land |
| 3      | F-86A   | 101 | 2.168 | 4.87 | 0.177 | 2.90 | Can land    |
| 4      | F9F-2   | 107 | 2.054 | 4.72 | 0.275 | 1.10 | Cannot land |
| 5      | F-94A   | 115 | 2.467 | 4.11 | 0.298 | 1.00 | Can land    |
| 6      | F3D-1   | 122 | 1.294 | 3.75 | 0.150 | 0.90 | Cannot land |
| 7      | F-89A   | 127 | 2.183 | 3.97 | 0.000 | 2.40 | Can land    |
| 8      | XF10F-1 | 137 | 2.426 | 4.65 | 0.117 | 1.80 | Cannot land |
| 9      | F9F-6   | 147 | 2.607 | 3.84 | 0.155 | 2.30 | Cannot land |
| 10     | F-100A  | 166 | 4.567 | 4.92 | 0.138 | 3.20 | Can land    |
| 11     | F4D-1   | 174 | 4.588 | 3.82 | 0.249 | 3.50 | Cannot land |
| 12     | F1F-1   | 175 | 3.618 | 4.32 | 0.143 | 2.80 | Cannot land |
| 13     | F-101A  | 177 | 5.855 | 4.53 | 0.172 | 2.50 | Can land    |
| 14     | F3H-2   | 184 | 2.898 | 4.48 | 0.178 | 3.00 | Cannot land |
| 15     | F-102A  | 187 | 3.880 | 5.39 | 0.101 | 3.00 | Can land    |
| 16     | F-8A    | 189 | 0.455 | 4.99 | 0.008 | 2.64 | Cannot land |
| 17     | F-104B  | 194 | 8.088 | 4.50 | 0.251 | 2.70 | Can land    |
| 18     | F-105B  | 197 | 6.502 | 5.20 | 0.366 | 2.90 | Can land    |
| 19     | YF-107A | 201 | 6.081 | 5.65 | 0.106 | 2.90 | Can land    |
| 20     | F-106A  | 204 | 7.105 | 5.40 | 0.089 | 3.20 | Can land    |
| 21     | F-4B    | 255 | 8.548 | 4.20 | 0.222 | 2.90 | Cannot land |
| 22     | F-111A  | 328 | 6.321 | 6.45 | 0.187 | 2.00 | Can land    |

Table 1.2 The Jets Data Frame

The dialog box shown in Figure 1.5 appears. In the **Data Set** window choose **jets**, highlight all but **Type** in the **Variables** window and click **OK**; the results shown in Table 1.4 appear in a Report file which might be printed or copied and pasted into another application.

Perhaps separate summary statistics are required for the class of fighters that can land on a carrier and those that cannot. If so, they can be obtained by highlighting all but CAR in the **Variables** section of the **Summary Statistics** dialog and then highlighting **CAR** and **Type** in the **Group Variables** section. This leads to the results shown in Table 1.5. (Other summary statistics, for example, measures of *skewness* and *kurtosis*, can be requested simply by clicking on the **Statistics** tab of the **Summary Statistics** dialog.)

A t-test for the difference in the population mean values of, say, the variable FFD for planes that can land and cannot land on a carrier can be calculated using the **Two-sample t-test dialog** which is accessed as follows:

| Туре           | FFD           | SPR            | RGF           |
|----------------|---------------|----------------|---------------|
| YF-107A: 1     | Min.: 82.0    | Min.:0.455     | Min.:3.300    |
| XF10F-1: 1     | 1st Qu.:123.2 | 1st Qu.:2.172  | 1st Qu.:4.005 |
| FJ-1: 1        | Median:174.5  | Median:3.258   | Median:4.515  |
| FH-1: 1        | Mean:166.3    | Mean:3.944     | Mean:4.577    |
| F9F-6: 1       | 3rd Qu.:192.8 | 3rd Qu.:6.025  | 3rd Qu.:4.972 |
| F9F-2: 1       | Max.:328.0    | Max.:8.548     | Max.:6.450    |
| (Other):16     |               |                |               |
| PLF            | SLF           | CAR            |               |
| Min.:0.0000    | Min.:0.100    | Cannot land:11 | l             |
| 1st Qu.:0.1223 | 1st Qu.:1.850 | Can land:11    | l             |
| Median:0.1605  | Median:2.670  |                |               |
| Mean:0.1683    | Mean:2.265    |                |               |
| 3rd Qu.:0.2132 | 3rd Qu.:2.900 |                |               |
| Max.:0.3660    | Max.:3.500    |                |               |
|                |               |                |               |

 Table 1.3
 Summary Statistics for the Jet Fighter Data

- Click on **Statistics**.
- Select Compare Samples.
- Select Two Samples, t test.

Again select the **jets** data set, highlight **FFD** as Variable 1 and **CAR** as Variable 2, then tick the button that shows Variable 2 as a **Grouping variable**. The results shown in Table 1.6 appear in a Report file. (With such a small sample it may be more appropriate to use the Wilcoxon rank sum test rather than the t-test; we leave this as an exercise for the reader since the steps are essentially identical to those described above.) With the command language, the same results can be found using

### >t.test(FFD[CAR=="Can Land"],FFD[CAR=="Cannot land"]

Graphics are an essential component in the analysis of any data set, and a vast range of graphics are available when using S-PLUS, as we shall see in subsequent chapters. Here, however, we consider only the construction of a simple scatterplot. Using the GUI, we proceed as follows:

- Click on Graph.
- Select 2D Plot.

| Data                 | Statistics      | 1        |                                 |       |
|----------------------|-----------------|----------|---------------------------------|-------|
| Data                 |                 |          | Results                         |       |
| Data Set:            |                 | -        | Save As:                        | anes. |
| ⊻ariables:           |                 | <u> </u> | Summarize Categorical Variables |       |
|                      |                 |          | Print Results                   |       |
| Commenting has       | Group           |          |                                 |       |
| Summaries by         | Group           |          |                                 |       |
| Zicob i alicelo      |                 |          |                                 |       |
| Maximum <u>U</u> niq | ue Numeric Valu | BS:      |                                 |       |
|                      | <b>J</b> 10     |          |                                 |       |
| Number of Bins       | for Numeric Val | ues:     |                                 |       |
|                      |                 |          |                                 |       |
| OK Car               | ncel Apply      |          | current H                       | elp   |

Figure 1.5 Summary Statistics dialog.

The **Insert Graph** menu appears. Since **Scatter Plot** is highlighted by default, simply click **OK** to arrive at the **Line/Scatter Plot** dialog. Select the **jets** data set and, say, **SPR** as the *x* column (the '*x* variable') and **FFD** as the *y* column (the '*y* variable'). Click **OK** to see the scatterplot of these two variables shown here in Figure 1.6. A more interesting scatterplot would be one with the points labelled by type of aircraft. This can again be constructed from the **Line/Scatter Plot dialog**.

We first repeat the steps used to obtain Figure 1.7, but now also select **Type** in the *z* Columns box, and then click the **Symbol** tab of the dialog. Tick **Use Text As Symbol** and in the **Text to Use** box select *z* column. The height of the plotting symbol might also be increased to, say, 0.15. Clicking **OK** now produces the scatterplot shown in Figure 1.7.

Finally, it might be useful to have Figure 1.8 alongside the corresponding scatterplot in which the points are labelled by whether the aircraft can or cannot land on a carrier. This diagram is obtained as follows:

| ***             | *** Summary Statistics for data in: jets *** |           |            |             |           |  |  |
|-----------------|----------------------------------------------|-----------|------------|-------------|-----------|--|--|
| \$\$\$ <i>"</i> | Factor Sumr                                  | naries":  |            |             |           |  |  |
|                 | CAR                                          |           |            |             |           |  |  |
| Cannot la       | and:11                                       |           |            |             |           |  |  |
| Can la          | and:11                                       |           |            |             |           |  |  |
| <b>\$\$\$</b> ″ | Numeric Su                                   | mmaries": |            |             |           |  |  |
|                 | FFD                                          | SPR       | RGF        | PLF         | SLF       |  |  |
| Min:            | 82.00000                                     | 0.455000  | 3.3000000  | 0.00000000  | 0.100000  |  |  |
| 1st Qu.:        | 123.25000                                    | 2.171750  | 4.0050000  | 0.12225000  | 1.850000  |  |  |
| Mean:           | 166.27273                                    | 3.944455  | 4.5772727  | 0.16827273  | 2.265455  |  |  |
| Median:         | 174.50000                                    | 3.258000  | 4.5150000  | 0.16050000  | 2.670000  |  |  |
| 3rd Qu.:        | 192.75000                                    | 6.024500  | 4.9725000  | 0.21325000  | 2.900000  |  |  |
| Max:            | 328.00000                                    | 8.548000  | 6.4500000  | 0.36600000  | 3.500000  |  |  |
| Total N:        | 22.00000                                     | 22.000000 | 22.0000000 | 22.00000000 | 22.000000 |  |  |
| NA's:           | 0.00000                                      | 0.000000  | 0.0000000  | 0.00000000  | 0.000000  |  |  |
| Std Dev.:       | 56.94122                                     | 2.367226  | 0.7529888  | 0.08665541  | 1.003312  |  |  |
|                 |                                              |           |            |             |           |  |  |

Table 1.4 Summary Statistics for Jet Fighter Data

- With Figure 1.7 constructed and visible, click on **Insert** in the tool bar and select **Graph**.
- Click **OK** on the **Insert Graph** menu that appears.
- Select the jets data set and SPR as x and FFD as y.
- Here, however, select **CAR** as z.
- Click the **Symbol** tab and repeat the appropriate steps described above.
- Click on OK.

The resulting diagram is shown in Figure 1.8. (It may have been sensible here to have kept the height of the plotting symbol at its default value for the second diagram; we leave this as an exercise for the reader.)

With the command language the scatterplot in Figure 1.7 is obtained from

>plot(SPR,FFD)

and the plot in Figure 1.8 from

```
> plot(SPR,FFD,type="n")
```

```
> text(SPR,FFD,labels=as.character(Type))
```

Many other examples of the use of the **plot** function will be presented in later chapters.

|           | *** Summary Statistics for data in: jets *** |           |            |             |           |  |  |  |  |
|-----------|----------------------------------------------|-----------|------------|-------------|-----------|--|--|--|--|
| CAR: Canr | CAR: Cannot land                             |           |            |             |           |  |  |  |  |
|           | FFD                                          | SPR       | RGF        | PLF         | SLF       |  |  |  |  |
| Min:      | 82.00000                                     | 0.455000  | 3.3000000  | 0.00800000  | 0.100000  |  |  |  |  |
| 1st Qu.:  | 114.50000                                    | 1.536500  | 3.7850000  | 0.14650000  | 1.000000  |  |  |  |  |
| Mean:     | 151.00000                                    | 2.869182  | 4.1554545  | 0.16518182  | 1.921818  |  |  |  |  |
| Median:   | 147.00000                                    | 2.426000  | 4.2000000  | 0.15500000  | 2.300000  |  |  |  |  |
| 3rd Qu.:  | 179.50000                                    | 3.258000  | 4.5650000  | 0.20000000  | 2.850000  |  |  |  |  |
| Max:      | 255.00000                                    | 8.548000  | 4.9900000  | 0.27500000  | 3.500000  |  |  |  |  |
| Total N:  | 11.00000                                     | 11.000000 | 11.0000000 | 11.00000000 | 11.000000 |  |  |  |  |
| NA's:     | 0.00000                                      | 0.000000  | 0.0000000  | 0.00000000  | 0.000000  |  |  |  |  |
| Std Dev.: | 51.03724                                     | 2.203758  | 0.5261248  | 0.07103354  | 1.200515  |  |  |  |  |
| CAR: Can  | land                                         |           |            |             |           |  |  |  |  |
|           | FFD                                          | SPR       | RGF        | PLF         | SLF       |  |  |  |  |
| Min:      | 101.00000                                    | 2.168000  | 3.9700000  | 0.0000000   | 1.000000  |  |  |  |  |
| 1st Qu.:  | 146.50000                                    | 3.173500  | 4.5150000  | 0.1035000   | 2.450000  |  |  |  |  |
| Mean:     | 181.54545                                    | 5.019727  | 4.9990909  | 0.1713636   | 2.609091  |  |  |  |  |
| Median:   | 187.00000                                    | 5.855000  | 4.9200000  | 0.1720000   | 2.900000  |  |  |  |  |
| 3rd Qu.:  | 199.00000                                    | 6.411500  | 5.3950000  | 0.2190000   | 2.950000  |  |  |  |  |
| Max:      | 328.00000                                    | 8.088000  | 6.4500000  | 0.3660000   | 3.200000  |  |  |  |  |
| Total N:  | 11.00000                                     | 11.000000 | 11.0000000 | 11.0000000  | 11.000000 |  |  |  |  |
| NA's:     | 0.00000                                      | 0.000000  | 0.0000000  | 0.0000000   | 0.000000  |  |  |  |  |
| Std Dev.: | 60.75255                                     | 2.089900  | 0.7227926  | 0.1034527   | 0.642580  |  |  |  |  |

Table 1.5Summary Statistics for Jet Fighter Data by Whether or NotPlane Can Land on Carrier

# Table 1.6Results of t-Test for Difference in FFD for Planes that Canand Cannot Land on a Carrier

Standard Two-Sample t-Test data: x: FFD with CAR = Cannot land, and y: FFD with CAR = Can land t = -1.2768, df = 20, p-value = 0.2163 alternative hypothesis: true difference in means is not equal to 0 95 percent confidence interval: -80.44900 19.35809 sample estimates: mean of x mean of y 151 19.35809

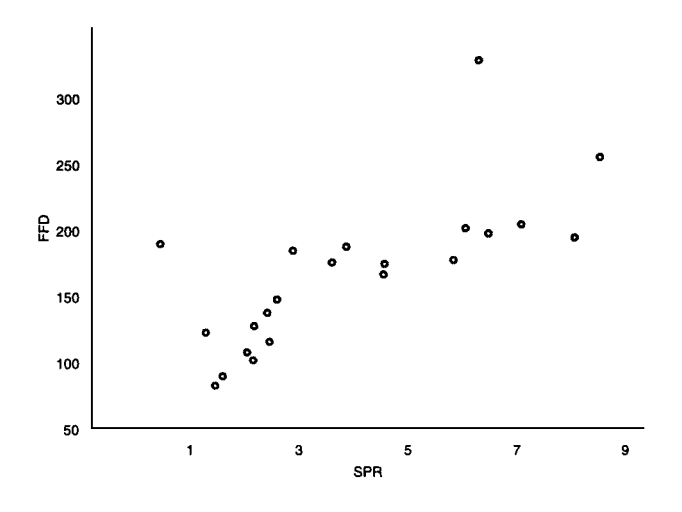

Figure 1.6 Scatterplot of SPR and FFD variables in jets data frame.

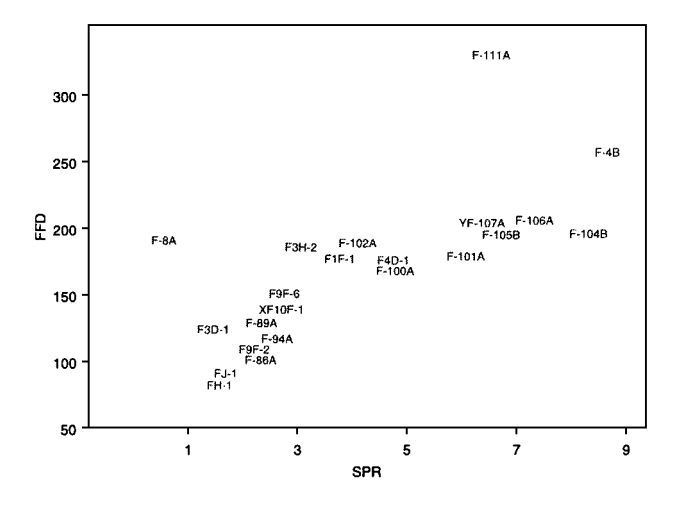

Figure 1.7 Scatterplot of SPR and FFD variables in jets data frame with points labelled by type of aircraft.

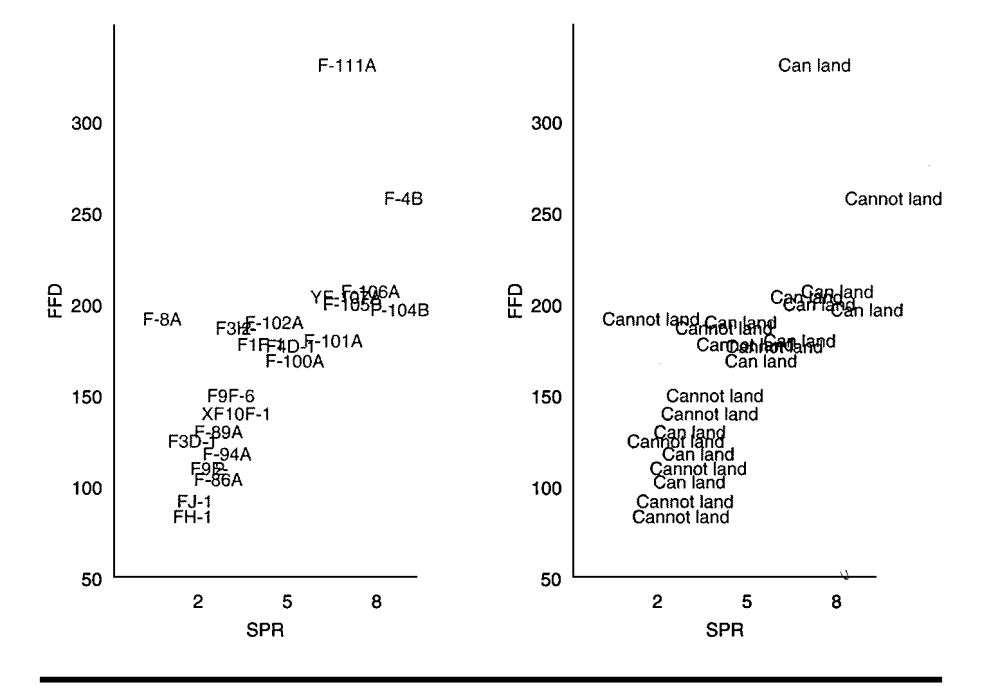

Figure 1.8 Side-by-side scatterplots for the SPR and FFD variables in the jets data frame.

# **Exercises**

- 1.1. Investigate the use of the **apply** function to find the means of the numerical values in the **jets** data frame.
- 1.2. Use the **rep** function to help produce a new two-column data frame for the jet fighter data in which the numerical variable values for all planes are arranged in a single vector with the type of plane rearranged accordingly.
- 1.3. Use the **boxplot** function to construct box plots of the values of each numerical variable in the **jets** dataframe.
- 1.4. Explore the use of the **hist** and **density** functions for plotting histograms and calculating probability density estimates for some of the variables in the **jets** data frame.
- 1.5. Use the **help** function to find out about the **pairs** function and then apply this function to the variables in the **jets** data frame in ways that you think might be useful.

# Chapter 2

# Describing Data and Assessing Distributions: Husbands and Wives

# 2.1 Introduction

The data to be used in this chapter consist of five variables recorded on a random sample of 100 married men and their wives. The five variables are

- husbage: husband's age in years
- **husbht**: husband's height in mm
- wifeage: wife's age in years
- wifeht: wife's height in mm
- **husbagem**: husband's age at the time of the marriage

The data are given in Table 2.1. The label NA is used in S-PLUS to denote a missing value, here generally the result of the wife declining to give her age!

We shall use these data to illustrate some the features of S-PLUS for describing data and for assessing distributions.

| husbage | husbht | wifeage | wifeht | husbagem |
|---------|--------|---------|--------|----------|
| 40      | 1659   | 30      | 1620   | 38       |
| 58      | 1616   | 52      | 1420   | 30       |
| 32      | 1695   | 27      | 1660   | 23       |
| 42      | 1753   | NA      | 1635   | 30       |
| 31      | 1685   | 23      | 1610   | 26       |
| 40      | 1713   | 39      | 1610   | 23       |
| 35      | 1736   | 32      | 1700   | 31       |
| 45      | 1715   | NA      | 1522   | 41       |
| 35      | 1785   | 33      | 1680   | 24       |
| 47      | 1758   | 43      | 1630   | 24       |
| 38      | 1725   | 40      | 1600   | 31       |
| 45      | 1764   | NA      | 1689   | 24       |
| 50      | 1674   | 45      | 1640   | 25       |
| 27      | 1700   | 25      | 1580   | 21       |
| 28      | 1721   | 25      | 1650   | 23       |
| 37      | 1829   | 35      | 1670   | 22       |
| 56      | 1710   | 55      | 1600   | 44       |
| 27      | 1745   | 23      | 1610   | 25       |
| 47      | 1809   | 43      | 1620   | 25       |
| 31      | 1585   | 23      | 1570   | 28       |
| 35      | 1705   | 35      | 1580   | 25       |
| 27      | 1721   | NA      | 1560   | 26       |
| 45      | 1739   | 39      | 1610   | 25       |
| 59      | 1699   | 52      | 1440   | 27       |
| 43      | 1825   | 52      | 1570   | 25       |
| 48      | 1704   | NA      | 1635   | 27       |
| 54      | 1679   | 53      | 1560   | NA       |
| 43      | 1755   | 42      | 1590   | 20       |
| 54      | 1713   | 50      | 1600   | 23       |
| 61      | 1723   | 64      | 1490   | 26       |
| 51      | 1585   | NA      | 1504   | 50       |
| 54      | 1724   | 53      | 1640   | 20       |
| 37      | 1620   | 39      | 1650   | 21       |
| 55      | 1764   | 45      | 1620   | 29       |
| 57      | 1738   | 55      | 1560   | 24       |
| 34      | 1700   | 32      | 1640   | 22       |
| 45      | 1804   | 41      | 1670   | 27       |
| 55      | 1664   | 43      | 1760   | 31       |
| 55      | 1788   | 51      | 1600   | 26       |
| 44      | 1715   | 41      | 1570   | 24       |

 Table 2.1
 Data on Husbands and Wives

Table 2.1 (Continued) Data on Husbands and Wives

| husbage | husbht | wifeage | wifeht | husbagem |
|---------|--------|---------|--------|----------|
| 42      | 1731   | 37      | 1580   | 23       |
| 34      | 1760   | 34      | 1700   | 23       |
| 45      | 1559   | 35      | 1580   | 34       |
| 48      | 1705   | 45      | 1500   | 28       |
| 44      | 1723   | 44      | 1600   | 41       |
| 59      | 1700   | 47      | 1570   | 39       |
| 64      | 1660   | 57      | 1620   | 32       |
| 34      | 1681   | 33      | 1410   | 22       |
| 37      | 1803   | 38      | 1560   | 23       |
| 49      | 1884   | 46      | 1710   | 25       |
| 63      | 1705   | 60      | 1580   | 27       |
| 48      | 1780   | 47      | 1690   | 22       |
| 64      | 1801   | 55      | 1610   | 37       |
| 33      | 1795   | 45      | 1660   | 17       |
| 52      | 1669   | 47      | 1610   | 23       |
| 27      | 1708   | 24      | 1590   | 26       |
| 33      | 1691   | 32      | 1530   | 21       |
| 46      | 1825   | 47      | 1690   | 23       |
| 27      | 1949   | NA      | 1693   | 25       |
| 50      | 1685   | NA      | 1580   | 21       |
| 42      | 1806   | NA      | 1636   | 22       |
| 54      | 1905   | 46      | 1670   | 32       |
| 49      | 1739   | 42      | 1600   | 28       |
| 62      | 1736   | 63      | 1570   | 22       |
| 34      | 1845   | 32      | 1700   | 24       |
| 53      | 1736   | NA      | 1555   | .30      |
| 32      | 1741   | NA      | 1614   | 22       |
| 59      | 1720   | 56      | 1530   | 24       |
| 55      | 1720   | 55      | 1590   | 21       |
| 62      | 1629   | 58      | 1610   | 23       |
| 42      | 1624   | 38      | 1670   | 22       |
| 50      | 1653   | 44      | 1690   | 35       |
| 51      | 1620   | 44      | 1650   | 30       |
| 58      | 1736   | 50      | 1540   | 32       |
| 28      | 1691   | 23      | 1610   | 23       |
| 45      | 1753   | 43      | 1630   | 21       |
| 57      | 1724   | 59      | 1520   | 24       |
| 27      | 1725   | 21      | 1550   | 24       |
| 54      | 1630   | NA      | 1570   | 34       |
| 25      | 1815   | 26      | 1650   | 20       |

| husbage | husbht | wifeage | wifeht | husbagem |
|---------|--------|---------|--------|----------|
| 57      | 1575   | 57      | 1640   | 20       |
| 61      | 1749   | 63      | 1520   | 21       |
| 25      | 1705   | 23      | 1620   | 24       |
| 32      | 1875   | NA      | 1744   | 22       |
| 37      | 1784   | NA      | 1647   | 22       |
| 45      | 1584   | NA      | 1615   | 29       |
| 44      | 1790   | 40      | 1620   | 24       |
| 52      | 1798   | 53      | 1570   | 25       |
| 60      | 1725   | 60      | 1590   | 21       |
| 36      | 1685   | 32      | 1620   | 25       |
| 35      | 1664   | NA      | 1539   | 22       |
| 50      | 1725   | 49      | 1670   | 23       |
| 57      | 1694   | 55      | 1620   | 24       |
| 38      | 1691   | 38      | 1530   | 20       |
| 30      | 1880   | 31      | 1630   | 22       |
| 50      | 1723   | 47      | 1650   | 25       |
| 20      | 1786   | 18      | 1590   | 19       |
| 51      | 1675   | 45      | 1550   | 25       |
| 40      | 1823   | 39      | 1630   | 23       |
| 59      | 1720   | 56      | 1530   | 24       |
|         |        |         |        |          |

 Table 2.1 (Continued)
 Data on Husbands and Wives

## 2.2 Some Basic Summaries

The analysis of most data sets begins with the calculation of suitable numerical summary statistics such as variable means and standard deviations, and relatively simple graphics such as *bistograms* and *boxplots* describing variable distributions. In the case of multivariate data such as those in Table 2.1, correlations between variables may also be computed and *scatterplots* of pairs of variables constructed.

It may also be necessary to assess whether the individual variables are normally distributed prior to any analysis that makes this assumption. In addition it may be required to check whether the complete set of variables jointly have a multivariate normal distribution. In both cases one approach is to use *probability plots*, as we shall see later in the chapter.

# 2.3 Analysis Using S-PLUS

We assume that the data in Table 2.1 are available as the S-PLUS data frame huswif, with the variables labelled as shown in the previous section. To obtain the basic summary statistics of the data we can again use the **Summary Statistics** dialog as illustrated in Chapter 1; here, however, we will also request measures of skewness and kurtosis. The results are shown in Table 2.2. We see that 16 of the 17 missing values in the data occur for the age of wife variable. Husband's age at marriage has a relatively high degree of skewness.

| *** Summary Statistics for data in: huswif *** |             |              |             |              |  |  |  |  |  |
|------------------------------------------------|-------------|--------------|-------------|--------------|--|--|--|--|--|
|                                                | husbage     | husbht       | wifeage     | wifeht       |  |  |  |  |  |
| Min:                                           | 20.0000000  | 1559.0000000 | 18.0000000  | 1410.0000000 |  |  |  |  |  |
| 1st Qu.:                                       | 35.0000000  | 1691.0000000 | 33.7500000  | 1570.0000000 |  |  |  |  |  |
| Mean:                                          | 44.6400000  | 1727.5500000 | 42.3690476  | 1605.0800000 |  |  |  |  |  |
| Median:                                        | 45.0000000  | 1723.0000000 | 43.0000000  | 1610.0000000 |  |  |  |  |  |
| 3rd Qu.:                                       | 54.0000000  | 1764.0000000 | 52.0000000  | 1641.7500000 |  |  |  |  |  |
| Max:                                           | 64.0000000  | 1949.0000000 | 64.0000000  | 1760.0000000 |  |  |  |  |  |
| Total N:                                       | 100.0000000 | 100.0000000  | 100.0000000 | 100.0000000  |  |  |  |  |  |
| NA's:                                          | 0.0000000   | 0.0000000    | 16.0000000  | 0.0000000    |  |  |  |  |  |
| Std Dev.:                                      | 11.1169358  | 71.8870291   | 11.4258002  | 62.8889803   |  |  |  |  |  |
| Skewness:                                      | 0.1539845   | 0.2938824    | 0.1732601   | 0.4584884    |  |  |  |  |  |
| Kurtosis:                                      | -1.0105144  | 0.6896657    | -0.7573466  | 0.9466165    |  |  |  |  |  |
|                                                |             |              |             |              |  |  |  |  |  |
|                                                | husbagem    |              |             |              |  |  |  |  |  |
| Min:                                           | 17.000000   |              |             |              |  |  |  |  |  |
| 1st Qu.:                                       | 22.000000   |              |             |              |  |  |  |  |  |
| Mean:                                          | 25.868687   |              |             |              |  |  |  |  |  |
| Median:                                        | 24.000000   |              |             |              |  |  |  |  |  |
| 3rd Qu.:                                       | 27.500000   |              |             |              |  |  |  |  |  |
| Max:                                           | 50.000000   |              |             |              |  |  |  |  |  |
| Total N:                                       | 100.000000  |              |             |              |  |  |  |  |  |
| NA's:                                          | 1.000000    |              |             |              |  |  |  |  |  |
| Std Dev.:                                      | 5.674228    |              |             |              |  |  |  |  |  |
| Skewness:                                      | 1.803211    |              |             |              |  |  |  |  |  |
| Kurtosis:                                      | 3.862735    |              |             |              |  |  |  |  |  |

### Table 2.2 Summary Statistics for Husbands and Wives Data

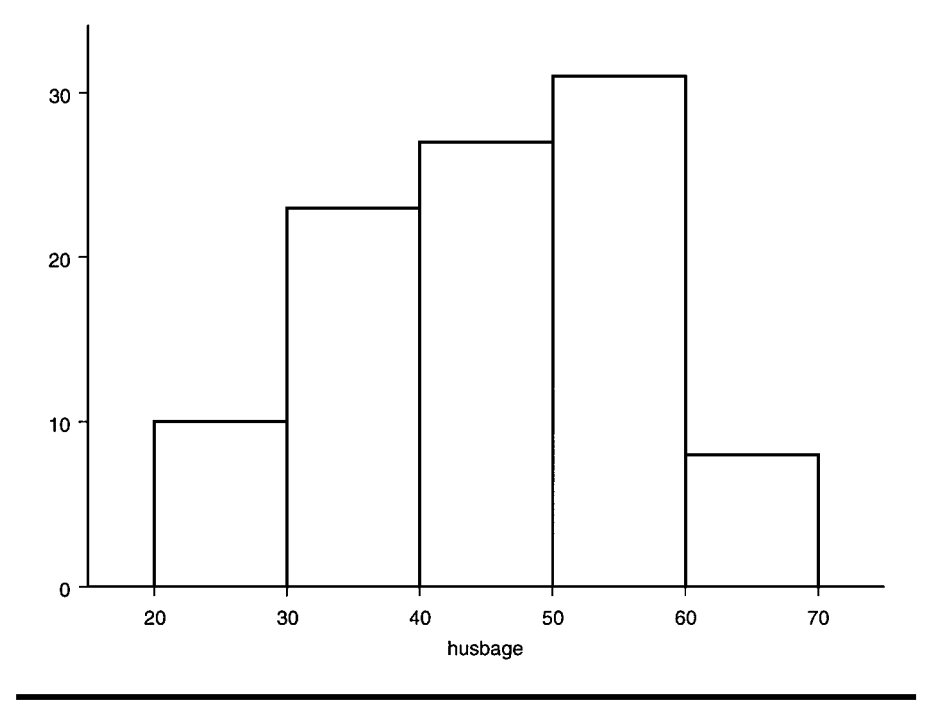

Figure 2.1 Histogram of husband's age.

In addition to the basic numerical summaries given in Table 2.2, graphics are an essential part of the initial examination of data. Here we shall begin by constructing histograms for each of the five variables first by using the **Graphics menu**.

- Click on **Graph**.
- Select **2D** and then highlight **Histogram** (*x*).
- Click **OK** and the **Histogram/Density** dialog appears.
- Select **huswif** as the data set and say **husbage** as the *x* column.
- Click **OK** to give Figure 2.1, a histogram of husband's age.

A similar sequence of instructions can be used to produce histograms of each of the other variables, and by repeated use of **Insert, Graph**, they can all be arranged on the same sheet as shown in Figure 2.2. (On the screen the diagram will be colour; to print on a black and white printer use **Format, Apply Style, Black and White** before **File, Print Graph Sheet**.)

More useful than Figure 2.2 would be diagrams that contain a number of alternative graphical displays of the same variable, for example, a histogram, a box plot, and a normal probability plot. We now examine how this can be constructed for the **husbage** variable using the command language.

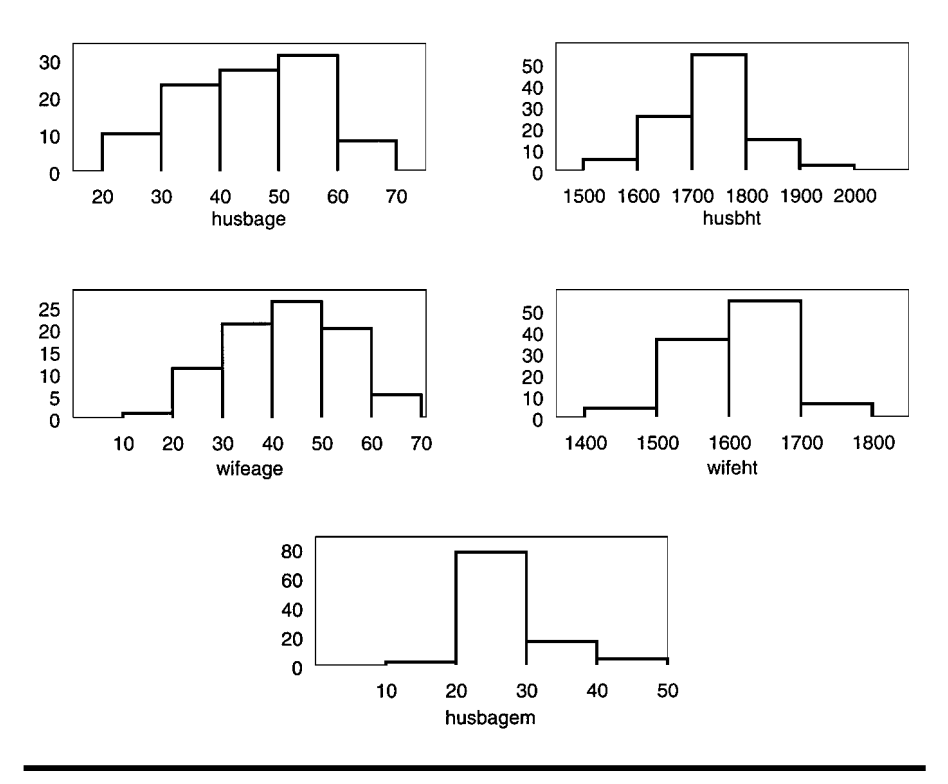

Figure 2.2 Histograms of all five variables in the huswif data frame.

```
attach(huswif)

#set up plotting area to take three graphs

par(mfrow=c(1,3))

#use hist function to plot histogram and label x and y

#axis appropriately

hist(husbage,xlab="Age of husband",ylab="Frequency")

#

#use boxplot function and label with variable information

boxplot(husbage,ylab="Age of husband")

#use qqnorm function to construct a normal probability

#plot

qqnorm(husbage)

qqline(husbage)
```

The resulting diagram is shown in Figure 2.3. The box plot shows that there are no obvious outliers on this variable, and the histogram suggests some degree of non-normality, also indicated in the probability plot. Similar diagrams could be drawn for the other four variables. We leave

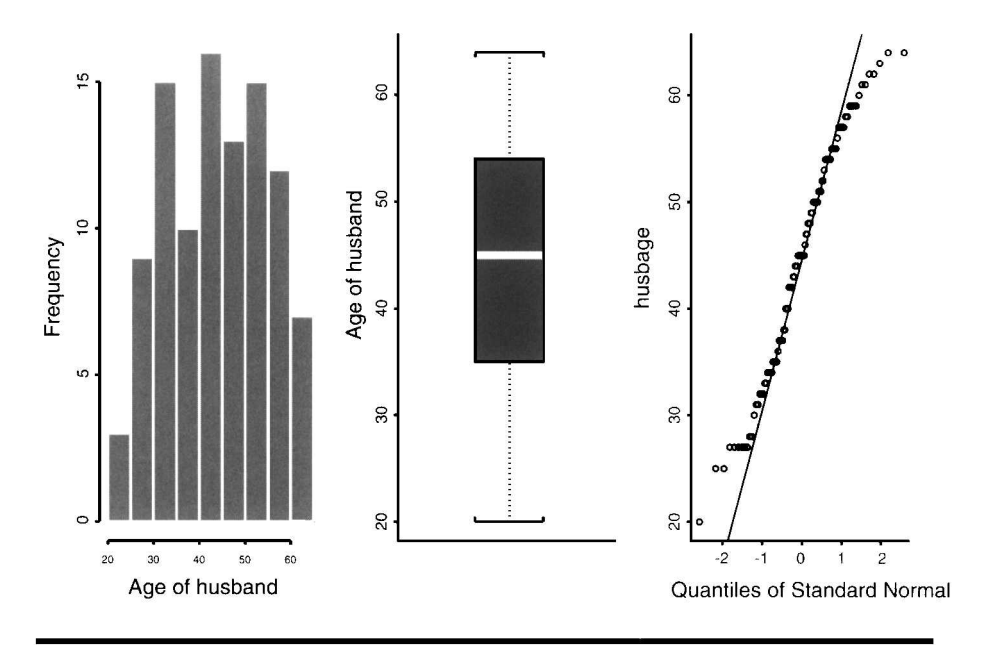

Figure 2.3 Histogram, box plot, and probability plot of husband's age.

this and the construction of Figure 2.3 using the GUI as exercises for the reader.

Having obtained both numerical and graphical information about individual variables in the data, we might now want to look at the relationships between variables. The most generally used numerical summary of these relationships is the *correlation matrix* of the variables. This can be obtained via the S-PLUS GUI as follows:

- Click on **Statistics**.
- Select Data Summaries.
- Select Correlations.

In the **Correlations and Covariance** dialog first select the **huswif** data set; **<ALL>** is highlighted by default in the variables section of the dialog, meaning that all variables in the chosen data frame will be included in the calculation of the correlation matrix. We now need to consider what to select in the **Method to Handle Missing Values** box. The default of **Fail** needs to be changed for the **huswif** data set. So select **Available** and then click **OK** to give the correlation matrix shown in Table 2.3. The correlations in this matrix are calculated on the basis of all observations available for each pair of variables.

|          | husbage    | husbht      | wifeage     | wifeht     | husbagem   |
|----------|------------|-------------|-------------|------------|------------|
| husbage  | 1.0000000  | -0.20018660 | 0.96749749  | -0.2358639 | 0.3002488  |
| husbht   | -0.2001866 | 1.00000000  | -0.01332892 | 0.3594675  | -0.2575508 |
| wifeage  | 0.9674975  | -0.01332892 | 1.00000000  | -0.2259641 | 0.1118882  |
| wifeht   | -0.2358639 | 0.35946747  | -0.22596407 | 1.0000000  | -0.1402032 |
| husbagem | 0.3002488  | -0.25755083 | 0.11188819  | -0.1402032 | 1.0000000  |
|          |            |             |             |            |            |

Table 2.3 Correlation Matrix for Husbands and Wives Data

\*\*\* Correlations for data in: huswif \*\*\*

The values in the correlation matrix show that the ages of husbands and their wives are highly correlated (0.95); other pairs of variables, however, have only moderate correlations.

With the command language, the same correlation matrix can be found using the **cor** function:

## cor(huswif,na.method="available") #the na.method argument is used to select a procedure for #dealing with missing values

Assessing the relationships between variables simply on the basis of the numerical values of their correlations is not, in general, to be recommended. Correlations can be badly distorted, for example, by outliers in the data, and can give misleading values if the relationships between the variables are anything but linear. Consequently, it is important to look at the numerical correlations alongside scatterplots of the variables. Scatterplots of each pair of variables are obtained either via the Graphics menu or the plot command, both of which were illustrated in Chapter 1. Here there are ten possible scatterplots for the five variables, and it is convenient to view them displayed in the form of what is usually called a scatterplot matrix. Formally, a scatterplot matrix is defined as a square symmetric grid of bivariate scatterplots (Cleveland, 1993). The grid has p rows and p columns, each one corresponding to a different one of the p observed variables. Each of the cells of the grid shows a scatterplot of two variables. Because the scatterplot is symmetric about its diagonal, variable *i* is plotted against variable *j* in the *ij*th cell, and the same variables also appear in cell *ji* with the x and y axes of the scatterplot interchanged. The reason for including both the upper and lower triangles in the matrix, despite the seeming redundancy, is that it enables a row or column to be visually scanned to see one variable against all others, with the scale for one variable lined up along the horizontal or the vertical.

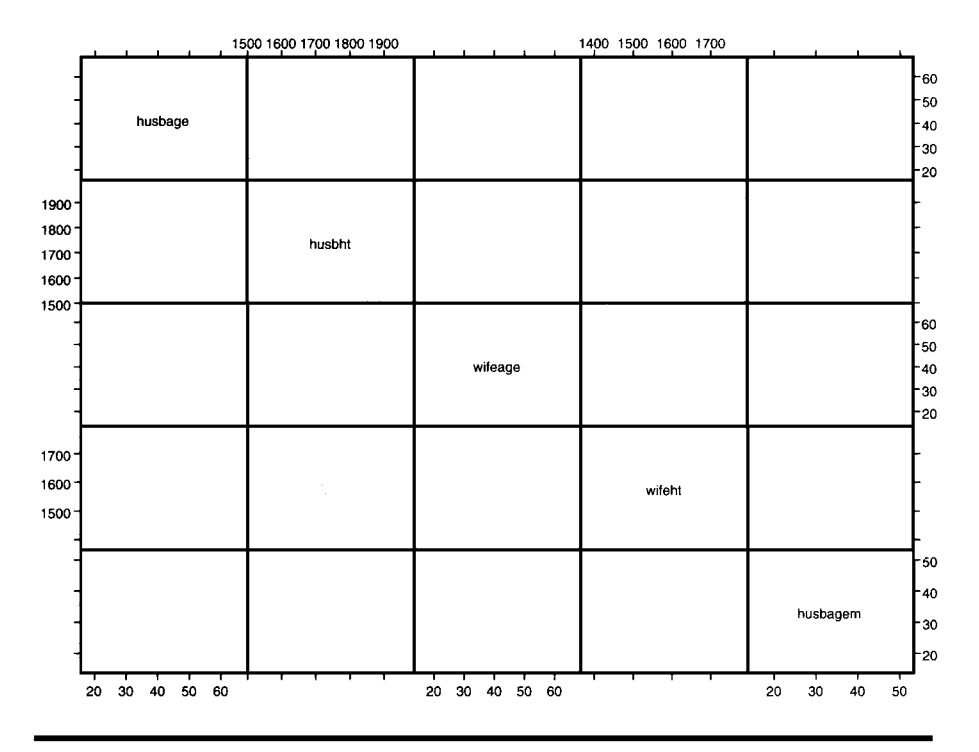

Figure 2.4 Scatterplot matrix for all five variables in the huswif data frame.

To obtain the scatterplot matrix of the five variables in the **huswif** data frame we can use the **Graphics menu** as follows:

- Click Graph.
- Choose 2D and under Axes Type highlight Matrix.
- Click on **OK** and the **Scatter Plot Matrix** dialog appears.
- Select the **huswif** data frame and highlight all variables in the *x* columns box.
- Click **OK**.

This leads to the scatterplot matrix seen in Figure 2.4

The pattern of the relationships between the pairs of variables is made very clear in this diagram and it is also reassuring to see that there are no very obvious outliers or nonlinear relations with which to be concerned. Consequently, the correlation matrix in Table 2.3 does represent a reasonable numerical summary of the relationships between the five variables in the data.

With the command language, the scatterplot matrix can be obtained with the **pairs** function as follows:

### pairs(huswif)
In some cases it may be informative to label the points in a scatterplot (and in a scatterplot matrix) in some way. Suppose for the **huswif** data we would like to label points according to whether the husband or wife is tallest, say "hw" if the husband is taller and "WH" if the wife is taller. The following commands label the points in this way in a scatterplot matrix of the data using the **panel=function** argument to do something other than simply the default, which is to plot the points in each panel of the grid of scatterplots.

```
difht<-husbht-wifeht
#find difference in heights of the couples
labs<-rep("hw",100)
#use the rep function to create a vector
#of length 100, each element of which is the label hw
labs[difht<=0]<-"WH"
#change elements of labs to WH for those
#couples where the wife is taller or equal
#in height to her husband
pairs(huswif,panel=function(x,y)text(x,y,labels=labs,cex=0.5))
#use the text function to plot the contents
#of labs in the appropriate positions in each
#scatterplot; cex is a parameter controlling
#the size of the plotted character.</pre>
```

The resulting plot is shown in Figure 2.5. As might be expected, most points are labelled 'hw', since husbands are, in general, taller than their wives. (Many other examples of using the **panel=function** argument of the **pairs** function will be given in later chapters.)

Earlier in this chapter probability plots were used to assess individual variables in the huswif data frame for normality. But it may be as important to assess the five variables jointly for multivariate normality. One possible method that can be used is a *chi-squared probability plot* of the *generalized distances (Mahalanobis distance)* of each observation from the mean vector of the data, i.e., for observation *i* with vector of values  $\mathbf{x}_i$  the distance  $d_i$  given by

$$d_{i} = \left(\mathbf{x}_{i} - \overline{\mathbf{x}}\right)' \mathbf{S}^{-1} \left(\mathbf{x}_{i} - \overline{\mathbf{x}}\right)$$
(2.1)

where  $\bar{\mathbf{x}}$  is the sample mean vector and **S** the sample covariance matrix. If the observations do arise from a multivariate normal distribution, these distances have, approximately, a chi-squared distribution with degrees of

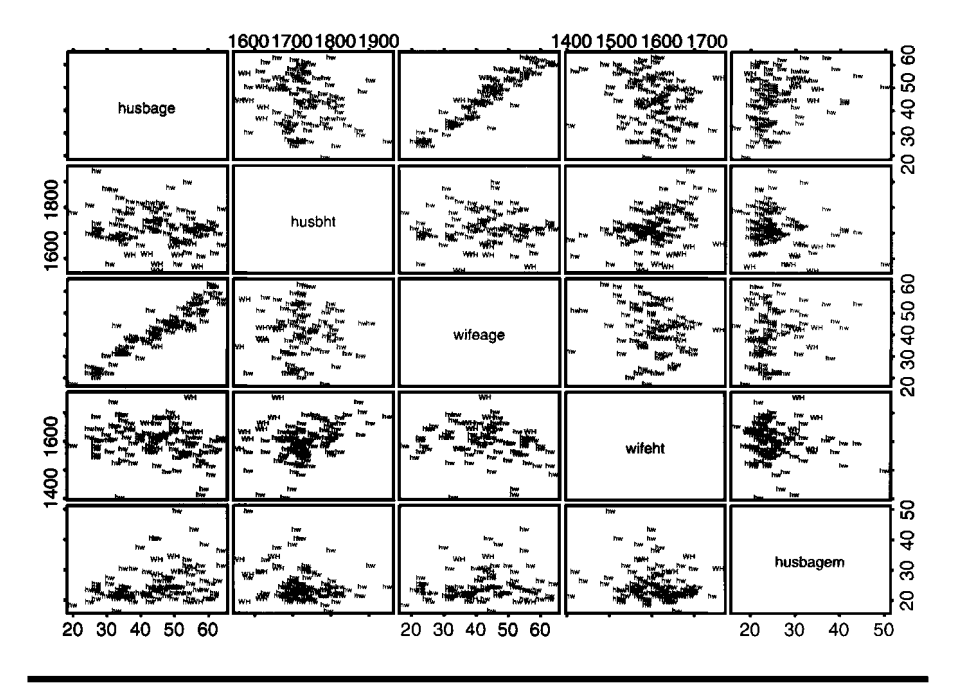

Figure 2.5 Scatterplot matrix for all five variables in the huswif data frame with points labelled according to whether husband (hw) or wife (WH) is taller.

freedom equal to the number of variables. So plotting the ordered distances against the corresponding quantiles of the appropriate chi-squared distribution should lead to a straight line through the origin. Such a plot is easily constructed using the S-PLUS command language and in particular the **Mahalanobis** function; suitable code is as follows;

```
#first use the na.exclude function to remove observations
#with missing values on any variable
huswif1<-na.exclude(huswif)
#use the apply function to find the mean vector of the
#data
meanv<-apply(huswif1,2,mean)
#use var function to find covariance matrix
S<-var(huswif1)
#use length function to find number of
#observations in huswif1
n<-length(huswif1[,1])
#Get sample quantiles
index <-(1:n)/(n+1)</pre>
```

```
#1:n produces the vector of values 1,2,...,n
#get corresponding chi-squared quantiles
quant <-qchisq(index,5)
#get generalized distances using Mahalanobis
#function
dist<-mahal(huswif1,mean,S)
#dist will contain the Mahalanobis distances of each
#observation from the mean vector of the data.
#plot ordered distances obtained using the
#sort function
plot(quant,sort(dist),ylab="Ordered distances",
xlab="Chi-square quantiles",pch= 1)
abline(0,1)
#use the abline function to add a line with intercept 0
#and slope 1, i.e., the line y=x</pre>
```

The resulting plot is shown in Figure 2.6. There is considerable deviation from a straight line in the plotted points. This gives relatively clear evidence that the data do not have a multivariate normal distribution, which may have implications for particular types of analysis that may be considered for the data.

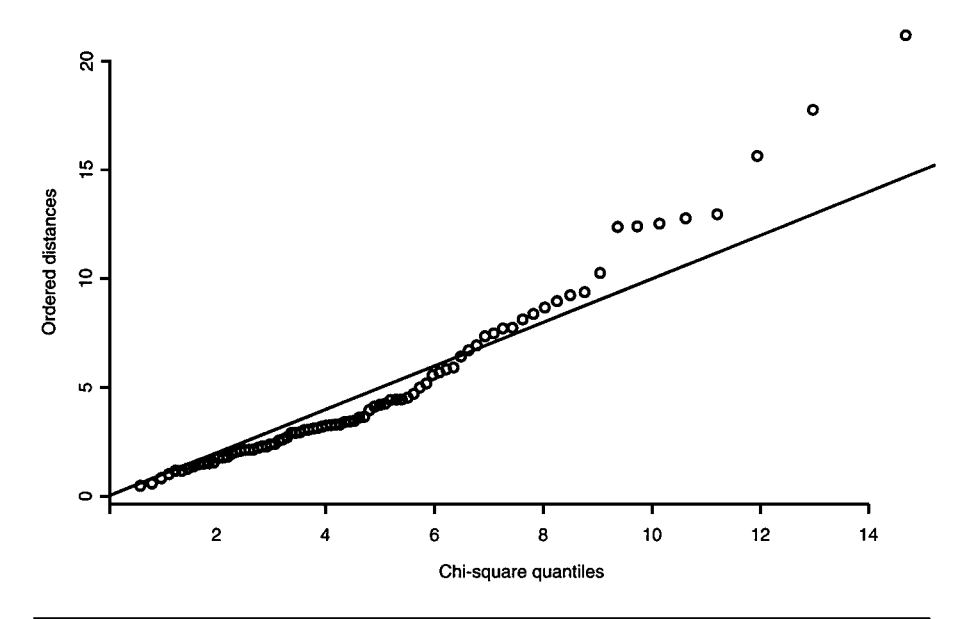

Figure 2.6 Chi-squared probability plot of all five variables in the huswif data frame.

# Exercises

- 2.1. It is often important to include information about the marginal distributions of each variable on a scatterplot of a pair of variables. A simple procedure for this is the use of the **rug** function in S-PLUS (with perhaps the **jitter** function as well). Investigate by producing a scatterplot of husband's age against wife's age showing the marginal distributions of each variable.
- 2.2. Investigate the use of the **density** function in S-PLUS for enhancing histograms with a nonparametric estimate of the distribution of the variables. Additionally, examine the use of both the **Graph menu** and the **2D graphical palette** for the same thing.
- 2.3. Produce a scatterplot matrix of the variables in the husbands/wives data, with each panel the value of the correlation coefficient of the two variables shown.
- 2.4. Use the chi-squared plotting technique for assessing multivariate normality described in the text to assess only the first four variables in the **huswif** data frame. Do you think these four variables do have a multivariate normal distribution?
- 2.5. Explore the use of the **hist2d** function to get two-dimensional histograms for husband's age and wife's age. Use the **persp** function to view the histogram.
- 2.6. Use the **Scatter Plot Matrix** dialog to get the scatterplot matrix of the five variables in the **huswif** data frame, enhanced with a histogram of each variable on the main diagonal.

# Chapter 3

# Analysis of Variance: Poisoning Rats and Losing Weight

# 3.1 Description of Data

In this chapter we shall consider the analysis of two sets of data. The first, shown in Table 3.1, involves the survival times (in 10-hour units) of rats subjected to three different poisons and four different treatments. This is an example of a  $3 \times 4$  factorial design with four replications in each cell.

The second data set we shall be concerned with here is shown in Table 3.2. These data arise from a study into the effectiveness of slimming clinics. Of particular interest is the question of whether adding a technical manual giving advice based on psychological behaviourist theory to the support offered would help clients to control their diet. So the first factor is Condition with two levels: 'Experimental' (those given the manual) and 'Control' (those without the manual). It was also thought important to distinguish between clients who had already been trying to slim and those who had not, giving rise to the second factor, Status, again with two levels: 'Experienced' (those who had been trying to slim for not more than 1 year) and 'Inexperienced' (those who had been trying to slim for not more than 3 weeks). The response variable recorded for each participant in the study was

$$\frac{\text{weight at 3 months} - \text{ideal weight}}{\text{Initial weight} - \text{ideal weight}}$$
(3.1)

| Table 3. | 1 9 | Survival | Times | of | Rats |
|----------|-----|----------|-------|----|------|
|----------|-----|----------|-------|----|------|

| Poison | Treatment | Time |
|--------|-----------|------|
| 1      | 1         | 0.31 |
| 1      | 1         | 0.45 |
| 1      | 1         | 0.46 |
| 1      | 1         | 0.43 |
| 1      | 2         | 0.82 |
| 1      | 2         | 1.10 |
| 1      | 2         | 0.88 |
| 1      | 2         | 0.72 |
| 1      | 3         | 0.43 |
| 1      | 3         | 0.45 |
| 1      | 3         | 0.63 |
| 1      | 3         | 0.76 |
| 1      | 4         | 0.45 |
| 1      | 4         | 0.71 |
| 1      | 4         | 0.66 |
| 1      | 4         | 0.62 |
| 2      | 1         | 0.36 |
| 2      | 1         | 0.29 |
| 2      | 1         | 0.40 |
| 2      | 1         | 0.23 |
| 2      | 2         | 0.92 |
| 2      | 2         | 0.61 |
| 2      | 2         | 0.49 |
| 2      | 2         | 1.24 |
| 2      | 3         | 0.44 |
| 2      | 3         | 0.35 |
| 2      | 3         | 0.31 |
| 2      | 3         | 0.40 |
| 2      | 4         | 0.56 |
| 2      | 4         | 1.02 |
| 2      | 4         | 0.71 |
| 2      | 4         | 0.38 |
| 3      | 1         | 0.22 |
| 3      | 1         | 0.21 |
| 3      | 1         | 0.18 |
| 3      | 1         | 0.23 |
| 3      | 2         | 0.30 |
| 3      | 2         | 0.37 |
| 3      | 2         | 0.38 |
| 3      | 2         | 0.29 |

| THINCS OF F | uu        |      |
|-------------|-----------|------|
| Poison      | Treatment | Time |
| 3           | 3         | 0.23 |
| 3           | 3         | 0.25 |
| 3           | 3         | 0.24 |
| 3           | 3         | 0.22 |
| 3           | 4         | 0.30 |
| 3           | 4         | 0.36 |
| 3           | 4         | 0.31 |
| 3           | 4         | 0.33 |

Table 3.1 (Continued) Survival Times of Rats

In this case the design is a  $2 \times 2$  factorial, but the number of observations in each of the four cells is not the same; the data are *unbalanced*, rather than *balanced* as in the first example.

## 3.2 Analysis of Variance

*Analysis of variance* (ANOVA) encompasses a set of methods for testing hypotheses about differences between means. Underlying ANOVA is a linear model, which for both data sets introduced in the previous section would have the following form:

$$y_{ijk} = \mu + \alpha_i + \beta_j + \gamma_{ij} + \epsilon_{ijk}$$
(3.2)

where  $y_{ijk}$  represents the *k* observation in the *j*th level of one factor and the *i*th level of the other. The parameters  $\mu$ ,  $\alpha_i$ ,  $\beta_j$ , and  $\gamma_{ij}$  represent, respectively, overall mean, main effects of each factor, and the interaction between the two factors. The  $\epsilon_{ijk}$  are error terms assumed to have a normal distribution with zero mean and variance  $\sigma^2$ . (To make the model in Equation 3.2 identifiable, the parameters need to be constrained in some way, for example, by requiring that their sum over any subscript is zero.)

For the balanced survival time data, the variability in the observations can be portioned into sums of squares representing poisons, treatments, and the poisons  $\times$  treatments interaction, *orthogonally*; i.e., they would be nonoverlapping. But for the unbalanced slimming data, this is not the case, because, for example, there is a proportion of the variability in the response variable that can be attributed to (explained by) either of the two factors in the study. A consequence is that Condition and Status

© 2002 by Chapman & Hall/CRC

| Tal | ble | 3.2 | Slimming Data |
|-----|-----|-----|---------------|
|-----|-----|-----|---------------|

| o 1       | <b>.</b> |          |
|-----------|----------|----------|
| Condition | Status   | Response |
| 1         | 1        | -14.67   |
| 1         | 1        | -1.85    |
| 1         | 1        | -8.55    |
| 1         | 1        | -23.03   |
| 1         | 1        | 11.61    |
| 1         | 2        | 0.81     |
| 1         | 2        | 2.38     |
| 1         | 2        | 2.74     |
| 1         | 2        | 3.36     |
| 1         | 2        | 2.10     |
| 1         | 2        | -0.83    |
| 1         | 2        | -3.05    |
| 1         | 2        | -5.98    |
| 1         | 2        | -3.64    |
| 1         | 2        | -7.38    |
| 1         | 2        | -3.60    |
| 1         | 2        | -0.94    |
| 2         | 1        | -3.39    |
| 2         | 1        | -4.00    |
| 2         | 1        | -2.31    |
| 2         | 1        | -3.60    |
| 2         | 1        | -7.69    |
| 2         | 1        | -13.92   |
| 2         | 1        | -7.64    |
| 2         | 1        | -7.59    |
| 2         | 1        | -1.62    |
| 2         | 1        | -12 21   |
| 2         | 1        | -8.85    |
| 2         | 2        | 5.84     |
| 2         | 2        | 1 71     |
| 2         | 2        | _4 10    |
| ∠<br>2    | ∠<br>2   | -5.10    |
| ∠<br>2    | ∠<br>2   | 0.00     |
| 2         | 2        | 0.00     |
| Z         | 2        | -2.00    |

together explain less of the variation in the response variable than the sum of which each explains alone. The result is that the sum of squares that can be attributed to a factor depends on which other factors have already been allocated a sum of squares; in other words, the sums of squares of the factors now depend on the order in which they are considered. There is a lack of uniqueness in partitioning the variation in the response variable. This is not so for balanced data. (For a more detailed discussion of the problems with unbalanced designs, see Nelder, 1977, and Aitkin, 1978).

# 3.3 Analysis Using S-PLUS

The data sets in Tables 3.1 and 3.2 are available as S-PLUS data frames called **rats** and **slim**, respectively, with the factors appropriately defined as S-PLUS factor variables and their levels suitably labelled.

In this chapter we shall be applying the analysis of variance model specified in Equation 3.2 and so this is a convenient point to say a little about the model formulae used in S-PLUS which are common to all its modelling procedures. A formula in S-PLUS is a symbolic expression that defines the structural form of the model and is interpreted by modelling functions. A simple example of an S-PLUS model formula is

y~x1+x2+x3

y is the response variable and x1 to x3 explanatory variables. The corresponding regression coefficients and the constant are implied in the formula. The term on the left-hand side can be an expression representing, say, a transformation of the response variable, for example,

 $log(y) \sim x1 + x2 + x3$ 

A model formula such as

y~x1\*x2

means that y is modelled using the main effects *and* the interaction of x1 and x3. Written out in full the model is

y~x1+x2+x1:x2

with the colon used to indicate the interaction term.

Variables on the right-hand side of a model formula can also be transformed, but since arithmetic operators have a different meaning in formulae (as we have seen above), the expressions must be enclosed in the I function; for example, means that y is modelled in terms of a single explanatory variable given by the product of x1 and x2, in addition to the constant.

More aspects of model formulae will be introduced in later chapters.

## 3.3.1 Analysis of Variance of Survival Times of Rats

The contents of the **rats** data frame are shown in Table 3.3. To begin, let us simply obtain the analysis of variance table for these data using the appropriate dialog box:

- Click on **Statistics**.
- Select ANOVA.
- Select **Fixed Effects**.

The ANOVA dialog now becomes visible, and we proceed as follows:

- Select the **rats** data frame.
- Click on the **Create Formula** tab to access the **Formula** dialog.
- Highlight **Time** in the **Choose Variables Section**.
- Click on the **Response** tab.

The following now appears in the Formula section.

Time~1

Highlight both Poison and Treatment and check the Main + Interact tab to give the following formula:

```
Time~Poison*Treatment
```

This corresponds to the required main effects plus interaction model.

- Click on **OK** to return to the **ANOVA** dialog.
- Click OK.

This leads to the results shown in Table 3.4. The analysis of variance table indicates that the Poison  $\times$  Treatment interaction is nonsignificant, but that both Poison and Treatment main effects are significant. (Note that the S-PLUS commands equivalent to the analysis carried out using the dialog approach appear in the Report file.)

So it appears that a simple main effects model is suitable for these data. We might now move on to consider the following:

| > rats |        |           |      |
|--------|--------|-----------|------|
|        | Poison | Treatment | Time |
| 1      | P1     | А         | 0.31 |
| 2      | P1     | А         | 0.45 |
| 3      | P1     | А         | 0.46 |
| 4      | P1     | А         | 0.43 |
| 5      | P1     | В         | 0.82 |
| 6      | P1     | В         | 1.10 |
| 7      | P1     | В         | 0.88 |
| 8      | P1     | В         | 0.72 |
| 9      | P1     | С         | 0.43 |
| 10     | P1     | С         | 0.45 |
| 11     | P1     | С         | 0.63 |
| 12     | P1     | С         | 0.76 |
| 13     | P1     | D         | 0.45 |
| 14     | P1     | D         | 0.71 |
| 15     | P1     | D         | 0.66 |
| 16     | P1     | D         | 0.62 |
| 17     | P2     | А         | 0.36 |
| 18     | P2     | А         | 0.29 |
| 19     | P2     | А         | 0.40 |
| 20     | P2     | А         | 0.23 |
| 21     | P2     | В         | 0.92 |
| 22     | P2     | В         | 0.61 |
| 23     | P2     | В         | 0.49 |
| 24     | P2     | В         | 1.24 |
| 25     | P2     | С         | 0.44 |
| 26     | P2     | С         | 0.35 |
| 27     | P2     | С         | 0.31 |
| 28     | P2     | С         | 0.40 |
| 29     | P2     | D         | 0.56 |
| 30     | P2     | D         | 1.02 |
| 31     | P2     | D         | 0.71 |
| 32     | P2     | D         | 0.38 |
| 33     | P3     | А         | 0.22 |
| 34     | P3     | A         | 0.21 |
| 35     | P3     | А         | 0.18 |
| 36     | P3     | А         | 0.23 |
| 37     | P3     | В         | 0.30 |
| 38     | P3     | В         | 0.37 |

Table 3.3Contents of the ratsData Frame

| the rate | s Data Fra | ame       |      |
|----------|------------|-----------|------|
| > rats   |            |           |      |
|          | Poison     | Treatment | Time |
| 39       | P3         | В         | 0.38 |
| 40       | P3         | В         | 0.29 |
| 41       | P3         | С         | 0.23 |
| 42       | P3         | С         | 0.25 |
| 43       | P3         | С         | 0.24 |
| 44       | P3         | С         | 0.22 |
| 45       | P3         | D         | 0.30 |
| 46       | P3         | D         | 0.36 |
| 47       | P3         | D         | 0.31 |
| 48       | P3         | D         | 0.33 |

Table 3.3 (Continued) Contents of

| Table 3.4 Analysis of Variance of Survival Times of | Rate |
|-----------------------------------------------------|------|
|-----------------------------------------------------|------|

| *** Analysis of Var                                        | ianc          | e Model ***                       |            |            |         |        |
|------------------------------------------------------------|---------------|-----------------------------------|------------|------------|---------|--------|
| Short Output:<br>Call:<br>aov(formula = 7<br>na.action = n | Гіте<br>a.exo | ~ Poison * <sup>-</sup><br>clude) | Treatment, | data = rat | S,      |        |
| Terms:                                                     |               |                                   |            |            |         |        |
|                                                            | Pois          | son Treatm                        | ent Poiso  | n:Treatme  | ent Res | iduals |
| Sum of Squares                                             | 1.            | 033 0.                            | 921        | 0.2        | 50      | 0.801  |
| Deg. of Freedom                                            |               | 2                                 | 3          |            | 6       | 36     |
| Residual standard<br>Estimated effects a                   | erro<br>ire b | r: 0.1491<br>alanced              |            |            |         |        |
|                                                            | Df            | Sum of Sq                         | Mean Sq    | F Value    | Pr(F)   |        |
| Poison                                                     | 2             | 1.033                             | 0.5165     | 23.22      | 0.0000  |        |
| Treatment                                                  | 3             | 0.921                             | 0.3071     | 13.81      | 0.0000  |        |
| Poison:Treatment                                           | 6             | 0.250                             | 0.0417     | 1.87       | 0.1123  |        |
| Residuals                                                  | 36            | 0.801                             | 0.0222     |            |         |        |

- 1. Whether the normality assumption made by the analysis of variance model is justified for these data;
- 2. Whether the constant variance assumption is justified;
- 3. Use of *multiple comparison tests* to examine in more detail which Poison means and which Treatment means differ.

| NOVA                     |                     |                 |              |         |
|--------------------------|---------------------|-----------------|--------------|---------|
| Model                    | Options             | Results         | Plot         | Compare |
| Data                     |                     |                 |              |         |
| Data Set:                | rats                |                 |              |         |
| Weights:                 |                     |                 |              |         |
| Subset <u>Rows</u> with: |                     | Save            | Model Object |         |
| Omit Rows with           | Missing Value       | s <u>Save</u> / | As: rats.    | aov     |
| Variables                |                     |                 |              |         |
| Dependent:               | Time                | -               |              |         |
| Independent:             | <all></all>         | -               |              |         |
|                          | Poison<br>Treatment |                 |              |         |
|                          | Time                | -               |              |         |
| <b>F</b>                 |                     |                 |              |         |
| Formula:                 | Time Poison         | + i realment    |              |         |
| Create Formula           |                     |                 |              |         |
|                          |                     |                 |              |         |
| OK Cancel                | Apply               | < >  current    |              | Help    |

Figure 3.1 ANOVA dialog showing main effects model for the data on survival times of rats.

To check both the normality and constant variance assumptions, we shall examine the *residuals* from the fitted model, i.e., the differences between the observed values and those predicted by the model. A normal probability plot of the residuals will be used to assess assumption (1), and a plot of residuals against fitted values can be used to evaluate assumption (2). Departures from a 'horizontal band' shape give cause for concern. (More will be said about the use of residuals for diagnosing models in later chapters.)

So we return to the **ANOVA** dialog, set up the main effects model for the **rats** data frame, and request that the resulting model object be saved as, say, **rats.aov** (this is needed for the multiple comparison tests to be described later). The **ANOVA** dialog now appears as shown in Figure 3.1.

Now click on the **Plot** tab and tick the **Residuals v Fit** and **Residuals Normal QQ** options. Finally click on **OK** to give the results shown in Table 3.5 and the plots shown in Figures 3.2 and 3.3.

| Short Output:<br>Call:<br>aov(formula = Time ~ Poison + Treatment, data = rats,<br>na.action = na.exclude)<br>Terms<br>Poison Treatment Residuals<br>Sum of Squares 1.033 0.921 1.051<br>Deg. of Freedom 2 3 42<br>Residual standard error: 0.1582<br>Estimated effects are balanced<br>Df Sum of Sq Mean Sq F Value Pr(F)<br>Poison 2 1.033 0.5165 20.64 5.700e-007<br>Treatment 3 0.921 0.3071 12.27 6.697e-006<br>Residuals 42 1.051 0.0250<br>$\qquad \qquad \qquad \qquad \qquad \qquad \qquad \qquad \qquad \qquad \qquad \qquad \qquad \qquad \qquad \qquad \qquad \qquad \qquad $ | *** /                 | Analysis                       | of Va                   | riance Mod                           | el ***                                |                           |                                   |
|----------------------------------------------------------------------------------------------------|-----------------------|--------------------------------|-------------------------|--------------------------------------|---------------------------------------|---------------------------|-----------------------------------|
| Terms<br>Poison Treatment Residuals<br>Sum of Squares 1.033 0.921 1.051<br>Deg. of Freedom 2 3 42<br>Residual standard error: 0.1582<br>Estimated effects are balanced<br>Df Sum of Sq Mean Sq F Value Pr(F)<br>Poison 2 1.033 0.5165 20.64 5.700e-007<br>Treatment 3 0.921 0.3071 12.27 6.697e-006<br>Residuals 42 1.051 0.0250                                                                                                    | Shoi<br>Call:<br>a    | rt Outpo<br>ov(form<br>na.acti | ut:<br>nula =<br>on = 1 | Time ~ Pois<br>1a.exclude)           | on + Treatm                           | nent, data =              | rats,                             |
| Residual standard error: 0.1582<br>Estimated effects are balanced<br>Df Sum of Sq Mean Sq F Value Pr(F)<br>Poison 2 1.033 0.5165 20.64 5.700e-007<br>Treatment 3 0.921 0.3071 12.27 6.697e-006<br>Residuals 42 1.051 0.0250 $ \begin{array}{c}  & & & & & & & & & & & & & & & & & & &$                                                                                                    | Sur<br>Deg            | T<br>n of Sqı<br>. of Fre€     | erms<br>uares<br>edom   | Poison<br>1.033<br>2                 | Treatment<br>0.921<br>3               | Residuals<br>1.051<br>42  |                                   |
| Df Sum of Sq Mean Sq F Value Pr(F)<br>Poison 2 1.033 0.5165 20.64 5.700e-007<br>Treatment 3 0.921 0.3071 12.27 6.697e-006<br>Residuals 42 1.051 0.0250                                                                                                    | Resi<br>Estin         | dual sta<br>nated e            | ndard<br>ffects         | error: 0.158<br>are balanced         | 2<br>d                                |                           |                                   |
|                                                                                                    | l<br>Trea<br>Res      | Poison<br>Itment<br>Siduals    | Df<br>2<br>3<br>42      | Sum of Sq<br>1.033<br>0.921<br>1.051 | Mean Sq<br>0.5165<br>0.3071<br>0.0250 | F Value<br>20.64<br>12.27 | Pr(F)<br>5.700e-007<br>6.697e-006 |
|                                                                                                    |                       |                                |                         |                                      |                                       | <b>3</b> 0                | <b>Q</b> 4                        |
|                                                                                                    |                       |                                |                         |                                      |                                       | 0                         | 0                                 |
|                                                                                                    | 7                     |                                |                         |                                      |                                       |                           | Ŭ                                 |
|                                                                                                    |                       |                                |                         | ° 0                                  | A                                     | o 0                       | o                                 |
|                                                                                                    | 270 -<br>69 0<br>00 - | B                              |                         | 0<br>0<br>0<br>0                     | ନ<br>୦୦<br>ଜୁନ୍ମ<br>ଜୁନ୍ମ             | ° °<br>°<br>8             | 0<br>0<br>0                       |

Table 3.5Analysis of Variance of Survival Times of Rats: MainEffects Model

Figure 3.2 Residuals from main effects model for survival times of rats plotted against fitted values.

© 2002 by Chapman & Hall/CRC

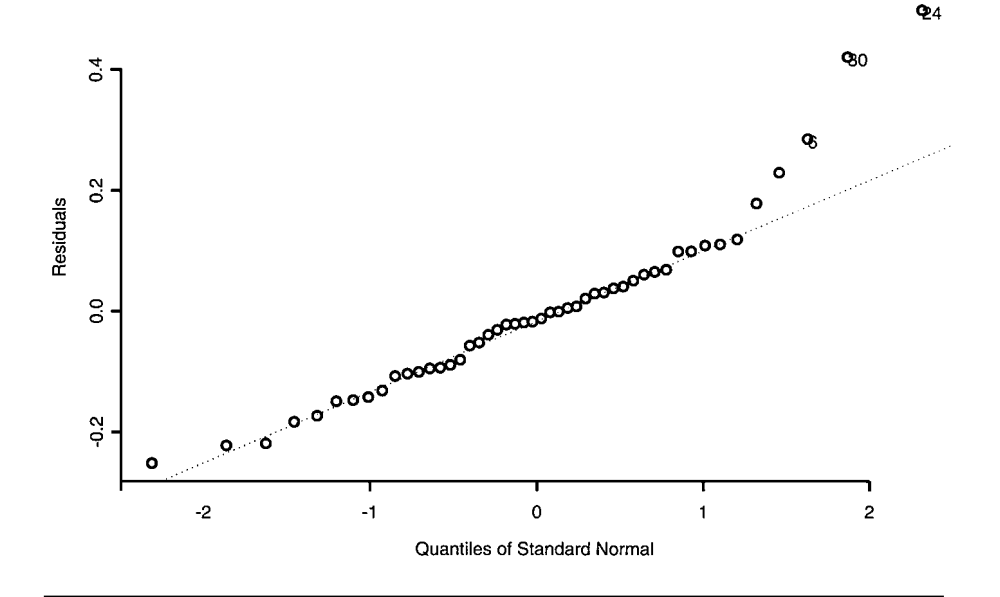

Figure 3.3 Normal probability plot of residuals from main effects model fitted to rat survival data.

The analysis of variance table in Table 3.5 confirms the highly significant main effects of both Poison and Treatment. The normal plot of the residuals suggests some departure from normality and the residuals vs. fitted values plot has a 'wedge shape' consistent with a departure from the constant variance assumption. Both findings suggest that analysing the survival times after a suitable transformation might be more appropriate than analysing the raw data. We leave this possibility to be investigated by the reader (see Exercise 3.1), and move on here to consider the use of multiple comparison tests to assess just which poison means and which treatment means differ. We shall use a test due to Scheffé. (This test in particular and multiple comparison tests in general are described in Everitt, 2001.)

- Click on Statistics.
- Select ANOVA.
- Select Multiple Comparisons.

In the **Multiple Comparisons** dialog, select the **rats.aov** created by previous use of the **ANOVA** dialog, select **Poison** in the **Levels of** section, and in the Method section select **Scheffé**. Click **OK** to see the numerical results in Table 3.6 and the graphical display of these results as seen in Figure 3.4. The results indicate that the mean survival time for P3 is

© 2002 by Chapman & Hall/CRC

#### Table 3.6 Results of Scheffé's Multiple Comparison Test for Poisons

95% simultaneous confidence intervals for specified linear combinations, by the Scheffé method

critical point: 2.5377 response variable: Time rank used for Scheffé method: 2

intervals excluding 0 are flagged by '\*\*\*\*'

|       | Estimate | Std.Error | Lower Bound | Upper Bound |      |
|-------|----------|-----------|-------------|-------------|------|
| P1-P2 | 0.0731   | 0.0559    | -0.0688     | 0.215       |      |
| P1-P3 | 0.3410   | 0.0559    | 0.1990      | 0.483       | **** |
| P2-P3 | 0.2680   | 0.0559    | 0.1260      | 0.410       | **** |

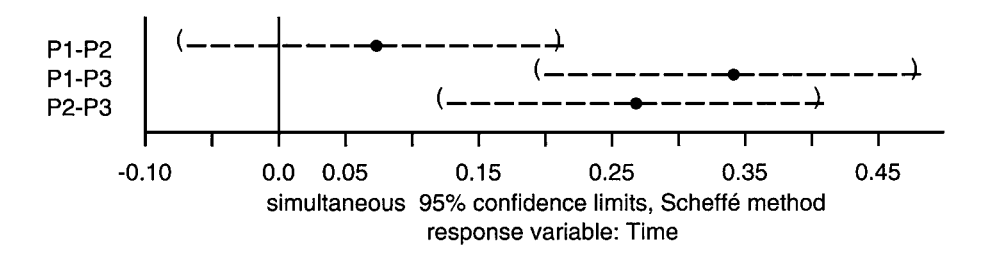

Figure 3.4 Scheffé multiple comparison results for levels of Poison in rat survival data.

significantly less than for P1 and P2, which themselves do not differ in mean survival time.

Repeating the process but now selecting **Treatment** leads to the results in Table 3.7 and Figure 3.5. It appears that the mean survival times for treatments A and B, A and D, and B and C differ.

### 3.3.2 Analysis of Variance of Slimming Data

The contents of the **slim** data frame are shown in Table 3.8. To analyse this data set we shall use the command language approach. The unbalanced nature of the data can be seen by examining the cell counts in the design. These are obtained using the **tapply** function and the **length** function

#### tapply(Response,list(Status,Condition),length)

#### Table 3.7 Results of Scheffé's Test for Treatments

95% simultaneous confidence intervals for specified linear combinations, by the Scheffé method

critical point: 2.9122 response variable: Time rank used for Scheffé method: 3

intervals excluding 0 are flagged by '\*\*\*\*'

|     | Estimate | Std.Error | Lower Bound | Upper Bound |      |
|-----|----------|-----------|-------------|-------------|------|
| A-B | -0.3620  | 0.0646    | -0.5510     | -0.1740     | **** |
| A-C | -0.0783  | 0.0646    | -0.2660     | 0.1100      |      |
| A-D | -0.2200  | 0.0646    | -0.4080     | -0.0319     | **** |
| B-C | 0.2840   | 0.0646    | 0.0961      | 0.4720      | **** |
| B-D | 0.1420   | 0.0646    | -0.0456     | 0.3310      |      |
| C-D | -0.1420  | 0.0646    | -0.3300     | 0.0464      |      |

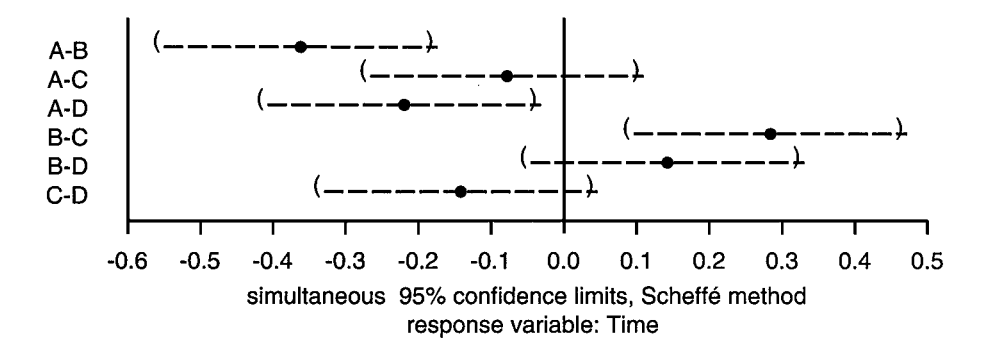

# Figure 3.5 Scheffé multiple comparison results for Treatment levels in rat survival data.

to give the following:

|               | Experimental | Control |
|---------------|--------------|---------|
| Experienced   | 5            | 11      |
| Inexperienced | 12           | 6       |

To begin, it may be helpful to examine some simple plots of the data. A plot of mean values for each level of each factor compared to a corresponding

|    | Condition    | Status        | Response |
|----|--------------|---------------|----------|
| 1  | Experimental | Experienced   | 14.67    |
| 2  | Experimental | Experienced   | 1.85     |
| 3  | Experimental | Experienced   | 8.55     |
| 4  | Experimental | Experienced   | -23.03   |
| 5  | Experimental | Experienced   | 11.61    |
| 6  | Experimental | Inexperienced | 0.81     |
| 7  | Experimental | Inexperienced | 2.38     |
| 8  | Experimental | Inexperienced | 2.74     |
| 9  | Experimental | Inexperienced | 3.36     |
| 10 | Experimental | Inexperienced | 2.10     |
| 11 | Experimental | Inexperienced | -0.83    |
| 12 | Experimental | Inexperienced | -3.05    |
| 13 | Experimental | Inexperienced | -5.98    |
| 14 | Experimental | Inexperienced | -3.64    |
| 15 | Experimental | Inexperienced | -7.38    |
| 16 | Experimental | Inexperienced | -3.60    |
| 17 | Experimental | Inexperienced | -0.94    |
| 18 | Control      | Experienced   | -3.39    |
| 19 | Control      | Experienced   | -4.00    |
| 20 | Control      | Experienced   | -2.31    |
| 21 | Control      | Experienced   | -3.60    |
| 22 | Control      | Experienced   | -7.69    |
| 23 | Control      | Experienced   | -13.92   |
| 24 | Control      | Experienced   | -7.64    |
| 25 | Control      | Experienced   | 7.59     |
| 26 | Control      | Experienced   | -1.62    |
| 27 | Control      | Experienced   | -12.21   |
| 28 | Control      | Experienced   | -8.85    |
| 29 | Control      | Inexperienced | 5.84     |
| 30 | Control      | Inexperienced | 1.71     |
| 31 | Control      | Inexperienced | -4.10    |
| 32 | Control      | Inexperienced | -5.19    |
| 33 | Control      | Inexperienced | 0.00     |
| 34 | Control      | Inexperienced | -2.80    |

 Table 3.8
 Contents of the slim Data Frame

plot of medians is sometimes a good place to start because it may highlight possible distribution problems with the data. The required plots may be constructed using the **plot.design** function.

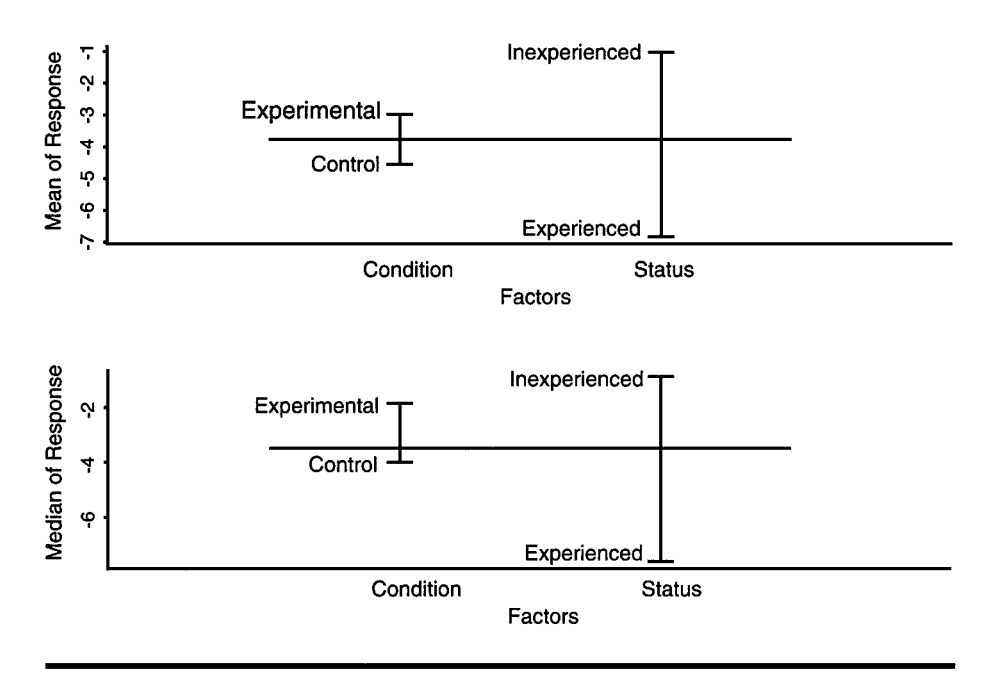

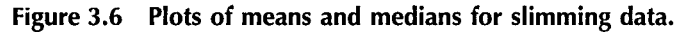

```
par(mfrow=c(2,1))
#sets up plotting area to take both mean and
#median plots
plot.design(slim)
plot.design(slim,fun=median)
#fun=median specifies that the medians are to
#be plotted; the default is the mean
```

The resulting diagram is shown in Figure 3.6. There is some difference between treatment means and medians, particularly for the Conditions factor. This may result from one or two outliers and we can examine this possibility with a further simple diagram, namely, a box plot of the observations at each level of each factor; this is constructed using the **plot.factor** function.

par(mfrow=c(2,1))
plot.factor(slim)

The resulting diagram appears in Figure 3.7. A number of outliers are revealed in this diagram. There is, for example, one participant in the experimental group with a very large decrease in weight (-22.03) and in

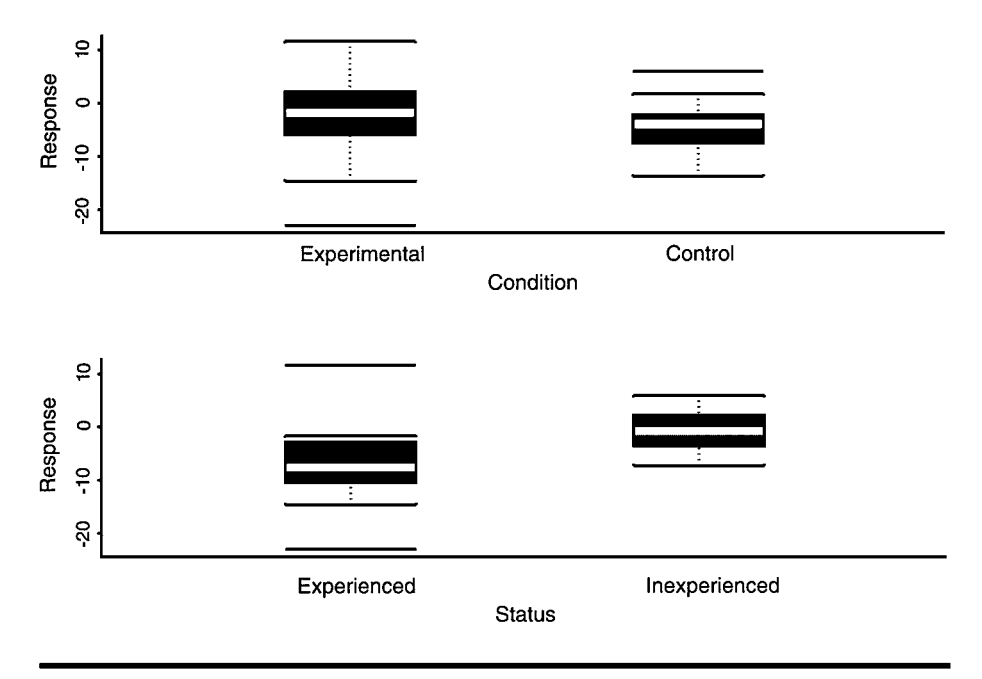

Figure 3.7 Box plots for slimming data.

the 'experienced' slimmers group there is one person with a large increase in weight (11.61). Consideration might be given to removing these observations but here we shall continue to include them in our analyses, and leave the reader to investigate the former possibility (see Exercise 3.2).

Now we will use the **aov** function to fit various analysis of variance models to the data, beginning with models including only the main effect of Condition and then the main effects of both Condition and Status.

```
summary(aov(Response~Condition,data=slim))
# the aov function requires a valid S-PLUS
# formula and, if not already attached,
# the name of a data frame.
# aov returns an analysis of variance object
# which when given to the summary function
# produces an analysis of variance table etc
summary(aov(Response~Condition+Status,data=slim))
```

The results are shown in Table 3.9. Now rerun, taking Status first followed by Condition (we now assume that the **slim** data frame is attached).

| > summary(                                    | (aov(F | Response ~ C | ondition)) |         |        |  |  |
|-----------------------------------------------|--------|--------------|------------|---------|--------|--|--|
|                                               | Df     | Sum of Sq    | Mean Sq    | F Value | Pr(F)  |  |  |
| Condition                                     | 1      | 21           | 21.19      | 0.5041  | 0.4828 |  |  |
| Residuals                                     | 32     | 1345         | 42.03      |         |        |  |  |
| > summary(aov(Response ~ Condition + Status)) |        |              |            |         |        |  |  |
|                                               | Df     | Sum of Sq    | Mean Sq    | F Value | Pr(F)  |  |  |
| Condition                                     | 1      | 21           | 21.2       | 0.609   | 0.4412 |  |  |
| Status                                        | 1      | 266          | 265.9      | 7.640   | 0.0095 |  |  |
| Residuals                                     | 31     | 1079         | 34.8       |         |        |  |  |
|                                               |        |              |            |         |        |  |  |

Table 3.9Analyses of Variance of the Slimming Datawith Status Added after Condition

Table 3.10Analyses of Variance of the Slimming Datawith Condition Added after Status

| > summary( | (aov(F      | Response ~ St | atus))     |         |          |
|------------|-------------|---------------|------------|---------|----------|
|            | Df          | Sum of Sq     | Mean Sq    | F Value | Pr(F)    |
| Status     | 1           | 285           | 285.0      | 8.435   | 0.006621 |
| Residuals  | 32          | 1081          | 33.8       |         |          |
| > summary  | aov(r<br>Df | Sum of Sa     | Mean Sq    | F Value | Pr(F)    |
| > summary  |             | sum of Sa     | atus + Con | E Value | Dr(E)    |
| Status     | 1           | 285           | 285.0      | 8.187   | 0.0075   |
| Condition  | 1           | 2             | 2.1        | 0.061   | 0.8062   |
| Residuals  | 31          | 1079          | 34.8       |         |          |
| Residuals  | 51          | 107 5         | 54.0       |         |          |

#### summary(aov(Response~Status)) summary(aov(Response~Status+Condition))

The results of these two commands are shown in Table 3.10. Notice how the sums of squares for each factor differ depending on whether they appear first or second in the model. This would not be the case if the design were balanced (readers can confirm this by using the series of commands above, suitably amended, to analyse the data in the **rats** data frame).

Finally, we can fit a model containing both main effects and the interaction,

#### summary(aov(Response~Status\*Condition))

to give the results shown in Table 3.11. Clearly, the interaction is not significant, and the earlier results show that the levels of the Condition

© 2002 by Chapman & Hall/CRC

| > summary(aov(Response ~ Status + Condition + Status:<br>Condition)) |    |           |         |         |        |  |  |  |
|----------------------------------------------------------------------|----|-----------|---------|---------|--------|--|--|--|
|                                                                      | Df | Sum of Sq | Mean Sq | F Value | Pr(F)  |  |  |  |
| Status                                                               | 1  | 285       | 285.0   | 7.924   | 0.0085 |  |  |  |
| Condition                                                            | 1  | 2         | 2.1     | 0.059   | 0.8094 |  |  |  |
| Status:Condition                                                     | 1  | 0         | 0.1     | 0.004   | 0.9524 |  |  |  |
| Residuals                                                            | 30 | 1079      | 36.0    |         |        |  |  |  |

| Table 3.11 Analysis of Variance of Slimming D |
|-----------------------------------------------|
|-----------------------------------------------|

factor do not have different means, but that there is a significant difference in the means of Experienced and Inexperienced slimmers. The two means can be found by again using the **tapply** function.

tapply(Response,list(Status),mean)

giving

| Experienced | Inexperienced |
|-------------|---------------|
| -6.832      | -1.032        |

Experienced slimmers show, on average, a greater weight decrease than inexperienced slimmers.

# **Exercises**

- 3.1. Reanalyse the survival times of rats data after taking a log transformation. Examine the residuals from whatever model you now find is appropriate to assess whether the normality and constant variance assumptions are met more satisfactorily than when modelling the raw data.
- 3.2. Reanalyse the slimming data after removing the two possible outliers identified in the text. Are the conclusions from the analysis the same as those discussed in the text?
- 3.3. Use the **predict** function on the results of a main effects analysis of variance model for the survival time data to find the fitted values. What do these fitted values correspond to in terms of Poison and Treatment means?
- 3.4. Investigate what happens if the **aov** function is applied to the slimming data with the Status  $\times$  Condition interaction listed before the main effects of the two factors.

# **Chapter 4**

# Multiple Regression: Technological Change in Jet Fighters

# 4.1 Description of Data

The data to be used in this chapter were introduced previously in Chapter 1; see Table 1.1. The data give the values of six variables for 22 U.S. fighter aircraft. The variables are as follows:

FFD: First flight date, in months after January 1940
SPR: Specific power, proportional to power per unit weight
RGF: Flight range factor
PLF: Payload as a fraction of gross weight of aircraft
SLF: Sustained load factor
CAR: A binary variable specifying whether the aircraft can or cannot land on a carrier

Interest lies in modelling FFD as a function of the other variables. Here we shall concentrate on using *multiple regression*.

### 4.2 Multiple Regression Model

The multiple regression model has the general form

$$y_i = \beta_0 + \beta_1 x_{i1} + \beta_2 x_{i2} + \beta_p x_{ip} + \epsilon_i$$
(4.1)

where  $y_i$  and  $x_{i1}$ ,  $x_{i2}$  ...  $x_{ip}$  are, respectively, the values of a response variable and *p* explanatory variables for the *i*th observation in a sample of size *n*. The *regression coefficients*,  $\beta_0$ ,  $\beta_1$  ...  $\beta_p$  are generally estimated by least squares — they represent the expected change in the response variable predicted by a unit change in the corresponding explanatory variables. Significance tests for the regression coefficient can be derived by assuming that the residual terms  $\epsilon_i$ , i = 1 ... n, are from a normal distribution with zero mean and constant variance  $\sigma^2$ .

For n observations of the response and explanatory variables, the regression model may be written concisely as

$$\boldsymbol{y} = \boldsymbol{X}\boldsymbol{\beta} + \boldsymbol{\epsilon} \tag{4.2}$$

where y is the  $n \times 1$  vector of responses, X is an  $n \times (p + 1)$  matrix of known constants, the first column containing a series of ones corresponding to the term  $\beta_0$  in Equation 4.1 and the remaining columns values of the explanatory variables. The elements of the vector  $\beta$  are the regression coefficients  $\beta_0 \dots \beta_p$  and those of the vector  $\epsilon$ , the residual terms  $\epsilon_1 \dots \epsilon_n$ .

Full details of multiple regression are given in Rawlings (1988).

### 4.3 Analysis Using S-PLUS

The data are stored in the data frame jets, the contents of which are shown in Table 4.1.

Before proceeding with the regression modelling of the data it may be helpful to examine a scatterplot matrix of the variables, particularly if we label the points by aircraft type. By using the GUI, this involves the following:

- Click Graph.
- Select 2D.
- Highlight Matrix under Axes Type, and click OK.
- Select the jets data set.
- In the *x* columns box highlight all variables but **Type** and **CAR**.
- In the y columns box highlight Type.

Table 4.1 The jets Data Frame

|    | Туре    | FFD | SPR   | RGF  | PLF   | SLF  | CAR         |
|----|---------|-----|-------|------|-------|------|-------------|
| 1  | FH-1    | 82  | 1.468 | 3.30 | 0.166 | 0.10 | Cannot land |
| 2  | FJ-1    | 89  | 1.605 | 3.64 | 0.154 | 0.10 | Cannot land |
| 3  | F-86A   | 101 | 2.168 | 4.87 | 0.177 | 2.90 | Can land    |
| 4  | F9F-2   | 107 | 2.054 | 4.72 | 0.275 | 1.10 | Cannot land |
| 5  | F-94A   | 115 | 2.467 | 4.11 | 0.298 | 1.00 | Can land    |
| 6  | F3D-1   | 122 | 1.294 | 3.75 | 0.150 | 0.90 | Cannot land |
| 7  | F-89A   | 127 | 2.183 | 3.97 | 0.000 | 2.40 | Can land    |
| 8  | XF10F-1 | 137 | 2.426 | 4.65 | 0.117 | 1.80 | Cannot land |
| 9  | F9F-6   | 147 | 2.607 | 3.84 | 0.155 | 2.30 | Cannot land |
| 10 | F-100A  | 166 | 4.567 | 4.92 | 0.138 | 3.20 | Can land    |
| 11 | F4D-1   | 174 | 4.588 | 3.82 | 0.249 | 3.50 | Cannot land |
| 12 | F1F-1   | 175 | 3.618 | 4.32 | 0.143 | 2.80 | Cannot land |
| 13 | F-101A  | 177 | 5.855 | 4.53 | 0.172 | 2.50 | Can land    |
| 14 | F3H-2   | 184 | 2.898 | 4.48 | 0.178 | 3.00 | Cannot land |
| 15 | F-102A  | 187 | 3.880 | 5.39 | 0.101 | 3.00 | Can land    |
| 16 | F-8A    | 189 | 0.455 | 4.99 | 0.008 | 2.64 | Cannot land |
| 17 | F-104B  | 194 | 8.088 | 4.50 | 0.251 | 2.70 | Can land    |
| 18 | F-105B  | 197 | 6.502 | 5.20 | 0.366 | 2.90 | Can land    |
| 19 | YF-107A | 201 | 6.081 | 5.65 | 0.106 | 2.90 | Can land    |
| 20 | F-106A  | 204 | 7.105 | 5.40 | 0.089 | 3.20 | Can land    |
| 21 | F-4B    | 255 | 8.548 | 4.20 | 0.222 | 2.90 | Cannot land |
| 22 | F-111A  | 328 | 6.321 | 6.45 | 0.187 | 2.00 | Can land    |
|    |         |     |       |      |       |      |             |

- Click on the Symbol tab and tick the Use Text As Symbol box.
- Specify *y* column as **Text to Use**.
- Click OK.

This leads to the labelled scatterplot matrix seen in Figure 4.1. In some panels fighter F-111A seems to be a possible outlier, as, to a lesser extent, does the F-105B. But at this stage it seems unwise to remove them, particularly given the small sample size.

Some of the panels in Figure 4.1 suggest perhaps that the relationship between some pairs of variables, at least, are nonlinear, for example, SPR and SLF. To investigate this possibility further before undertaking formal modelling of the data, we can plot the simple regression line linking each pair of variables onto the appropriate panel and a *locally weighted regression fit* (see Chambers and Hastie, 1992, for comparison). To avoid cluttering each scatterplot in the diagram we shall in this case not label

| ومناوية المتعادية والمتعادية                                                                                                    | 0 2 4 6 8                                                                                                    |                                                                                                    | 0,0 0,1 0,2 0,3                                                                                                    |                                                                                                    |
|----------------------------------------------------------------------------------------------------|----------------------------------------------------------------------------------------------------|----------------------------------------------------------------------------------------------------|----------------------------------------------------------------------------------------------------|----------------------------------------------------------------------------------------------------|
| FFD                                                                                                    | F111A<br>F-48<br>F-84<br>F-85<br>F-85<br>F-85<br>F-95<br>F-95<br>F-95<br>F-95<br>F-95<br>F-95<br>F-95<br>F-9                                                                                                    | 日131<br>- 14日<br>- FAD 14 (11日) (11日)<br>- FAD 14 (11日)<br>- FAD 14 (11H)<br>- FAD 14 (11H)<br>- FAD 14 (11H)                                                                                                    | F113A<br>F-40<br>F-30 F-500<br>F-30 F-500<br>F-300 F-100<br>F-300 F-100<br>F-300 F-100<br>F-300 F-100<br>F-300 F-100<br>F-300 F-100<br>F-300 F-100<br>F-300 F-100<br>F-300 F-100<br>F-300 F-100<br>F-300 F-100<br>F-300 F-100<br>F-300 F-100<br>F-300 F-100<br>F-300 F-100<br>F-300 F-100<br>F-300 F-100<br>F-300 F-300<br>F-300 F-300<br>F-300 F-                                                                      | Fish                                                                                                    |
| F.1038<br>F.1038<br>F.1034<br>F.1054<br>F.1054<br>F.1054<br>F.1054<br>F.1054<br>F.1054<br>F.105<br>F.105<br>F.105<br>F.105               | SPR                                                                                                    | <sup>6-46</sup> -1048<br>F-105A<br>F-105A<br>F-105<br>F-105A<br>F-105A<br>F-1 | Р.92.008<br>17-5075-5114 - 7-192<br>17-5075-5114 - 7-192<br>17-5075-5114 - 7-192<br>17-504 - 17-504<br>1-504 - 17-504<br>1-504 - 17-504                                                                                                    | глад<br>гласа<br>гитерия<br>гитерия<br>гласо<br>гласо<br>град<br>газа<br>газа<br>газа<br>газа<br>газа<br>газа                                                                                                    |
| ۲۰۱۱<br>۲۰۱۹<br>۲۰۱۹<br>۲۶۶۰ - ۲۰۱۹<br>۲۶۶۰ - ۲۰۱۹<br>۲۶۶۰ - ۲۰۱۹<br>۲۰۹۵<br>۲۰۹۵<br>۲۰۹۵<br>۲۰۹۵<br>۲۰۹۵<br>۲۰۹۵<br>۲۰۹۵                | FITA<br>FIRSA FIGO<br>F44 Fass F1026<br>F1026 F1026<br>F1026 F1026<br>F1026 F1026<br>F1026 F1026<br>F1026 F1026<br>F1026 F1026<br>F1026 F1026<br>F1026 F1026                                                                                                    | RGF                                                                                                    | Г 1114<br>17-1574<br>F-158<br>F-84<br>F-84<br>F-158<br>F-158<br>F-158<br>F-158<br>F-15<br>F-15<br>F-15<br>F-15<br>F-15<br>F-15<br>F-15<br>F-158<br>F-158 | Гла<br>У г. 107А<br>Р. 102А<br>Р. 102А<br>Р. 102<br>Р. 102<br>Р. 102<br>Г. 102<br>Г. 102 |
| Fridde<br>Fridd<br>Fridd Friddosia<br>Fridding Hight<br>Victor Friddig<br>Fridding Friddig<br>Friddig<br>Friddig<br>Friddig              | F100<br>F120<br>F120<br>F120<br>F120<br>F120<br>F120<br>F120                                                                                                    | F1988<br>F304 ртс2<br>F401 F1349<br>F305 F304 F111<br>F305 F304 F111<br>F305 F304<br>F304 F44                                                                                                    | PLF                                                                                                    | Риза<br>Рабо А. ССВ. РАО.<br>1989 - А.ССВ. РАО.<br>1991 - Рабон<br>1991 - Рабон<br>2010 - Т. Р. Граба<br>2010 - Т. Р. Граба<br>раба                                                                                                    |
| РАЗА<br>Родон года<br>Рода (1997 года<br>Рода (1997 года<br>Рода (1997 года)<br>Рода (1997 года)<br>Рода (1997 года)<br>Рода (1997 года) | FRUT<br>F. 1004 F. 1004<br>F. 1004 F. 1005<br>F. 1014 F. 1005<br>F. 1015<br>F. 1016<br>F. 1016<br>F | 400-1 (1004)<br>9 (1004)<br>19 (1004)<br>19 (1004)<br>19 (1004)<br>19 (1004)<br>19 (1004)<br>19 (1004)<br>19 (1004)<br>19 (1004)<br>19 (1004)<br>19 (1004)                                                                                                    | FLOOR FOOK F4D-1<br>FLOOR FOOK F4D-1<br>Floor F1040 F1040<br>Floor F1040 F1040<br>F104 F114<br>F10-1 F104<br>F10-1 F10+1                                                                                                    | SLF                                                                                                    |
| 0 100 150 200 250 300                                                                                                    | • · · · · · · · · · · ·                                                                                                    | 3 4 5 6                                                                                                    | • • • •                                                                                                    | 0 1 2 3                                                                                                    |

Figure 4.1 Scatterplot matrix of the variables in the jets data frame with points labelled by type of aircraft.

the plot with type of aircraft. With the command language, the required diagram can be found as follows:

```
attach(jets)
pairs(jets[,-c(1,7)],panel=function(x, y){
    points(x,y,pch=5)
    abline(lm(y~x))
    lines(lowess(x,y),lty=2)})
#
#first the Type and CAR variables are removed
#from the data frame prior to plotting
#In the panel function the points function is
```

#used to plot the data on each panel using #plotting character number 5, the linear #modelling function Im is used to regress the #y variable on the x variable, and the result #used by abline to plot the fitted regressions

© 2002 by Chapman & Hall/CRC

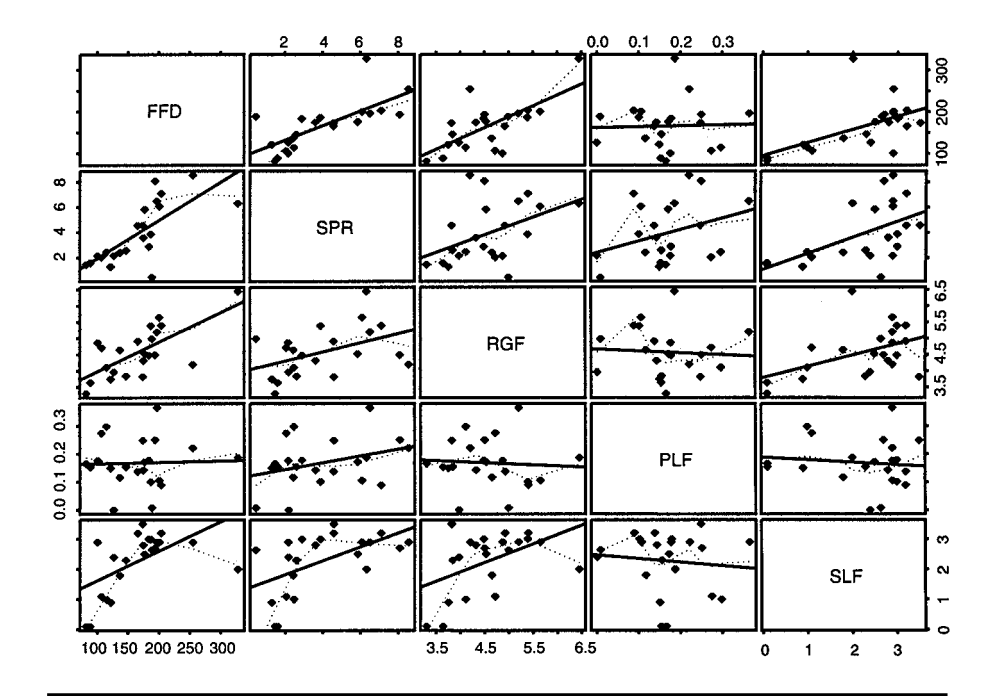

Figure 4.2 Scatterplot matrix of the variables in the jets data frame showing fitted lines and locally weighted regressions.

#finally lines and lowess are used to plot
#the results of a locally weighted regression
#with a different line type from the linear regression fit

The resulting diagram is shown in Figure 4.2.

In some of the panels the locally weighted regression fit differs considerably from the linear fit, confirming in some respect our suspicion about the form of the relationship between some pairs of variables. But for the moment, at least, we shall ignore this possible complication and find the results of the usual multiple regression model on the data. Using again the command line language, the model can be applied using the **Im** function.

```
jets.fit<-Im(FFD~SPR+RGF+PLF+SLF+CAR)
#stores the results of applying Im in jets.fit
summary(jets.fit)
```

The results are shown in Table 4.2. We see that the five explanatory variables account for about 80% (Multiple R-Squared is 0.7967) of the variability of FFD. The most predictive variables appear to be SPR, RGF, and CAR, although since the regression coefficients and their standard

# Table 4.2Fitting the Multiple Regression Model Usingthe Im Function

> jets.fit <- lm(FFD ~ SPR + RGF + PLF + SLF + CAR)</p> > summary(jets.fit) Call:  $Im(formula = FFD \sim SPR + RGF + PLF + SLF + CAR)$ **Residuals:** Min 10 Median 3Q Max -44.48 -13.85 0.04965 14.96 64.91 Coefficients: Value Std. Error t value Pr(>|t|)(Intercept) -89.4837 51.8632 -1.7254 0.1037 SPR 15.8788 3.9359 4.0343 0.0010 RGF 43.9766 11.2427 3.9116 0.0012 PLF 85.1941 -84.1065 -0.98720.3382 SLF 2.6411 8.3655 0.3157 0.7563 CAR -20.9991 7.9932 -2.6271 0.0183 Residual standard error: 29.41 on 16 degrees of freedom Multiple R-Squared: 0.7967 F-statistic: 12.54 on 5 and 16 degrees of freedom, the p-value is 0.00004569 Correlation of Coefficients: PLF SPR RGF SLF (Intercept) SPR 0.1632 RGF -0.9042 -0.1540 -0.3764 -0.4774 PLF 0.1328 SLF -0.0902 --0.4866 -0.2152 0.3039 CAR 0.4949 -0.2474 -0.4388 0.0317 0.0157

errors are estimated *conditionally* on the other variables such an interpretation needs to be made with caution. Removing one of the nonsignificant explanatory variables and reestimating the remaining coefficients might lead to a different picture. We can investigate this further by fitting a variety of models and comparing their fits using the **anova** function; for example,

jets.fit1<-Im(FFD~SPR) jets.fit2<-Im(FFD~SPR+RGF) anova(jets.fit1,jets.fit2)

Table 4.3 Comparing Models Using the anova Function

```
> jets.fit1 <- lm(FFD ~ SPR)</li>
> jets.fit2 <- lm(FFD ~ SPR + RGF)</li>
> anova(jets.fit1, jets.fit2)
Analysis of Variance Table
```

**Response: FFD** 

|   | Terms     | Resid. Df | RSS      | Test | Df | Sum of Sq | F Value  | Pr(F)       |
|---|-----------|-----------|----------|------|----|-----------|----------|-------------|
| 1 | SPR       | 20        | 32273.65 |      |    |           |          |             |
| 2 | SPR + RGF | 19        | 20896.87 | +RGF | 1  | 11376.78  | 10.34407 | 0.004545782 |

| lable 4.4 Comparing Model | Table 4.4 | Comparing | Mode | s |
|---------------------------|-----------|-----------|------|---|
|---------------------------|-----------|-----------|------|---|

> anova(jets.fit2, jets.fit3)
Analysis of Variance Table

**Response: FFD** 

|   | Terms           | Resid. Df | RSS      | Test | Df | Sum of Sq | F Value  |
|---|-----------------|-----------|----------|------|----|-----------|----------|
| 1 | SPR + RGF       | 19        | 20896.87 |      |    |           |          |
| 2 | SPR + RGF + CAR | 18        | 15043.81 | +CAR | 1  | 5853.064  | 7.003223 |
|   | Pr(F)           |           |          |      |    |           |          |
| 1 |                 |           |          |      |    |           |          |
| 2 | 0.01641463      |           |          |      |    |           |          |

gives the output shown in Table 4.3. The addition of RGF after SPR reduces the residual sum of squares by 11,377 which has an associated p value of 0.0045 — highly significant. Now let's see if adding CAR is worthwhile:

jets.fit3<-Im(FFD~SPR+RGF+CAR) anova(jets.fit2,jets.fit3)

Here the results shown in Table 4.4 confirm that CAR adds significantly to the prediction of FFD after SPR and RGF have been used.

Repeating this process with the remaining two variables, PLF and SLF, shows that neither contribute significantly after SPR, RGF, and CAR. We can now find the estimated parameters and their standard errors in this reduced model from

summary(jets.fit3)

Table 4.5Estimated Regression Coefficients etc.for Selected Model

| > summary                  | (jets.fit3)  |             |         |           |
|----------------------------|--------------|-------------|---------|-----------|
| Call: lm(for<br>Residuals: | mula = FFD / | ~ SPR + RGF | + CAR)  |           |
| Min                        | 1Q Media     | an 3Q       | Max     |           |
| <b>-58.58</b> -1           | 18.07 4.4    | 82 14.59    | 58.25   |           |
| Coefficient                | s:           |             |         |           |
|                            | Value        | Std. Error  | t value | Pr(> t )  |
| (Intercept)                | -109.6063    | 47.2135     | -2.3215 | 0.0322    |
| SPR                        | 14.9359      | 3.1038      | 4.8121  | 0.0001    |
| RGF                        | 47.4005      | 10.5445     | 4.4953  | 0.0003    |
| CAR                        | -20.7819     | 7.8530      | -2.6464 | 0.0164    |
|                            |              | 00.04 40    |         | · · · · · |

Residual standard error: 28.91 on 18 degrees of freedom Multiple R-Squared: 0.7791

F-statistic: 21.16 on 3 and 18 degrees of freedom, the p-value is 3.957e-006

Correlation of Coefficients:

|     | (Intercept) | SPR     | RGF     |
|-----|-------------|---------|---------|
| SPR | -0.0099     |         |         |
| RGF | -0.9590     | -0.2439 |         |
| CAR | 0.5474      | -0.2868 | -0.4627 |
|     |             |         |         |

giving the results shown in Table 4.5. [Note that since S-PLUS codes the levels of CAR, 1 (can land) and -1 (cannot land) by default, the estimated parameter for CAR and its standard error need to be doubled to give the effect corresponding to a 1, 0 coding.]

The next stage in the analysis should be an examination of the residuals from fitting the chosen model to check on the normality and constant variance assumptions. The most useful plots of these residuals are as follows:

- A plot of residuals against each explanatory variable in the model. The presence of a nonlinear relationship, for example, may suggest that a higher-order term in the explanatory variable should be considered.
- A plot of residual against fitted values. If the variance of the residuals appears to increase with predicted value, a transformation of the response variable may be in order.

A normal probability plot of the residuals. After all the systematic variation has been removed from the data, the residuals should look like a sample from a standard normal distribution. A plot of the ordered residuals against the expected order statistics from a normal distribution provides a graphical check of this assumption.

Unfortunately, the basic 'observed-fitted' residuals suffer from having a distribution that is scale dependent because their variance is a function of both  $\sigma^2$  and the diagonal values of the so-called hat matrix, **H**, given by

$$\mathbf{H} = \mathbf{X} \left( \mathbf{X}' \mathbf{X} \right)^{-1} \mathbf{X}' \tag{4.3}$$

where **X** is the matrix introduced in Section 4.2. (See Cook and Weisberg, 1982, for a full explanation of the hat matrix.) Consequently, it is rather more useful to work with standardized residuals  $r_i^{(std)}$  given by

$$r_i^{(\text{std})} = \frac{\mathcal{Y}_i - \hat{\mathcal{Y}}_i}{s\sqrt{1 - b_{ii}}} \tag{4.4}$$

where  $s^2$  is the usual estimate of  $\sigma^2$  obtained as the residual mean square from the model fitting,  $y_i$  is the observed response value,  $\hat{y}_i$  is the value predicted from the fitted model, and  $b_{ii}$  is the *i*th element in the main diagonal of **H**. These standardised residuals are easily calculated using the **Im.influence** function:

s<-summary(jets.fit3)\$sigma #gives the required value of s in 4.4 h<-lm.influence(jets.fit3)\$hat #gives the vector of the main diagonal elements #of the hat matrix in 4.3 jets.res<-residuals(jets.fit3)/(s\*sqrt(1-h)) #the residuals function gives the basic observed fitted #residuals from jets.fit3

We may now plot these standardised residuals in a number of ways:

```
#construct plots of the standardised residuals
#against each of the three explanatory variables
par(mfrow=c(1,3))
#set up plotting area to take all three plots
```

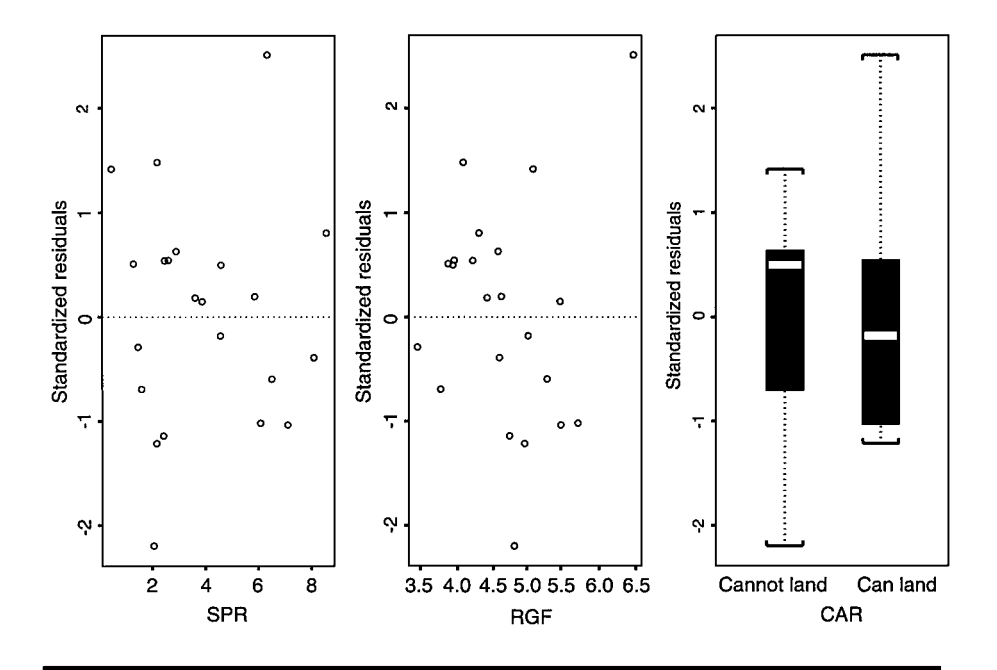

Figure 4.3 Standardised residuals for regression model fitted to jet fighter data plotted against variables SPR, RGF, and CAR.

```
plot(SPR,jets.res,ylab="Standardised residuals")
abline(h=0,lty=2)
#add dotted horizontal line at y=0
plot(RGF,jets.res,ylab="Standardised residuals")
abline(h=0,lty=2)
plot(CAR,jets.res,ylab="Standardised residuals")
```

This leads to Figure 4.3. It is also helpful to have the numerical values of the observed values, fitted values, and the standardised residuals; these are all given in Table 4.6 and were obtained using

```
cbind(FFD,predict(jets.fit3),jets.res)
#the predict function gives the fitted value from the
#model; the function cbind combines the three
#vectors into a matrix
```

It is standardised residuals outside of the interval (-2, 2) that give most cause for concern. Here there are two, aircraft number 4 (F9F-2), where the predicted value of FFD is considerably higher than the observed value,

| <pre>&gt; cbind(FFD, predict(jets.fit3), jets.res)</pre> |     |          |            |
|----------------------------------------------------------|-----|----------|------------|
|                                                          | FFD |          | jets.res   |
| 1                                                        | 82  | 89.5231  | -0.2887851 |
| 2                                                        | 89  | 107.6855 | -0.6938394 |
| 3                                                        | 101 | 132.8333 | -1.2158725 |
| 4                                                        | 107 | 165.5842 | -2.1976956 |
| 5                                                        | 115 | 101.2748 | 0.5402804  |
| 6                                                        | 122 | 108.2545 | 0.5095121  |
| 7                                                        | 127 | 90.3969  | 1.4806494  |
| 8                                                        | 137 | 167.8224 | -1.1429785 |
| 9                                                        | 147 | 132.1314 | 0.5431492  |
| 10                                                       | 166 | 171.0346 | -0.1829026 |
| 11                                                       | 174 | 160.7714 | 0.4965961  |
| 12                                                       | 175 | 169.9838 | 0.1827579  |
| 13                                                       | 177 | 171.7859 | 0.1940028  |
| 14                                                       | 184 | 166.8140 | 0.6282893  |
| 15                                                       | 187 | 183.0519 | 0.1468159  |
| 16                                                       | 189 | 154.4998 | 1.4155201  |
| 17                                                       | 194 | 203.7158 | -0.3911602 |
| 18                                                       | 197 | 213.2078 | -0.5962569 |
| 19                                                       | 201 | 228.2499 | -1.0206190 |
| 20                                                       | 204 | 231.6942 | -1.0368842 |
| 21                                                       | 255 | 237.9299 | 0.8020890  |
| 22                                                       | 328 | 269.7550 | 2.5074932  |
|                                                          |     |          |            |

Table 4.6Observed and PredictedValues of FFD and the CorrespondingResidual Values

and aircraft number 22 (F-111A), where the reverse is the case. Apart from these two outliers, the residuals in Figure 4.3 look reasonably well behaved.

Finally, we can look at a normal probability plot of the standardised residuals using

qqnorm(jets.res) qqline(jets.res)

#### leading to Figure 4.4.

The interpretation of a normal probability plot is often unclear, particularly when, as with these data on jet fighters, there are only a relatively small number of observations. The plot can be made more informative by supplementing it with a confidence interval, as suggested in Atkinson

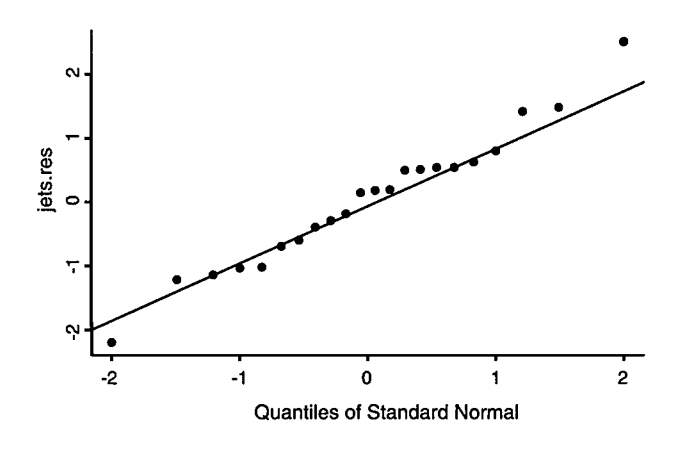

Figure 4.4 Normal probability plot of standardised residuals from model fitted to jet fighter data.

(1987) and Cook and Weisberg (1982). In essence, the procedure involves the generation of *m* pseudo-residual vectors,  $\mathbf{e}$ , from

$$\boldsymbol{e}_{k} = \left(\mathbf{I} - \mathbf{H}\right)\boldsymbol{\epsilon}_{k}, \quad k = 1, \dots, m \tag{4.5}$$

where the  $\epsilon_k$  are  $n \times 1$  vectors of standard normal variates.

Suitable code for the construction of such an enhanced probability plot using 100 simulations is as follows:

```
#first change strings for categories of CAR to 0 and 1
#
jets$CAR<-factor(jets$CAR,levels=c("Can not land","Can land"),
labels=c(0,1))
#
#
jets.one<-cbind(rep(1,22),jets[,c(3,4,7)])
#store the three explanatory variables SPR, RGF and CAR
#chosen for the final model along with
#a column of ones to get the usual X matrix used in
#multiple regression
#
#
jets.one<-as.matrix(jets.one)
#</pre>
```

```
#get hat matrix as defined in Equation 4.3
#
iets.hat<-
jets.one%*%solve(t(jets.one)%*%jets.one)%*%t(jets.one)
#
#construct a diagonal matrix as required in Equation 4.5
#
ident<-diag(22)
#
#generate 100 sets of 22 standard normal variables, i.e., 2200
normal variates
#
set.seed(547)
epsilon < -matrix(rnorm(100*22,0,1),ncol=100)
#
#apply Equation 4.5 to get pseudo-residuals
#
e<-(ident-jets.hat)%*%epsilon
#
#now tranpose e and sort the elements in the columns
#save the 5th and 95th ranked values and then get the
#range of each column to give the required values for the
#95% CI for the probability plot
#
e < -t(e)
e<-apply(e,2,sort)
e<-e[5:95,]
E<-apply(e,2,range)
#
#now get a normal probability plot of the standardised residuals
#with the confidence limits
#
win.graph()
ylim<-range(jets.res,E[1,],E[2,])</pre>
qqnorm(jets.res,ylim=ylim,ylab="Standardised residuals")
par(new=T)
qqnorm(sort(E[1,]),type="l",axes=F,ylim=ylim,xlab="",ylab="")
par(new=T)
gqnorm(sort(E[2,]),type="l",axes=F,ylim=ylim,xlab="",ylab="")
© 2002 by Chapman & Hall/CRC
                                71
```

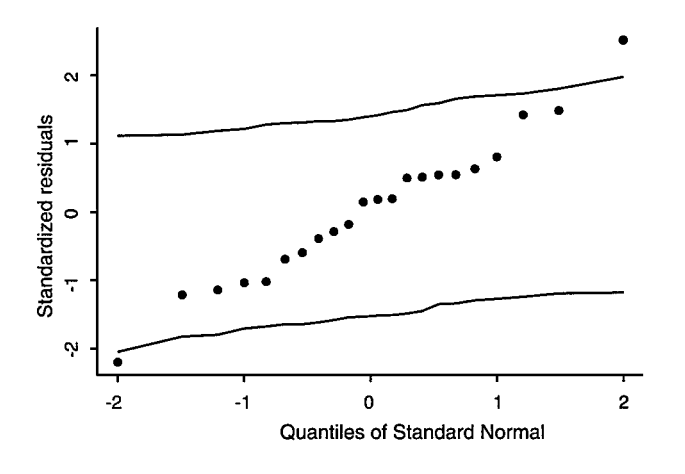

Figure 4.5 Normal probability plot of standardised residuals from model fitted to jet fighter data with added confidence interval.

The resulting plot is shown in Figure 4.5. The first and last observations fall outside the constructed confidence interval, and it may be worthwhile rerunning the regression analysis after removing these two observations.

## **Exercises**

- 4.1. Investigate the use of the plot function with a regression object from using the lm function. Try, for example, both plot(jets.fit3) and plot(jets.fit3,ask=T).
- 4.2. Investigate the use of the **Stepwise Linear Regression** dialog for selecting a parsimonious model with which to describe the jet fighter data.
- 4.3. Other researchers dealing with the jets data have used a log transformation of FFD. Examine whether this approach leads to conclusions different from those reached in the text.
- 4.4. Many other regression diagnostics are available apart from those described in the text; see Rawlings (1988) for a good description. Use the **Linear Regression** dialog to investigate the use of some of these data, particularly *Cook's distance* and *partial residuals*, on the final model selected in the text for the jet fighter.
## Chapter 5

# Logistic Regression: Psychiatric Caseness and Mortgage Default

### 5.1 Description of Data

In this chapter we shall look at two data sets from very different application areas. The first, shown in Table 5.1, consists of data collected during a study of a psychiatric screening questionnaire, the *General Health Questionnaire* or GHQ (see Goldberg, 1972), designed to help identify possible psychiatric 'caseness'.

The second data set, kindly supplied by Professor David Hand and shown in Table 5.2, arises from an investigation into the reasons for mortgage default.

In the first of the two data sets, interest lies in assessing whether GHQ score is predictive of 'caseness' and whether the sex of a subject plays a role in this prediction. In the second data set the main question is whether any of the four explanatory variables might be used to identify mortgage loans at risk of default.

### 5.2 Logistic Regression and Generalised Linear Models

In essence, the same general question is addressed by both data sets introduced in the previous section, namely, 'can a particular response

|          | 10,01 | native i | Jutu   |
|----------|-------|----------|--------|
| ghqscore | sex   | case     | nocase |
| 0        | 0     | 4        | 80     |
| 1        | 0     | 4        | 29     |
| 2        | 0     | 8        | 15     |
| 3        | 0     | 6        | 3      |
| 4        | 0     | 4        | 2      |
| 5        | 0     | 6        | 1      |
| 6        | 0     | 3        | 1      |
| 7        | 0     | 2        | 0      |
| 8        | 0     | 3        | 0      |
| 9        | 0     | 2        | 0      |
| 10       | 0     | 1        | 0      |
| 0        | 1     | 1        | 36     |
| 1        | 1     | 2        | 25     |
| 2        | 1     | 2        | 8      |
| 3        | 1     | 1        | 4      |
| 4        | 1     | 3        | 1      |
| 5        | 1     | 3        | 1      |
| 6        | 1     | 2        | 1      |
| 7        | 1     | 4        | 2      |
| 8        | 1     | 3        | 1      |
| 9        | 1     | 2        | 0      |
| 10       | 1     | 2        | 0      |

Table 5.1 Psychiatric Data

Gender is coded 0 for women and 1 for men.

variable be predicted from a set of explanatory variables?' This is the same question that is addressed by the multiple regression model that was the subject of the previous chapter, so readers might ask why are we considering it again here? The reason is that the response variable for each data set in Section 5.1 is now binary rather than continuous — case or not case for the data in Table 5.1 and defaulted on loan or not for the second. We could, of course, simply ignore this aspect of the data and, as in the previous chapter, model the expected value of the response as a linear function of the explanatory variables. For a binary variable this expected value is simply the probability of the 'one' category of the variable, so for the psychiatric data, for example, our model would be

$$p = \Pr(\text{of being a case}) = \beta_0 + \beta_1 \text{sex} + \beta_2 \text{ghq}$$
 (5.1)

© 2002 by Chapman & Hall/CRC

|    | EVER90 | FICO | LTV  | INCOME | CA |
|----|--------|------|------|--------|----|
| 1  | 1      | 576  | 0.86 | 5      | 0  |
| 2  | 1      | 678  | 0.90 | 3      | 1  |
| 3  | 1      | 693  | 0.80 | 5      | 0  |
| 4  | 1      | 669  | 0.75 | 4      | 0  |
| 5  | 1      | 542  | 0.95 | 4      | 0  |
| 6  | 1      | 566  | 0.95 | 3      | 0  |
| 7  | 1      | 643  | 0.84 | 5      | 0  |
| 8  | 0      | 785  | 0.58 | 5      | 0  |
| 9  | 1      | 461  | 0.80 | 4      | 0  |
| 10 | 0      | 785  | 0.85 | 5      | 0  |
| 11 | 1      | 620  | 0.95 | 3      | 0  |
| 12 | 0      | 792  | 0.79 | 3      | 0  |
| 13 | 0      | 748  | 0.90 | 4      | 0  |
| 14 | 1      | 661  | 0.75 | 5      | 0  |
| 15 | 0      | 753  | 0.70 | 5      | 0  |
| 16 | 0      | 747  | 0.95 | 4      | 0  |
| 17 | 0      | 720  | 0.88 | 5      | 0  |
| 18 | 0      | 717  | 0.89 | 4      | 0  |
| 19 | 0      | 763  | 0.90 | 5      | 0  |
| 20 | 1      | 782  | 0.90 | 4      | 1  |
| 21 | 0      | 758  | 0.42 | 5      | 0  |
| 22 | 0      | 697  | 0.80 | 5      | 0  |
| 23 | 1      | 690  | 0.75 | 2      | 0  |
| 24 | 0      | 746  | 0.90 | 5      | 1  |
| 25 | 0      | 679  | 0.70 | 5      | 0  |
| 26 | 0      | 767  | 0.80 | 2      | 0  |
| 27 | 0      | 733  | 0.88 | 5      | 0  |
| 28 | 0      | 679  | 0.75 | 2      | 0  |
| 29 | 0      | 765  | 0.36 | 3      | 0  |
| 30 | 0      | 678  | 0.95 | 5      | 0  |
| 31 | 0      | 782  | 0.62 | 4      | 0  |
| 32 | 0      | 777  | 0.80 | 5      | 0  |
| 33 | 0      | 765  | 0.63 | 5      | 0  |
| 34 | 0      | 769  | 0.59 | 5      | 0  |
| 35 | 0      | 720  | 0.38 | 5      | 0  |
| 36 | 0      | 758  | 0.90 | 4      | 0  |
| 37 | 0      | 724  | 0.70 | 5      | 0  |
| 38 | 1      | 611  | 0.90 | 5      | 0  |
| 39 | 0      | 639  | 0.61 | 5      | 0  |
| 40 | 0      | 761  | 0.50 | 3      | 0  |

 Table 5.2
 Mortgage Default Data

| Table | 5.2   | (Continued) |
|-------|-------|-------------|
| Table | J . 4 | (Continucu) |

Mortgage Default Data

|    | EVER90 | FICO | LTV  | INCOME | CA |
|----|--------|------|------|--------|----|
| 41 | 1      | 549  | 0.66 | 3      | 0  |
| 42 | 0      | 639  | 0.68 | 6      | 0  |
| 43 | 0      | 719  | 0.61 | 5      | 0  |
| 44 | 0      | 801  | 0.73 | 2      | 0  |
| 45 | 0      | 765  | 0.90 | 5      | 0  |
| 46 | 1      | 598  | 0.95 | 5      | 0  |
| 47 | 1      | 603  | 0.95 | 4      | 0  |
| 48 | 0      | 710  | 0.67 | 2      | 0  |
| 49 | 0      | 774  | 0.48 | 5      | 0  |
| 50 | 0      | 738  | 0.73 | 5      | 0  |
| 51 | 1      | 676  | 0.73 | 3      | 0  |
| 52 | 0      | 768  | 0.78 | 5      | 0  |
| 53 | 0      | 765  | 0.90 | 5      | 0  |
| 54 | 0      | 766  | 0.87 | 5      | 0  |
| 55 | 0      | 729  | 0.90 | 4      | 0  |
| 56 | 0      | 766  | 0.68 | 5      | 0  |
| 57 | 1      | 671  | 0.75 | 1      | 0  |
| 58 | 0      | 782  | 0.80 | 2      | 0  |
| 59 | 1      | 756  | 0.75 | 2      | 0  |
| 60 | 0      | 791  | 0.89 | 4      | 0  |
| 61 | 1      | 650  | 0.85 | 3      | 0  |
| 62 | 0      | 704  | 0.75 | 3      | 0  |
| 63 | 1      | 664  | 0.80 | 8      | 1  |
| 64 | 0      | 762  | 0.62 | 4      | 0  |
| 65 | 0      | 733  | 0.70 | 3      | 0  |
| 66 | 1      | 634  | 0.95 | 5      | 1  |
| 67 | 0      | 797  | 0.26 | 3      | 1  |
| 68 | 1      | 624  | 0.90 | 5      | 1  |
| 69 | 0      | 749  | 0.70 | 2      | 0  |
| 70 | 0      | 687  | 0.95 | 3      | 0  |
| 71 | 0      | 732  | 0.72 | 4      | 1  |
| 72 | 0      | 669  | 0.80 | 5      | 0  |
| 73 | 0      | 692  | 0.79 | 5      | 0  |
| 74 | 0      | 777  | 0.80 | 3      | 1  |
| 75 | 0      | 682  | 0.47 | 4      | 1  |
| 76 | 0      | 772  | 0.80 | 5      | 0  |
| 77 | 0      | 809  | 0.75 | 5      | 0  |
| 78 | 0      | 728  | 0.74 | 5      | 0  |
| 79 | 0      | 669  | 0.67 | 5      | 1  |
| 80 | 1      | 692  | 0.75 | 4      | 0  |

|    | EVER90 | FICO | LTV  | INCOME | CA |
|----|--------|------|------|--------|----|
| 81 | 0      | 721  | 0.75 | 5      | 0  |
| 82 | 1      | 742  | 0.69 | 5      | 0  |
| 83 | 0      | 687  | 0.79 | 2      | 0  |
| 84 | 0      | 696  | 0.83 | 5      | 1  |
| 85 | 1      | 586  | 0.90 | 5      | 0  |
| 86 | 0      | 727  | 0.80 | 3      | 1  |
| 87 | 0      | 725  | 0.80 | 7      | 0  |
| 88 | 1      | 652  | 0.95 | 5      | 1  |
| 89 | 1      | 722  | 0.80 | 5      | 1  |
| 90 | 1      | 606  | 0.80 | 4      | 0  |
| 91 | 0      | 761  | 0.80 | 5      | 0  |
| 92 | 0      | 777  | 0.80 | 5      | 0  |
| 93 | 0      | 629  | 0.29 | 5      | 0  |
| 94 | 1      | 742  | 0.74 | 3      | 0  |
| 95 | 0      | 752  | 0.61 | 2      | 0  |
|    |        |      |      |        |    |

 Table 5.2 (Continued)
 Mortgage Default Data

EVER90: takes value 1 if loan has ever been 90 days past due date during a specified time period, 0 otherwise.FICO: a credit score provided by Fair Isaac Company.LTV: ratio of loan amount to value of home.INCOME: income category of borrower.CA takes value 1 if home in California, 0 otherwise.

We could then estimate the three regression coefficients,  $\beta_0$ ,  $\beta_1$ , and  $\beta_2$  by least squares as in the previous chapter. Unfortunately, this approach is not satisfactory for two reasons;

- 1. It can lead to fitted values for the probability of being a case outside the interval (0,1).
- 2. The normality assumption needed in Chapter 4 to derive significance tests for model parameters is clearly not reasonable for a binary response.

A more suitable approach to modelling a binary response is to use *logistic regression*. Here the expected value of the response variable is not modelled directly; instead, the *logistic function* of the expected value is used, so the model for the psychiatric data becomes

$$\log \frac{p}{1-p} = \beta_0 + \beta_1 \operatorname{sex} + \beta_2 \operatorname{ghq}$$
(5.2)

 $(\beta_0, \beta_1, \text{ and } \beta_2 \text{ will not, of course, be the same as in Equation 5.1).}$ 

The logistic transformation gives the *log odds* of being a case, and by now assuming a *binomial distribution* for the observed response, the parameters in Equation 5.2 can be estimated by maximum likelihood (see Collett, 1991, for details). In terms of p, the model in Equation 5.2 can be rewritten as

$$p = \frac{\exp[\beta_0 + \beta_1 \operatorname{sex} + \beta_2 \operatorname{ghq}]}{1 + \exp[\beta_0 + \beta_1 \operatorname{sex} + \beta_2 \operatorname{ghq}]}$$
(5.3)

Fitted values of p will now lie in the interval (0,1) as required.

The estimated regression coefficients in a logistic regression model give the estimated change in the log odds corresponding to a unit change in the corresponding explanatory variable. For easier interpretation, the parameters are usually exponentiated to give the estimated change in the odds, conditional on the other variables remaining constant.

Logistic regression and the other modelling procedures used in earlier chapters, analysis of variance and multiple regression, can all be shown to be special cases of the *generalised linear model* formulation described in detail in McCullagh and Nelder (1989). In essence, this approach postulates a linear model for a suitable transformation of the expected value of a response variable and allows for a variety of different error distributions. The possible transformations are known as *link functions*. For multiple regression and analysis of variance, for example, the link function is simply the identity function, so the expected value is modelled directly, and the corresponding error distribution is normal. For logistic regression, the link function is logistic and the appropriate error distribution is the binomial. Many other possibilities are opened up by the generalised linear model formulation; see McCullagh and Nelder (1989) for full details.

### 5.3 Analysis Using S-PLUS

Logistic regression is available in S-PLUS via the generalised linear model function, **glm**, or by using the **Logistic Regression** dialog. Both possibilities will be used in the following subsections.

#### 5.3.1 GHQ Data

We shall assume that the GHQ data are available as an S-PLUS data frame **ghq**, the contents of which are shown in Table 5.3. (Note that the data have been grouped to give the total number of cases and noncases for

| > ghq |          |     |      |        |
|-------|----------|-----|------|--------|
|       | ghqscore | sex | case | nocase |
| 1     | 0        | 0   | 4    | 80     |
| 2     | 1        | 0   | 4    | 29     |
| 3     | 2        | 0   | 8    | 15     |
| 4     | 3        | 0   | 6    | 3      |
| 5     | 4        | 0   | 4    | 2      |
| 6     | 5        | 0   | 6    | 1      |
| 7     | 6        | 0   | 3    | 1      |
| 8     | 7        | 0   | 2    | 0      |
| 9     | 8        | 0   | 3    | 0      |
| 10    | 9        | 0   | 2    | 0      |
| 11    | 10       | 0   | 1    | 0      |
| 12    | 0        | 1   | 1    | 36     |
| 13    | 1        | 1   | 2    | 25     |
| 14    | 2        | 1   | 2    | 8      |
| 15    | 3        | 1   | 1    | 4      |
| 16    | 4        | 1   | 3    | 1      |
| 17    | 5        | 1   | 3    | 1      |
| 18    | 6        | 1   | 2    | 1      |
| 19    | 7        | 1   | 4    | 2      |
| 20    | 8        | 1   | 3    | 1      |
| 21    | 9        | 1   | 2    | 0      |
| 22    | 10       | 1   | 2    | 0      |

 Table 5.3
 Contents of ghq Data Frame

each combination of the two explanatory variables; originally, however, the data would have consisted of whether or not each subject was a case.)

We shall use the command language approach to analyse these data using the glm function to apply logistic regression. To begin, we shall consider only the single explanatory variable ghqscore.

```
p<-case/(case+nocase)
ghq<-data.frame(ghq,p)
attach(ghq)
#first calculate the proportion of cases and then
#insert into the ghq data frame
fit.lin<-glm(p~ghqscore)
#the default when using glm is the equivalent of
#using the Im function, i.e., simple linear or
#multiple regression. We fit this model first</pre>
```

```
#to be able to compare the results with those
#obtained from logistic regression using
fit.log<-glm(p~ghqscore,family=binomial,
weights=case+ncase)
#the argument family=binomial implements a
# binomial distribution and if no link is
#specified uses the logistic with the binomial choice.
#Since the observations are grouped the weights
#argument must be used to give the total number
#of observations on which each observed proportion is
#based.
summary(fit.lin)
summary(fit.log)
```

The results are shown in Table 5.4. In both models the regression coefficient for the GHQ variable is highly significant. The *deviance* term that occurs in Table 5.4 measure lack of fit. Specifically, it is minus twice the difference between the maximized log-likelihood of the model and the maximum likelihood achievable, i.e., the maximized likelihood of the full or saturated model. For normal distributions, the deviance is simply the well-known *residual sum of squares*. The difference in deviance between two competing models can be used to compare them, by referring its value to a chi-square distribution with degrees of freedom equal to the difference in the degrees of freedom of the two models.

Now we can use the **predict** function to look at the predicted values from each model:

```
lin.pred<-predict(fit.lin)
log.pred<-exp(predict(fit.log))/(1+exp(predict(fit.log)))
cbind(lin.pred,log.pred)</pre>
```

The fitted values are shown in Table 5.5. (Note that the first 11 equal the second 11 since they correspond to the same GHQ scores, 0 to 10.) A problem that immediately becomes apparent with the simple linear regression model is that some of its predictions are greater than 1. A graphical comparison of the fits along with the observed proportions is also helpful here, and can be obtained as follows:

```
Case<-case[1:11]+case[12:22]
Nocase<-nocase[1:11]+nocase[12:22]
P<-Case/(Case+Nocase)
#calculate the observed proportions of cases
```

© 2002 by Chapman & Hall/CRC

Table 5.4 Linear and Logistic Regression Models for the Psychiatric Data

```
> fit.lin <- glm(p ~ ghqscore)</pre>
> fit.log <- glm(p ~ ghqscore, family = binomial, weights = case + nocase)
> summary(fit.lin)
Call: glm(formula = p ~ ghqscore)
Deviance Residuals:
      Min
                   1Q
                            Median
                                             3Q
                                                        Max
-0.2150518 -0.1162369 -0.03278505
                                       0.1217964
                                                   0.2516149
Coefficients:
                        Std. Error
                Value
                                       t value
                        0.05922838
(Intercept)
            0.1143407
                                      1.930505
                                     10.012266
 ghqscore
            0.1002370
                        0.01001142
(Dispersion Parameter for Gaussian family taken to be 0.0220503)
    Null Deviance: 2.651447 on 21 degrees of freedom
Residual Deviance: 0.4410058 on 20 degrees of freedom
Number of Fisher Scoring Iterations: 1
```

Correlation of Coefficients:

(Intercept) ghqscore -0.8451543

> summary(fit.log)

Call:  $glm(formula = p \sim ghqscore, family = binomial, weights = case + nocase)$ Deviance Residuals:

| Min       | 1Q         | Median    | 3Q        | Max      |
|-----------|------------|-----------|-----------|----------|
| -1.768974 | -0.7230615 | 0.1255168 | 0.5306368 | 1.757787 |

Coefficients:

|             | Value      | Std. Error | t value   |
|-------------|------------|------------|-----------|
| (Intercept) | -2.7107322 | 0.27243281 | -9.950094 |
| ghqscore    | 0.7360353  | 0.09456846 | 7.783094  |

 (Dispersion Parameter for Binomial family taken to be 1) Null Deviance: 130.3059 on 21 degrees of freedom
 Residual Deviance: 16.23682 on 20 degrees of freedom
 Number of Fisher Scoring Iterations: 5

Correlation of Coefficients: (Intercept) ghqscore -0.7324319

© 2002 by Chapman & Hall/CRC

Table 5.5Predicted Values for Linear and LogisticRegression Models Fitted to the Psychiatric Data

```
> lin.pred <- predict(fit.lin)</pre>
```

```
> log.pred <- exp(predict(fit.log))/(1 + exp(predict(fit.log)))</pre>
```

> cbind(lin.pred, log.pred)

|    | lin.pred  | log.pred   |
|----|-----------|------------|
| 1  | 0.1143407 | 0.06234304 |
| 2  | 0.2145777 | 0.12188529 |
| 3  | 0.3148147 | 0.22466904 |
| 4  | 0.4150518 | 0.37692367 |
| 5  | 0.5152888 | 0.55808875 |
| 6  | 0.6155258 | 0.72500870 |
| 7  | 0.7157628 | 0.84624903 |
| 8  | 0.8159999 | 0.91993872 |
| 9  | 0.9162369 | 0.95998065 |
| 10 | 1.0164739 | 0.98042217 |
| 11 | 1.1167110 | 0.99052540 |
| 12 | 0.1143407 | 0.06234304 |
| 13 | 0.2145777 | 0.12188529 |
| 14 | 0.3148147 | 0.22466904 |
| 15 | 0.4150518 | 0.37692367 |
| 16 | 0.5152888 | 0.55808875 |
| 17 | 0.6155258 | 0.72500870 |
| 18 | 0.7157628 | 0.84624903 |
| 19 | 0.8159999 | 0.91993872 |
| 20 | 0.9162369 | 0.95998065 |
| 21 | 1.0164739 | 0.98042217 |
| 22 | 1.1167110 | 0.99052540 |
|    |           |            |

```
#corresponding to each GHQ score, after
#combining over males and females
par(pty="s")
ylim<-range(lin.pred,log.pred,P)
plot(ghqscore[1:11],lin.pred[1:11],xlab="GHQ",
ylab="Probability of case",type="l",ylim=ylim)
#plots ghqscore against the predictions made
#by the simple linear regression
#model and draws a line through the points.
lines(ghqscore[1:11],log.pred[1:11],lty=2)
#adds a dotted line for the logistic regression
```

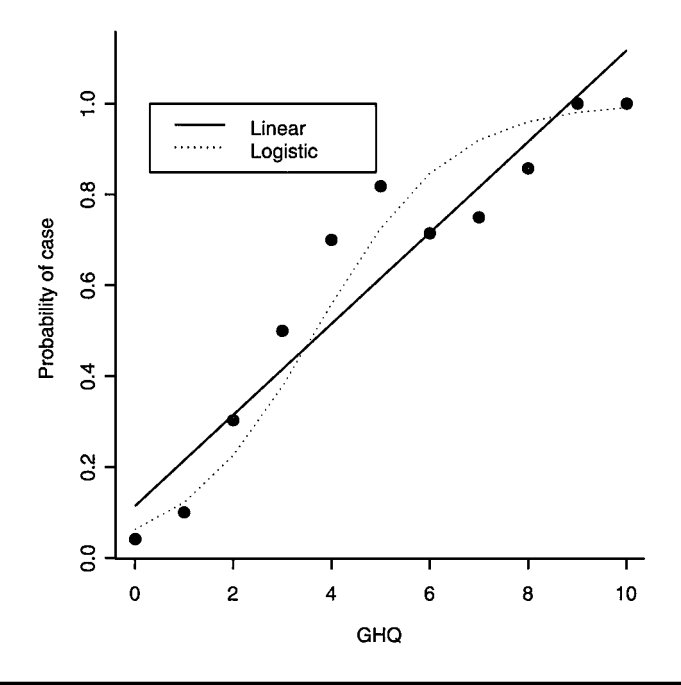

Figure 5.1 GHQ data showing observations and fitted linear and locally weighted regressions.

```
#predictions
points(ghqscore[1:11],P)
#adds the observed proportions to the plot
legend(0.3,1,c("Linear","Logistic"),lty=1:2)
#adds a legend at a convenient place on the plot.
```

The resulting graph is shown in Figure 5.1. We now see that in addition to giving predicted values greater than 1, the linear model provides a very poor description of the observed proportions.

Now let's consider sex as well as the GHQ score and compare the fit of the following three models.

- 1. GHQ score
- 2. GHQ score + sex
- 3. GHQ score + sex + sex  $\times$  GHQ score

We now fit each of these three models using the **glm** function and then compare their fit using the **anova** function.

```
fit1<-glm(p~ghqscore,family=binomial,weights=case+nocase)
fit2<-glm
p~ghqscore+sex,family=binomial,weights=case+nocase)
fit3<-
glm(p~ghqscore*sex,family=binomial,weights=case+nocase)
anova(fit1,fit2,fit3)
#for logistic regression models the anova
#function will lead to an analysis of
#deviance table as described in McCullagh and Nelder.
```

The results are shown in Table 5.6. Comparing the difference in deviances of the models with a chi-square with a single degree of freedom indicates that both the GHQ score and gender are needed in the model but not their interaction. The estimated regression coefficients and their standard errors can be found using

summary(fit2)

and they are also shown in Table 5.6. The fitted models are

 $\log (\text{odds of being a case}) = -2.49 + 0.78 \text{ ghqscore} - 0.94 \text{ sex}$  (5.4)

The standard error of the regression coefficient for the GHQ score is 0.099, so an approximate 95% confidence interval for the coefficient is (0.58, 0.98). An increase of 1 in GHQ score raises the log odds of being a case by between 0.58 and 0.98, conditional on gender. This becomes easier to interpret after the two limits are exponentiated so that we can relate the change to odds rather than log (odds):

exp(c(0.58,0.98))

gives the interval (1.79, 2.66). So a 1-unit increase in GHQ score increases the odds of being a case by about twofold. The same series of calculations for gender leads to the confidence interval for the odds ratio of being a case in males and females of (0.25, 0.60), conditional on the GHQ score. Clearly, for a given GHQ score, men are less likely to be cases than women.

As with the multiple regression model considered in the previous chapter, fitting a logistic regression model is not complete without checking on model assumptions by examining the properties of some suitably defined residuals. There are a number of ways in which a fitted logistic model may be inadequate:

Table 5.6 Three Logistic Models for the Psychiatric Data Compared

> fit1 <- glm(p ~ ghqscore, family = binomial, weights = case + nocase, data = ghq) > fit2 <- glm(p ~ ghqscore + sex, family = binomial, weights = case + nocase, data = ghq) > fit3 <- glm(p ~ ghqscore \* sex, family = binomial, weights = case + nocase, data = ghq) > anova(fit1, fit2, fit3) Analysis of Deviance Table Response: p Terms Resid. Df Resid. Dev Test Df Deviance 20 16.2 1 ghqscore 11.1 2 ghqscore + sex 19 1 5.12 +sex 3 ghqscore \* sex 8.8 +ghqscore:sex 1 2.35 18 > summary(fit2) Call: glm(formula = p ~ ghqscore + sex, family = binomial, data =ghq, weights = case + nocase) **Deviance Residuals:** 1Q Median Min 3Q Max -1.4 -0.394 0.188 0.432 1.33 Coefficients: Value Std. Error t value (Intercept) -2.494 0.282 -8.85ghqscore 0.779 0.099 7.87 sex -0.936 --2.16 0.434 (Dispersion Parameter for Binomial family taken to be 1) Null Deviance: 130 on 21 degrees of freedom Residual Deviance: 11.1 on 19 degrees of freedom Number of Fisher Scoring Iterations: 5 Correlation of Coefficients: (Intercept) ghqscore ghqscore -0.611 -0.220-0.305sex

- The linear function of the explanatory variables may be inadequate; for example, one or more of the explanatory variables may need to be transformed.
- The logistic transformation of the response probability may not be appropriate.
- The data may contain outliers that are not well fitted by the model.
- The assumption of a binomial distribution may not be correct.

In logistic regression there are several types of residuals that may be useful for assessing one or other of those potential difficulties. Here, we shall define two and then illustrate their use on the GHQ data. We assume there are *n* observations of the form  $y_i/n_i$ , i = 1, 2, ..., n and that the corresponding fitted value of  $y_i$  is  $\hat{y}_i = n_i \hat{p}_i$ . The *i*th row residual is then the difference  $y_i - \hat{y}_i$  and provides information about how well the model fits each particular observation. But because they are based on different  $n_s$  and for other reasons explained in Collett (1991), the raw residuals are difficult to interpret. Better are the *Pearson residuals* and the *deviance residuals*:

Pearson residuals

$$\frac{y_i - n_i \hat{p}_i}{\sqrt{n_i \hat{p}_i \left(1 - \hat{p}_i\right)}}$$
(5.5)

Deviance residuals

$$\operatorname{sign}(y_i - \hat{y}_i) \left[ 2 y_i \log\left(\frac{y_i}{\hat{y}_i}\right) + 2(n - y_i) \log\left(\frac{n - y_i}{n - \hat{y}_i}\right) \right]^{1/2}$$
(5.6)

where sign $(y_i - \hat{y}_i)$  is the function that makes  $d_i$  positive when  $(y_i \ge \hat{y}_i)$  and negative when  $(y_i \ge \hat{y}_i)$ .

Both residuals are best used after standardising by dividing by  $\sqrt{1-b_i}$  where  $b_i$  is the *i*th diagonal element of the 'hat matrix' in logistic regression (see Collett, 1991).

There are various ways of plotting the residuals that give different insights into possible model inadequacies. Three possibilities are as follows:

- *Index plot*: plot of residuals against observation number or index. Useful for the detection of outliers.
- Plot of residuals against values of the linear predictor. The occurrence of a systematic pattern in the plot suggests the model is incorrect in some way.
- Plot of residuals against explanatory variables in the model may help to identify whether the variable needs to be transformed.

Suitable commands for constructing each of these plots for the deviance residuals from the logistic regression model with the explanatory variables **ghqscore and sex** are as follows

```
resid<-residuals(fit2.type="deviance")
#store deviance residuals from the
#fitted model in resid
resides<-resid/sqrt(1-lm.influence(fit2)$hat)
#uses Im.influence to get the diagonal
#elements of the logistic regression
#equivalent of the hat matrix introduced
#in Chapter 4
par(mfrow=c(1, 3))
#set up plotting area to take three plots
#side-by-side
plot(1:22, resides, xlab="Observation No.",
ylab="Standardised deviance residual")
plot(predict(fit2),resides,xlab="Predicted value",
ylab="Standardised deviance residual")
plot(ghgscore,resides,xlab="GHQ",ylab=
"Standardised deviance residual")
```

The resulting diagram is shown in Figure 5.2. There is no discernable pattern in these residuals that would give cause for concern.

### 5.3.2 Mortgage Default Data

We assume that the mortgage default data are available as the data frame **credit**, the contents of which are shown in Table 5.7. (The information about the income categories in the **INCOME** variable is confidential, although it is known that the category labels are monotone with increasing income. Here we shall simply use these labels as the values of a continuous variable in the modelling process.)

We shall now use the **Logistic Regression** dialog to undertake the logistic regression. To access this dialog:

- Click on Statistics.
- Select Regression.
- Select Logistic.

In the dialog choose the **credit** data frame. As the dependent variable, select **EVER90**, and as independent variables, highlight **FICO**, **LTV**, **INCOME**, and **CA**. The dialog box now appears as shown in Figure 5.3.

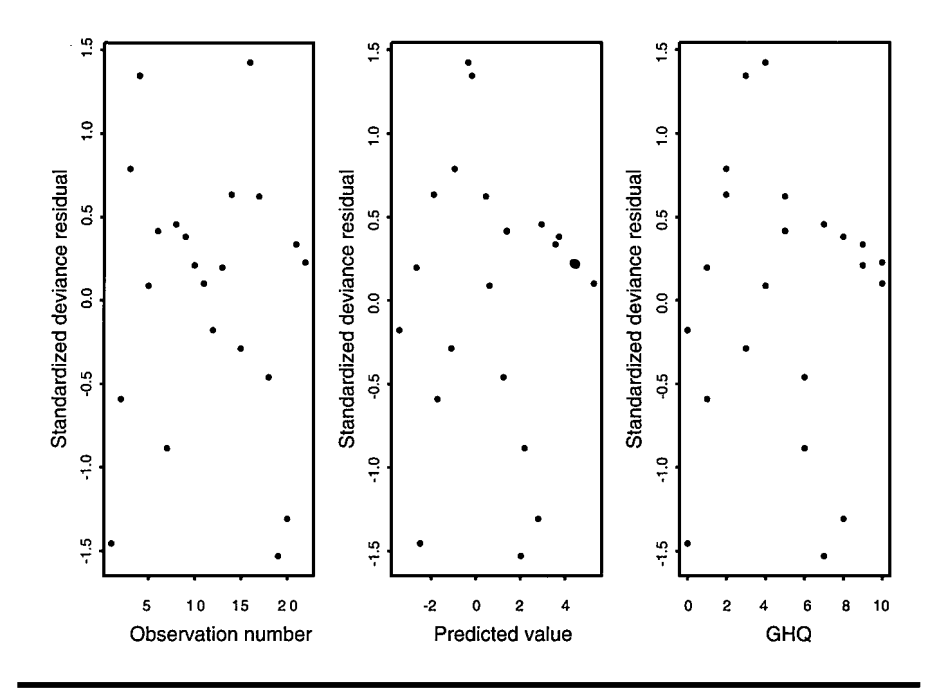

Figure 5.2 Residual plots for logistic regression model including ghqscore and sex fitted to GHQ data

Click **OK** to obtain the results shown in Table 5.8. It appears that the variables FICO and LTV are of most importance in predicting mortgage default. Largely as an exercise in using some other S-PLUS features, we will now demonstrate how to construct some informative graphics for displaying the relationships involved.

To display graphically the relationship between the variables FFCO and LTV and the probability of mortgage default, we first need to use the **Logistic Regression** dialog again to fit a model using only these two variables, and to save the fitted values.

- Click on **Statistics**.
- Select Regression.
- Select Logistic.
- Select **credit** data frame.
- Select **EVER90** as dependent variable.
- Select **FICO** and **LTV** as independent variables.
- Click on **Results** tab.
- In Saved Results section choose Fitted Values, and in Save In slot select credit data frame.
- Click OK.

| Logistic Regres        | ssion                                 |                   |              |         |
|------------------------|---------------------------------------|-------------------|--------------|---------|
| Model                  | Options                               | Results           | Plot         | Predict |
| Data                   |                                       |                   |              |         |
| Data Set:              | credit                                | Model             |              |         |
| Weights:               |                                       | Eink:             | logit        |         |
| Subset <u>R</u> ows wi | ith:                                  | Save              | lodel Object |         |
| Omit Rows v            | with <u>M</u> issing Value            | es <u>S</u> ave A | s:           |         |
| Variables              |                                       |                   |              |         |
| Dependent:             | EVER90                                |                   |              |         |
| Independent:           | EVER90<br>FICO<br>LTV<br>INCOME<br>CA |                   |              |         |
| Eormula:               | EVER90~FIC                            | CO+LTV+INCOME     | +CA          |         |
| Create Formul          | a                                     |                   |              |         |
| OK Can                 | cel Apply                             | R > current       |              | Help    |

### Figure 5.3 Logistic Regression dialog showing a model for the mortgage default data.

The results will appear in a Report file and the new **credit** data frame, which now has the fitted values incorporated, is also shown:

- Highlight **FICO**.
- Ctrl click on LTV.
- Ctrl click on fit.
- Click on

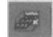

to access 3D graph palette.

■ Select **Drop Line Scatter** as shown in Figure 5.4.

The results shown in Figure 5.5, which shows the relationship between the probability of mortgage default and FICO and LTV. A somewhat clearer

| > credit |            |        |      |      |        |            |
|----------|------------|--------|------|------|--------|------------|
|          | row.labels | EVER90 | FICO | LTV  | INCOME | CA         |
| 1        | 1          | 1      | 576  | 0.86 | 5      | Other      |
| 2        | 2          | 1      | 678  | 0.90 | 3      | California |
| 3        | 3          | 1      | 693  | 0.80 | 5      | Other      |
| 4        | 4          | 1      | 669  | 0.75 | 4      | Other      |
| 5        | 5          | 1      | 542  | 0.95 | 4      | Other      |
| 6        | 6          | 1      | 566  | 0.95 | 3      | Other      |
| 7        | 7          | 1      | 643  | 0.84 | 5      | Other      |
| 8        | 8          | 0      | 785  | 0.58 | 5      | Other      |
| 9        | 9          | 1      | 461  | 0.80 | 4      | Other      |
| 10       | 10         | 0      | 785  | 0.85 | 5      | Other      |
| 11       | 11         | 1      | 620  | 0.95 | 3      | Other      |
| 12       | 12         | 0      | 792  | 0.79 | 3      | Other      |
| 13       | 13         | 0      | 748  | 0.90 | 4      | Other      |
| 14       | 14         | 1      | 661  | 0.75 | 5      | Other      |
| 15       | 15         | 0      | 753  | 0.70 | 5      | Other      |
| 16       | 16         | 0      | 747  | 0.95 | 4      | Other      |
| 17       | 17         | 0      | 720  | 0.88 | 5      | Other      |
| 18       | 18         | 0      | 717  | 0.89 | 4      | Other      |
| 19       | 19         | 0      | 763  | 0.90 | 5      | Other      |
| 20       | 20         | 1      | 782  | 0.90 | 4      | California |
| 21       | 21         | 0      | 758  | 0.42 | 5      | Other      |
| 22       | 22         | 0      | 697  | 0.80 | 5      | Other      |
| 23       | 23         | 1      | 690  | 0.75 | 2      | Other      |
| 24       | 24         | 0      | 746  | 0.90 | 5      | California |
| 25       | 25         | 0      | 679  | 0.70 | 5      | Other      |
| 26       | 26         | 0      | 767  | 0.80 | 2      | Other      |
| 27       | 27         | 0      | 733  | 0.88 | 5      | Other      |
| 28       | 28         | 0      | 679  | 0.75 | 2      | Other      |
| 29       | 29         | 0      | 765  | 0.36 | 3      | Other      |
| 30       | 30         | 0      | 678  | 0.95 | 5      | Other      |
| 31       | 31         | 0      | 782  | 0.62 | 4      | Other      |
| 32       | 32         | 0      | 777  | 0.80 | 5      | Other      |
| 33       | 33         | 0      | 765  | 0.63 | 5      | Other      |
| 34       | 34         | 0      | 769  | 0.59 | 5      | Other      |
| 35       | 35         | 0      | 720  | 0.38 | 5      | Other      |
| 36       | 36         | 0      | 758  | 0.90 | 4      | Other      |
| 37       | 37         | 0      | 724  | 0.70 | 5      | Other      |
| 38       | 38         | 1      | 611  | 0.90 | 5      | Other      |
| 39       | 39         | 0      | 639  | 0.61 | 5      | Other      |

 Table 5.7
 Contents of credit Data Frame

| > credit |            |        |      |      |        |            |
|----------|------------|--------|------|------|--------|------------|
|          | row.labels | EVER90 | FICO | LTV  | INCOME | CA         |
| 40       | 40         | 0      | 761  | 0.50 | 3      | Other      |
| 41       | 41         | 1      | 549  | 0.66 | 3      | Other      |
| 42       | 42         | 0      | 639  | 0.68 | 6      | Other      |
| 43       | 43         | 0      | 719  | 0.61 | 5      | Other      |
| 44       | 44         | 0      | 801  | 0.73 | 2      | Other      |
| 45       | 45         | 0      | 765  | 0.90 | 5      | Other      |
| 46       | 46         | 1      | 598  | 0.95 | 5      | Other      |
| 47       | 47         | 1      | 603  | 0.95 | 4      | Other      |
| 48       | 48         | 0      | 710  | 0.67 | 2      | Other      |
| 49       | 49         | 0      | 774  | 0.48 | 5      | Other      |
| 50       | 50         | 0      | 738  | 0.73 | 5      | Other      |
| 51       | 51         | 1      | 676  | 0.73 | 3      | Other      |
| 52       | 52         | 0      | 768  | 0.78 | 5      | Other      |
| 53       | 53         | 0      | 765  | 0.90 | 5      | Other      |
| 54       | 54         | 0      | 766  | 0.87 | 5      | Other      |
| 55       | 55         | 0      | 729  | 0.90 | 4      | Other      |
| 56       | 56         | 0      | 766  | 0.68 | 5      | Other      |
| 57       | 57         | 1      | 671  | 0.75 | 1      | Other      |
| 58       | 58         | 0      | 782  | 0.80 | 2      | Other      |
| 59       | 59         | 1      | 756  | 0.75 | 2      | Other      |
| 60       | 60         | 0      | 791  | 0.89 | 4      | Other      |
| 61       | 61         | 1      | 650  | 0.85 | 3      | Other      |
| 62       | 62         | 0      | 704  | 0.75 | 3      | Other      |
| 63       | 63         | 1      | 664  | 0.80 | 8      | California |
| 64       | 64         | 0      | 762  | 0.62 | 4      | Other      |
| 65       | 65         | 0      | 733  | 0.70 | 3      | Other      |
| 66       | 66         | 1      | 634  | 0.95 | 5      | California |
| 67       | 67         | 0      | 797  | 0.26 | 3      | California |
| 68       | 68         | 1      | 624  | 0.90 | 5      | California |
| 69       | 69         | 0      | 749  | 0.70 | 2      | Other      |
| 70       | 70         | 0      | 687  | 0.95 | 3      | Other      |
| 71       | 71         | 0      | 732  | 0.72 | 4      | California |
| 72       | 72         | 0      | 669  | 0.80 | 5      | Other      |
| 73       | 73         | 0      | 692  | 0.79 | 5      | Other      |
| 74       | 74         | 0      | 777  | 0.80 | 3      | California |
| 75       | 75         | 0      | 682  | 0.47 | 4      | California |
| 76       | 76         | 0      | 772  | 0.80 | 5      | Other      |
| 77       | 77         | 0      | 809  | 0.75 | 5      | Other      |
| 78       | 78         | 0      | 728  | 0.74 | 5      | Other      |

Table 5.7 (Continued) Contents of credit Data Frame

| > credit |            |        |      |      |        |            |
|----------|------------|--------|------|------|--------|------------|
|          | row.labels | EVER90 | FICO | LTV  | INCOME | CA         |
| 79       | 79         | 0      | 669  | 0.67 | 5      | California |
| 80       | 80         | 1      | 692  | 0.75 | 4      | Other      |
| 81       | 81         | 0      | 721  | 0.75 | 5      | Other      |
| 82       | 82         | 1      | 742  | 0.69 | 5      | Other      |
| 83       | 83         | 0      | 687  | 0.79 | 2      | Other      |
| 84       | 84         | 0      | 696  | 0.83 | 5      | California |
| 85       | 85         | 1      | 586  | 0.90 | 5      | Other      |
| 86       | 86         | 0      | 727  | 0.80 | 3      | California |
| 87       | 87         | 0      | 725  | 0.80 | 7      | Other      |
| 88       | 88         | 1      | 652  | 0.95 | 5      | California |
| 89       | 89         | 1      | 722  | 0.80 | 5      | California |
| 90       | 90         | 1      | 606  | 0.80 | 4      | Other      |
| 91       | 91         | 0      | 761  | 0.80 | 5      | Other      |
| 92       | 92         | 0      | 777  | 0.80 | 5      | Other      |
| 93       | 93         | 0      | 629  | 0.29 | 5      | Other      |
| 94       | 94         | 1      | 742  | 0.74 | 3      | Other      |
| 95       | 95         | 0      | 752  | 0.61 | 2      | Other      |

Table 5.7 (Continued) Contents of credit Data Frame

picture can be obtained by selecting **Spline Surface** from the **3D** graphics palette (Figure 5.6). Here the resulting diagram is shown in Figure 5.7. We see that as FICO and LTV increase, the probability of mortgage default decreases.

Table 5.8 Logistic Regression Model for Mortgage Default Data

\*\*\* Generalized Linear Model \*\*\*

Call: glm(formula = EVER90 ~ FICO + LTV + INCOME + CA, family = binomial(link = logit), data = credit, na.action = na.exclude, control = list(epsilon = 0.0001, maxit = 50, trace = F))

**Deviance Residuals:** 

Min 1Q Median 3Q Max -1.523824 -0.536522 -0.2340431 0.3169709 2.565638

**Coefficients:** 

|             | Value       | Std. Error  | t value   |
|-------------|-------------|-------------|-----------|
| (Intercept) | 19.07413721 | 5.564345576 | 3.427921  |
| FICO        | -0.03189893 | 0.007279867 | -4.381802 |
| LTV         | 5.69435393  | 2.800980222 | 2.032986  |
| INCOME      | -0.40185724 | 0.246608000 | -1.629539 |
| CA          | 0.57827914  | 0.389452398 | 1.484852  |
|             |             |             |           |

(Dispersion Parameter for Binomial family taken to be 1) Null Deviance: 118.4944 on 94 degrees of freedom Residual Deviance: 64.35339 on 90 degrees of freedom Number of Fisher Scoring Iterations: 5

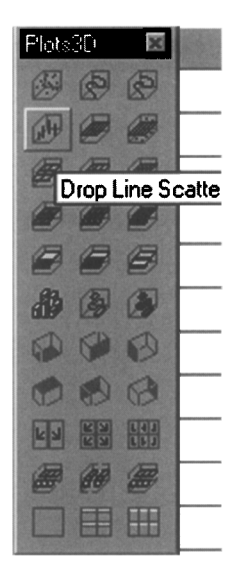

Figure 5.4 3D Graphic palette showing Drop Line scatter choice.

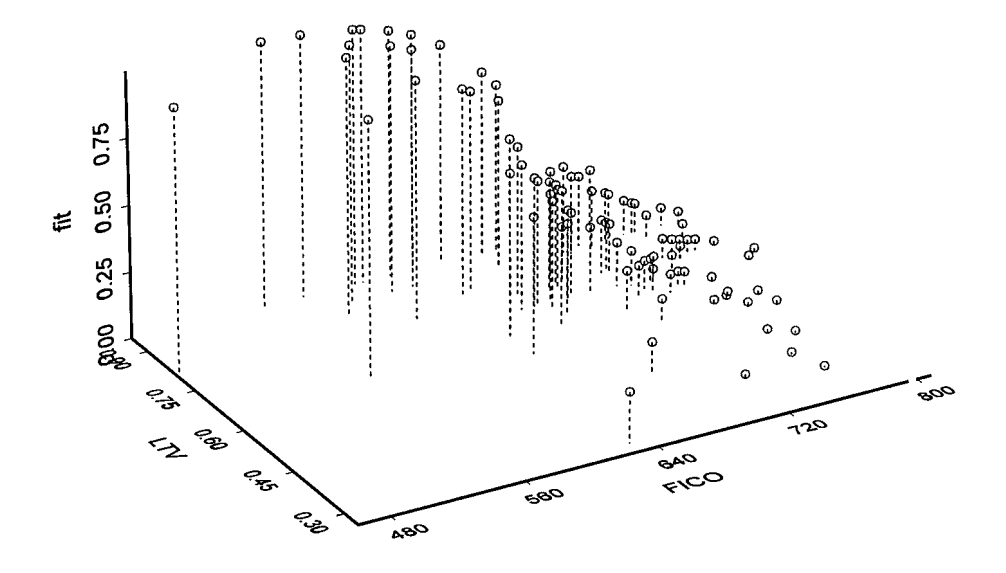

Figure 5.5 Plot of probability of mortgage default against FICO and LTV.

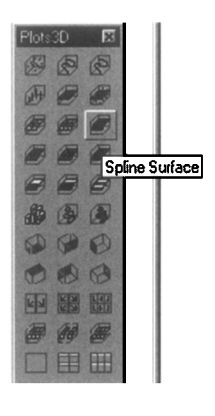

Figure 5.6 3D Graphic palette showing Spline Surface choice.

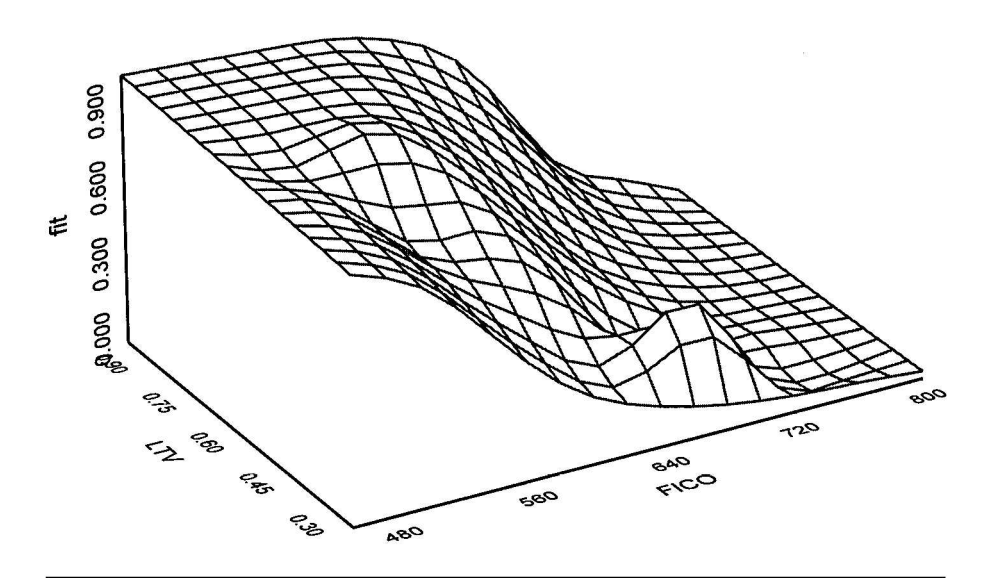

Figure 5.7 Spline surface for probability of mortgage default as a function of the variables FICO and LTV.

### **Exercises**

- 5.1. In a logistic regression model for the GHQ data, which includes both the GHQ score and sex as explanatory variables, what would be the interpretation of the regression coefficient for sex?
- 5.2. Find the standard errors of the fitted values from the logistic regression model for the GHQ data, which includes only the single explanatory variable **ghqscore**. Plot the fitted values showing the 95% confidence interval.

## Chapter 6

# Analysing Longitudinal Data: Beating the Blues

### 6.1 Description of Data

The data to be used in this chapter arise from a study of an interactive, multimedia program designed to deliver *cognitive behavioural therapy* (CBT) to depressed patients via a computer terminal; the data are shown in Table 6.1. Patients were randomly allocated to receive either the computer therapy program, which was known as Beat the Blues (BtB), or treatment as usual (TAU). The trial protocol specified recording a measure of depression prior to the beginning of treatment and then again 2, 3, 5, and 8 months after the start of the treatment. Note that some patients in the trial 'drop-out' and do not have a full set of four post-randomisation depression recordings. (I am grateful to Dr. Judy Proudfoot for allowing me to use these data.)

The main question of interest about these data is whether or not the new computer approach for delivery of treatment for depression is effective or not.

### 6.2 Analysing Longitudinal Data

Longitudinal data arise when participants in a study are measured on the same variable on several different occasions. The data in Table 6.1 are an example in which depression is measured on five occasions, one before

| Table 6.1 Be | at the | Blues | Data |
|--------------|--------|-------|------|
|--------------|--------|-------|------|

| group | pre | m2 | m3 | m5 | m8 |
|-------|-----|----|----|----|----|
| 0     | 25  | 12 | 5  | 7  | 7  |
| 0     | 13  | 12 | 11 | 11 | 10 |
| 0     | 17  | 17 | 15 | 14 | 14 |
| 1     | 20  | 20 | 16 | 15 | 12 |
| 1     | 23  | 12 | 4  | 6  | 5  |
| 1     | 42  | 10 | 8  | 10 | 6  |
| 1     | 16  | 10 | 7  | 9  | 2  |
| 0     | 18  | 12 | 11 | 10 | NA |
| 1     | 15  | 7  | 4  | 3  | 5  |
| 1     | 14  | 14 | 6  | 5  | 5  |
| 0     | 19  | 16 | 6  | 5  | 3  |
| 0     | 35  | 15 | 10 | 10 | 11 |
| 1     | 41  | 8  | 5  | 9  | 4  |
| 1     | 28  | 18 | 17 | NA | NA |
| 1     | 24  | 5  | 5  | 6  | 6  |
| 1     | 19  | 4  | 7  | 1  | 2  |
| 1     | 26  | 21 | 12 | 8  | 4  |
| 0     | 19  | 18 | 10 | 10 | 8  |
| 0     | 15  | 15 | 18 | 15 | 15 |
| 0     | 31  | 18 | 8  | 8  | 7  |
| 1     | 19  | 4  | 3  | 3  | 3  |
| 1     | 36  | 14 | 7  | 1  | 1  |
| 0     | 13  | 15 | NA | NA | NA |
| 1     | 35  | 12 | 10 | 8  | 10 |
| 0     | 26  | 29 | 25 | 23 | 20 |
| 0     | 19  | 18 | 23 | 23 | 23 |
| 1     | 16  | 1  | 0  | 0  | NA |
| 1     | 13  | 5  | 3  | 3  | 0  |
| 1     | 18  | 10 | 10 | 6  | 8  |
| 0     | 17  | 19 | 14 | NA | NA |
| 0     | 15  | 25 | 20 | 20 | 20 |
| 0     | 21  | 22 | 14 | 13 | 12 |
| 1     | 19  | 3  | 3  | 3  | 1  |
| 1     | 18  | 4  | 4  | 9  | NA |
| 0     | 22  | 10 | 13 | 12 | 14 |
| 0     | 15  | 12 | 5  | 5  | 4  |
| 0     | 21  | 15 | 17 | 8  | 13 |
| 0     | 16  | 15 | 14 | 15 | 12 |
| 0     | 22  | 22 | 22 | 23 | 24 |
| 1     | 13  | 10 | 6  | 2  | 4  |
|       |     |    |    |    |    |

treatment begins and four after the start of treatment. Analysis of such data has become something of a growth industry in statistics, largely because of its increasing importance in clinical trials (see Everitt and Pickles, 2000). There are a number of possible approaches to the analysis of such data:

- Time-by-time analysis: A series of t-tests are used to test for differences between the two groups at each time point. (In examples with more than two groups, a series of one-way analyses of variance might be used.) The procedure is straightforward but has a number of serious flaws and weaknesses that are detailed in Everitt (2001); consequently, it will not be pursued further here.
- Response feature analysis the use of summary measures: Here the repeated measures for each participant are transformed into a single number considered to capture some important aspect of the participant's response profile. The summary measure to use has to be decided on before analysis of the data begins and must, of course, be relevant to the particular questions that are of interest in the study. Commonly used summary measures include
  - 1. Overall mean
  - 2. Maximum (minimum) value
  - 3. Time to maximum (minimum) response
  - 4. Slope of regression line on time
  - 5. Time to reach a particular value (for example, a fixed percentage of baseline)

Having identified a suitable summary measure, a simple *t*-test (or analysis of variance) can be applied to assess between group differences.

• *Random effects model:* A detailed analysis of longitudinal data requires consideration of models that represent both the level and the shape of a group's profile of repeated measurements and also accounts adequately for the observed pattern of dependencies in these measurements. A flexible way to do this is to use regression-type models that include random effects for subjects, the presence of which allows for particular patterns of covariance between the repeated measures. For example, for the data in Table 6.1 we might first postulate a simple *random intercept model* of the form

$$y_{ijk} = (\beta_0 + \alpha_k) + \beta_1 \text{Time}_j + \beta_2 \text{Group}_i + \epsilon_{ijk}$$
(6.1)

where  $y_{ijk}$  represents the depression score for the *k*th patient on the *j*th post-randomisation occasion (Time<sub>*j*</sub>, taking values 2, 3, 5, or 8) in the *i*th treatment group (Group<sub>*i*</sub>, a dummy variable coding group membership),

 $\beta_0$ ,  $\beta_1$ , and  $\beta_2$  are regression coefficients, and the  $\epsilon_{ijk}$  are error terms assumed to be normally distributed with zero mean and variance  $\sigma^2$ . The  $\alpha_k$  are the patient random effect terms that model the shift in intercept for each subject; these are also assumed to be normally distributed, again with zero mean but variance  $\sigma_a^2$ . Such a model implies *compound symmetry* for the covariance matrix of the repeated measures, i.e., equality of the correlation between each pair of repeated measures (see Everitt and Dunn, 2001, for details). Other covariates such as pre-treatment depression score could be included in the model if necessary. Random effects models are described in detail in Pinheiro and Bates (2000).

### 6.3 Analysis Using S-PLUS

We shall begin by using the summary measure approach in the depression data in Table 6.1, and then move on to consider the fitting of random effects models to the data. For both, we shall concentrate on the command language approach.

### 6.3.1 Summary Measure Analysis of the Depression Data

The data are available in the **depress** data frame as shown in Table 6.2. As the summary measure for these data we shall simply use the mean of the post-randomisation measures. To begin, we shall simply ignore the pretreatment depression score available for each patient.

One question that needs to be addressed before calculating the chosen summary measure for each patient is what to do about those patients who drop out before the 8-month time point and, consequently, do not have all four intended post-randomisation depression measures. There are three possibilities:

- 1. Consider only patients who do have all post-randomisation measures,
- 2. Use all patients and calculate the mean of their *available* post-randomisation measures.
- 3. *Impute* (estimate) the missing values in some way; for example, use the *last observation carried forward* approach (LOCF), in which the missing values are replaced by the last value recorded for a patient.

For reasons explained in Everitt and Pickles (2000), the second option is the one generally recommended, and it is the one we will use here (but see Exercise 6.1).

| subject | group                                                                                                    | pre                                                                                                    | m2                                                                                                    | m3                                                                                                    | m5                                                                                                    | m8                                                                                                    |
|---------|----------------------------------------------------------------------------------------------------|----------------------------------------------------------------------------------------------------|----------------------------------------------------------------------------------------------------|----------------------------------------------------------------------------------------------------|----------------------------------------------------------------------------------------------------|----------------------------------------------------------------------------------------------------|
| 1       | TAU                                                                                                    | 25                                                                                                    | 12                                                                                                    | 5                                                                                                    | 7                                                                                                    | 7                                                                                                    |
| 2       | TAU                                                                                                    | 13                                                                                                    | 12                                                                                                    | 11                                                                                                    | 11                                                                                                    | 10                                                                                                    |
| 3       | TAU                                                                                                    | 17                                                                                                    | 17                                                                                                    | 15                                                                                                    | 14                                                                                                    | 14                                                                                                    |
| 4       | BtB                                                                                                    | 20                                                                                                    | 20                                                                                                    | 16                                                                                                    | 15                                                                                                    | 12                                                                                                    |
| 5       | BtB                                                                                                    | 23                                                                                                    | 12                                                                                                    | 4                                                                                                    | 6                                                                                                    | 5                                                                                                    |
| 6       | BtB                                                                                                    | 42                                                                                                    | 10                                                                                                    | 8                                                                                                    | 10                                                                                                    | 6                                                                                                    |
| 7       | BtB                                                                                                    | 16                                                                                                    | 10                                                                                                    | 7                                                                                                    | 9                                                                                                    | 2                                                                                                    |
| 8       | TAU                                                                                                    | 18                                                                                                    | 12                                                                                                    | 11                                                                                                    | 10                                                                                                    | NA                                                                                                    |
| 9       | BtB                                                                                                    | 15                                                                                                    | 7                                                                                                    | 4                                                                                                    | 3                                                                                                    | 5                                                                                                    |
| 10      | BtB                                                                                                    | 14                                                                                                    | 14                                                                                                    | 6                                                                                                    | 5                                                                                                    | 5                                                                                                    |
| 11      | TAU                                                                                                    | 19                                                                                                    | 16                                                                                                    | 6                                                                                                    | 5                                                                                                    | 3                                                                                                    |
| 12      | TAU                                                                                                    | 35                                                                                                    | 15                                                                                                    | 10                                                                                                    | 10                                                                                                    | 11                                                                                                    |
| 13      | BtB                                                                                                    | 41                                                                                                    | 8                                                                                                    | 5                                                                                                    | 9                                                                                                    | 4                                                                                                    |
| 14      | BtB                                                                                                    | 28                                                                                                    | 18                                                                                                    | 17                                                                                                    | NA                                                                                                    | NA                                                                                                    |
| 15      | BtB                                                                                                    | 24                                                                                                    | 5                                                                                                    | 5                                                                                                    | 6                                                                                                    | 6                                                                                                    |
| 16      | BtB                                                                                                    | 19                                                                                                    | 4                                                                                                    | 7                                                                                                    | 1                                                                                                    | 2                                                                                                    |
| 17      | BtB                                                                                                    | 26                                                                                                    | 21                                                                                                    | 12                                                                                                    | 8                                                                                                    | 4                                                                                                    |
| 18      | TAU                                                                                                    | 19                                                                                                    | 18                                                                                                    | 10                                                                                                    | 10                                                                                                    | 8                                                                                                    |
| 19      | TAU                                                                                                    | 15                                                                                                    | 15                                                                                                    | 18                                                                                                    | 15                                                                                                    | 15                                                                                                    |
| 20      | TAU                                                                                                    | 31                                                                                                    | 18                                                                                                    | 8                                                                                                    | 8                                                                                                    | 7                                                                                                    |
| 21      | BtB                                                                                                    | 19                                                                                                    | 4                                                                                                    | 3                                                                                                    | 3                                                                                                    | 3                                                                                                    |
| 22      | BtB                                                                                                    | 36                                                                                                    | 14                                                                                                    | 7                                                                                                    | 1                                                                                                    | 1                                                                                                    |
| 23      | TAU                                                                                                    | 13                                                                                                    | 15                                                                                                    | NA                                                                                                    | NA                                                                                                    | NA                                                                                                    |
| 24      | BtB                                                                                                    | 35                                                                                                    | 12                                                                                                    | 10                                                                                                    | 8                                                                                                    | 10                                                                                                    |
| 25      | TAU                                                                                                    | 26                                                                                                    | 29                                                                                                    | 25                                                                                                    | 23                                                                                                    | 20                                                                                                    |
| 26      | TAU                                                                                                    | 19                                                                                                    | 18                                                                                                    | 23                                                                                                    | 23                                                                                                    | 23                                                                                                    |
| 27      | BtB                                                                                                    | 16                                                                                                    | 1                                                                                                    | 0                                                                                                    | 0                                                                                                    | NA                                                                                                    |
| 28      | BtB                                                                                                    | 13                                                                                                    | 5                                                                                                    | 3                                                                                                    | 3                                                                                                    | 0                                                                                                    |
| 29      | BtB                                                                                                    | 18                                                                                                    | 10                                                                                                    | 10                                                                                                    | 6                                                                                                    | 8                                                                                                    |
| 30      | TAU                                                                                                    | 17                                                                                                    | 19                                                                                                    | 14                                                                                                    | NA                                                                                                    | NA                                                                                                    |
| 31      | TAU                                                                                                    | 15                                                                                                    | 25                                                                                                    | 20                                                                                                    | 20                                                                                                    | 20                                                                                                    |
| 32      | TAU                                                                                                    | 21                                                                                                    | 22                                                                                                    | 14                                                                                                    | 13                                                                                                    | 12                                                                                                    |
| 33      | BtB                                                                                                    | 19                                                                                                    | 3                                                                                                    | 3                                                                                                    | 3                                                                                                    | 1                                                                                                    |
| 34      | BtB                                                                                                    | 18                                                                                                    | 4                                                                                                    | 4                                                                                                    | 9                                                                                                    | NA                                                                                                    |
| 35      | TAU                                                                                                    | 22                                                                                                    | 10                                                                                                    | 13                                                                                                    | 12                                                                                                    | 14                                                                                                    |
| 36      | TAU                                                                                                    | 15                                                                                                    | 12                                                                                                    | 5                                                                                                    | 5                                                                                                    | 4                                                                                                    |
| 37      | TAU                                                                                                    | 21                                                                                                    | 15                                                                                                    | 17                                                                                                    | 8                                                                                                    | 13                                                                                                    |
| 38      | TAU                                                                                                    | 16                                                                                                    | 15                                                                                                    | 14                                                                                                    | 15                                                                                                    | 12                                                                                                    |
| 39      | TAU                                                                                                    | 22                                                                                                    | 22                                                                                                    | 22                                                                                                    | 23                                                                                                    | 24                                                                                                    |
| 40      | BtB                                                                                                    | 13                                                                                                    | 10                                                                                                    | 6                                                                                                    | 2                                                                                                    | 4                                                                                                    |
|         | subject<br>1<br>2<br>3<br>4<br>5<br>6<br>7<br>8<br>9<br>10<br>11<br>12<br>13<br>14<br>15<br>16<br>17<br>18<br>19<br>20<br>21<br>22<br>23<br>24<br>25<br>26<br>27<br>28<br>29<br>30<br>31<br>32<br>33<br>34<br>35<br>36<br>37<br>38<br>39<br>40 | subjectgroup1TAU2TAU3TAU4BtB5BtB6BtB7BtB8TAU9BtB10BtB11TAU12TAU13BtB14BtB15BtB16BtB17BtB18TAU19TAU20TAU21BtB22BtB23TAU24BtB25TAU26TAU27BtB28BtB30TAU31TAU32TAU33BtB34BtB35TAU36TAU37TAU38TAU39TAU39TAU34BtB35TAU36TAU37TAU38TAU39TAU40BtB | subjectgrouppre1TAU252TAU133TAU174BtB205BtB236BtB427BtB168TAU189BtB1510BtB1411TAU1912TAU3513BtB2416BtB2416BtB1917BtB2618TAU1917BtB2618TAU1919TAU3120TAU3121BtB3623TAU1324BtB3525TAU2626TAU1927BtB1628BtB1329BtB1830TAU1532TAU2133BtB1835TAU2136TAU2236TAU2137TAU2138TAU2236TAU1639TAU2240BtB13 | subjectgroupprem21TAU25122TAU13123TAU17174BtB20205BtB23126BtB42107BtB16108TAU18129BtB15710BtB141411TAU191612TAU351513BtB41814BtB281815BtB24516BtB19417BtB262118TAU191819TAU151520TAU311821BtB361422BtB361423TAU131524BtB351225TAU262926TAU191827BtB16128BtB13529BtB181030TAU152532TAU212233BtB19334BtB18435TAU211536TAU151237TAU211538TAU2222 | subjectgroupprem2m31TAU251252TAU1312113TAU1717154BtB2020165BtB231246BtB421087BtB161078TAU1812119BtB157410BtB1414611TAU1916612TAU35151013BtB418514BtB28181715BtB26211216BtB194717BtB26211218TAU15151820TAU3118821BtB3614723TAU1315NA24BtB35121025TAU26292526TAU19182327BtB161030TAU15252032TAU21252032TAU21121433BtB184435TAU2112537TAU211 | subjectgroupprem2m3m51TAU2512572TAU131211113TAU171715144BtB202016155BtB2312466BtB42108107BtB1610798TAU181211109BtB1574310BtB14146511TAU19166512TAU3515101013BtB4185914BtB281817NA15BtB2455616BtB1947117BtB262112818TAU1515181520TAU31188821BtB36147123TAU1315NANA24BtB351210825TAU2629252326TAU191823329BtB181010630TAU15125537T |

 Table 6.2
 Contents of the Depress Data Frame

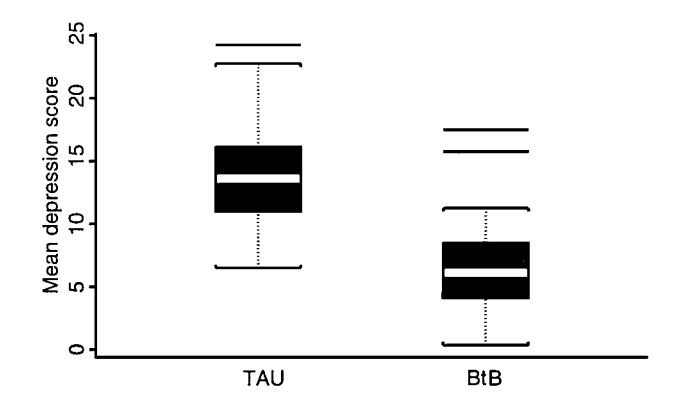

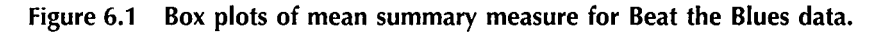

To begin, we shall calculate the chosen summary measure for each patient in the study and then use a box plot to display the measures graphically for each treatment group.

```
attach(depress)
```

```
depress.sm<-apply(depress[,4:7],1,mean,na.rm=T)
#use the apply function to get the mean of available
#post-randomization measurements for each patient
boxplot(depress.sm[group=="TAU"],depress.sm[group=="BtB"],
names=c("TAU","BtB"),ylab="Mean depression score")</pre>
```

The resulting diagram is shown in Figure 6.1. This suggests that the depression score is higher for the subjects receiving treatment as usual; this can be tested formally with an independent samples *t*-test.

```
t.test(depress.sm[group=="TAU"],depress.sm[group=="BtB"])
```

The results are shown in Table 6.3. There is a very significant difference between treatment groups, with the average depression score for TAU being between 4 and 10 points higher than that of the BtB group.

We can take account of the pretreatment depression value in the summary measure approach by using the lm function to model the summary measure in terms of the pretreatment value and the treatment group.

```
summary(Im(depress.sm~pre+group))
```

The corresponding results are shown in Table 6.4. Since the default coding used by S-PLUS for the two levels of group is -1 for TAU and +1

Table 6.3 Results of Applying a t-Test to the Mean SummaryMeasure of Post-Randomisation Depression Values

### Table 6.4Analysis of Mean Depression Score Taking Accountof Pre-Randomisation Depression Value

> summary(lm(depress.sm ~ pre + group)) Call: Im(formula = depress.sm ~ pre + group)**Residuals:** Min 1Q Median 3Q Max -7.231 -3.032 -0.667 1.929 10.06 Coefficients: Value Std. Error t value Pr(>|t|)8.5452 2.2530 3.7928 (Intercept) 0.0005 0.0948 0.0997 0.9511 0.3477 pre -4.9907 -3.7639 0.7542 0.0000 group Residual standard error: 4.688 on 37 degrees of freedom Multiple R-Squared: 0.4023 F-statistic: 12.45 on 2 and 37 degrees of freedom, the p-value is 0.00007319 Correlation of Coefficients: (Intercept) pre -0.9443pre 0.1747 -0.1850group

© 2002 by Chapman & Hall/CRC

for BtB, the regression coefficient for group and its standard error need to be doubled to give the estimated treatment effect adjusted for pretreatment depression, and the appropriate confidence interval for the effect. Consequently, a 95% confidence interval for treatment effect is  $(-7.53 - 1.96 \times 1.51, -7.53 + 1.96 \times 1.51)$ , i.e., (-10.50, -4.57). Beat the Blues is estimated to reduce the depression score by between 10 and 5 points on average. Pretreatment score appears to have little effect on the scores post-treatment.

### 6.3.2 Random Effects Models for the Depression Data

Before undertaking the formal modelling of the depression data, it may be useful to consider some informative graphical displays. According to Diggle et al. (1994), there is no single prescription for making effective graphical displays of longitudinal data, although they do offer the following simple guidelines:

- Show as much of the relevant raw data as possible, rather than only data summaries.
- Highlight aggregate patterns of potential scientific interest.
- Identify both cross-sectional and longitudinal patterns.
- Make easy identification of unusual individuals or unusual observations.

Two graphical displays of the depression data that meet some of these requirements will now be constructed using the S-PLUS command language, the first a plot of individual patient profiles and the second a plot of group means and standard deviations:

```
It<-rep(1,40)
It[group=="BtB"]<-2
#set up vector It with values 1 for TAU and 2 for BtB
matplot(c(0,2,3,5,8),t(depress[,3:7]),type="I",
Ity=It,axes=F,xlab="Visit",ylab="Depression",
col=1)
#use the matplot function to plot each patient's profile
#of depression values, setting the line type to 1 for TAU
#and to 2 for BtB using the previously constructed vector
#It. Labels but does not draw x or y axes
axis(1,at=c(0,2,3,5,8),labels=c("pre","m2",
"m3","m5","m8"))</pre>
```

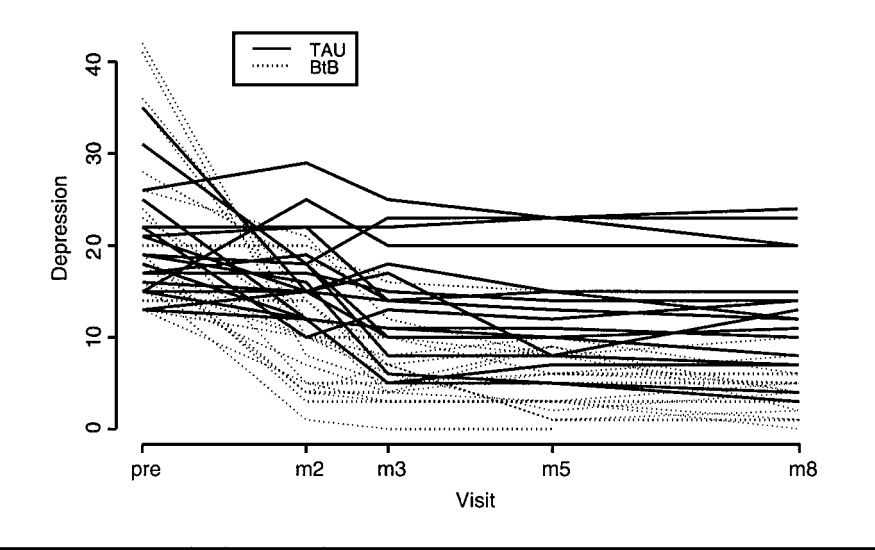

Figure 6.2 Individual participant profiles for the Beat the Blues data identifying treatment group.

```
#adds x-axis with tick marks at appropriate
#points and suitably labelled
axis(2)
legend(locator(1),c("TAU","BtB"),lty=1:2)
#adds y-axis and a legend interactively
```

The resulting plot is shown in Figure 6.2. The tendency for the profiles of the patients given the BtB treatment to be lower throughout the post-randomisation visits is clearly visible.

Now let us consider constructing a plot of the group means with standard deviation bars shown:

```
m1<-apply(depress[group=="TAU",3:7],2,mean,na.rm=T)
s1<-
sqrt(apply(depress[group=="TAU",3:7],2,var,na.action="omit")
m2<-apply(depress[group=="BtB",3:7],2,mean,na.rm=T)
s2<-sqrt(apply(depress[group=="BtB",3:7],2,var,
na.action="omit"))
#calculate means and standard deviations of
#each group
times <-c(0,2,3,5,8)
ylim<-range(m1+s1,m2+s2,m1-s1,m2-s2)
#store values for x-axis in times and a</pre>
```

```
#suitable range for the y-axis in ylim
plot(times,m1,type="l",axes=F,ylim=ylim,
xlab="Visit",ylab="Depression")
lines(times,m2,lty=2)
#plots the mean profiles of each group with
#different line types
axis(1,at=times,labels=c("pre","m2","m3","m5","m8"))
axis(2)
#add x and y axes
#now the segments function will be used to
#add standard deviation bars to the plot
#need to ensure that for the group with the highest
#mean value at a particular time point to
#standard deviation line goes upwards, and
#for the group with the lower mean downwards.
pm<-compare(m1,m2)
m1s1<-m1+pm*s1
m2s2<-m2-pm*s2
#compare returns a vector of +1, -1, and 0s
#depending on the differences between the corresponding
#elements of m1 and m2
segments(times,m1,times,m1s1)
segments(times-0.1,m1s1,times+0.1,m1s1)
segments(times,m2,times,m2s2)
segments(times-0.1,m2s2,times+0.1,m2s2)
legend(locator(1),c("TAU","BtB"),lty=1:2)
```

The resulting diagram is shown in Figure 6.3. On average, the depression values for patients given the BtB treatment are lower on each post-randomisation visit than those given treatment as usual.

Now we move on to consider the fitting of random effect models to the depression data using the **Ime** function. The first step is to rearrange the data so that the values of the four post-randomisation depression measures of each patient are stacked into one long vector, and then the values of the subject identifier, time of measurement, treatment group, and pretreatment depression need to be replicated in accordance with this new arrangement of the response variable. Suitable commands are as follows:

#### Depression<-as.vector(as.matrix(t(depress[,4:7))) #stacks the repeated depression values into a single vector

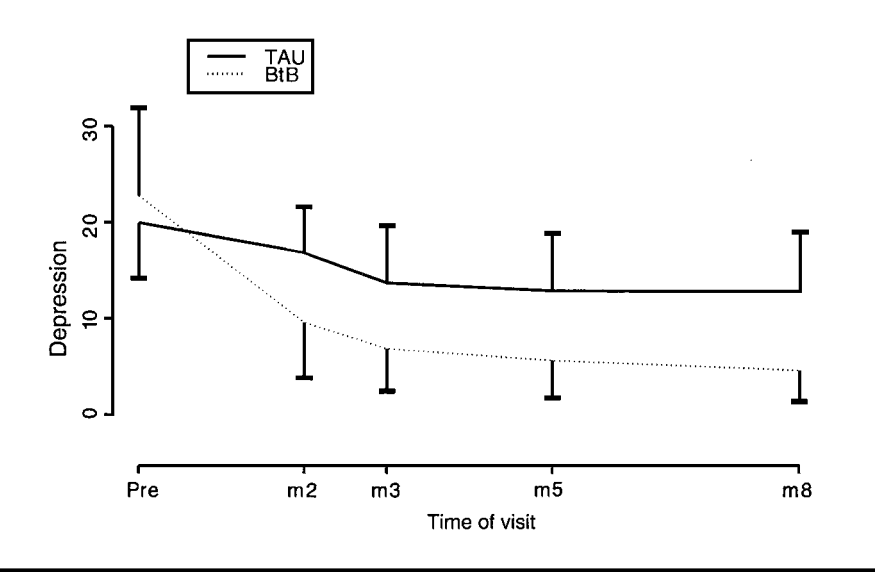

Figure 6.3 Plot of mean profiles and standard deviations for each treatment group in the Beat the Blues data.

```
#after transposing using the t function
Group<-rep(group,rep(4,40))
Pre<-rep(pre,rep(4,40))
Subject<-rep(subject,rep(4,40))
Time<-rep(c(2,3,5,8),40)
depress.new<-data.frame(Subject,Group,Pre,Time, Depression)
#the rep function is used to replicate the
#explanatory variables, subject number and
#time of measurement appropriately and then the
#rearranged values are combined into a new
#data frame.
```

The first 20 rows of depress.new are shown in Figure 6.5.

To begin, we shall fit the random effects model described by Equation 6.1 with the addition of the pretreatment depression value as an extra covariate.

```
fit1<-Ime(Depression~Pre+Group+Time,method="ML",
random=~1|Subject,data=depress.new,na.action=
na.omit)
#Depression is modelled in terms of the pretreatment
#value, treatment group, and time of measurement
```

|    | Subject | Group | Pre | Time | Depression |
|----|---------|-------|-----|------|------------|
| 1  | 1       | TAU   | 25  | 2    | 12         |
| 2  | 1       | TAU   | 25  | 3    | 5          |
| 3  | 1       | TAU   | 25  | 5    | 7          |
| 4  | 1       | TAU   | 25  | 8    | 7          |
| 5  | 2       | TAU   | 13  | 2    | 12         |
| 6  | 2       | TAU   | 13  | 3    | 11         |
| 7  | 2       | TAU   | 13  | 5    | 11         |
| 8  | 2       | TAU   | 13  | 8    | 10         |
| 9  | 3       | TAU   | 17  | 2    | 17         |
| 10 | 3       | TAU   | 17  | 3    | 15         |
| 11 | 3       | TAU   | 17  | 5    | 14         |
| 12 | 3       | TAU   | 17  | 8    | 14         |
| 13 | 4       | BtB   | 20  | 2    | 20         |
| 14 | 4       | BtB   | 20  | 3    | 16         |
| 15 | 4       | BtB   | 20  | 5    | 15         |
| 16 | 4       | BtB   | 20  | 8    | 12         |
| 17 | 5       | BtB   | 23  | 2    | 12         |
| 18 | 5       | BtB   | 23  | 3    | 4          |
| 19 | 5       | BtB   | 23  | 5    | 6          |
| 20 | 5       | BtB   | 23  | 8    | 5          |

Table 6.5Beat the Blues Data Rearranged for FittingRandom Effect Models (Data for Five Patients)

#the random argument specifies a single random
#effect for each 'group' of response values
#the 'group' here being subject.
summary(fit1)

The results are shown in Table 6.6. Both the treatment group and timefixed effects are very significant whilst the pretreatment score effect is again nonsignificant. The estimated standard deviation of the random intercept effects is 4.226 and the corresponding value for the residual terms is 2.738.

Now consider a model with a random intercept and random slope for each patient:

```
fit2<-lme(Depression~Pre+Group+Time,method="ML",
random~Time|Subject,data=depress.new,na.action =
na.omit)
summary(fit2)
```
## Table 6.6Results of Fitting Random Intercept Model to Beatthe Blues Data

| > summar<br>Linear mix<br>Data: dep                 | y(fit1)<br>ed-effects<br>press.new             | s mod         | el fit by ı          | naxir | num likeliho | bod       |  |  |  |  |
|-----------------------------------------------------|------------------------------------------------|---------------|----------------------|-------|--------------|-----------|--|--|--|--|
| AIC<br>830.8885                                     | BIC<br>848.9523                                | -40           | logLik<br>9.4443     |       |              |           |  |  |  |  |
| Random e<br>Formula:                                | ffects:<br>~ 1   Subj                          | ect           |                      |       |              |           |  |  |  |  |
| StdDev:                                             | (Intercer<br>4.225                             | ot) R<br>94 2 | Residual<br>2.737807 |       |              |           |  |  |  |  |
| Fixed effec                                         | Fixed effects: Depression ~ Pre + Group + Time |               |                      |       |              |           |  |  |  |  |
|                                                     | Valu                                           | ie S          | td.Error             | DF    | t-value      | e p-value |  |  |  |  |
| (Intercept)                                         | ) 11.237                                       | 85 2          | 2.215434             | 109   | 5.072525     | 5 <.0001  |  |  |  |  |
| Pre                                                 | e 0.100                                        | 93 (          | 0.096079             | 37    | 1.050468     | 3 0.3003  |  |  |  |  |
| Group                                               | -3.762                                         | 92 (          | 0.727953             | 37    | -5.169180    | ) <.0001  |  |  |  |  |
| Time                                                | e –0.667                                       | 67 (          | 0.102413             | 109   | -6.519347    | 7 <.0001  |  |  |  |  |
| Correlatio                                          | n:                                             |               |                      |       |              |           |  |  |  |  |
|                                                     | (Intr)                                         | Pre           | Group                |       |              |           |  |  |  |  |
| Pre -                                               | -0.925                                         |               | 1                    |       |              |           |  |  |  |  |
| Group                                               | 0.164 –                                        | 0.178         |                      |       |              |           |  |  |  |  |
| Time -                                              | -0.186 –                                       | 0.012         | -0.001               |       |              |           |  |  |  |  |
| Standardiz                                          | ed Within                                      | n-Groi        | up Resid             | uals: |              |           |  |  |  |  |
| Min                                                 |                                                | O1            | М                    | ed    | O3           | Max       |  |  |  |  |
| -1.825689                                           | -0.5614                                        | 503           | -0.076272            | .47   | 0.5261911    | 3.095711  |  |  |  |  |
| Number of Observations: 150<br>Number of Groups: 40 |                                                |               |                      |       |              |           |  |  |  |  |

The results are given in Table 6.7. The tests for the fixed effects in the model have results very similar to those for the random intercept model as do the estimated standard deviations for the random intercept terms and the residual terms. The estimated standard deviation of the random slope effects is 0.363.

## Table 6.7Results of Fitting Random Intercept and RandomSlope Model to Beat the Blues Data

| > summary(<br>Linear mixed<br>Data: depre | fit2)<br>d-effects mc<br>ess.new    | odel fit by n        | naximı | ım likelih | 100d |         |
|-------------------------------------------|-------------------------------------|----------------------|--------|------------|------|---------|
| AIC                                       | BIC                                 | logLik               |        |            |      |         |
| 833.3486 8                                | 57.4337 -4                          | 408.6743             |        |            |      |         |
| Random effe<br>Formula: ~<br>Structure: ( | ects:<br>Time   Subj<br>General pos | ect<br>itive-definit | e      |            |      |         |
|                                           | StdDev                              | Corr                 |        |            |      |         |
| (Intercept)                               | 4.4034190                           | (Inter               |        |            |      |         |
| Time                                      | 0.3632755                           | -0.277               |        |            |      |         |
| Residual                                  | 2.5745429                           |                      |        |            |      |         |
| Fixed effects                             | s: Depressio                        | n ~ Pre + C          | roup   | + Time     |      |         |
|                                           | Value                               | Std.Error            | DF     | t-valı     | Je   | p-value |
| (Intercept)                               | 11.16996                            | 2.215142             | 109    | 5.0425     | 47   | <.0001  |
| Pre                                       | 0.10368                             | 0.095911             | 37     | 1.0810     | 00   | 0.2867  |
| Group                                     | -3.73918                            | 0.726462             | 37     | -5.1471    | 12   | <.0001  |
| Time                                      | -0.66474                            | 0.114392             | 109    | -5.8110    | 35   | <.0001  |
| Correlation:                              |                                     |                      |        |            |      |         |
| (1                                        | ntr) Pr                             | e Group              |        |            |      |         |
| Pre –0                                    | .924                                |                      |        |            |      |         |
| Group 0                                   | .164 –0.17                          | 9                    |        |            |      |         |
| Time –0                                   | .196 –0.01                          | 1 –0.002             |        |            |      |         |
| Standardized                              | d Within-Gr                         | oup Residu           | als:   |            |      |         |
| Min                                       | Q1                                  | Me                   | b      | Q3         |      | Max     |
| -1.938337                                 | -0.5395204                          | -0.107887            | 1 0.4  | 987325     | 2.79 | 95758   |
| Number of (<br>Number of (                | Observation<br>Groups: 40           | os: 150              |        |            |      |         |

We can assess whether the random intercept and random slopes model fits better than the simpler random intercepts model using the **anova** function.

anova(fit1,fit2) © 2002 by Chapman & Hall/CRC

| _    |           |       | -        |          |           |        |         |         |
|------|-----------|-------|----------|----------|-----------|--------|---------|---------|
| > an | ova(fit1, | fit2) |          |          |           |        |         |         |
|      | Model     | df    | AIC      | BIC      | logLik    | Test   | L.Ratio | p-value |
| fit1 | 1         | 6     | 830.8885 | 848.9523 | -409.4443 |        |         |         |
| fit2 | 2         | 8     | 833.3486 | 857.4337 | -408.6743 | 1 vs 2 | 1.53987 | 0.463   |

Table 6.8 Comparing Random Effects Models

## Table 6.9Confidence Intervals for Parameters inRandom Intercept Model for Beat the Blues Data

| > intervals(f<br>Approximat  | it1)<br>e 95% confide   | ence intervals  | 5                 |  |  |  |  |
|------------------------------|-------------------------|-----------------|-------------------|--|--|--|--|
| Fixed effec                  | ts:                     |                 |                   |  |  |  |  |
|                              | lower                   | est.            | upper             |  |  |  |  |
| (Intercept)                  | 6.90586774              | 11.2378455      | 15.5698233        |  |  |  |  |
| Pre                          | -0.09113376             | 0.1009282       | 0.2929902         |  |  |  |  |
| Group                        | -5.21809383             | -3.7629201      | -2.3077463        |  |  |  |  |
| Time                         | 0.86791956              | -0.6676652      | -0.4674108        |  |  |  |  |
| Random Ef<br>Level: Sub      | fects:<br>oject         |                 |                   |  |  |  |  |
| sd((Intercep                 | lower<br>ot)) 2.987841  | est.<br>4.22594 | upper<br>5.977081 |  |  |  |  |
| Within-group standard error: |                         |                 |                   |  |  |  |  |
| lower<br>2.27141             | est. uj<br>2.737807 3.2 | oper<br>9997    |                   |  |  |  |  |

giving the results in Table 6.8. Clearly, the more-complicated model does not represent an improvement in this case.

We can find confidence intervals for the parameters of the random intercept model using the **intervals** function.

intervals(fit1)

gives the confidence intervals shown in Table 6.9. (Remember that the confidence interval given for the treatment group is based on the -1,1 coding used by default.)

Now we need to examine the residuals from the fitted model to check the various assumptions made. A plot of standardised residuals against

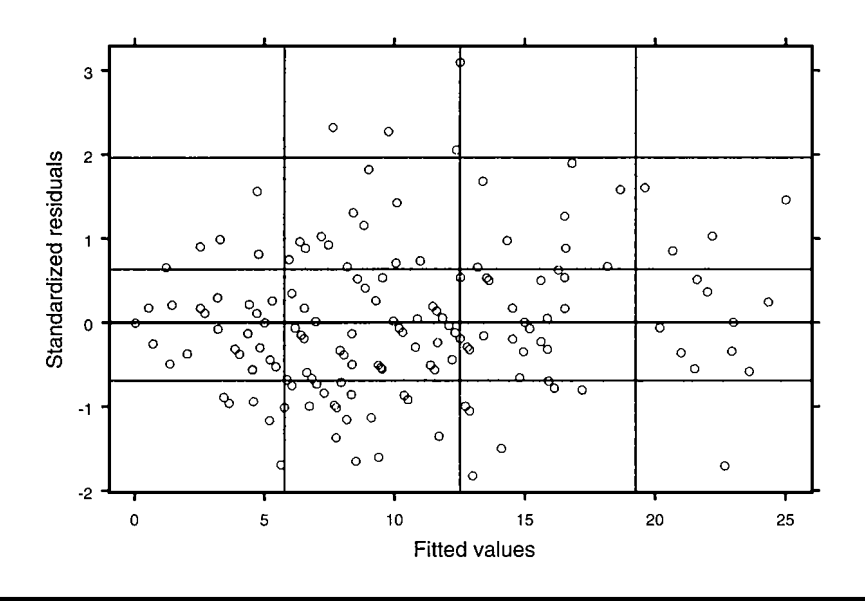

Figure 6.4 Plot of standardised residuals from random intercept model for Beat the Blues data.

fitted values, for example, can be used to assess the assumption of constant variance of the  $\epsilon_{ii}$ :

#### plot(fit1)

The plot is shown in Figure 6.4. In this plot we are looking for a systematic increase (or, less commonly, a systematic decrease) in the variance of the residuals as the fitted values increase. If this is present, the residuals on the right-hand side of the plot will have a greater vertical spread than those on the left, forming a horizontal wedge-shaped pattern. There is no such pattern in Figure 6.4.

The assumption of normality for the error terms can be assessed by a normal probability plot of the residuals produced by the **qqnorm** function:

```
qqnorm(fit1,~resid(.)|Group)
#the second argument specifies the residuals
#from the fitted model and plotting by
#treatment group
```

The resulting plot is shown in Figure 6.5. There is little evidence of a departure from normality in either group.

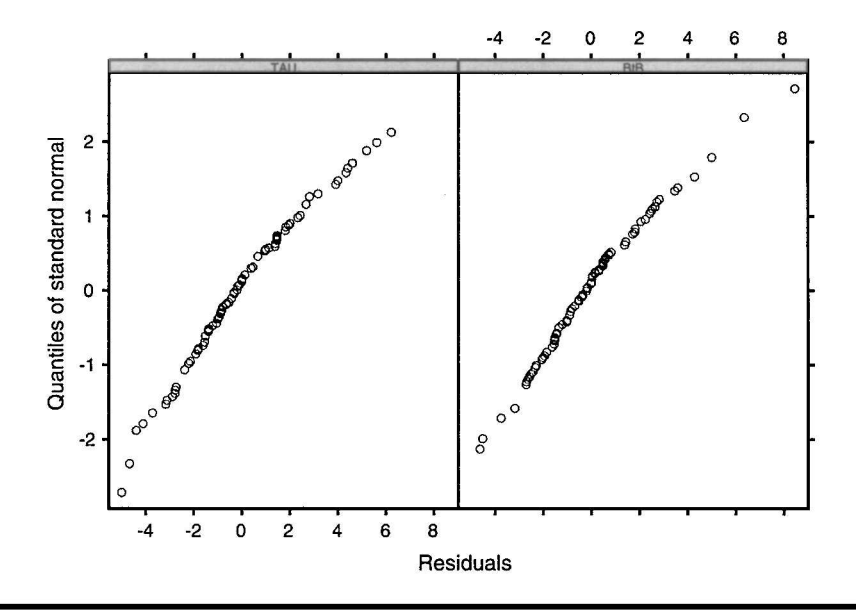

Figure 6.5 Normal probability plot of standardized residuals from a random intercept model fitted to the Beat the Blues data.

Lastly, we can assess the normality assumption of the estimated random effects (how these are estimated is described in Pinheiro and Bates, 2000), again by using the **qqnorm** function:

```
qqnorm(fit1,~ranef(.)|Group)
```

giving Figure 6.6. Again, there is no evidence of any serious departure from the assumption.

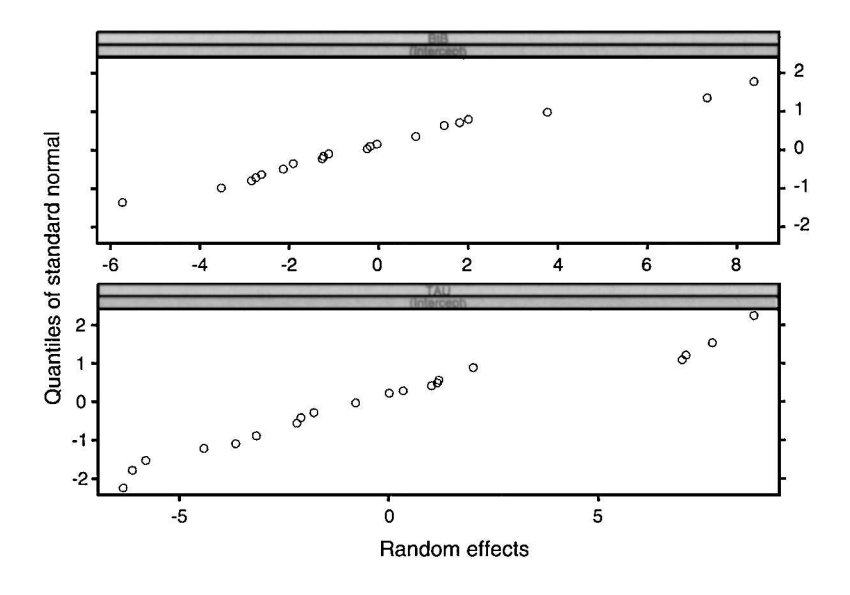

Figure 6.6 Normal probability plot of estimated random effects in a random intercepts model fitted to the Beat the Blues data.

### **Exercises**

- 6.1. The box plot shown in Figure 6.1 suggests that the mean summary measure does not have the same variance in each treatment group and, consequently, violates at least one of the assumptions made by the *t*-test applied in the text. Investigate the use of the *t*-test function in a version that does not make this homogeneity of variance assumption.
- 6.2. Apply the mean summary measure approach to the depression data after excluding all patients who do not have all four intended post-randomisation depression values.
- 6.3. Apply the mean summary measure approach to the depression data after replacing missing values with the last observation carried forward.

## Chapter 7

# Nonlinear Regression and Maximum Likelihood Estimation: Athletes and Geysers

### 7.1 Description of Data

In this chapter we shall examine the functions available in S-PLUS for numerical optimisation in the context of both *nonlinear regression* and *maximum likelihood estimation*. To illustrate the former we shall use the data shown in Table 7.1, which show times in seconds recorded by the winners of the men's Olympic 1500-m event from 1900 to 2000 (there were no Olympic Games in 1916, 1940, and 1944). Interest here will centre on fitting a particular regression model to the data that might be used to predict future winning times, and the ultimate time achievable.

As an example of the application of maximum likelihood estimation in S-PLUS we shall estimate the parameters of a *normal mixture distribution* (see Everitt and Hand, 1981) fitted to the data in Table 7.2. These data consist of the waiting times between successive eruptions of the Old Faithful geyser in Yellowstone National Park, Wyoming, USA. There were 300 eruptions observed in the period of observation (August 1 to 15, 1985), so Table 7.2 contains 299 waiting times measured in minutes.

| vinning filles (men) |        |  |  |  |
|----------------------|--------|--|--|--|
| Year                 | Time   |  |  |  |
| 1900                 | 246.00 |  |  |  |
| 1904                 | 245.40 |  |  |  |
| 1908                 | 243.40 |  |  |  |
| 1912                 | 236.80 |  |  |  |
| 1920                 | 241.80 |  |  |  |
| 1924                 | 233.60 |  |  |  |
| 1928                 | 233.20 |  |  |  |
| 1932                 | 231.20 |  |  |  |
| 1936                 | 227.80 |  |  |  |
| 1948                 | 225.20 |  |  |  |
| 1952                 | 225.20 |  |  |  |
| 1956                 | 221.20 |  |  |  |
| 1960                 | 215.60 |  |  |  |
| 1964                 | 218.10 |  |  |  |
| 1968                 | 214.90 |  |  |  |
| 1972                 | 216.30 |  |  |  |
| 1976                 | 219.20 |  |  |  |
| 1980                 | 218.40 |  |  |  |
| 1984                 | 212.50 |  |  |  |
| 1988                 | 215.96 |  |  |  |
| 1992                 | 220.12 |  |  |  |
| 1996                 | 215.78 |  |  |  |
| 2000                 | 212.07 |  |  |  |
|                      |        |  |  |  |

Table 7.1Olympic 1500-mWinning Times (men)

# 7.2 Nonlinear Regression and Maximum Likelihood Estimation

An examination of the 1500-m times shows that they are improving (decreasing) over time. From physiological consideration it is clear that there is a lower limit to the times. Such considerations led Chatterjee and Chatterjee (1982) to suggest the *three-parameter exponential* for modelling this type of athletic records data. The model is as follows:

$$E(\text{time}) = \theta_1 + \theta_2 \exp\left[\theta_3(\text{Year} - 1900)\right]$$
(7.1)

All three parameters in the model have meaningful interpretations:

|    |    |    |    | -  |    |    |    |    |    |    |    |     |    |    |    |
|----|----|----|----|----|----|----|----|----|----|----|----|-----|----|----|----|
| 80 | 71 | 57 | 80 | 75 | 77 | 60 | 86 | 77 | 56 | 81 | 50 | 89  | 54 | 90 | 73 |
| 60 | 83 | 65 | 82 | 84 | 54 | 85 | 58 | 79 | 57 | 88 | 68 | 76  | 78 | 74 | 85 |
| 75 | 65 | 76 | 58 | 91 | 50 | 87 | 48 | 93 | 54 | 86 | 53 | 78  | 52 | 83 | 60 |
| 87 | 49 | 80 | 60 | 92 | 43 | 89 | 60 | 84 | 69 | 74 | 71 | 108 | 50 | 77 | 57 |
| 80 | 61 | 82 | 48 | 81 | 73 | 62 | 79 | 54 | 80 | 73 | 81 | 62  | 81 | 71 | 79 |
| 81 | 74 | 59 | 81 | 66 | 87 | 53 | 80 | 50 | 87 | 51 | 82 | 58  | 81 | 49 | 92 |
| 50 | 88 | 62 | 93 | 56 | 89 | 51 | 79 | 58 | 82 | 52 | 88 | 52  | 78 | 69 | 75 |
| 77 | 53 | 80 | 55 | 87 | 53 | 85 | 61 | 93 | 54 | 76 | 80 | 81  | 59 | 86 | 78 |
| 71 | 77 | 76 | 94 | 75 | 50 | 83 | 82 | 72 | 77 | 75 | 65 | 79  | 72 | 78 | 77 |
| 79 | 75 | 78 | 64 | 80 | 49 | 88 | 54 | 85 | 51 | 96 | 50 | 80  | 78 | 81 | 72 |
| 75 | 78 | 87 | 69 | 55 | 83 | 49 | 82 | 57 | 84 | 57 | 84 | 73  | 78 | 57 | 79 |
| 57 | 90 | 62 | 87 | 78 | 52 | 98 | 48 | 78 | 79 | 65 | 84 | 50  | 83 | 60 | 80 |
| 50 | 88 | 50 | 84 | 74 | 76 | 65 | 89 | 49 | 88 | 51 | 78 | 85  | 65 | 75 | 77 |
| 69 | 92 | 68 | 87 | 61 | 81 | 55 | 93 | 53 | 84 | 70 | 73 | 93  | 50 | 87 | 77 |
| 74 | 72 | 82 | 74 | 80 | 49 | 91 | 53 | 86 | 49 | 79 | 89 | 87  | 76 | 59 | 80 |
| 89 | 45 | 93 | 72 | 71 | 54 | 79 | 74 | 65 | 78 | 57 | 87 | 72  | 84 | 47 | 84 |
| 57 | 87 | 68 | 86 | 75 | 73 | 53 | 82 | 93 | 77 | 54 | 96 | 48  | 89 | 63 | 84 |
| 76 | 62 | 83 | 50 | 85 | 78 | 78 | 81 | 78 | 76 | 74 | 81 | 66  | 84 | 48 | 93 |
| 47 | 87 | 51 | 78 | 54 | 87 | 52 | 85 | 58 | 88 | 79 |    |     |    |    |    |
|    |    |    |    |    |    |    |    |    |    |    |    |     |    |    |    |

Table 7.2 Waiting Times (minutes) for Eruption of Old Faithful

- $\theta_1$  is the ultimate limit.
- $\theta_2$  is the amount by which the first record (i.e., for year 1900) exceeds the ultimate limit.
- $\theta_3$  is the constant proportional rate of decline in the record series towards the ultimate limit.

The three parameters can be estimated by minimizing the sum of squares of the differences between the observed values of the 1500-m times and those predicted by the assumed model.

For the geyser eruption data we shall investigate whether there is any evidence of multimodality in the data by fitting a mixture of two normal densities, i.e., the density function given by

$$f(x) = N(x;\mu_1,\sigma_1) + (1-p)N(x;\mu_2,\sigma_2)$$
(7.2)

where

$$N(x;\mu_i,\sigma_i) = \frac{1}{\sigma_i \sqrt{2\pi}} e^{-\frac{1}{2} \left(\frac{x-\mu_i}{\sigma_i}\right)^2}$$

© 2002 by Chapman & Hall/CRC

In this density there are five parameters to estimate: the mixing proportion, p, and the means,  $\mu_1$  and  $\mu_2$ , and standard deviations,  $\sigma_1$  and  $\sigma_2$ , of each component normal density. If such a density function does provide a good description of the eruption data, it implies something fundamental about the mechanism of the eruption process.

To estimate the five parameters in Equation 7.2 we shall use maximum likelihood, maximizing the log-likelihood of *n* observations  $x_1, ..., x_n$  from f(x), in (7.2) i.e.,

$$l = \sum_{i=1}^{n} \log \left\{ N(x_i; \mu_1, \sigma_1) + (1 - p) N(x_i; \mu_2, \sigma_2) \right\}$$
(7.3)

### 7.3 Analysis Using S-PLUS

Both the nonlinear regression and maximum likelihood estimation described in the previous section require the numerical optimisation of some specified function. In S-PLUS there are a number of functions available for such optimisation; here we illustrate the use of two of these, **nls** and **nlminb**.

#### 7.3.1 Modelling the Olympic 1500-m Times

To estimate the three parameters in the nonlinear model specified in Equation 7.1 we shall use the **nls** function in S-PLUS. This function estimates parameters by minimizing the sum of squares of differences between the response and the model prediction. The data are available in an S-PLUS data frame **Olympic**. To begin, we shall store initial values of the three parameters,  $\theta_1$ ,  $\theta_2$ , and  $\theta_3$  along with this data frame.

```
param(Olympic,"theta1") <-200
param(Olympic,"theta2") <-40
param(Olympic,"theta3")<- -0.01
#these starting values are suggested by the
#results in Chatterjee and Chatterjee, 1982.
```

The contents of the amended version of **Olympic** are shown in Table 7.3. We can now estimate the parameters using the **nls function**:

Olympic.fit<-nls(Time~theta1+theta2\*exp(theta3\*(Year — 1900)),Olympic) #Formula used to specify the nonlinear model Olympic.fit\$parameters #this object contains final values of parameters.

© 2002 by Chapman & Hall/CRC

| Parameter<br>\$theta1:<br>[1] 200 | s:   |        |
|-----------------------------------|------|--------|
| \$theta2:<br>[1] 40               |      |        |
| \$theta3:<br>[1] -0.01            |      |        |
| Variables:                        |      |        |
|                                   | Year | Time   |
| 1                                 | 1900 | 246.00 |
| 2                                 | 1904 | 245.40 |
| 3                                 | 1908 | 243.40 |
| 4                                 | 1912 | 236.80 |
| 5                                 | 1920 | 241.80 |
| 6                                 | 1924 | 233.60 |
| 7                                 | 1928 | 233.20 |
| 8                                 | 1932 | 231.20 |
| 9                                 | 1936 | 227.80 |
| 10                                | 1948 | 225.20 |
| 11                                | 1952 | 225.20 |
| 12                                | 1956 | 221.20 |
| 13                                | 1960 | 215.60 |
| 14                                | 1964 | 218.10 |
| 15                                | 1968 | 214.90 |
| 16                                | 1972 | 216.30 |
| 17                                | 1976 | 219.20 |
| 18                                | 1980 | 218.40 |
| 19                                | 1984 | 212.50 |
| 20                                | 1988 | 215.96 |
| 21                                | 1992 | 220.12 |
| 22                                | 1996 | 215.78 |
| 23                                | 2000 | 212.07 |

Table 7.3Contents of OlympicData Frame

The results are shown in Table 7.4. To obtain parameter estimates using a different set of initial values we need to use the **start** argument of **nls**, for example,

Table 7.4Final Parameter Estimates for Model Fittedto 1500-m Times Using Two Sets of Starting Values

| (1) Starting values 1: $\theta_1 = 200$ , $\theta_2 = 40$ , $\theta_3 = -0.01$ |                                   |                                     |                       |  |  |  |  |  |  |  |
|--------------------------------------------------------------------------------|-----------------------------------|-------------------------------------|-----------------------|--|--|--|--|--|--|--|
|                                                                                | theta1                            | theta2                              | theta3                |  |  |  |  |  |  |  |
| Estimated values                                                               | 206.0838                          | 41.86718                            | -0.01733334           |  |  |  |  |  |  |  |
|                                                                                |                                   |                                     |                       |  |  |  |  |  |  |  |
|                                                                                |                                   |                                     |                       |  |  |  |  |  |  |  |
| (2) Starting values 2                                                          | : θ <sub>1</sub> = 180,           | $\theta_2 = 30, \theta_3$           | = -0.02               |  |  |  |  |  |  |  |
| (2) Starting values 2                                                          | : θ <sub>1</sub> = 180,<br>theta1 | $\theta_2 = 30, \theta_3$<br>theta2 | <b>= -0.02</b> theta3 |  |  |  |  |  |  |  |

```
Olympic.fit1<-nls(Time~theta1+theta2*exp(theta3*(Year —
1900)),start = list(theta1 = 180,theta2 = 30,theta3 = -0.02),
Olympic)
Olympic.fit1$parameters
```

The results obtained with these starting values are also shown in Table 7.4. They are almost identical to those obtained with the first set of starting values.

We can now examine the fit of the model graphically by plotting the original observations and adding the predicted values from the fitted model.

```
attach(Olympic)
plot(Year,Time)
lines(Year,predict(Olympic.fit))
```

The graph is shown in Figure 7.1. The fit appears to be very good.

One way to obtain confidence intervals for the estimated parameters is to use the *bootstrap* approach, which is described in detail in Efron and Tibshirani (1993), but which consists essentially of repeated sampling of the data with replacement, followed by calculation of the parameters for each such *bootstrap sample*. In this way empirical distributions of the parameters can be constructed from which confidence intervals can be determined from the appropriate quantiles, i.e., 2.5 and 97.5% for a 95% confidence interval. In S-PLUS bootstrapping is available by using the **bootstrap** function

```
set.seed(962)
```

```
#to ensure readers have same set of random samples
Olympic.boot<-bootstrap(Olympic,nls(Time~theta1+
theta2*exp(theta3*(Year — 1900)),Olympic)$parameters, B =
1000)</pre>
```

#we use 1000 bootstrap samples; starting

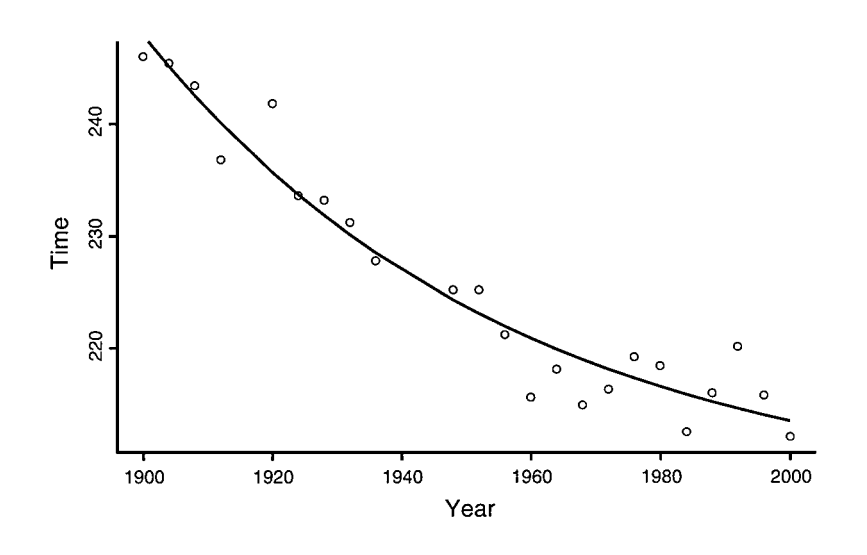

Figure 7.1 Plot of Olympic 1500-m times and three-parameter exponential prediction.

#values in each case will be the parameter #values stored with the Olympic data frame summary(Olympic.boot) plot(Olympic.boot)

The numerical results are shown in Table 7.5 and the constructed distributions of the parameters are shown graphically in Figure 7.2. The empirical percentiles lead to 95% confidence intervals as follows:

 $\theta_1$ : [192.79, 213.21]  $\theta_2$ : [35.59, 56.67]  $\theta_3$ : [-0.027, -0.011]

The BCa (*bias corrected accelerated*) confidence intervals, which are based on an improved procedure described in Efron and Tibshirani (1993), are very similar.

## 7.3.2 Estimating the Parameters in a Mixture Fitted to the Geyser Eruption Data

Here we shall use the **nlminb** function to estimate the parameters in a mixture of two normal densities fitted to the geyser eruption data, using maximum likelihood. First we need to write an S-PLUS function to evaluate

 Table 7.5
 Bootstrap Results for Olympic 1500-m Times

| > summ<br>Call:      | ary(boot)                      |                 |                         |                                |                               |
|----------------------|--------------------------------|-----------------|-------------------------|--------------------------------|-------------------------------|
| bootstra<br>exp(thet | p(data = Oly<br>a3 * (Year - 1 | mpic,<br>900)), | statistic =<br>Olympic) | nls(Time ~ tl<br>\$parameters, | heta1 + theta2 *<br>B = 1000) |
| Number               | of Replication                 | ons: 10         | 000                     |                                |                               |
| Summar               | y Statistics:                  |                 |                         |                                |                               |
|                      | Observed                       | ł               | Bias                    | Mean                           | SE                            |
| theta1               | 206.0838                       | ) –             | 0.6986649               | 205.38513                      | 5.355482                      |
| theta2               | 41.8671                        | 3               | 1.3503861               | 43.21757                       | 5.764726                      |
| theta3               | -0.0173                        | 3               | 0.0006773               | -0.01801                       | 0.004886                      |
| Empirica             | al Percentiles                 | :               |                         |                                |                               |
| -                    | 2.5%                           | ,<br>D          | 5%                      | 95%                            |                               |
| theta1               | 192.7924                       | 1               | 196.08406               | 212.39022                      |                               |
| theta2               | 35.5904                        | )               | 36.70991                | 52.87415                       |                               |
| theta3               | -0.0271                        | 1               | -0.02495                | -0.01199                       |                               |
| BCa Co               | nfidence Lim                   | its:            |                         |                                |                               |
|                      | 2.5%                           | ,<br>D          | 5%                      | 95%                            | 97.5%                         |
| theta1               | 194.2373                       | 2               | 196.88147               | 212.69860                      | 213.82443                     |
| theta2               | 34.7104                        | 5               | 35.72474                | 50.23496                       | 53.32543                      |
| theta3               | -0.0260                        | 3               | -0.02399                | -0.01171                       | -0.01062                      |
| Correlat             | ion of Replic                  | ates:           |                         |                                |                               |
|                      | theta1 t                       | heta2           | theta3                  |                                |                               |
| theta1               | 1.0000 –                       | ).7339          | -0.7976                 |                                |                               |
| theta2               | -0.7339                        | 1.0000          | 0.2300                  |                                |                               |
| theta3               | -0.7976                        | 0.2300          | 1.0000                  |                                |                               |

the log-likelihood for any values of the five parameters. We shall call this function  $\ensuremath{\text{LL}}$ 

LL<-function(params,data){ #params contains the five parameter values of #the mixture density in the order, p, mu1, #sigma1, mu2, sigma2, and data contains #the observed values — in our example the #eruption waiting times

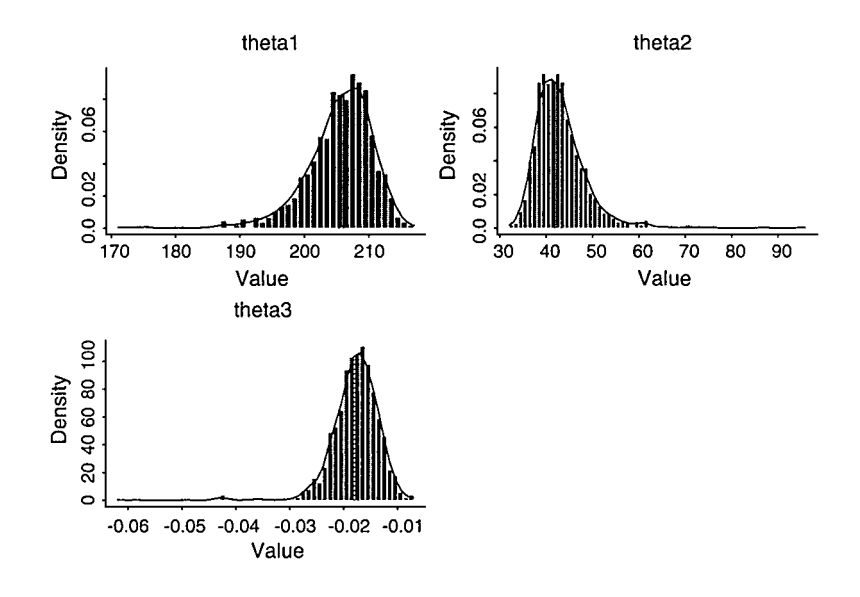

Figure 7.2 Bootstrap distributions of the three parameters in the three-parameter exponential distribution fitted to the Olympic 1500-m times (1000 bootstrap samples used).

```
t1<-dnorm(data,params[2],params[3])
t2<-dnorm(data,params[4],params[5])
#evaluate the two normal densities using the
#dnorm function
f<-params[1]*t1+(1-params[1])*t2
#evaluate the mixture density for all
#sample values
II<-sum(log(f))
#evaluate the log-likelihood
-II
#nlminb needs a function to minimize so
#we set the value returned by LL to
#minus the value of the log-likelihood
}</pre>
```

We assume the eruption waiting times are available in a vector **geyser**, and first we will need to examine a histogram of the data to get initial values for the five parameters in the mixture.

#### hist(geyser)

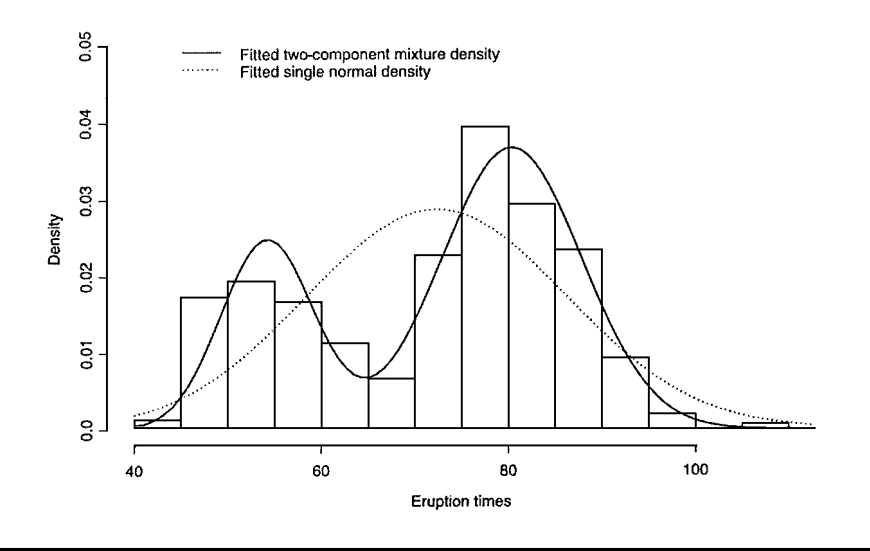

Figure 7.3 Fitted single normal distribution and two-component normal mixture for geyser eruption waiting times.

The resulting histogram is shown in Figure 7.3 (the fitted curves in the figure are explained later). Two modes are clearly visible, and reasonable starting values for the five parameters might be p = 0.5,  $\mu_1 = 50$ ,  $\sigma_1 = 10$ ,  $\mu_2 = 80$ , and  $\sigma_2 = 10$ .

Now we can fit the mixture distribution to the eruption waiting times, stored in the vector, **geyser**, using the **nlminb** function.

```
geyser.res<-nlminb(c(0.5,50,10,80,10),LL,
data = geyser,lower = c(0.0001,-lnf,0.0001,
-lnf,0.0001),upper = c(0.9999,lnf,lnf,lnf, lnf))
#starting values of p = 0.5, mu1 = 50, sigma1 = 10,
#mu2 = 80 and sigma2 = 10
#LL is the function to be minimized
#and data is the extra argument used
#by this function
#lower bound for p is set at 0.0001 and
#for sigma1 and sigma2 0.0001.
#an upper bound of 0.9999 is set for p
#all other bounds are set at infinity
```

This returns **geyser.res**, which is an S-PLUS list object containing a variety of information about the optimisation process. Of most interest are the values of the estimated parameters found from

#### geyser.res\$parameters

giving

 $[1] \ 0.3075936 \ 54.2026523 \ 4.9520039 \ 80.3603088 \ 7.5076321$ 

(Fewer decimal places could be obtained by using the **options** function, for example, **options(digits = 3)**.)

The fit of the mixture can be assessed by superimposing the fitted density onto a histogram of the observed eruption times.

```
x < -seq(40, 120, length = 100)
#use the seg function to create a vector
#of 100 values between 40 and 120 at which
#to plot estimated mixture density
p<-geyser.res$parameters[1]
mu1<-geyser.res$parameters[2]
sig1<-geyser.res$parameters[3]
mu2<-geyser.res$parameters[4]
sig2<-geyser.res$parameters[5]
f < -pdnorm(x,mu1,sig1) + (1-p)dnorm(x,mu2,sig2)
#f contains fitted mixture densities corresponding
#to the values in x
hist(geyser, probability = T, col = 0, ylab = "Density",
ylim = c(0, 0.03), xlab = "Eruption waiting times")
#constructs histogram without colour or shading
#and as a density function
lines(x,f)
#adds estimated density to histogram
```

The resulting curves are shown in Figure 7.3. It is clear that the fitted mixture describes the eruption waiting times very well.

We can estimate the standard errors of the five parameters by again using a bootstrap approach. We first construct an S-PLUS function that returns the values of the five parameters for each bootstrap sample taken:

```
fit1<-function(data,start){
#data is a vector of sample values
#start is a vector of 5 starting values for
#the five parameters of the mixture; the mixing
#proportion is constrained to be in the interval 0.0001
```

© 2002 by Chapman & Hall/CRC

```
#0.9999
data.res<-nlminb(start,LL,data = data,lower = c
0.0001,NA,0.0001,NA,0.0001),upper = c(
0.9999,NA,NA,NA,NA))
#estimate the five parameters
result <- data.res$parameters
result
}</pre>
```

Now the bootstrap can be applied; here we shall use 500 samples (be patient when running this portion of code — it takes some time!).

```
set.seed(9831)
geyser.boot<-bootstrap(geyser,fit1,args.stat =
list(start = c(0.05, 50, 10, 80, 10)),B = 500)
#takes 500 bootstrap samples and estimates
#the mixture parameters for each using the
#same starting values for each
summary(geyser.boot)
plot(boot)</pre>
```

The results are shown in Figure 7.4 and Table 7.6. In this case the estimated 95% confidence intervals for the five parameters are

 $\begin{array}{l} p: \ [0.245, 0.365] \\ \mu_1: \ [52.500, \ 55.732] \\ \sigma_1: \ [4.952, \ 0.527] \\ \mu_2: \ [78.994, \ 81.674] \\ \sigma_2: \ [6.385, \ 8.792] \end{array}$ 

(Note that some samples cause problems for the estimation process because of the singularity problem described in Everitt and Hand, 1981; see also Exercise 7.3).

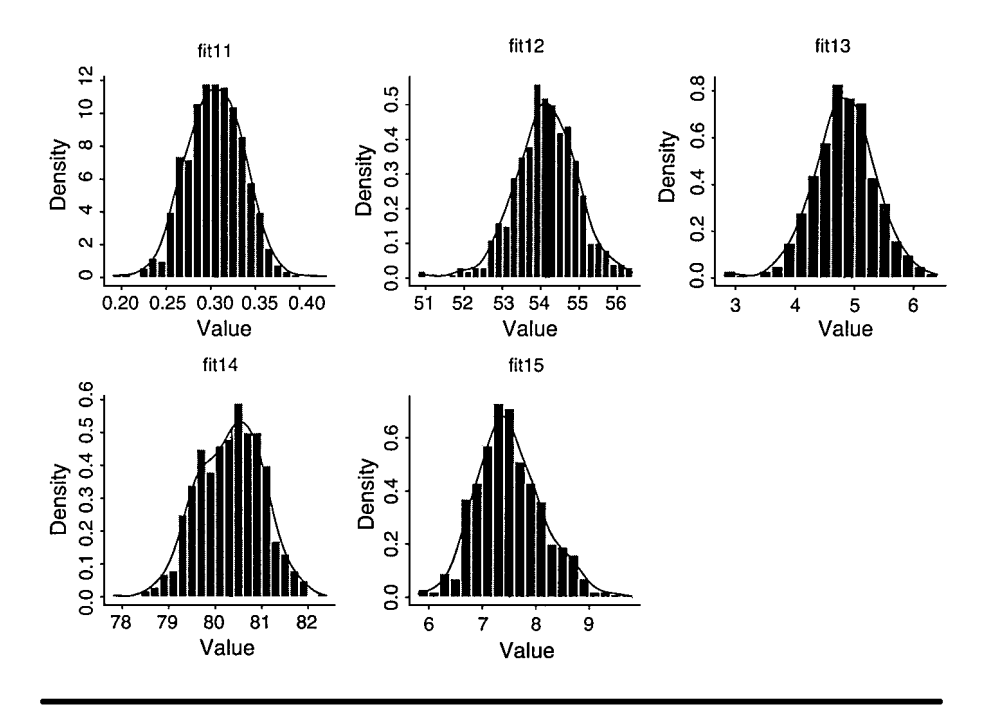

Figure 7.4 Bootstrap distributions for the five parameters in the two-component normal mixture fitted to the geyser eruption waiting time data; fit11 is the mixing proportion, fit12 is the mean of the first component, fit12 is the standard deviation of the first component, fit14 is the mean of the second component, and fit15 is the standard deviation of the second component.

 Table 7.6
 Bootstrap Results for Geyser Waiting Times

```
> summary(boot)
```

Call:

bootstrap(data = geyser, statistic = fit1, B = 500, args.stat = list( start = c(0.5, 50, 10, 80, 10)))

Number of Replications: 500

**Summary Statistics:** 

|       | Observed | Bias      | Mean    | SE      |
|-------|----------|-----------|---------|---------|
| fit11 | 0.3076   | -0.002743 | 0.3049  | 0.03222 |
| fit12 | 54.2027  | -0.077846 | 54.1248 | 0.82236 |
| fit13 | 4.9520   | 0.129478  | 4.8225  | 0.52680 |
| fit14 | 80.3603  | 0.036408  | 80.3239 | 0.69097 |
| fit15 | 7.5076   | 0.005208  | 7.5128  | 0.61591 |

#### **Empirical Percentiles:**

|        | 2.5%       | 5%        | 95%     | 97.5%   |
|--------|------------|-----------|---------|---------|
| fit11  | 0.2451     | 0.2541    | 0.354   | 0.3648  |
| fit12  | 52.4997    | 52.7917   | 55.422  | 55.7321 |
| fit13  | 3.8153     | 3.9642    | 5.675   | 5.8460  |
| fit14  | 78.9938    | 79.2288   | 81.425  | 81.6744 |
| fit15  | 6.3848     | 6.6201    | 8.654   | 8.7921  |
| BCa C  | Confidence | e Limits: |         |         |
|        | 2.5%       | 5%        | 95%     | 97.5%   |
| fit11  | 0.2515     | 0.2606    | 0.3611  | 0.373   |
| fit12  | 52.5957    | 52.8893   | 55.5269 | 55.765  |
| fit13  | 4.0611     | 4.2227    | 5.9302  | 6.082   |
| £: 1 1 | 70 0 40 4  | 70 2000   | 01 2620 | 01 520  |

| fit14 | 78.9484 | 79.2066 | 81.3629 | 81.539 |
|-------|---------|---------|---------|--------|
| fit15 | 6.6189  | 6.7132  | 8.7762  | 9.005  |

#### Correlation of Replicates:

|       | fit11   | fit12   | fit13   | fit14   | fit15   |
|-------|---------|---------|---------|---------|---------|
| fit11 | 1.0000  | 0.4554  | 0.4573  | 0.3137  | -0.3666 |
| fit12 | 0.4554  | 1.0000  | 0.7401  | 0.4760  | -0.4981 |
| fit13 | 0.4573  | 0.7401  | 1.0000  | 0.4995  | -0.5305 |
| fit14 | 0.3137  | 0.4760  | 0.4995  | 1.0000  | -0.4802 |
| fit15 | -0.3666 | -0.4981 | -0.5305 | -0.4802 | 1.0000  |
|       |         |         |         |         |         |

## Exercises

- 7.1. Investigate the residuals from fitting the model in Equation 7.1 to the Olympic records data. Is there any evidence of problems with the model?
- 7.2. Investigate the use of different numbers of bootstrap samples when finding confidence intervals for the parameters in the three parameter exponential model for the Olympic record data.
- 7.3. The mixture model in Equation 7.2 can give rise to singularity problems when fitted to data essentially this means that the likelihood function tends towards infinity for reasons described in Everitt and Hand (1981). One solution is to constrain the two variances in the model to be the same. Fit such a model to the geyser eruption waiting times and construct a diagram showing a histogram of these times plus the two-fitted models (equal and unequal variances). Add an appropriate legend.

## **Chapter 8**

# Survival Analysis: Motion Sickness and Bird Survival

### 8.1 Description of Data

Two data sets will be used in this chapter. The first, shown in Table 8.1, arises from a research programme investigating motion sickness at sea. Human subjects were placed in a cubical cabin mounted on a hydraulic piston and subjected to vertical motion for 2 hours. The length of time until each subject first vomited was recorded. Some subjects requested an early stop to the experiment and some lasted the whole 2 hours without vomiting. (See Burns, 1984, for full details of the study.)

Our second data set is shown in Table 8.2. These data arise from 50 female black ducks from two locations in New Jersey that were captured and fitted with radios. The ducks were captured over a period of about 4 weeks and included 31 hatch-year birds (birds born during the previous breeding season) and 19 after-hatch birds (birds at least 1 year of age). The status (alive, missing, or dead) of each bird was recorded daily from the date of release until the end of the study. For some of the birds, death was not observed during the period of the study. Full details of the study are given in Pollock et al. (1989).

Both these data sets involve time to the occurrence of a particular event (vomiting in Table 8.1, death in Table 8.2). Such data are generally referred to by the generic term *survival data* even when the end point or event being considered is not death. Such data generally require special techniques for analysis for two main reasons:

| Experiment 1 |      | Experiment 2 |      |  |
|--------------|------|--------------|------|--|
| 1            | 30   | 1            | 5    |  |
| 2            | 50   | 2            | 6*   |  |
| 3            | 50*  | 3            | 11   |  |
| 4            | 51   | 4            | 11   |  |
| 5            | 66*  | 5            | 13   |  |
| 6            | 82   | 6            | 24   |  |
| 7            | 92   | 7            | 63   |  |
| 8            | 120* | 8            | 65   |  |
| 9            | 120* | 9            | 69   |  |
| 10           | 120* | 10           | 69   |  |
| 11           | 120* | 11           | 79   |  |
| 12           | 120* | 12           | 82   |  |
| 13           | 120* | 13           | 82   |  |
| 14           | 120* | 14           | 102  |  |
| 15           | 120* | 15           | 115  |  |
| 16           | 120* | 16           | 120* |  |
| 17           | 120* | 17           | 120* |  |
| 18           | 120* | 18           | 120* |  |
| 19           | 120* | 19           | 120* |  |
| 20           | 120* | 20           | 120* |  |
| 21           | 120* | 21           | 120* |  |
|              |      | 22           | 120* |  |
|              |      | 23           | 120* |  |
|              |      | 24           | 120* |  |
|              |      | 25           | 120* |  |
|              |      | 26           | 120* |  |
|              |      | 27           | 120* |  |
|              |      | 28           | 120* |  |

Table 8.1Data from TwoExperiments on Motion Sickness:Time (minutes) to Vomiting

Experiment 1: 0.167 Hz frequency, 0.11 g acceleration.

Experiment 2: 0.333 Hz frequency, 0.222 g acceleration.

- \* Indicates a censored observation.
- 1. Survival data are usually not symmetrically distributed they will often be positively skewed, with a few people surviving a very long time compared with the majority; so assuming, for example, a normal distribution will not be reasonable.

Table 8.2 Bird Survival

| Bird | Time | Indicator | Age | Weight | Length |
|------|------|-----------|-----|--------|--------|
| 1    | 2    | 1         | 1   | 1160   | 277    |
| 2    | 6    | 0         | 0   | 1140   | 266    |
| 3    | 6    | 0         | 1   | 1260   | 280    |
| 4    | 7    | 1         | 0   | 1160   | 264    |
| 5    | 13   | 1         | 1   | 1080   | 267    |
| 6    | 14   | 0         | 0   | 1120   | 262    |
| 7    | 16   | 0         | 1   | 1140   | 277    |
| 8    | 16   | 1         | 1   | 1200   | 283    |
| 9    | 17   | 0         | 1   | 1100   | 264    |
| 10   | 17   | 1         | 1   | 1420   | 270    |
| 11   | 20   | 0         | 1   | 1120   | 272    |
| 12   | 21   | 1         | 1   | 1110   | 271    |
| 13   | 22   | 1         | 0   | 1070   | 268    |
| 14   | 26   | 1         | 0   | 940    | 252    |
| 15   | 26   | 1         | 0   | 1240   | 271    |
| 16   | 27   | 1         | 0   | 1120   | 265    |
| 17   | 28   | 0         | 1   | 1340   | 275    |
| 18   | 29   | 1         | 0   | 1010   | 272    |
| 19   | 32   | 1         | 0   | 1040   | 270    |
| 20   | 32   | 0         | 1   | 1250   | 276    |
| 21   | 34   | 1         | 0   | 1200   | 276    |
| 22   | 34   | 1         | 0   | 1280   | 270    |
| 23   | 37   | 1         | 0   | 1250   | 272    |
| 24   | 40   | 1         | 0   | 1090   | 275    |
| 25   | 41   | 1         | 1   | 1050   | 275    |
| 26   | 44   | 1         | 0   | 1040   | 255    |
| 27   | 49   | 0         | 0   | 1130   | 268    |
| 28   | 54   | 0         | 1   | 1320   | 285    |
| 29   | 56   | 0         | 0   | 1180   | 259    |
| 30   | 56   | 0         | 0   | 1070   | 267    |
| 31   | 57   | 0         | 1   | 1260   | 269    |
| 32   | 57   | 0         | 0   | 1270   | 276    |
| 33   | 58   | 0         | 0   | 1080   | 260    |
| 34   | 63   | 0         | 1   | 1110   | 270    |
| 35   | 63   | 0         | 0   | 1150   | 271    |
| 36   | 63   | 0         | 0   | 1030   | 265    |
| 37   | 63   | 0         | 0   | 1160   | 275    |
| 38   | 63   | 0         | 0   | 1180   | 263    |
| 39   | 63   | 0         | 0   | 1050   | 271    |
| 40   | 63   | 0         | 1   | 1280   | 281    |

| Bird | Time | Indicator | Age | Weight | Length |
|------|------|-----------|-----|--------|--------|
| 41   | 63   | 0         | 0   | 1050   | 275    |
| 42   | 63   | 0         | 0   | 1160   | 266    |
| 43   | 63   | 0         | 0   | 1150   | 263    |
| 44   | 63   | 0         | 1   | 1270   | 270    |
| 45   | 63   | 0         | 1   | 1370   | 275    |
| 46   | 63   | 0         | 1   | 1220   | 265    |
| 47   | 63   | 0         | 0   | 1220   | 268    |
| 48   | 63   | 0         | 0   | 1140   | 262    |
| 49   | 63   | 0         | 0   | 1140   | 270    |
| 50   | 63   | 0         | 0   | 1120   | 274    |
|      |      |           |     |        |        |

 Table 8.2 (Continued)
 Bird Survival

Time: days observed. Indicator: 0 censored observation, 1: observed death Age 0: hatch-year birds, 1: after-hatch-year birds. Weight: weight of bird (g). Length: wing length of bird (mm).

2. At the completion of the study, some participants may not have reached the end point of interest. Consequently, their exact survival times are not known. All that is known is that the survival times are greater than the amount of time the individual has been in the study. The survival times of these participants are said to be *censored* (more precisely, they are *right-censored*).

### 8.2 Describing Survival Times and Cox's Regression

Of central importance in the analysis of survival data are two functions describing the distribution of survival times, the *survival function* and the *hazard function*.

#### 8.2.1 The Survival Function

Using T to denote survival time, the survival function, S(t), is defined as the probability that an individual survives longer than t,

$$S(t) = Pr(T > t) \tag{8.1}$$

The graph of S(t) against *t* is known as the survival curve. When there are no censored observations the survivor function can be estimated very simply as

$$\hat{S}(t) = \frac{\text{number of individuals with survival times} \ge t}{\text{number of individuals in the data set}}$$
(8.2)

But when the data contain censored observations a more complex estimator of  $\hat{S}(t)$  is required, the one most commonly used is the *Kaplan–Meier estimator*, which is described in detail in Collett (1994).

For the data in Table 8.1 the main question of interest is whether the time to vomiting differs between the two experimental conditions. A graph of the estimated survival curves of each group will allow an informal assessment of this question; more formally, the survival experience of the two groups can be compared using what is known as the *log-rank test* (again, for details see Collett, 1994).

#### 8.2.2 The Hazard Function

In the analysis of survival data, it is often of interest to assess which periods have high or low chances of the event of interest occurring amongst those alive at the time. Such risks can be quantified with the *bazard function*, defined as the probability that a participant experiences the event in a small time interval, *s*, given that the participant has survived up to the beginning of the interval, when the size of the time interval approaches zero, i.e.,

$$b(t) = \lim_{s \to 0} \Pr\left(t \le T < t + s \,\middle|\, T \ge t\right) \tag{8.3}$$

The conditioning aspect is very important. For example, the probability of dying at age 100 is very small because most people die before that age, but the probability of a person dying at age 100 given that the person has reached that age is much greater. (The hazard function is also often known as the *instantaneous failure rate*.)

The hazard function is of most use as the basis for modelling the dependence of survival time on a number of explanatory variables (compare multiple regression, Chapter 4). Since h(t) is restricted to being positive, its logarithm is expressed as a linear function of the explanatory variables, plus an unspecified function of time  $\alpha(t)$ :

$$\log b(t) = \log \alpha(t) + \beta_1 x_1 + \dots + \beta_p x_p$$
(8.4)

where  $x_1, ..., x_p$  are the explanatory variables of interest. This model was proposed by Cox (1972) and is known as either *Cox's regression* or the

© 2002 by Chapman & Hall/CRC

proportional hazards model. The latter name arises because for any two individuals at any point in time, the ratio of their hazard functions is a constant. Because the baseline hazard function  $\alpha(t)$  does not have to be specified explicitly, the proportional hazards model is, essentially, non-parametric.

The estimated regression coefficients give the change in the log hazard produced by a change of one unit in the corresponding explanatory variable. Interpretation is aided by exponentiating the coefficients to give the effects in terms of the hazard function directly.

It is Cox's regression model we shall use to investigate the data in Table 8.2 to assess how survival time of the ducks is related to the other variables: weight, age, and length.

## 8.3 Analysis Using S-PLUS

S-PLUS has extensive features for the analysis of survival data, many of them described in detail in Therneau and Grambach (2000). Here we shall illustrate only the most commonly used of these.

### 8.3.1 Motion Sickness

The motion sickness data in Table 8.1 are available as the data frame motion the contents of which are shown in Table 8.3.

We begin by calculating the Kaplan–Meier estimates of the survival curves for the two experiments and plotting these curves. We will use the command language for this, in particular the S-PLUS functions **Surv** and **survfit**.

```
attach(motion)

motion.surv<-Surv(Time,Status)

#use surv to create an S-PLUS survival

#object for use in other survival analysis

#functions

survfit(motion.surv~Group)

#use survfit function to get information

#about survival time characteristics of each group

summary(survfit(motion.surv~Group))

#use summary to get details of the calculation of each

#group's survival curve

plot(survfit(motion.surv~Group), lty = 1:2)

legend(locator(1),c("Experiment 1","Experiment 2"),

lty = 1:2)
```

| < motion |         |       |        |      |
|----------|---------|-------|--------|------|
|          | Subject | Group | Status | Time |
| 1        | 1       | 0     | 1      | 30   |
| 2        | 2       | 0     | 1      | 50   |
| 3        | 3       | 0     | 0      | 50   |
| 4        | 4       | 0     | 1      | 51   |
| 5        | 5       | 0     | 0      | 66   |
| 6        | 6       | 0     | 1      | 82   |
| 7        | 7       | 0     | 1      | 92   |
| 8        | 8       | 0     | 0      | 120  |
| 9        | 9       | 0     | 0      | 120  |
| 10       | 10      | 0     | 0      | 120  |
| 11       | 11      | 0     | 0      | 120  |
| 12       | 12      | 0     | 0      | 120  |
| 13       | 13      | 0     | 0      | 120  |
| 14       | 14      | 0     | 0      | 120  |
| 15       | 15      | 0     | 0      | 120  |
| 16       | 16      | 0     | 0      | 120  |
| 17       | 17      | 0     | 0      | 120  |
| 18       | 18      | 0     | 0      | 120  |
| 19       | 19      | 0     | 0      | 120  |
| 20       | 20      | 0     | 0      | 120  |
| 21       | 21      | 0     | 0      | 120  |
| 22       | 22      | 1     | 1      | 5    |
| 23       | 23      | 1     | 0      | 6    |
| 24       | 24      | 1     | 1      | 11   |
| 25       | 25      | 1     | 1      | 11   |
| 26       | 26      | 1     | 1      | 13   |
| 27       | 27      | 1     | 1      | 24   |
| 28       | 28      | 1     | 1      | 63   |
| 29       | 29      | 1     | 1      | 65   |
| 30       | 30      | 1     | 1      | 69   |
| 31       | 31      | 1     | 1      | 69   |
| 32       | 32      | 1     | 1      | 79   |
| 33       | 33      | 1     | 1      | 82   |
| 34       | 34      | 1     | 1      | 82   |
| 35       | 35      | 1     | 1      | 102  |
| 36       | 36      | 1     | 1      | 115  |
| 37       | 37      | 1     | 0      | 120  |
| 38       | 38      | 1     | 0      | 120  |
| 39       | 39      | 1     | 0      | 120  |

 Table 8.3
 Contents of motion Data Frame

| < motion |         |       |        |      |
|----------|---------|-------|--------|------|
|          | Subject | Group | Status | Time |
| 40       | 40      | 1     | 0      | 120  |
| 41       | 41      | 1     | 0      | 120  |
| 42       | 42      | 1     | 0      | 120  |
| 43       | 43      | 1     | 0      | 120  |
| 44       | 44      | 1     | 0      | 120  |
| 45       | 45      | 1     | 0      | 120  |
| 46       | 46      | 1     | 0      | 120  |
| 47       | 47      | 1     | 0      | 120  |
| 48       | 48      | 1     | 0      | 120  |
| 49       | 49      | 1     | 0      | 120  |

Table 8.3 (continued)Contents of motionData Frame

## #plot the two survival curves and add a #suitable legend

The numerical results are shown in Table 8.4 and the plot in Figure 8.1. The plotted survival curves suggest perhaps that the time to vomiting is longer under the conditions of experiment 1 than experiment 2, although the large number of censored observations in each experiment makes this interpretation problematical.

A formal test of the difference between the survival curves of the two groups can be made using the log-rank test implemented using the **survdiff** function. This test operates by first computing the expected number of 'deaths' for each unique death time, or failure time in the data set, assuming that the chances of dying, given that participants are at risk, is the same in both groups. The total number of expected deaths is then calculated for each group by adding the expected number of deaths for each failure time. The test then compares the observed number of deaths in each group with the expected number of deaths via a chi-squared statistic.

#### survdiff(motion.surv~Group)

The results of applying the test are shown in Table 8.5. There is no strong evidence for a real difference in the survival distributions in the two experiments. Time to vomiting in each experiment appears to have the same distribution.

The log-rank test weights the contributions from all failure times equally, regardless of when they occurred. However, we have more precise information at the beginning when a larger proportion of participants are

| Kaplar                     | n-Meier                            | Estimation                               | of Surviva                         | al Curves          |           |          |            |
|----------------------------|------------------------------------|------------------------------------------|------------------------------------|--------------------|-----------|----------|------------|
| > mot<br>> surv<br>Call: s | ion.surv<br>fit(motio<br>urvfit(fo | <- Surv(Tin<br>on.surv ~ G<br>rmula = mo | ne, Status)<br>roup)<br>ition.surv | )<br>~ Group)      |           |          |            |
|                            |                                    | n events                                 | mean                               | se(mean)           | median    | 0.95LCL  | 0.95UCL    |
| Group<br>Group             | p = 0 = 2<br>p = 1 = 2             | 1 5<br>8 14                              | 105.4<br>87.1                      | 6.12<br>7.80       | NA<br>115 | NA<br>79 | NA<br>NA   |
| > sum<br>Call: s           | mary(su<br>urvfit(fo               | rvfit(motior<br>rmula = mc               | n.surv ~ G<br>ntion.surv           | roup))<br>~ Group) |           |          |            |
|                            |                                    | Group                                    | = 0                                |                    |           |          |            |
| time                       | n.risk                             | n.event                                  | survival                           | std.err            | lower 95% | CI up    | per 95% Cl |
| 30                         | 21                                 | 1                                        | 0.952                              | 0.0465             | 0.        | .866     | 1.000      |
| 50                         | 20                                 | 1                                        | 0.905                              | 0.0641             | 0.        | 788      | 1.000      |
| 51                         | 18                                 | 1                                        | 0.854                              | 0.0778             | 0.715     |          | 1.000      |
| 82                         | 16                                 | 1                                        | 0.801                              | 0.0894             | 0.        | .644     | 0.997      |
| 92                         | 15                                 | 1                                        | 0.748                              | 0.0981             | 0.        | .578     | 0.967      |
|                            |                                    | Group                                    | = 1                                |                    |           |          |            |
| time                       | n.risk                             | n.event                                  | survival                           | std.err            | lower 95% | CI up    | per 95% Cl |
| 5                          | 28                                 | 1                                        | 0.964                              | 0.0351             | 0.        | 898      | 1.000      |
| 11                         | 26                                 | 2                                        | 0.890                              | 0.0599             | 0.        | 780      | 1.000      |
| 13                         | 24                                 | 1                                        | 0.853                              | 0.0679             | 0.        | 730      | 0.997      |
| 24                         | 23                                 | 1                                        | 0.816                              | 0.0744             | 0.        | 682      | 0.976      |
| 63                         | 22                                 | 1                                        | 0.779                              | 0.0797             | 0.        | 637      | 0.952      |
| 65                         | 21                                 | 1                                        | 0.742                              | 0.0841             | 0.        | 594      | 0.926      |
| 69                         | 20                                 | 2                                        | 0.668                              | 0.0906             | 0.        | 512      | 0.871      |
| 79                         | 18                                 | 1                                        | 0.630                              | 0.0928             | 0.        | 472      | 0.841      |
| 82                         | 17                                 | 2                                        | 0.556                              | 0.0956             | 0.        | 397      | 0.779      |
| 102                        | 15                                 | 1                                        | 0.519                              | 0.0961             | 0.        | 361      | 0.746      |
| 115                        | 14                                 | 1                                        | 0.482                              | 0.0962             | 0.        | 326      | 0.713      |

 Table 8.4
 Characteristics of Motion Sickness Data and Details of

still 'alive'. Various tests have been proposed that give greater weight to earlier survival times. The Peto-Wilcoxon method, for example, weights observations by the Kaplan-Meier estimate of the proportion of participants still alive at each failure time. This method can be applied using the survdiff function but now including the argument rho = 1.

#### survidiff(motion.surv~Group, rho = 1)

The results of this test are also given in Table 8.5. They are very similar in this case to those from the log-rank test.

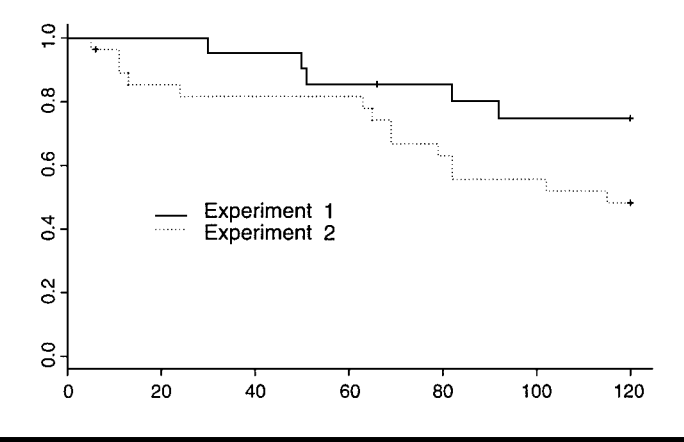

Figure 8.1 Survival curves for the data from each experiment in the motion sickness study.

## Table 8.5Results of Two Versions of the Log-Rank Testfor the Motion Sickness Data

> survdiff(Surv(Time, Status) ~ Group) Call: survdiff(formula = Surv(Time, Status) ~ Group) Observed Expected Ν  $(O-E)^{2/E}$ (O-E)^2/V Group = 021 5 8.86 3.21 1.68 28 14 10.14 3.21 Group = 11.47 Chisq = 3.2 on 1 degrees of freedom, p = 0.0733> survdiff(Surv(Time, Status) ~ Group, rho = 1) Call: survdiff(formula = Surv(Time, Status) ~ Group, rho = 1) N Observed Expected  $(O-E)^{2/E}$ (O-E)^2/V Group = 021 4.01 7.2 1.41 3.22 11.49 8.3 1.22 3.22 Group = 128 Chisq = 3.2 on 1 degrees of freedom, p = 0.0728

#### 8.3.2 Bird Deaths

The data in Table 8.2 are available as the data frame bird, the contents of which are given in Table 8.6.

Here we shall use the **Cox Proportional Hazards** dialog to fit a Cox's regression model to assess the effects of Age, Weight, and Length on a bird's survival time.

| > bird |      |      |           |     |        |        |
|--------|------|------|-----------|-----|--------|--------|
|        | Bird | Time | Indicator | Age | Weight | Length |
| 1      | 1    | 2    | 1         | 1   | 1160   | 277    |
| 2      | 2    | 6    | 0         | 0   | 1140   | 266    |
| 3      | 3    | 6    | 0         | 1   | 1260   | 280    |
| 4      | 4    | 7    | 1         | 0   | 1160   | 264    |
| 5      | 5    | 13   | 1         | 1   | 1080   | 267    |
| 6      | 6    | 14   | 0         | 0   | 1120   | 262    |
| 7      | 7    | 16   | 0         | 1   | 1140   | 277    |
| 8      | 8    | 16   | 1         | 1   | 1200   | 283    |
| 9      | 9    | 17   | 0         | 1   | 1100   | 264    |
| 10     | 10   | 17   | 1         | 1   | 1420   | 270    |
| 11     | 11   | 20   | 0         | 1   | 1120   | 272    |
| 12     | 12   | 21   | 1         | 1   | 1110   | 271    |
| 13     | 13   | 22   | 1         | 0   | 1070   | 268    |
| 14     | 14   | 26   | 1         | 0   | 940    | 252    |
| 15     | 15   | 26   | 1         | 0   | 1240   | 271    |
| 16     | 16   | 27   | 1         | 0   | 1120   | 265    |
| 17     | 17   | 28   | 0         | 1   | 1340   | 275    |
| 18     | 18   | 29   | 1         | 0   | 1010   | 272    |
| 19     | 19   | 32   | 1         | 0   | 1040   | 270    |
| 20     | 20   | 32   | 0         | 1   | 1250   | 276    |
| 21     | 21   | 34   | 1         | 0   | 1200   | 276    |
| 22     | 22   | 34   | 1         | 0   | 1280   | 270    |
| 23     | 23   | 37   | 1         | 0   | 1250   | 272    |
| 24     | 24   | 40   | 1         | 0   | 1090   | 275    |
| 25     | 25   | 41   | 1         | 1   | 1050   | 275    |
| 26     | 26   | 44   | 1         | 0   | 1040   | 255    |
| 27     | 27   | 49   | 0         | 0   | 1130   | 268    |
| 28     | 28   | 54   | 0         | 1   | 1320   | 285    |
| 29     | 29   | 56   | 0         | 0   | 1180   | 259    |
| 30     | 30   | 56   | 0         | 0   | 1070   | 267    |
| 31     | 31   | 57   | 0         | 1   | 1260   | 269    |
| 32     | 32   | 57   | 0         | 0   | 1270   | 276    |
| 33     | 33   | 58   | 0         | 0   | 1080   | 260    |
| 34     | 34   | 63   | 0         | 1   | 1110   | 270    |
| 35     | 35   | 63   | 0         | 0   | 1150   | 271    |
| 36     | 36   | 63   | 0         | 0   | 1030   | 265    |
| 37     | 37   | 63   | 0         | 0   | 1160   | 275    |
| 38     | 38   | 63   | 0         | 0   | 1180   | 263    |
| 39     | 39   | 63   | 0         | 0   | 1050   | 271    |

 Table 8.6
 Contents of bird Data Frame

| > bird |      |      |           |     |        |        |
|--------|------|------|-----------|-----|--------|--------|
|        | Bird | Time | Indicator | Age | Weight | Length |
| 40     | 40   | 63   | 0         | 1   | 1280   | 281    |
| 41     | 41   | 63   | 0         | 0   | 1050   | 275    |
| 42     | 42   | 63   | 0         | 0   | 1160   | 266    |
| 43     | 43   | 63   | 0         | 0   | 1150   | 263    |
| 44     | 44   | 63   | 0         | 1   | 1270   | 270    |
| 45     | 45   | 63   | 0         | 1   | 1370   | 275    |
| 46     | 46   | 63   | 0         | 1   | 1220   | 265    |
| 47     | 47   | 63   | 0         | 0   | 1220   | 268    |
| 48     | 48   | 63   | 0         | 0   | 1140   | 262    |
| 49     | 49   | 63   | 0         | 0   | 1140   | 270    |
| 50     | 50   | 63   | 0         | 0   | 1120   | 274    |

 Table 8.6 (Continued)
 Contents of bird Data Frame

- Click on **Statistics**.
- Select Survival.
- Select Cox Proportional Hazards.

The **Cox Proportional Hazards** dialog now appears. Select **bird** as the data set and then click on **Create Formula**. The **Formula** dialog now become available.

- Highlight **Time** and click on the **Time 1** tab.
- Highlight **Indicator** and click on the **Censor Codes** tab.
- Click on the **Add Response** tab.

This creates a suitable S-PLUS survival object as the response. Now highlight Age, Weight, and Length and click in the **Main Effect (+)** tab. The **Formula** dialog now appears as shown in Figure 8.2.

Click **OK** to recover the **Cox Proportional Hazards** dialog and again click **OK**. The results of fitting the model are given in Table 8.7. Here the tests of the individual regression coefficients suggest that none is significantly different from zero. This is confirmed by Wald's and the other two tests that assess the three coefficients simultaneously. The *p*-values associated with each of these indicate that here the three explanatory variables have no effect on the survival times of the ducks.

| Choose <u>V</u> ariables: Bird<br>Tim<br>Indi<br>Age<br>We<br>Iransformation | e<br>cator           | Censoring <u>T</u> ype:<br>Time <u>1</u> | right        | * |
|------------------------------------------------------------------------------|----------------------|------------------------------------------|--------------|---|
| Indi<br>Age<br>We<br>Iransformation                                          | cator<br>ight        | Time 1                                   |              |   |
| Iransformation                                                               | ight 🔽               |                                          |              |   |
| Transformation                                                               |                      | >                                        | Time         |   |
|                                                                              |                      | Censor Codes                             |              |   |
| Add Terms                                                                    |                      | >                                        | Indicator    |   |
| Main Effect: (+)                                                             | nteraction: (:)      | Time 2                                   | 1            |   |
| Main+Interact.: (*)                                                          | <u>O</u> ffset       | >                                        |              |   |
| <u>S</u> trata                                                               | Cjuster              | Add <u>R</u> esponse                     | 1            |   |
| Fr <u>a</u> ilty 0                                                           | iamma Frailty        | Remove Term-                             | -            |   |
| Spline                                                                       | Ridge                | T <u>e</u> rm:                           | Age          | ~ |
|                                                                              |                      | Remove                                   |              |   |
| Formula:                                                                     | u(Time Indiaster     | hupo-'sight')~Age () (a                  | iahtul onath |   |
| <u>romua.</u> Jou                                                            | v( i ine, indicator, | ,yps=ngn() Age+we                        | agne-cengen  |   |
|                                                                              |                      |                                          |              |   |

Figure 8.2 Completed Formula dialog in the Cox Proportional Hazards dialog.

## Table 8.7Results of Fitting Proportional Hazards Model to BirdSurvival Data

| *** Cox Proportional Hazards ***                                                                                                    |           |           |          |         |          |  |  |  |
|----------------------------------------------------------------------------------------------------|-----------|-----------|----------|---------|----------|--|--|--|
| Call:<br>coxph(formula = Surv(Time, Indicator, type = "right") ~ Age + Weight<br>+ Length, data = bird, na.action = na.exclude, eps = 0.0001,<br>iter.max = 10, method = "efron", robust = F) |           |           |          |         |          |  |  |  |
| n = 5                                                                                                    | 50        |           |          |         |          |  |  |  |
| ·                                                                                                    | coef      | exp(coef) | se(coef) | Z       | р        |  |  |  |
| Age                                                                                                    | 0.4637    | 1.590     | 0.5/810  | 0.802   | 0.42     |  |  |  |
| Weight                                                                                                    | -0.0042   | 0.996     | 0.00289  | -1.451  | 0.15     |  |  |  |
| Length                                                                                                    | 0.0125    | 1.013     | 0.04087  | 0.306   | 0.76     |  |  |  |
|                                                                                                    |           |           |          |         |          |  |  |  |
|                                                                                                    | exp(coef) | exp(–coe  | f) lowei | r.95 uj | pper .95 |  |  |  |
| Age                                                                                                    | 1.590     | 0.62      | 9 0      | .512    | 4.94     |  |  |  |
| Weight                                                                                                    | 0.996     | 1.00      | 04 0     | .990    | 1.00     |  |  |  |
| Length                                                                                                    | 1.013     | 0.98      | 8 0      | .935    | 1.10     |  |  |  |
|                                                                                                    |           |           |          |         |          |  |  |  |
| Rsquare = 0.043 (max possible = 0.923)<br>Likelihood ratio test = 2.2 on 3 df, $p = 0.532$<br>Wald test = 2.25 on 3 df, $p = 0.522$<br>Score (logrank) test = 2.28 on 3 df, $p = 0.517$       |           |           |          |         |          |  |  |  |

### **Exercises**

- 8.1. Construct separate plots of the survival curves of the data from each experiment on motion sickness, showing in each case the estimated 95% confidence interval.
- 8.2. Plot the estimated survival curves of the hatch-year and after-hatch-year birds obtained from the **bird** data frame.
- 8.3. Fit a stratified Cox's model to the data in the **bird** data frame to explore the possibility that there should be separate baseline hazards for hatch-year and after-hatch-year birds.

## **Chapter 9**

# Exploring Multivariate Data: Male Egyptian Skulls

### 9.1 Description of Data

In this chapter we shall analyse the data shown in Table 9.1. These data show four measurements on male Egyptian skulls from five epochs. The measurements are

- MB: Maximum Breadth
- BH: Basibregmatic Height
- BL: Basialiveolar Length
- NH: Nasal Height

One question about these data is whether there is evidence of any change in the skulls over time? A steady change of head shape with time would indicate interbreeding with immigrant populations.

### 9.2 Exploring Multivariate Data

In this chapter we shall use a variety of primarily informal graphical methods to explore the structure of the data in Table 9.1 keeping in mind the main question of interest about the data. Some of these methods will have been used in previous chapters, but here we shall also use *principal components analysis* (see Everitt and Dunn, 2001) to help simplify the
|     | c 4000 BC c 3300 BC |     |    |     | c 1850 BC |     |    |     | <u>c</u> 200 BC |     |    |     | c AD 150 |     |    |     |     |     |    |
|-----|---------------------|-----|----|-----|-----------|-----|----|-----|-----------------|-----|----|-----|----------|-----|----|-----|-----|-----|----|
| MB  | BH                  | BL. | NH | MB  | BH        | BL  | NH | MB  | BH              | BL  | NH | MB  | BН       | BL  | NH | MB  | BH  | BL  | NH |
| 131 | 138                 | 89  | 49 | 124 | 138       | 101 | 48 | 137 | 141             | 96  | 52 | 137 | 134      | 107 | 54 | 137 | 123 | 91  | 50 |
| 125 | 131                 | 92  | 48 | 133 | 134       | 97  | 48 | 129 | 133             | 92  | 47 | 141 | 128      | 95  | 53 | 136 | 131 | 95  | 49 |
| 131 | 132                 | 99  | 50 | 138 | 134       | 98  | 45 | 132 | 138             | 87  | 48 | 141 | 130      | 87  | 49 | 128 | 126 | 91  | 57 |
| 119 | 132                 | 96  | 44 | 148 | 129       | 104 | 51 | 130 | 134             | 106 | 50 | 135 | 131      | 99  | 51 | 130 | 134 | 92  | 52 |
| 136 | 143                 | 100 | 54 | 126 | 124       | 95  | 45 | 134 | 134             | 96  | 45 | 133 | 120      | 91  | 46 | 138 | 127 | 86  | 47 |
| 138 | 137                 | 89  | 56 | 135 | 136       | 98  | 52 | 140 | 133             | 98  | 50 | 131 | 135      | 90  | 50 | 126 | 138 | 101 | 52 |
| 139 | 130                 | 108 | 48 | 132 | 145       | 100 | 54 | 138 | 138             | 95  | 47 | 140 | 137      | 94  | 60 | 136 | 138 | 97  | 58 |
| 125 | 136                 | 93  | 48 | 133 | 130       | 102 | 48 | 136 | 145             | 99  | 55 | 139 | 130      | 90  | 48 | 126 | 126 | 92  | 45 |
| 131 | 134                 | 102 | 51 | 131 | 134       | 96  | 50 | 136 | 131             | 92  | 46 | 140 | 134      | 90  | 51 | 132 | 132 | 99  | 55 |
| 134 | 134                 | 99  | 51 | 133 | 125       | 94  | 46 | 126 | 136             | 95  | 56 | 138 | 140      | 100 | 52 | 139 | 135 | 92  | 54 |
| 129 | 138                 | 95  | 50 | 133 | 136       | 103 | 53 | 137 | 129             | 100 | 53 | 132 | 133      | 90  | 53 | 143 | 120 | 95  | 51 |
| 134 | 121                 | 95  | 53 | 131 | 139       | 98  | 51 | 137 | 139             | 97  | 50 | 134 | 134      | 97  | 54 | 141 | 136 | 101 | 54 |
| 126 | 129                 | 109 | 51 | 131 | 136       | 99  | 56 | 136 | 126             | 101 | 50 | 135 | 135      | 99  | 50 | 135 | 135 | 95  | 56 |
| 132 | 136                 | 100 | 50 | 138 | 134       | 98  | 49 | 137 | 133             | 90  | 49 | 133 | 136      | 95  | 52 | 137 | 134 | 93  | 53 |

 Table 9.1
 Data on Male Egyptian Skulls

| 141 | 140 | 100 | 51 | 130 | 136 | 104 | 53 | 129 | 142 | 104 | 47 | 136 | 130 | 99  | 55  | 142 | 135 | 96  | 52 |
|-----|-----|-----|----|-----|-----|-----|----|-----|-----|-----|----|-----|-----|-----|-----|-----|-----|-----|----|
| 131 | 134 | 97  | 54 | 131 | 128 | 98  | 45 | 135 | 138 | 102 | 55 | 134 | 137 | 93  | 542 | 139 | 134 | 95  | 47 |
| 135 | 137 | 103 | 50 | 138 | 129 | 107 | 53 | 129 | 135 | 92  | 50 | 131 | 141 | 99  | 55  | 138 | 125 | 99  | 51 |
| 132 | 133 | 93  | 53 | 123 | 131 | 101 | 51 | 134 | 125 | 90  | 60 | 129 | 135 | 95  | 47  | 137 | 135 | 96  | 54 |
| 139 | 136 | 96  | 50 | 130 | 129 | 105 | 47 | 138 | 134 | 96  | 51 | 136 | 128 | 93  | 54  | 133 | 125 | 92  | 50 |
| 132 | 131 | 101 | 49 | 134 | 130 | 93  | 54 | 136 | 135 | 94  | 53 | 131 | 125 | 88  | 48  | 145 | 129 | 89  | 47 |
| 126 | 133 | 102 | 51 | 137 | 136 | 106 | 49 | 132 | 130 | 91  | 52 | 139 | 130 | 94  | 53  | 138 | 136 | 92  | 46 |
| 135 | 135 | 103 | 47 | 126 | 131 | 100 | 48 | 133 | 131 | 100 | 50 | 144 | 124 | 86  | 50  | 131 | 129 | 97  | 44 |
| 134 | 124 | 93  | 53 | 135 | 136 | 97  | 52 | 138 | 137 | 94  | 51 | 141 | 131 | 97  | 53  | 143 | 126 | 88  | 54 |
| 128 | 134 | 103 | 50 | 129 | 126 | 91  | 50 | 130 | 127 | 99  | 45 | 130 | 131 | 98  | 53  | 131 | 124 | 91  | 55 |
| 130 | 130 | 104 | 49 | 134 | 139 | 101 | 49 | 136 | 133 | 91  | 49 | 133 | 128 | 92  | 51  | 132 | 127 | 97  | 52 |
| 138 | 135 | 100 | 55 | 131 | 134 | 90  | 53 | 134 | 123 | 95  | 52 | 138 | 126 | 97  | 54  | 137 | 125 | 85  | 57 |
| 128 | 132 | 93  | 53 | 132 | 130 | 104 | 50 | 136 | 137 | 101 | 54 | 131 | 142 | 95  | 53  | 129 | 128 | 81  | 52 |
| 127 | 129 | 106 | 48 | 130 | 132 | 93  | 52 | 133 | 131 | 96  | 49 | 136 | 138 | 94  | 55  | 140 | 135 | 103 | 48 |
| 131 | 136 | 114 | 54 | 135 | 132 | 98  | 54 | 138 | 133 | 100 | 55 | 132 | 136 | 92  | 52  | 147 | 129 | 87  | 48 |
| 124 | 138 | 101 | 46 | 130 | 128 | 101 | 51 | 138 | 133 | 91  | 46 | 135 | 130 | 100 | 51  | 136 | 133 | 97  | 51 |
|     |     |     |    |     |     |     |    |     |     |     |    |     |     |     |     |     |     |     |    |

data, and *multidimensional scaling* (see Everitt and Rabe-Hesketh, 1999) to display graphically *Mahalanobis distances* (see Chapter 2) between the five epochs.

Principal components analysis seeks linear compounds of the original variables, which are uncorrelated and which account for maximal amounts of the variation in these variables. By using these new variables it may be possible to achieve a parsimonious summary of the data in a reduced number of dimensions.

Multidimensional scaling attempts to find a low-dimensional representation of an observed distance matrix so that the Euclidean distances in this representation match as closely as possible in some sense the observed distances. In this way it may be possible to find an adequate graphical representation of the distances that enables any structure or pattern to be discovered.

### 9.3 Analysis Using S-PLUS

We assume that the data in Table 9.1 are available as an S-PLUS data frame **skulls**, which as well as the four measurements described in the previous section, contains a factor variable, EPOCH, with five levels labelling the epoch at which the measurements were made. The contents of **skulls** is shown in Table 9.2.

To begin we shall construct some simple, but nonetheless informative graphics using the two graphics palettes which we remind readers can be made visible by clicking

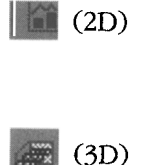

and

We shall also make use of the 'conditioning' feature of S-PLUS that allows any type of graph to be plotted, conditional on the values of some variable (or variables). Here the conditioning will involve the categorical variable, EPOCH, but continuous variables may also be used, in which case the variable values are divided into a small number of intervals. This conditioning feature of S-PLUS has the potential to be very powerful, and we suggest readers experiment with the possibilities.

| > skulls |         |     |     |     |    |
|----------|---------|-----|-----|-----|----|
|          | EPOCH   | MB  | BH  | BL  | NH |
| 1        | c4000BC | 131 | 138 | 89  | 49 |
| 2        | c4000BC | 125 | 131 | 92  | 48 |
| 3        | c4000BC | 131 | 132 | 99  | 50 |
| 4        | c4000BC | 119 | 132 | 96  | 44 |
| 5        | c4000BC | 136 | 143 | 100 | 54 |
| 6        | c4000BC | 138 | 137 | 89  | 56 |
| 7        | c4000BC | 139 | 130 | 108 | 48 |
| 8        | c4000BC | 125 | 136 | 93  | 48 |
| 9        | c4000BC | 131 | 134 | 102 | 51 |
| 10       | c4000BC | 134 | 134 | 99  | 51 |
| 11       | c4000BC | 129 | 138 | 95  | 50 |
| 12       | c4000BC | 134 | 121 | 95  | 53 |
| 13       | c4000BC | 126 | 129 | 109 | 51 |
| 14       | c4000BC | 132 | 136 | 100 | 50 |
| 15       | c4000BC | 141 | 140 | 100 | 51 |
| 16       | c4000BC | 131 | 134 | 97  | 54 |
| 17       | c4000BC | 135 | 137 | 103 | 50 |
| 18       | c4000BC | 132 | 133 | 93  | 53 |
| 19       | c4000BC | 139 | 136 | 96  | 50 |
| 20       | c4000BC | 132 | 131 | 101 | 49 |
| 21       | c4000BC | 126 | 133 | 102 | 51 |
| 22       | c4000BC | 135 | 135 | 103 | 47 |
| 23       | c4000BC | 134 | 124 | 93  | 53 |
| 24       | c4000BC | 128 | 134 | 103 | 50 |
| 25       | c4000BC | 130 | 130 | 104 | 49 |
| 26       | c4000BC | 138 | 135 | 100 | 55 |
| 27       | c4000BC | 128 | 132 | 93  | 53 |
| 28       | c4000BC | 127 | 129 | 106 | 48 |
| 29       | c4000BC | 131 | 136 | 114 | 54 |
| 30       | c4000BC | 124 | 138 | 101 | 46 |
| 31       | c3300BC | 124 | 138 | 101 | 48 |
| 32       | c3300BC | 133 | 134 | 97  | 48 |
| 33       | c3300BC | 138 | 134 | 98  | 45 |
| 34       | c3300BC | 148 | 129 | 104 | 51 |
| 35       | c3300BC | 126 | 124 | 95  | 45 |
| 36       | c3300BC | 135 | 136 | 98  | 52 |
| 37       | c3300BC | 132 | 145 | 100 | 54 |
| 38       | c3300BC | 133 | 130 | 102 | 48 |
| 39       | c3300BC | 131 | 134 | 96  | 50 |

Table 9.2 Contents of skulls Data Frame

| > skulls |         |     |     |     |    |
|----------|---------|-----|-----|-----|----|
|          | EPOCH   | MB  | BH  | BL  | NH |
| 40       | c3300BC | 133 | 125 | 94  | 46 |
| 41       | c3300BC | 133 | 136 | 103 | 53 |
| 42       | c3300BC | 131 | 139 | 98  | 51 |
| 43       | c3300BC | 131 | 136 | 99  | 56 |
| 44       | c3300BC | 138 | 134 | 98  | 49 |
| 45       | c3300BC | 130 | 136 | 104 | 53 |
| 46       | c3300BC | 131 | 128 | 98  | 45 |
| 47       | c3300BC | 138 | 129 | 107 | 53 |
| 48       | c3300BC | 123 | 131 | 101 | 51 |
| 49       | c3300BC | 130 | 129 | 105 | 47 |
| 50       | c3300BC | 134 | 130 | 93  | 54 |
| 51       | c3300BC | 137 | 136 | 106 | 49 |
| 52       | c3300BC | 126 | 131 | 100 | 48 |
| 53       | c3300BC | 135 | 136 | 97  | 52 |
| 54       | c3300BC | 129 | 126 | 91  | 50 |
| 55       | c3300BC | 134 | 139 | 101 | 49 |
| 56       | c3300BC | 131 | 134 | 90  | 53 |
| 57       | c3300BC | 132 | 130 | 104 | 50 |
| 58       | c3300BC | 130 | 132 | 93  | 52 |
| 59       | c3300BC | 135 | 132 | 98  | 54 |
| 60       | c3300BC | 130 | 128 | 101 | 51 |
| 61       | c1850BC | 137 | 141 | 96  | 52 |
| 62       | c1850BC | 129 | 133 | 93  | 47 |
| 63       | c1850BC | 132 | 138 | 87  | 48 |
| 64       | c1850BC | 130 | 134 | 106 | 50 |
| 65       | c1850BC | 134 | 134 | 96  | 45 |
| 66       | c1850BC | 140 | 133 | 98  | 50 |
| 67       | c1850BC | 138 | 138 | 95  | 47 |
| 68       | c1850BC | 136 | 145 | 99  | 55 |
| 69       | c1850BC | 136 | 131 | 92  | 46 |
| 70       | c1850BC | 126 | 136 | 95  | 56 |
| 71       | c1850BC | 137 | 129 | 100 | 53 |
| 72       | c1850BC | 137 | 139 | 97  | 50 |
| 73       | c1850BC | 136 | 126 | 101 | 50 |
| 74       | c1850BC | 137 | 133 | 90  | 49 |
| 75       | c1850BC | 129 | 142 | 104 | 47 |
| 76       | c1850BC | 135 | 138 | 102 | 55 |

Table 9.2 (Continued)Contents of skullsData Frame

> skullsEPOCH MB BH BL NH c1850BC c1850BC c1850BC c1850BC c1850BC c1850BC c1850BC c1850BC c1850BC c1850BC c1850BC c1850BC c1850BC c1850BC c200BC c200BC c200BC c200BC c200BC c200BC c200BC c200BC c200BC c200BC c200BC c200BC c200BC c200BC c200BC c200BC c200BC c200BC c200BC c200BC c200BC c200BC c200BC 

Table 9.2 (Continued)Contents of skullsData Frame

| > skulls |        |     |     |     |    |
|----------|--------|-----|-----|-----|----|
|          | EPOCH  | MB  | BH  | BL  | NH |
| 114      | c200BC | 130 | 131 | 98  | 53 |
| 115      | c200BC | 133 | 128 | 92  | 51 |
| 116      | c200BC | 138 | 126 | 97  | 54 |
| 117      | c200BC | 131 | 142 | 95  | 53 |
| 118      | c200BC | 136 | 138 | 94  | 55 |
| 119      | c200BC | 132 | 136 | 92  | 52 |
| 120      | c200BC | 135 | 130 | 100 | 51 |
| 121      | cAD150 | 137 | 123 | 91  | 50 |
| 122      | cAD150 | 136 | 131 | 95  | 49 |
| 123      | cAD150 | 128 | 126 | 91  | 57 |
| 124      | cAD150 | 130 | 134 | 92  | 52 |
| 125      | cAD150 | 138 | 127 | 86  | 47 |
| 126      | cAD150 | 126 | 138 | 101 | 52 |
| 127      | cAD150 | 136 | 138 | 97  | 58 |
| 128      | cAD150 | 126 | 126 | 92  | 45 |
| 129      | cAD150 | 132 | 132 | 99  | 55 |
| 130      | cAD150 | 139 | 135 | 92  | 54 |
| 131      | cAD150 | 143 | 120 | 95  | 51 |
| 132      | cAD150 | 141 | 136 | 101 | 54 |
| 133      | cAD150 | 135 | 135 | 95  | 56 |
| 134      | cAD150 | 137 | 134 | 93  | 53 |
| 135      | cAD150 | 142 | 135 | 96  | 52 |
| 136      | cAD150 | 139 | 134 | 95  | 47 |
| 137      | cAD150 | 138 | 125 | 99  | 51 |
| 138      | cAD150 | 137 | 135 | 96  | 54 |
| 139      | cAD150 | 133 | 125 | 92  | 50 |
| 140      | cAD150 | 145 | 129 | 89  | 47 |
| 141      | cAD150 | 138 | 136 | 92  | 46 |
| 142      | cAD150 | 131 | 129 | 97  | 44 |
| 143      | cAD150 | 143 | 126 | 88  | 54 |
| 144      | cAD150 | 134 | 124 | 91  | 55 |
| 145      | cAD150 | 132 | 127 | 97  | 52 |
| 146      | cAD150 | 137 | 125 | 85  | 57 |
| 147      | cAD150 | 129 | 128 | 81  | 52 |
| 148      | cAD150 | 140 | 135 | 103 | 48 |
| 149      | cAD150 | 147 | 129 | 87  | 48 |
| 150      | cAD150 | 136 | 133 | 97  | 51 |

Table 9.2 (Continued)Contents of skullsData Frame

| 1   | CT THERE PARTY | 2      | 2      | the state of the state of the s | State Concern and | CE PROVINCI | COLUMN PROVIDENT |          | 0                     | 10      |            |
|-----|----------------|--------|--------|----------------------------------------------------------------------------------------------------|-------------------|-------------|------------------|----------|-----------------------|---------|------------|
|     | T T            | 2      | DLL    | 4                                                                                                    | 5                 | 0           | 153 24 R-925     | •        | and the second second | 10      |            |
| 226 | EPOCH          | MB     | BH     | BL                                                                                                    | NH                |             | 1997             | Plots 3D | ×                     |         | 1000       |
| 1   | £4000BC        | 131.00 | 138.00 | 89.00                                                                                                    | 49.00             |             |                  | BB       | P                     | Plot:20 |            |
| 2   | c4000BC        | 125.00 | 131.00 | 92.00                                                                                                    | 48.00             |             |                  | 30 2     |                       | 631     | 266        |
| 3   | c40008C        | 131.00 | 132.00 | 99.00                                                                                                    | 50.00             |             |                  | æ æ      | -                     |         |            |
| 4   | c40008C        | 119.00 | 132.00 | 96.00                                                                                                    | 44.00             |             |                  |          | -                     |         |            |
| 5   | c4000BC        | 136.00 | 143.00 | 100.00                                                                                                    | 54.00             |             |                  |          | B                     |         |            |
| 6   | c40008C        | 138.00 | 137.00 | 89.00                                                                                                    | 56.00             |             |                  | 30 30    | 173                   |         | E FE FE    |
| 7   | c40008C        | 139.00 | 130.00 | 108.00                                                                                                    | 48.00             |             |                  |          | म्ब                   | 1028 L  | 11 Mar 144 |
| B   | c40008C        | 125.00 | 136.00 | 93.00                                                                                                    | 48.00             |             |                  | 1        | R                     | CC 1    |            |
| 9   | c40008C        | 131.00 | 134.00 | 102.00                                                                                                    | 51.00             |             |                  | 1413 BR  | 1 524                 |         |            |
| 10  | c40008C        | 134.00 | 134.00 | 99.00                                                                                                    | 51.00             |             |                  | AT 18    | an .                  |         |            |
| 11  | c4000BC        | 129.00 | 138.00 | 95.00                                                                                                    | 50.00             |             |                  | CIE      | Im                    |         |            |
| 12  | c40008C        | 134.00 | 121.00 | 95.00                                                                                                    | 53.00             |             |                  |          |                       |         |            |
| 13  | c40008C        | 126.00 | 129.00 | 109.00                                                                                                    | 51.00             |             |                  |          |                       |         |            |
| 14  | c4000BC        | 132.00 | 136.00 | 100.00                                                                                                    | 50.00             |             |                  |          |                       | 1       |            |
| 15  | c40008C        | 141.00 | 140.00 | 100.00                                                                                                    | 51.00             |             | 1                |          |                       | 1       |            |

Figure 9.1 Skulls data and 2D and 3D graphics.

To access the skulls data frame for use with the two graphics palettes:

- Click on **Data**.
- Choose Select Data.
- In the Select Data dialog that now appears choose skulls in the Existing Data box and then click OK.

The **skulls** data frame appears, and we now make the two graphics palettes available by clicking on the appropriate buttons. Also, we need to turn the condition mode on by clicking on

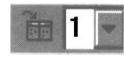

(this button "toggles" between conditioning on and off and the 1 refers to the number of conditioning variables, which can be altered). The screen now looks something like Figure 9.1.

To begin, suppose we require histograms of, say, MB for each epoch.

- Highlight the **MB** column by clicking on the name.
- Now **Ctrl click** the **EPOCH** column.
- Select the **Histogram** option on the **2D Graph palette**.

This leads to a coloured version of Figure 9.2. The first variable highlighted is the one that forms the histograms, the second is the conditioning variable. There is perhaps some evidence that MB increases over the epochs. Similar graphs could now be constructed for the other three measurements in the data set.

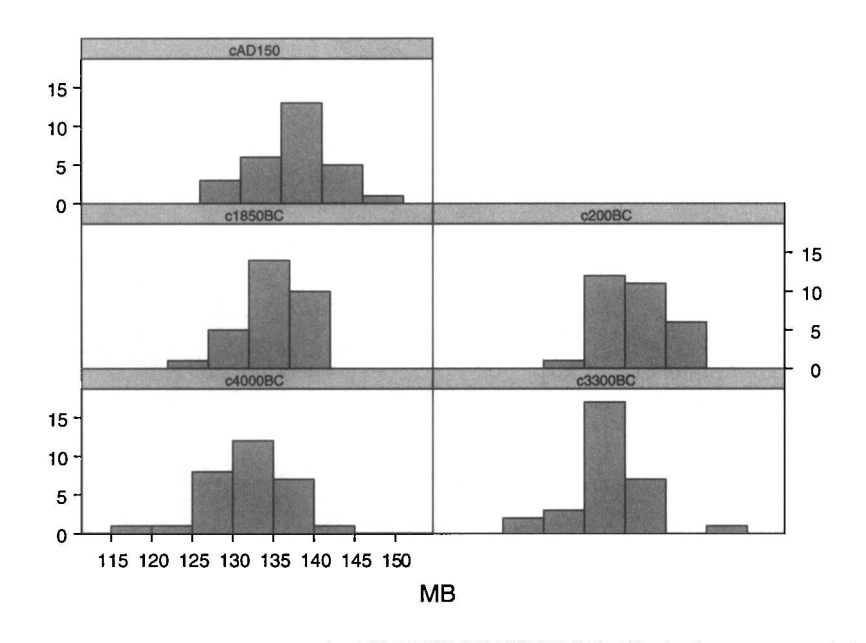

Figure 9.2 Histograms of the variable MB for each epoch.

Now suppose we would like a scatterplot of BH against MG for each epoch, with a locally weighted regression fit drawn on each graph.

- $\blacksquare Highlight$ **MB**(this will be the*x*variable).
- **Ctrl click** on **BH** (this will be the *y* variable).
- **Ctrl click** on **EPOCH** (since the conditioning mode is on, this will be the conditioning variable).
- Select Loess on the 2D Graph palette.

This series of operations leads to the graph in Figure 9.3. Is there a different relationship between MB and BH in the different epochs? It is perhaps difficult to judge, although there appears to be a small but definite negative relationship in c200BC that is not present in the other epochs.

Again, similar diagrams could be produced for all other pairs of variables. All such diagrams can be summarized conveniently by constructing a scatterplot matrix for each of the epochs.

- Highlight **MB** and the **Ctrl click** on each of the other three measurement variables.
- **Ctrl click** on **EPOCH**.
- Select the Scatter Matrix option in the 2D Graph palette.

This leads to Figure 9.4. Although this is a rather 'busy' diagram, it does enable all the pairwise scatterplots for the five different epochs to be

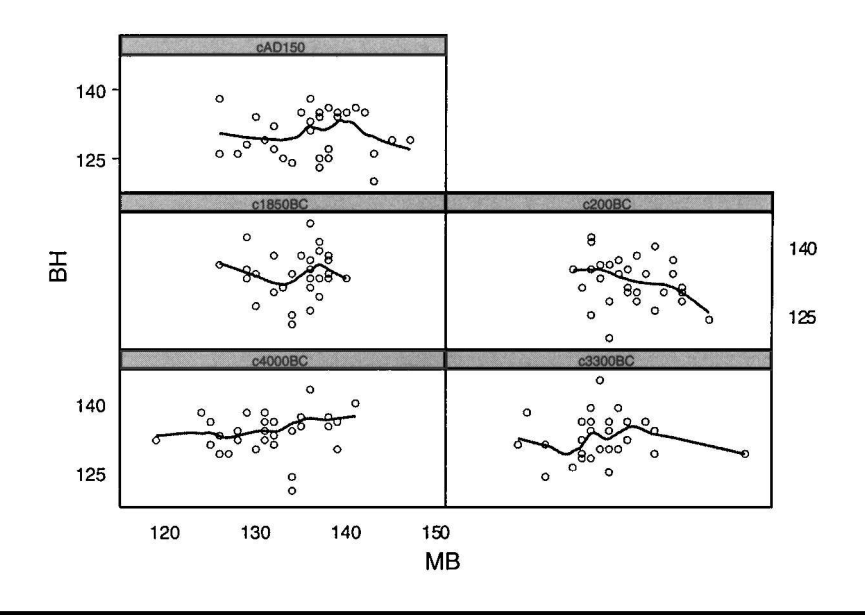

Figure 9.3 Scatterplots of the variables MB and BH for each epoch, showing a locally weighted regression fit.

viewed together, which might be helpful to an experienced archaeologist if not to the author!

Now let us consider two examples of using the **3D graph palette**, very much as exercises in the use of this feature of S-PLUS, rather than particularly helpful graphics for exploring the skulls data. To get two, three-dimensional graphs of the variables MB, BH, and BL (here we do not want the plots to be conditioned on epoch and so the conditioning button must be in the off position):

- Highlight MB.
- Ctrl click on BH and on BL.
- Select 3D Scatter in the 3D Graph palette.

This gives Figure 9.5. Such diagrams are often made clearer by 'dropping' lines from the plotted points to a plane through the origin. To construct this diagram, proceed as for Figure 9.5 but Select **Drop Line Scatter** in the **3D Graph palette** to get Figure 9.6.

Now let us consider some more complex methods for exploring the structure of the skulls data. To begin, we shall apply principal components to the data. This technique, described fully in Everitt and Dunn (2001) attempts to reduce the dimensionality of multivariate data by finding uncorrelated linear combinations of the original variables that account for maximal proportions of the variation in the data. Such variables can be

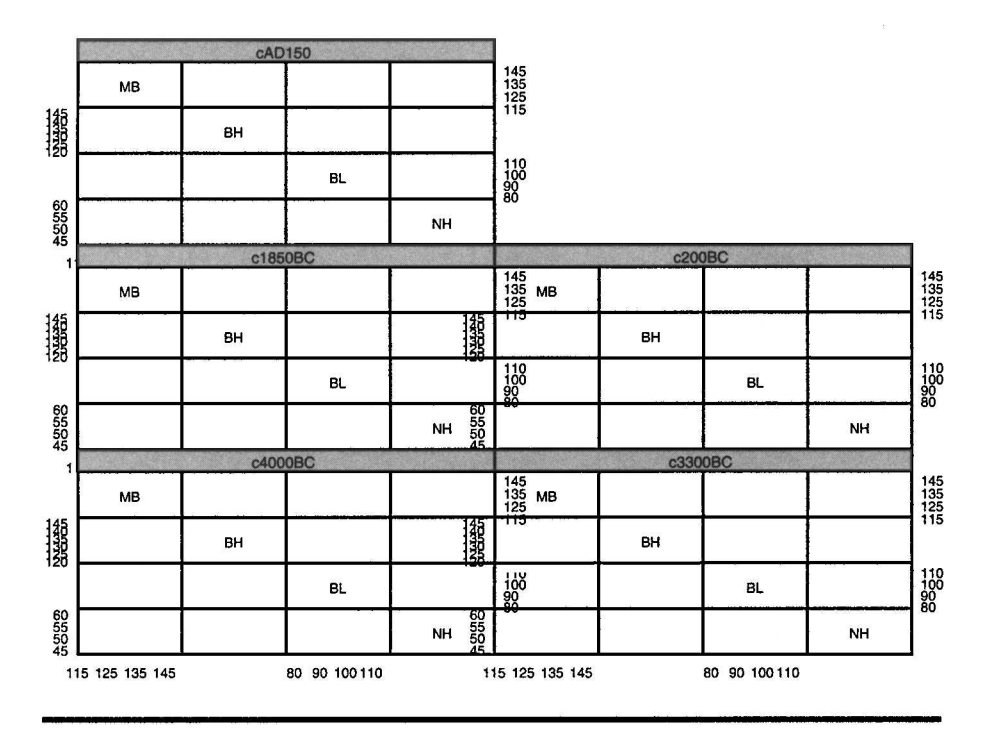

Figure 9.4 Scatterplot matrix of variables in the skulls data frame for each epoch.

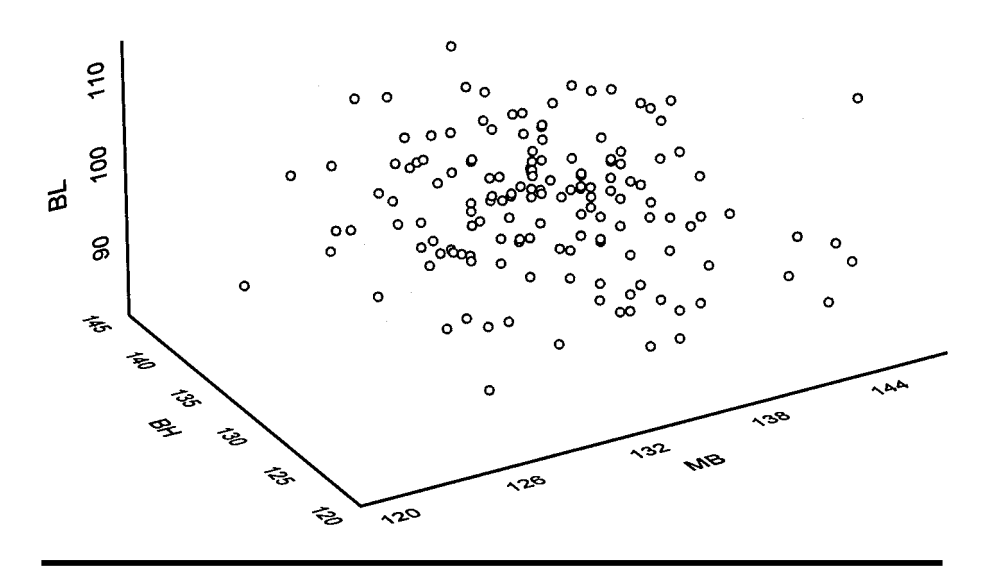

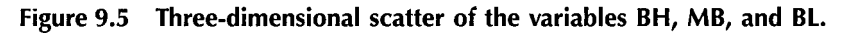

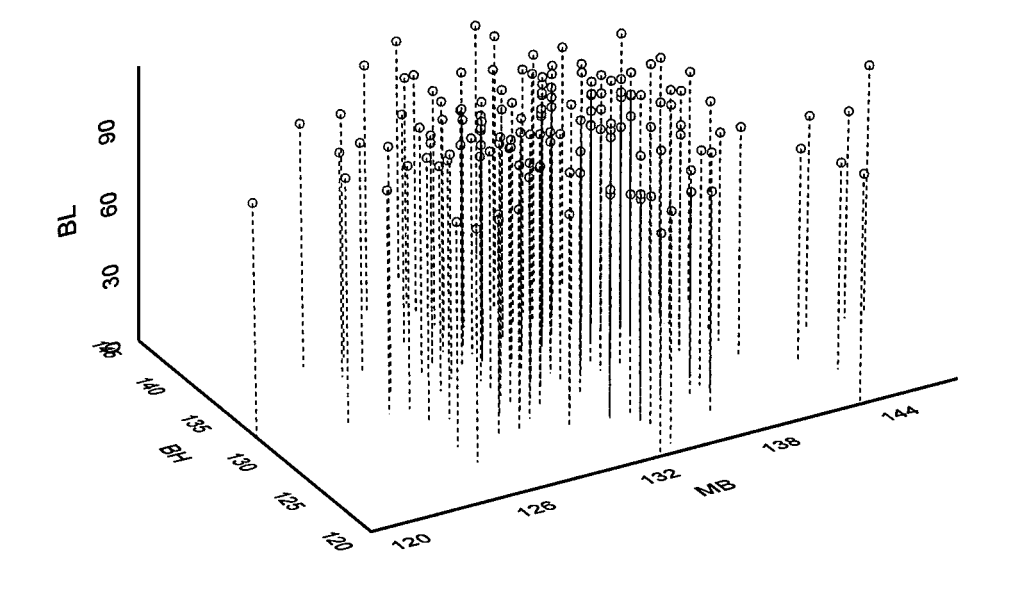

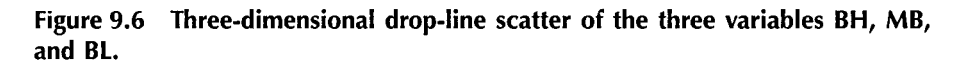

used in a variety of ways, but here our main interest will be in using the derived components to obtain an informative graphical display of the data. For this analysis we shall use the command language approach.

```
skulls.pc<-princomp(skulls[,-1],cor=T)
#produces a principal components of the skulls
#data after removing EPOCH. Components are
#derived from the correlation matrix
summary(skulls.pc)
```

This gives the results shown in Table 9.3. The first component accounts for just over 33% of the variance; the first two for 64%.

The loadings of the four observed variables on each component are displayed using the command:

#### skulls.pc\$loadings

The results appear in Table 9.4.

The first component is a contrast between MB on the one hand and BH and BL on the other. The second component is simply a weighted average of MB, BH, and NH. Interpretation of the components is not our

Table 9.3Standard Deviations of Principal Components of the EgyptianSkulls Data

| > skulls.pc <- princomp(<br>> summary(skulls.pc)<br>Importance of compone | skulls[, -1], c<br>nts: | cor = T)  |           |           |
|---------------------------------------------------------------------------|-------------------------|-----------|-----------|-----------|
| importance of compone                                                     | Comp. 1                 | Comp. 2   | Comp. 3   | Comp. 4   |
| Standard deviation                                                        | 1.1564147               | 1.0983595 | 0.8731551 | 0.8330136 |
| Proportion of Variance                                                    | 0.3343237               | 0.3015984 | 0.1906000 | 0.1734779 |
| Cumulative Proportion                                                     | 0.3343237               | 0.6359221 | 0.8265221 | 1.0000000 |

| Table 9.4 | Coefficients  | Defining  | the Principal |
|-----------|---------------|-----------|---------------|
| Componen  | ts of the Egy | ptian Sku | lls Data      |

| > sku | > skulls.pc\$loadings |         |         |         |  |  |  |  |  |  |  |  |
|-------|-----------------------|---------|---------|---------|--|--|--|--|--|--|--|--|
|       | Comp. 1               | Comp. 2 | Comp. 3 | Comp. 4 |  |  |  |  |  |  |  |  |
| MB    | -0.407                | 0.567   | -0.710  |         |  |  |  |  |  |  |  |  |
| BH    | 0.617                 | 0.345   |         | -0.707  |  |  |  |  |  |  |  |  |
| BL    | 0.672                 |         | 0.469   | 0.572   |  |  |  |  |  |  |  |  |
| NH    |                       | 0.748   | 0.525   | 0.405   |  |  |  |  |  |  |  |  |

main aim here, however; rather we shall use the scores of each skull on the first two components to display the data graphically.

```
skulls.pcx<-skull.pc$scores[,1]
skulls.pcy<-skull.pc$scores[,2]
#skulls.pcx and skulls.pcy now contain the
#first and second principal components scores
#for each skull
par(pty="s")
#select a square plotting area
xlim<-range(skulls.pcx)
#find range of x values to use in plotting
#the data
plot(skulls.pcx,skulls.pcy,xlim=xlim,
ylim=xlim,xlab="PC1",ylab="PC2",
type="n")
#set up axes of plot and label axis but do
#not plot the data</pre>
```

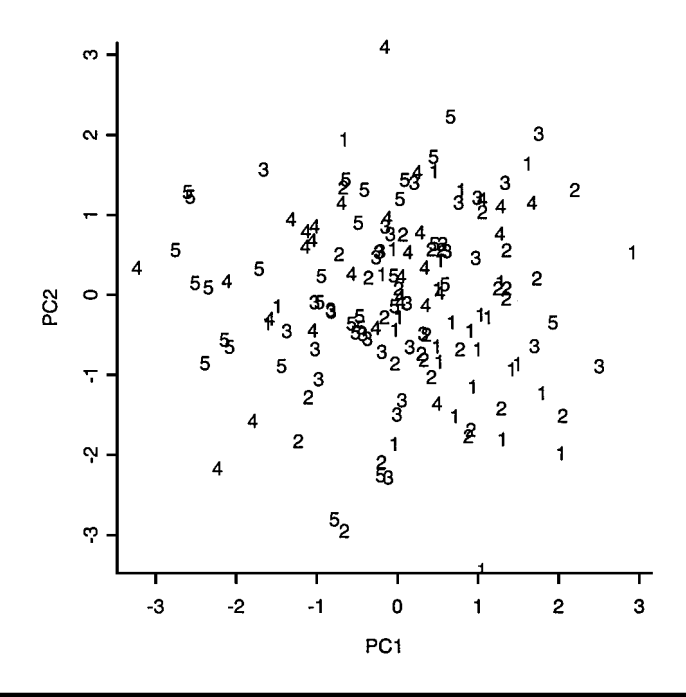

Figure 9.7 Plot of skulls data in the space of the first two principal component scores, with points labelled by epoch.

```
labs<-rep(1:5,rep(30,5))
#labs contains values 1 to 5 in sets of 30 and
#will be used to label the plot according to epoch
#since the EPOCH labels themselves would make
#the plot too messy
text(skulls.pcx,skulls.pcy,labels=labs)</pre>
```

The resulting diagram is shown in Figure 9.7. There does appear to be some distinction between epochs 1 (c4000BC) and 5(cAD150) in this diagram, but the observations for the remaining three epochs overlap to a considerable extent.

Finally, we shall calculate Mahalanobis distances (see Chapter 2) between each pair of epochs, and then try to represent the distances by Euclidean distances in two dimensions using *classical multidimensional scaling*. This technique is described in detail in Everitt and Rabe-Hesketh (1997), but in essence it tries to represent, in low-dimensional space, an observed distance matrix, by deriving coordinates for each observation

(epochs in this case) so that the Euclidean distances defined by these coordinates approximate the elements of the observed distance matrix. Again, we shall use the command language, and we need in particular to use the **apply** function to obtain the mean vectors of each epoch, the **var** function to obtain the covariance matrix of each epoch, the **Mahalanobis** function to calculate the required distance matrix, and the **cmd**-**scale** function to apply multidimensional scaling. In this calculation we shall use the following estimate of the assumed common covariance matrix, **S**,

$$\mathbf{S} = \frac{29\mathbf{S}_1 + 29\mathbf{S}_2 + 29\mathbf{S}_3 + 29\mathbf{S}_4 + 29\mathbf{S}_5}{145} \tag{9.1}$$

where  $\mathbf{S}_1, ..., \mathbf{S}_5$ , are the covariance matrices within each epoch.

```
#Mahalanobis distances
centres < -matrix(0,5,4)
S < -matrix(0,4,4)
#set up matrices to take mean vectors
#of each epoch and covariance matrix
for(i in 1:5) {
     centres[i,]<-apply(skulls[labs==i,-1],2,mean)
     S < -S + 29^{var(skulls[, -1])}
}
#use for loop to calculate all mean vectors and the
#combined covariance matrix
S<-S/145
mahal < -matrix(0,5,5)
for(i in 1:5) {
     mahal[i,]<-mahalanobis(centres,centres[i,],S)
}
#calculate required matrix of Mahalanobis distances
#between epoch means
par(pty="s")
coords<-cmdscale(mahal)
xlim<-range(coords[, 1])</pre>
plot(coords,xlab="C1",ylab="C2",type="n",xlim=xlim,
vlim=xlim)
text(coords,labels=c("c4000BC","c3300BC","c1850BC",
"c200BC","cAD150"))
```

© 2002 by Chapman & Hall/CRC

The Mahalanobis distance matrix is shown in Table 9.5. The resulting diagram is shown in Figure 9.8. Here there is a very striking confirmation of a steady change of head shape with time.

|      | [,1]       | [,2]       | [,3]      | [,4]      | [,5]      |
|------|------------|------------|-----------|-----------|-----------|
| [1,] | 0.00000000 | 0.08544641 | 0.7040863 | 1.3632193 | 1.9644964 |
| [2,] | 0.08544641 | 0.00000000 | 0.5923855 | 1.1838453 | 1.5724978 |
| [3,] | 0.70408633 | 0.59238550 | 0.0000000 | 0.3679117 | 0.7388707 |
| [4,] | 1.36321930 | 1.18384525 | 0.3679117 | 0.0000000 | 0.2009955 |
| [5,] | 1.96449636 | 1.57249782 | 0.7388707 | 0.2009955 | 0.0000000 |

 Table 9.5
 Mahalanobis Distances between Epochs

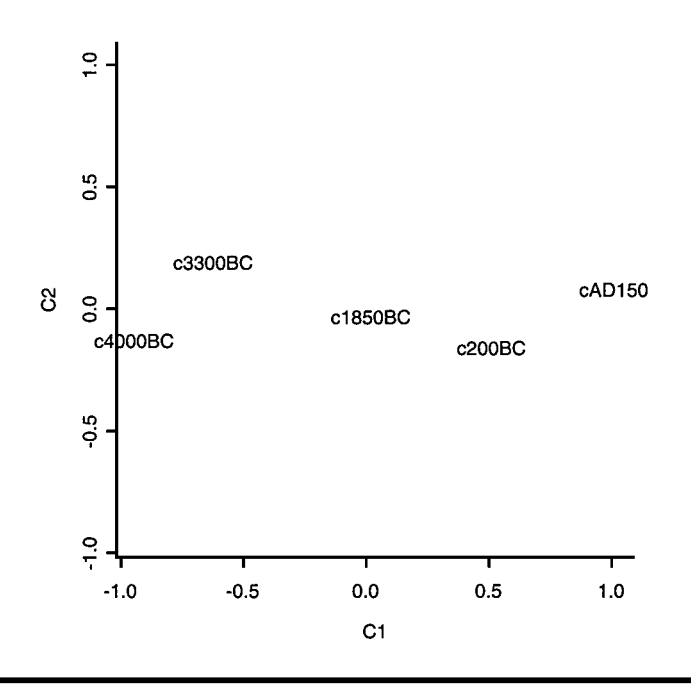

Figure 9.8 Two-dimensional solution from classical multidimensional scaling applied to the Mahalanobis distances between epochs.

### **Exercises**

- 9.1. Construct a scatterplot matrix of all the principal component scores of the skulls data with the points in each panel labelled in some way by epoch.
- 9.2. Use the **Select Data** and **2D Graph palette** options to construct a contour plot of the bivariate density of the first two principal component scores of the skulls data.
- 9.3. Plot the convex hull of the observations of each epoch onto the plot of the data in the space of the first two principal components. (This will involve finding out about and then using the following S-PLUS functions: chull and polygon.)

### Chapter 10

# Cluster Analysis: Low Temperatures and Voting in Congress

#### 10.1 Description of Data

Two sets of data will be of concern in this chapter. The first, shown in Table 10.1, gives the lowest temperatures (in °F) recorded for various cities in the United States. The second, in Table 10.2, records the number of times 15 congresspeople from New Jersey voted differently in the House of Representatives on 19 environmental bills.

One question of interest about the lowest temperatures data is whether the temperatures can be used to group the cities into distinct classes? And classification is also of interest for the voting data as an aid to see if the data imply party affiliations in the voting records of the 15 congresspeople.

### 10.2 Cluster Analysis

*Cluster analysis* is a generic term for a large number of relatively disparate techniques that seek to determine whether or not a data set contains distinct groups or clusters of observations and, if so, to find these groups. A detailed review of the area is given in Everitt et al. (2001).

| lanuary | Anril | Iulv | October |
|---------|-------|------|---------|
|         | 26    | 53   | 28      |
| -7      | 20    | 51   | 25      |
| 44      | -12   | 35   | 5       |
| -12     | 16    | 54   | 28      |
| -27     | 7     | 40   | 17      |
| 4       | 30    | 59   | 29      |
| -25     | -2    | 43   | 3       |
| 8       | 23    | 57   | 25      |
| 53      | 57    | 67   | 64      |
| 12      | 31    | 62   | 33      |
| -22     | 6     | 36   | 11      |
| 23      | 39    | 49   | 41      |
| 30      | 46    | 69   | 51      |
| -17     | 23    | 51   | 26      |
| -6      | 12    | 52   | 28      |
| -23     | 5     | 44   | 13      |
| 17      | 32    | 61   | 34      |
| -26     | 8     | 40   | 15      |
| -16     | 13    | 33   | 8       |
| 24      | 31    | 43   | 34      |
| 0       | 29    | 43   | 28      |
| -5      | 24    | 55   | 29      |
|         |       |      |         |

Table 10.1Lowest Temperatures in aNumber of Cities in the United States

The most commonly used subset of clustering methods is that generally referred to as *agglomerative hierarchical methods*. These produce a series of hierarchical partitions of the observations, beginning at the stage of n separate single-member 'groups' (where n is the sample size), and ending with a single group containing all the observations. The series of steps is usually summarized in a tree-like diagram known as a *dendrogram*. In most applications, users will be interested in selecting one or two partitions from the series that in some sense best describe the data. A number of informal indicators of number of groups when using this type of clustering procedure are described in Everitt et al. (2001).

Most agglomerative hierarchical clustering methods operate on an  $n \times n$  *distance* or *dissimilarity matrix* for the objects being clustered. In general, this will be calculated from the multivariate observations available for each object, and the most commonly used distance measure is *Euclidean* defined as

| Name (Party)         | 1  | 2  | 3  | 4  | 5  | 6  | 7  | 8  | 9  | 10 | 11 | 12 | 13 | 14 | 15 |
|----------------------|----|----|----|----|----|----|----|----|----|----|----|----|----|----|----|
| 1 Hunt (R)           | 0  | 8  | 15 | 15 | 10 | 9  | 7  | 15 | 16 | 14 | 15 | 16 | 7  | 11 | 13 |
| 2 Sandman (R)        | 8  | 0  | 17 | 12 | 13 | 13 | 12 | 16 | 17 | 15 | 16 | 17 | 13 | 12 | 16 |
| 3 Howard (D)         | 15 | 17 | 0  | 9  | 16 | 12 | 15 | 5  | 5  | 6  | 5  | 4  | 11 | 10 | 7  |
| 4 Thompson (D)       | 15 | 12 | 9  | 0  | 14 | 12 | 13 | 10 | 8  | 8  | 8  | 6  | 15 | 10 | 7  |
| 5 Freylinghuysen (R) | 10 | 13 | 16 | 14 | 0  | 8  | 9  | 13 | 14 | 12 | 12 | 12 | 10 | 11 | 11 |
| 6 Forsythe (R)       | 9  | 13 | 12 | 12 | 8  | 0  | 7  | 12 | 11 | 10 | 9  | 10 | 6  | 6  | 10 |
| 7 Widnall (R)        | 7  | 12 | 15 | 13 | 9  | 7  | 0  | 17 | 16 | 15 | 14 | 15 | 10 | 11 | 13 |
| 8 Roe (D)            | 15 | 16 | 5  | 10 | 13 | 12 | 17 | 0  | 4  | 5  | 5  | 3  | 12 | 7  | 6  |
| 9 Heltoski (D)       | 16 | 17 | 5  | 8  | 14 | 11 | 16 | 4  | 0  | 3  | 2  | 1  | 13 | 7  | 5  |
| 10 Rodino (D)        | 14 | 15 | 6  | 8  | 12 | 10 | 15 | 5  | 3  | 0  | 1  | 2  | 11 | 4  | 6  |
| 11 Minish (D)        | 15 | 16 | 5  | 8  | 12 | 9  | 14 | 5  | 2  | 1  | 0  | 1  | 12 | 5  | 5  |
| 12 Rinaldo (R)       | 16 | 17 | 4  | 6  | 12 | 10 | 15 | 3  | 1  | 2  | 1  | 0  | 12 | 6  | 4  |
| 13 Maraziti (R)      | 7  | 13 | 11 | 15 | 10 | 6  | 10 | 12 | 13 | 11 | 12 | 12 | 0  | 9  | 13 |
| 14 Daniels (D)       | 11 | 12 | 10 | 10 | 11 | 6  | 11 | 7  | 7  | 4  | 5  | 6  | 9  | 0  | 9  |
| 15 Patten (D)        | 13 | 16 | 7  | 7  | 11 | 10 | 13 | 6  | 5  | 6  | 5  | 4  | 13 | 9  | 0  |

Table 10.2 Voting in Congress

$$d_{ij} = \sqrt{\sum_{k=1}^{p} \left( x_{ik} - x_{jk} \right)^2}$$
(10.1)

where  $x_{ik}$  and  $x_{jk}$  represent the value of the *k*th variable for objects *i* and *j*, respectively. The number of variables is *p*. Occasionally, however, the dissimilarity matrix, which is to be the basis of clustering, can arise directly, as with the voting data described previously.

Differences between agglomerative hierarchical techniques occur because of the variety of ways in which distance between a group and a single object, or between two groups, can be defined. Three methods that are commonly used are

- Distance between two groups taken as the distance between their two closest members — results in *single linkage clustering*.
- Distance between two groups taken as the distance between their two most remote members results in *complete linkage clustering*.
- Distance between two groups taken as the distance between the average of the intergroup pairwise distances results in *average linkage*.

All these methods and their properties are described in Everitt et al. (2001).

Another frequently used type of cluster analysis is based on finding a partition of the observations into a particular number of groups so as to optimise some numerical measure, small (or large for some measures) values of which indicate a 'good' clustering. One such method is k-means which, given an initial partition into the required number of groups, attempts to find an improved solution by searching for the partition that minimises the total within-group sum of squares of the observations. Again, there are various possibilities for deciding on the 'best' number of groups for a data set — see Everitt et al. (2001) for details. One simple method is to plot the within-clusters sum of squares against number of clusters. This sum of squares decreases monotonically as the number of clusters increases, but in many cases the decrease flattens markedly from some value onwards. The location of such an 'elbow' in the plot is often taken to indicate the appropriate number of clusters. Tibshirani et al. (2001) attempt to make this approach to identifying the number of clusters more formal with the introduction of the so-called 'gap' statistic, which for a sample of size n and a particular number of clusters k is defined as

$$\operatorname{Gap}_{n}\left(k\right) = E_{n}^{*}\left\{\log\left(W_{k}\right)\right\} - \log\left(W_{k}\right)$$
(10.2)

where  $W_k$  is the within-clusters sum of squares, and  $E_n^*$  denotes expectation from a reference distribution, for which Tibshirani et al. (2001) make two suggestions;

- 1. A uniform distribution in which each variable is generated from a uniform distribution over the range of the observed values for that variable.
- 2. A uniform distribution over a box aligned with the principal components of the data (see Tibshirani et al. (2001) for more details).

 $E_n^* \{\log(W_k)\}$  is estimated by the average of *B* copies  $\log(W_k^*)$  found by drawing a number of samples from the reference distribution, and the number of clusters is chosen using the following:  $\hat{k} =$  smallest *k* such that Gap  $(k) \ge$  Gap  $(k + 1) - s_{k+1}$ , where  $s_k = \sqrt{(1 + 1/B)}$  SD(*k*) and SD(*k*) is the standard deviation of the *B* replicates of log  $(W_k^*)$ . Further details are given in Tibshirani et al. (2001).

This approach will be explored in Section 10.3.1.

#### 10.3 Analysis Using S-PLUS

In the following two subsections we will describe the application of k-means clustering to the temperature data on U.S. cities, and then the

application of a number of hierarchical clustering procedures to the voting in Congress data.

## 10.3.1 Clustering Cities in the United States on the Basis of their Year-Round Lowest Temperature

The data in Table 10.1 are available as an S-PLUS data frame lowest, the contents of which are shown in Table 10.3.

We shall apply the *k*-means method to these data using the appropriate dialog, which can be accessed as follows:

- Click on **Statistics**.
- Select Cluster Analysis.
- Select K-Means.

Table 10.3 Contents of the lowest Data Frame

| > lowest |            |         |       |      |         |  |  |  |  |
|----------|------------|---------|-------|------|---------|--|--|--|--|
|          | Cities     | January | April | July | October |  |  |  |  |
| 1        | Atlanta    | -8      | 26    | 53   | 28      |  |  |  |  |
| 2        | Baltimore  | -7      | 20    | 51   | 25      |  |  |  |  |
| 3        | Bismark    | -44     | -12   | 35   | 5       |  |  |  |  |
| 4        | Boston     | -12     | 16    | 54   | 28      |  |  |  |  |
| 5        | Chicago    | -27     | 7     | 40   | 17      |  |  |  |  |
| 6        | Dallas     | 4       | 30    | 59   | 29      |  |  |  |  |
| 7        | Denver     | -25     | -2    | 43   | 3       |  |  |  |  |
| 8        | El Paso    | 8       | 23    | 57   | 25      |  |  |  |  |
| 9        | Honolulu   | 53      | 57    | 67   | 64      |  |  |  |  |
| 10       | Houston    | 12      | 31    | 62   | 33      |  |  |  |  |
| 11       | Juneau     | -22     | 6     | 36   | 11      |  |  |  |  |
| 12       | LA         | 23      | 39    | 49   | 41      |  |  |  |  |
| 13       | Miami      | 30      | 46    | 69   | 51      |  |  |  |  |
| 14       | Nashville  | -17     | 23    | 51   | 26      |  |  |  |  |
| 15       | NY         | 6       | 12    | 52   | 28      |  |  |  |  |
| 16       | Omaha      | -23     | 5     | 44   | 13      |  |  |  |  |
| 17       | Phoenix    | 17      | 32    | 61   | 34      |  |  |  |  |
| 18       | Portland   | -26     | 8     | 40   | 15      |  |  |  |  |
| 19       | Reno       | -16     | 13    | 33   | 8       |  |  |  |  |
| 20       | SF         | 24      | 31    | 43   | 34      |  |  |  |  |
| 21       | Seattle    | 0       | 29    | 43   | 28      |  |  |  |  |
| 22       | Washington | 5       | 24    | 55   | 29      |  |  |  |  |
|          |            |         |       |      |         |  |  |  |  |

| K-Means Cluste                                   | ering                            |                                  |      |
|--------------------------------------------------|----------------------------------|----------------------------------|------|
| Model<br>Printed Results<br>Output <u>Type</u> : | Results<br>None<br>Shott<br>Long | Saved Results<br>Save in: Iowest |      |
| OK Can                                           | cel Apply                        | k > current                      | Help |

Figure 10.1 Part of K-Means Clustering dialog.

In the *k*-means clustering dialog that appears, select **lowest** as the data set and January, April, July, and October as the variables. Set the **Num** of **Clusters** to 3 and the **Max Iterations** to 50. Now click on the **Results** tab, choose **Long** for **Output Type**, check the **Cluster Membership** box, and save the cluster labels in the **lowest** data frame by selecting this data frame in the **Save In** slot. The dialog now looks as shown in Figure 10.1.

Click **OK** and the screen now looks like that shown in Figure 10.2 with the Report file giving the results of the cluster analysis and the **lowest** data frame now including the **cluster.id** variable both visible.

The results are shown in Table 10.4. The three clusters correspond to the following cities:

Cluster 1: Atlanta, Baltimore, Boston, Dallas, El Paso, Nashville, New York, Seattle, Washington, D.C. Cluster 2: Bismarck, Chicago, Denver, Juneau, Omaha, Portland, Reno Cluster 3: Honolulu, Houston, Los Angeles, Miami, Phoenix, San Francisco

The cities in the second cluster are definitely to be avoided by those people fond of warm weather! Cluster 3 provides cities with much more appeal for such people. The cities in cluster 1 are intermediate in temperature between the other two clusters.

| P Report1                                                                                                    |    |           | a de la compañía de |        |       |         |            | and a series of |   |   |  |
|----------------------------------------------------------------------------------------------------|----|-----------|---------------------|--------|-------|---------|------------|-----------------|---|---|--|
| *** K-Heans Clustering ***<br>Centers:<br>January April July October<br>[1,] -6.555556 22.555556 52.77778 27.33333<br>[2,] -26.142857 3.571429 38.71429 10.28571<br>[3,] 26.500000 Movest |    |           |                     |        |       |         |            |                 |   |   |  |
| Clustering vecto                                                                                                    |    | 1         | 2                   | 3      | 4     | 5       | 6          | 7               | 8 | 9 |  |
| [1] 1 1 2 1 2 1                                                                                                    |    | Cities    | January             | April  | July  | October | cluster.id |                 |   |   |  |
| Within cluster s                                                                                                    | 1  | Atlanta   | -8.00               | 26.00  | 53.00 | 28.00   | 1          |                 | 1 | 1 |  |
| [1] 758.000 111                                                                                                    | 2  | Baltimore | -7.00               | 20.00  | 51.00 | 25.00   | 1          |                 |   |   |  |
| Cluster sizes:                                                                                                    | 3  | Bismark   | -44.00              | -12.00 | 35.00 | 5.00    | 2          |                 |   |   |  |
| [1] 9 7 6                                                                                                    | 4  | Boston    | -12.00              | 16.00  | 54.00 | 28.00   | 1          |                 |   |   |  |
| Available argume                                                                                                    | 5  | Chicago   | -27.00              | 7.00   | 40.00 | 17.00   | 2          |                 |   |   |  |
| [1] "cluster" "                                                                                                    | 6  | Dallas    | 4.00                | 30.00  | 59.00 | 29.00   | 1          |                 |   |   |  |
|                                                                                                    | 7  | Denver    | -25.00              | -2.00  | 43.00 | 3.00    | 2          |                 |   |   |  |
|                                                                                                    | 8  | El Paso   | -8.00               | 23.00  | 57.00 | 25.00   | 1          |                 | 1 |   |  |
|                                                                                                    | 9  | Honolulu  | 53.00               | 57.00  | 67.00 | 64.00   | 3          |                 |   |   |  |
|                                                                                                    | 10 | Houston   | 12.00               | 31.00  | 62.00 | 33.00   | З          |                 |   |   |  |
| I                                                                                                    | 11 | Juneau    | -22.00              | 6.00   | 36.00 | 11.00   | 2          |                 |   |   |  |

Figure 10.2 Screen showing the revised lowest data frame now including cluster labels.

### Table 10.4Results of K-Means Clusteringon Lowest Temperature Data

```
*** K-Means Clustering ***
Centers:
        January
                      April
                                  July
                                        October
[1,]
      -6.555556
                  22.555556
                              52.77778
                                        27.33333
[2,]
     -26.142857
                  3.571429
                              38.71429
                                        10.28571
[3,]
      26.500000
                  39.333333
                              58.50000
                                        42.83333
Clustering vector:
[1] 1 1 2 1 2 1 2 1 3 3 2 3 3 1 1 2 3 2 2 3 1 1
Within cluster sum of squares:
[1] 758.000 1117.429 2885.167
Cluster sizes:
[1] 9 7 6
Available arguments:
[1] "cluster" "centers" "withinss"
                                     "size"
```

We can use the scatterplot matrix display to enable us to see the position of the three clusters graphically.

- Click on Graph.
- Select 2D Plot.
- Choose Matrix in the Axes Type slot.
- Select the **lowest** data frame in the **Scatter Plot Matrix** dialog.
- Choose January, April, July, and October as x columns.
- $\blacksquare Choose$ **cluster.id**as <math>y columns.
- Check Symbol tab.
- Tick Use Text As Symbol box.
- As **Text to Use**, specify *y* column.
- Change **Height** to 0.15.
- Click OK.

The resulting plot is shown in Figure 10.3. The plot shows clearly the division into low-, medium-, and high-temperature cities.

The value of three for the number of clusters was chosen arbitrarily. It would be useful if the data themselves could provide some information

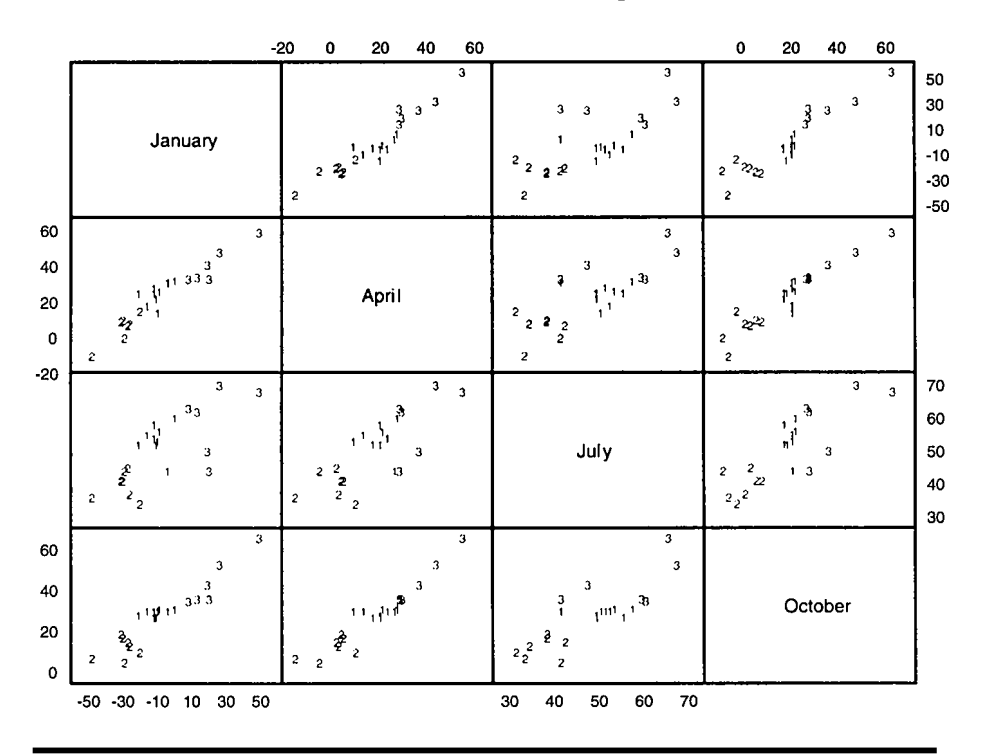

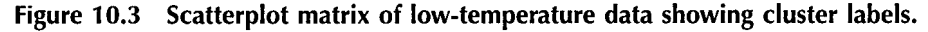

regarding the likely number of clusters that best describes the data. To investigate this we shall use the suggestion made by Tibshirani et al. (2001), described in Section 10.2. A probably very inefficient S-PLUS function for computing the 'gap' statistic is as follows:

```
gap<-function(x,B=100,K=8,method="uniform") {
#
#K is the upper limit of number of clusters
#B is the number of samples from the reference distribution
#method="pc" if principal components approach wanted.
#
#get within cluster sums of squares for observed data
#for the requested upper limit of number of clusters
#
n < -length(x[,1])
p < -length(x[1,])
S < -var(x)
wss1<-(n-1)*sum(diag(S))
wsso<-numeric(0)
for(i in 2:K) {W<-sum(kmeans(x,i)$withinss)</pre>
                wsso<-c(wsso,W)
                }
wsso<-c(wss1,wsso)
#
if(method=="pc") {X <- sweep(x,2,apply(x,2,mean))</pre>
                X.svd < -svd(X)
                Xprime<-X%*%X.svd$v
                                       }
#
#get range of values for generating samples from the
reference distribution
if(method=="pc") rang<-apply(Xprime,2,range)
     else rang<-apply(x,2,range)
#
xstar<-matrix(0,n,p)</pre>
wk.exp<-matrix(0,B,K)
#
#now generate B samples from the reference distribution
```

```
#and cluster each, calculating the within cluster sum of
#squares for each solution
#
for(i in 1:B){
for(i in 1:n) xstar[i,]<-runif(p,rang[1,],rang[2,])</pre>
     if(method=="pc") xstar<-xstar%*%t(X.svd$v)
wss1<-(n-1)*sum(apply(xstar,2,var))
wss<-numeric(0)
for(i in 2:K) {W<-sum(kmeans(xstar,i)$withinss)</pre>
                wss<-c(wss,W)
                }
wss<-c(wss1,wss)
#
wk.exp[i,]<-wss
}
#
term<-apply(log(wk.exp),2,mean)</pre>
gap<-term-log(wsso)
#
sdk<-sqrt(apply(log(wk.exp),2,var))</pre>
#
sk<-sqrt(1+1/B)*sdk
#
#
                 diff<-gap[2:K]-sk[2:K]
                  diff<-gap[1:(K-1)]-diff
               values<-seq(1:(K-1))[diff>=0]
               nclust.est<-min(values)
results<-
list(gap=gap,sk=sk,lwss=log(wsso),lwkexp=term,B=B,K=K,
nclust.est=nclust.est)
results
}
 A function to produce two useful plots from the object resulting from
```

A function to produce two useful plots from the object resulting from the **gap** function is as follows:

```
plotgap<-function(gapobj) {
    par(mfrow=c(1,2))
    ylim<-range(gapobj$lwss,gapobj$lwkexp)</pre>
```

```
plot(1:gapobj$K,gapobj$lwss,ylim=ylim,
ylab="Observed and expected log(wss)",
xlab="Number of clusters",type="l")
lines(1:gapobj$K,gapobj$lwkexp,lty=2)
legend(locator(1),c("Observed","Expected"),lty=1:2)
plot(1:gapobj$K,gapobj$gap,
xlab="Number of clusters",ylab="Gap statistic",type="l")
}
```

We can now apply these two functions to the low-temperature data:

```
#store numerical part of lowest data frame as a matrix
#
low<-as.matrix(lowest[,-1])
#apply gap statistic using each type of reference
    distribution in turn
set.seed(9251)
gap.res<-gap(low,B=50,K=6)
gap.res
plotgap(gap.res)
#
gap.res1</pre>
gap.res1
plotgap(low,B=50,K=6,method="pc")
gap.res1
plotgap(gap.res1)
```

The results are shown in Table 10.5 and the plots in Figures 10.4 and 10.5. We see that the 'uniform' method estimates the number of clusters to be four, but the 'pc' method indicates that the observations are best regarded as a single homogeneous set. A detailed investigation of the gap statistic is given in Everitt (2002).

### 10.3.2 Classifying New Jersey Congresspeople on the Basis of their Voting Behaviour

We assume that the voting behaviour data are available as an S-PLUS matrix object **congress** and the names and party affiliations of the congresspeople as a vector **names**; see Table 10.6.

Here we shall use the command language approach to apply the three agglomerative hierarchical clustering methods mentioned in Section 10.2

Table 10.5Results from Applying the gap Function to the Low-Temperature Data Using Both the 'Uniform' and the 'pc' Approach

```
> set.seed(9251)
> gap.res <- gap(low, B = 50, K = 6)
> gap.res
$gap:
[1] 0.378 0.629 1.113 1.401 1.458 1.466
$sk:
[1] 0.1075 0.0979 0.1115 0.1305 0.1421 0.1385
$lwss:
[1] 10.04 9.28 8.47 7.91 7.61 7.38
$lwkexp:
[1] 10.41 9.91 9.58 9.31 9.07 8.85
$B:
[1] 50
$K:
[1] 6
$nclust.est:
[1] 4
> gap.res1 <- gap(low, B = 50, K = 6, method = "pc")
> gap.res1
$gap:
[1] 0.3336 -0.1611 -0.0519 0.1055 0.1146 0.1082
$sk:
[1] 0.201 0.176 0.165 0.132 0.136 0.161
$lwss:
[1] 10.04 9.28 8.47 7.91 7.61 7.38
$lwkexp:
[1] 10.37 9.12 8.42 8.02 7.73 7.49
$B:
[1] 50
$K:
[1] 6
$nclust.est:
[1] 1
```

<sup>© 2002</sup> by Chapman & Hall/CRC

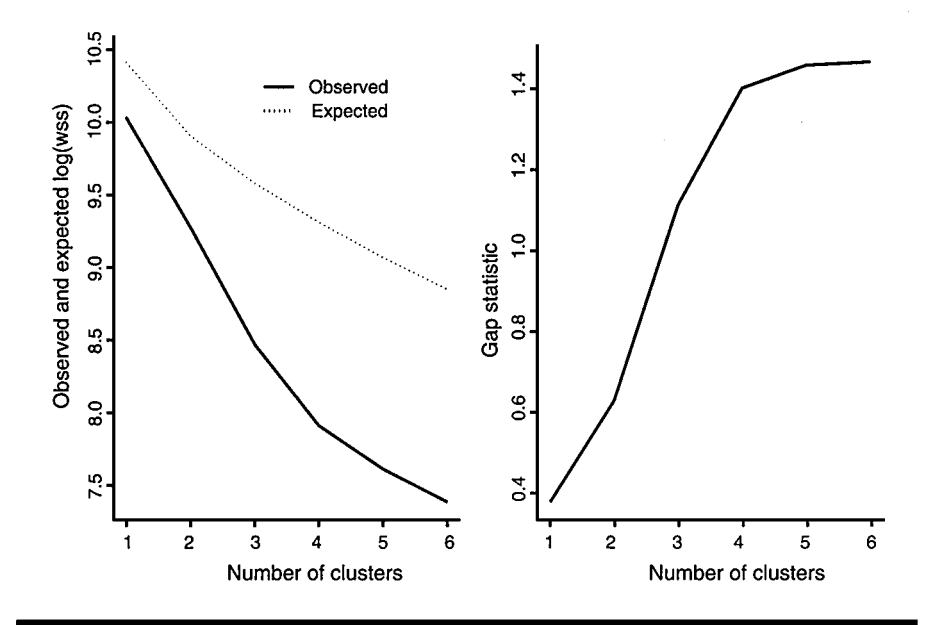

Figure 10.4 Plot of observed and expected log(wss) and gap statistic for low-temperature data using a uniform reference distribution.

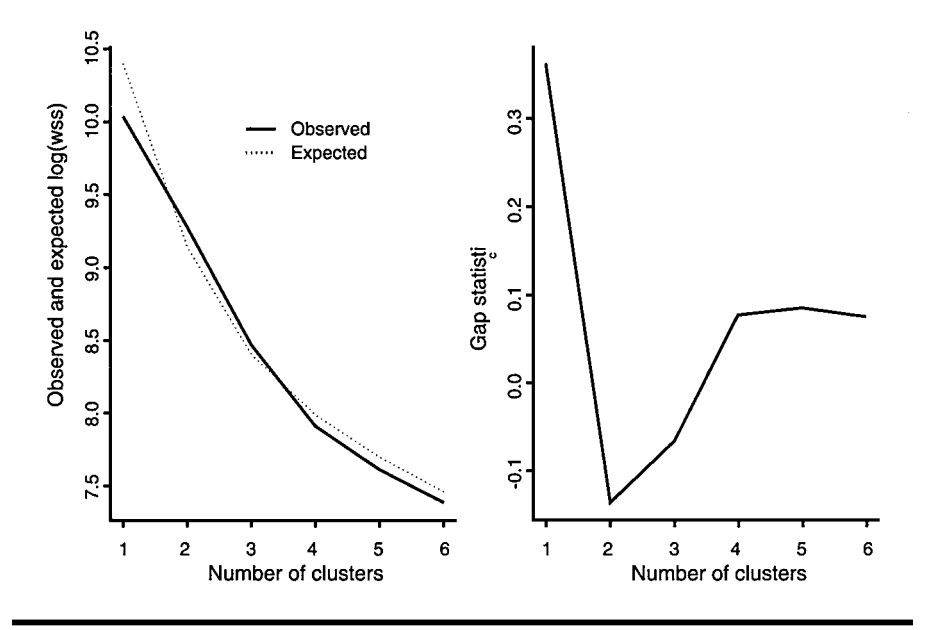

Figure 10.5 Plot of observed and expected log(wss) and gap statistic for low-temperature data using principal components reference distribution.

| > CO                                   | ngress            | 1 01  | [ ]]  | 5 47         |                     | 1.07 | ſ <b>-</b> 71 | 5.03          | 1.01          | [ 40] | [ 447 | 1401  |
|----------------------------------------|-------------------|-------|-------|--------------|---------------------|------|---------------|---------------|---------------|-------|-------|-------|
| 14.1                                   | [,1]              | [,2]  | [,3]  | [,4]         | [,5]                | [,6] | [,/]          | [,8]          | [,9]          | [,10] | [,11] | [,12] |
| [1,]                                   | 0                 | 8     | 15    | 15           | 10                  | 42   | 10            | 15            | 16            | 14    | 15    | 16    |
| [2,]                                   | 8                 | 0     | 1/    | 12           | 13                  | 13   | 12            | 16            | 1/            | 15    | 16    | 1/    |
| [3,]                                   | 15                | 1/    | 0     | 9            | 16                  | 12   | 15            | 5             | 5             | 6     | 5     | 4     |
| [4,]                                   | 15                | 12    | 9     | 0            | 14                  | 12   | 13            | 10            | 8             | 8     | 8     | 6     |
| [5,]                                   | 10                | 13    | 16    | 14           | 0                   | 8    | 9             | 13            | 14            | 12    | 12    | 12    |
| [6,]                                   | 9                 | 13    | 12    | 12           | 8                   | 0    | /             | 12            | 11            | 10    | 9     | 10    |
| [7,]                                   | 7                 | 12    | 15    | 13           | 9                   | 7    | 0             | 17            | 16            | 15    | 14    | 15    |
| [8,]                                   | 15                | 16    | 5     | 10           | 13                  | 12   | 17            | 0             | 4             | 5     | 5     | 3     |
| [9,]                                   | 16                | 17    | 5     | 8            | 14                  | 11   | 16            | 4             | 0             | 3     | 2     | 1     |
| [10,]                                  | 14                | 15    | 6     | 8            | 12                  | 10   | 15            | 5             | 3             | 0     | 1     | 2     |
| [11,]                                  | 15                | 16    | 5     | 8            | 12                  | 9    | 14            | 5             | 2             | 1     | 0     | 1     |
| [12,]                                  | 16                | 17    | 4     | 6            | 12                  | 10   | 15            | 3             | 1             | 2     | 1     | 0     |
| [13,]                                  | 7                 | 13    | 11    | 15           | 10                  | 6    | 10            | 12            | 13            | 11    | 12    | 12    |
| [14,]                                  | 11                | 12    | 10    | 10           | 11                  | 6    | 11            | 7             | 7             | 4     | 5     | 6     |
| [15,]                                  | 13                | 16    | 7     | 7            | 11                  | 10   | 13            | 6             | 5             | 6     | 5     | 4     |
|                                        | [,13]             | [,14] | [,15] |              |                     |      |               |               |               |       |       |       |
| [1,]                                   | 7                 | 11    | 13    |              |                     |      |               |               |               |       |       |       |
| [2,]                                   | 13                | 12    | 16    |              |                     |      |               |               |               |       |       |       |
| [3,]                                   | 11                | 10    | 7     |              |                     |      |               |               |               |       |       |       |
| [4,]                                   | 15                | 10    | 7     |              |                     |      |               |               |               |       |       |       |
| [5,]                                   | 10                | 11    | 11    |              |                     |      |               |               |               |       |       |       |
| [6,]                                   | 6                 | 6     | 10    |              |                     |      |               |               |               |       |       |       |
| [7,]                                   | 10                | 11    | 13    |              |                     |      |               |               |               |       |       |       |
| [8,]                                   | 12                | 7     | 6     |              |                     |      |               |               |               |       |       |       |
| [9,]                                   | 13                | 7     | 5     |              |                     |      |               |               |               |       |       |       |
| [10,]                                  | 11                | 4     | 6     |              |                     |      |               |               |               |       |       |       |
| [11,]                                  | 12                | 5     | 5     |              |                     |      |               |               |               |       |       |       |
| [12,]                                  | 12                | 6     | 4     |              |                     |      |               |               |               |       |       |       |
| [13,]                                  | 0                 | 9     | 13    |              |                     |      |               |               |               |       |       |       |
| [14,]                                  | 9                 | 0     | 9     |              |                     |      |               |               |               |       |       |       |
| [15,]                                  | 13                | 9     | 0     |              |                     |      |               |               |               |       |       |       |
| > na                                   | mes               |       |       |              |                     |      |               |               |               |       |       |       |
| [1] "Hunt(R)" "Sandman(R)" "Howard(D)" |                   |       |       |              |                     |      |               |               |               |       |       |       |
| [4]                                    | [4] "Thompson(D)" |       |       |              | "Freylinghuysen(R)" |      |               |               | "Forsythe(R)" |       |       |       |
| [7]                                    | [7] "Widnall(R)"  |       |       | "Roe(D)"     |                     |      |               | "Heltoski(D)" |               |       |       |       |
| [10] "Rodino(D)"                       |                   |       |       | "Minish(D)"  |                     |      |               | "Rinaldo(R)"  |               |       |       |       |
| [13] "Maraziti(R)"                     |                   |       |       | "Daniels(D)" |                     |      |               | "Patten(D)"   |               |       |       |       |

Table 10.6Voting Data as Stored in S-PLUS

to the data and to produce the resulting dendrograms. The two S-PLUS functions needed are **hclust** and **plclust**.

```
par(mfrow=c(1,3))
plclust(hclust(congress,method="connected"),
labels=names)
plclust(hclust(congress,method="compact"),
labels=names)
plclust(hclust(congress,method="average"),
labels=names)
#hclust takes a distance or dissimilarity matrix
#and applies either single linkage, method="connected",
#complete linkage, method="compact" or
#average linkage, method "average".
#plclust takes the result of hclust and produces
#the corresponding dendrogram, labelled
#here with the names of the congressmen
```

The resulting diagram showing the three dendrograms is given in Figure 10.6.

There are similarities but also differences in the three dendrograms, a situation that is not uncommon when applying different methods of cluster analysis to the same data set! Since single linkage is well known to have some practical problems (see Everitt et al., 2001), we shall confine more detailed attention to the results from complete and average linkage. Both dendrograms seem most consistent with a two-group solution, and the names of the congresspeople in each group can easily be extracted from Figure 10.6. But in applications with a larger number of observations, groups may be found using the **cuttree** function.

```
g<-cuttree(hclus(congress,method="compact"),k=2)
#stores labels for 2 cluster solution from
#complete linkage in g
names[g==1]
names[g==2]
#gives names of congressmen in two group
#solution
```

By simply changing to **method="average"** in the above, the names of the congresspeople in the two-group solution from average linkage are obtained. Both solutions are shown in Table 10.7. The two solutions are

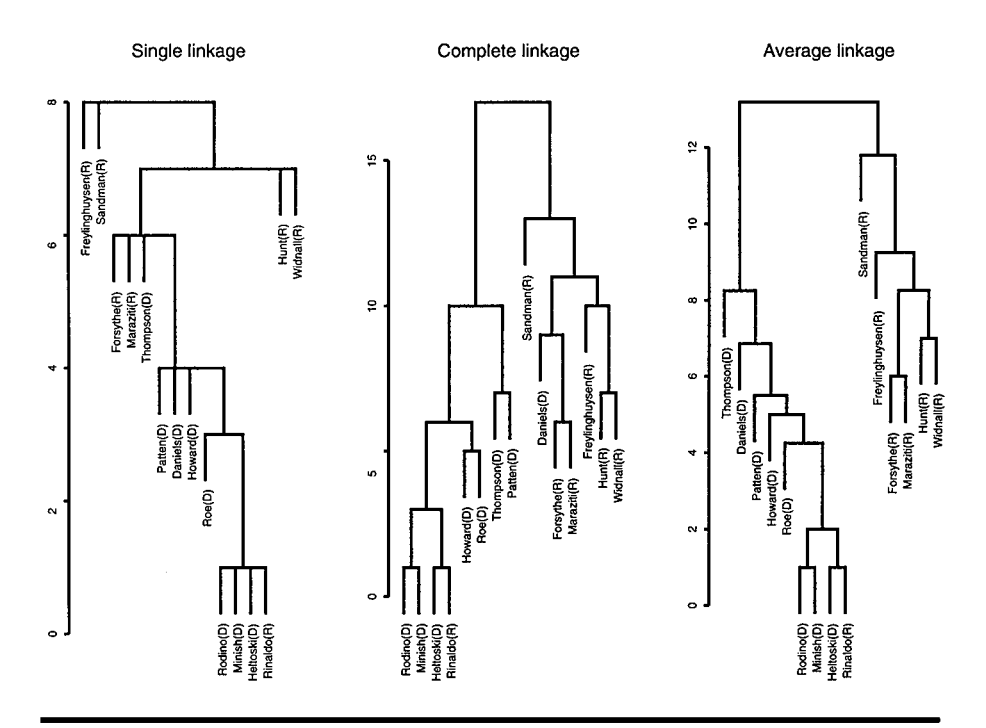

Figure 10.6 Dendrograms for single linkage, complete linkage, and average linkage for voting behaviour data.

very similar with only Daniels being placed in different clusters by the two clustering procedures. Both solutions show very definite evidence of party applications in voting.

The clustering results for these data can usefully be compared with the two-dimensional solution obtained by applying classical multidimensional scaling to the voting matrix

```
par(pty="s")
cords<-cmdscale(congress)
#gets 2D classical MDS solution
xlim<-range(cords[,1])
plot(cords,xlab="c1",ylab="c2",type="n",
xlim=xlim,ylim=xlim)
text(cords,labels=abbreviate(names))
#uses the abbreviate function to get unique
#shorter labels for each Congressman.</pre>
```

Table 10.7Two Cluster Solutions from Complete Linkage and AverageLinkage for the Voting in Congress Data

```
> g <- cutree(hclust(congress, method = "compact"), k = 2)</p>
> names[g==1]
[1]
     "Hunt(R)"
                             "Sandman(R)"
                                                       "Freylinghuysen(R)"
                                                       "Maraziti(R)"
                             "Widnall(R)"
[4]
     "Forsythe(R)"
     "Daniels(D)"
[7]
> names[g==2]
     "Howard(D)"
[1]
                     "Thompson(D)"
                                        "Roe(D)"
                                                       "Heltoski(D)"
[5]
     "Rodino(D)"
                     "Minish(D)"
                                        "Rinaldo(R)"
                                                       "Patten(D)"
> g <- cutree(hclust(congress, method = "average"), k = 2)</p>
> names[g==1]
[1]
     "Hunt(R)"
                             "Sandman(R)"
                                                       "Freylinghuysen(R)"
                                                       "Maraziti(R)"
[4]
     "Forsythe(R)"
                             "Widnall(R)"
> names[g==2]
     "Howard(D)"
                                                       "Heltoski(D)"
[1]
                     "Thompson(D)"
                                        "Roe(D)"
     "Rodino(D)"
                     "Minish(D)"
                                        "Rinaldo(R)"
                                                       "Daniels(D)"
[5]
[9]
     "Patten(D)"
```

The plot is shown in Figure 10.7. The Democrat/Republican division is clearly visible, as is the fact that Sandman is a distinct outlier. In fact, this particular congressperson had a greater tendency to abstain than the others.

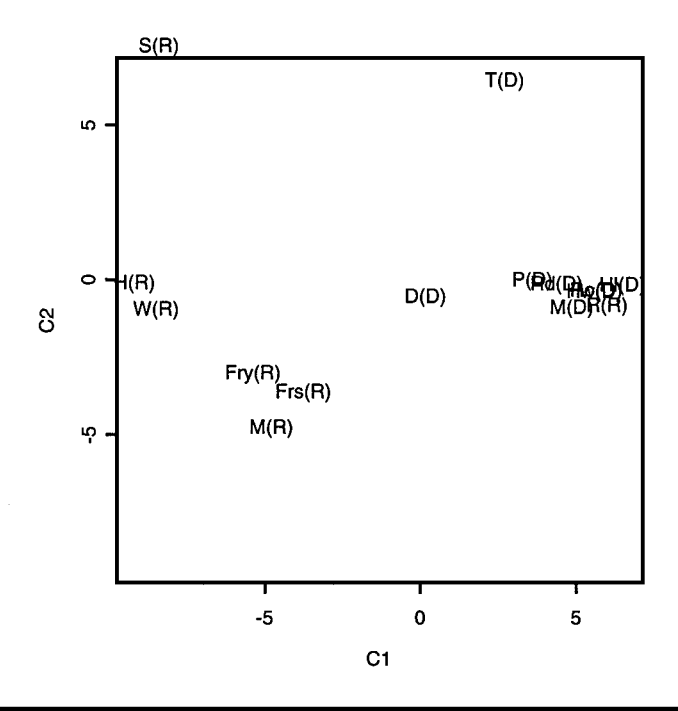

Figure 10.7 Two-dimensional solution from classical multidimensional scaling applied to voting behaviour data.

### **Exercises**

- 10.1. A suggestion that has been made for deciding on the number of groups when using *k*-means clustering is to plot the values of within-group variance against the number of clusters and to take the number corresponding to any distinct 'elbow' in this plot. Investigate this possibility for the lowest temperature data.
- 10.2. Display the lowest temperature data in the space of their first two principal component scores, indicating on the plot the three-group cluster solution from *k*-means.
- 10.3. Investigate whether the two-dimensional solution for the voting data from classical multidimensional scaling is adequate for the data.

### Chapter 11

## Bivariate Density Estimation and Discriminant Analysis: Blood Fat Concentration

### 11.1 Description of Data

In a study of 371 males with chest pain, data were collected on the concentration of plasma cholesterol and plasma triglycerides (mg/dl). The data are shown in Table 11.1. For 51 patients there was no evidence of heart disease; for the remaining 320 there was evidence of narrowing of the arteries. Interest lies in assessing whether the two measurements made can be used to discriminate between men with and men without heart disease.

### 11.2 Bivariate Density Estimation and Discriminant Function Analysis

The data in Table 11.1 will first be explored by plotting a scattergram of the two variables and estimating their *bivariate density function*. Density estimation is described in detail in Silverman (1986), but for bivariate data it generally involves use of a *kernel estimator* of the form
51 patients with no evidence of heart disease 195,348 237,174 205,158 201,171 190,85 180,82 193,210 170,90 150,167 200,154 228,119 169,86 178,166 251,211 234,143 222,284 116,87 157,134 194,121 130,64 206,99 158,87 167,177 178,157 265,73 217,114 234,116 190,132 147,95 219,98 266,486 190,108 156,126 187,109 149,146 155,48 207,195 238,172 168,71 210,91 208,139 160,116 243,101 209,97 221,156 178,116 289,120 201,72 168,100 168,227 207,160 320 patients with evidence of heart disease 185,115 230,304 222,151 184,145 263,142 271,128 173,56 215,168 233,340 212,171 221,140 239,97 168,131 231,145 232,258 240,221 176,166 221,432 131,137 211,124 313,256 175,148 185,256 184,222 198,149 198,333 210,92 251,189 208,112 284,245 231,181 171,165 258,210 164,76 230,492 197,87 216,112 230,90 265,156 197,158 230,146 233,142 250,118 243,50 175,489 200,68 240,196 185,116 213,130 180,80 208,220 386,162 236,152 230,162 188,220 200,101 181,104 212,130 193,188 230,158 169,112 189,84 180,202 232,328 150,426 239,154 178,100 242,144 323,196 297,232 168,208 197,291 417,198 172,140 240,441 191,115 217,327 208,262 220,75 191,115 119,84 171,170 179,126 208,149 180,102 254,153 191,136 176,217 283,424 253,222 220,172 268,154 248,312 245,120 171,108 239,92 196,141 247,137 232,131 219,454 159,125 200,152 233,127 189,135 237,400 194,183 244,108 236,148 260,144 254,170 319,418 171,78 175,153 256,271 250,161 196,130 298,143 306,408 251,117 184,255 228,142 171,120 229,242 195,137 214,223 285,930 264,259 221,268 204,150 276,199 165,121 211,91 245,446 227,146 197,265 196,103 193,170 211,122 185,120 157,59 224,124 209,82 223,80 278,152 251,152 140,164 197,101 221,179 283,199 178,109 185,168 172,106 174,117 192,101 226,72 219,267 181,119 191,233 185,130 206,133 210,217 245,257 186,273 242,85 201,297 239,137 215,325 228,130 264,269 179,126 218,123 279,317 234,135 237,88 162,91 245,166 191,90 207,316 248,142 139,173 246,87 247,91 193,290 332,250 194,116 195,363 243,112 271,89 197,347 244,177 206,201 191,149 223,154 242,179 175,246 138,91 172,207 190,120 144,125 194,125 105,36 201,92 193,259 235,144 227,202 262,88 211,304 178,84 331,134 267,199

| Tab | le 11.1 | Blood | Fat Data | (Plasma | cholesterol | , plasma | triglycerides) |
|-----|---------|-------|----------|---------|-------------|----------|----------------|
|-----|---------|-------|----------|---------|-------------|----------|----------------|

|         | 01      |         |         |         |         |         |
|---------|---------|---------|---------|---------|---------|---------|
| 243,126 | 261,174 | 185,100 | 171,90  | 222,229 | 231,161 | 258,328 |
| 211,306 | 249,256 | 209,89  | 177,133 | 165,151 | 299,93  | 274,323 |
| 219,163 | 233,101 | 220,153 | 348,154 | 194,400 | 230,137 | 250,160 |
| 173,300 | 260,127 | 258,151 | 131,61  | 168,91  | 208,77  | 287,209 |
| 308,260 | 227,172 | 168,126 | 178,101 | 164,80  | 151,73  | 165,155 |
| 249,146 | 258,145 | 194,196 | 140,99  | 187,390 | 171,135 | 221,156 |
| 294,135 | 167,80  | 208,201 | 208,148 | 185,231 | 159,82  | 222,108 |
| 266,164 | 217,227 | 249,200 | 218,207 | 245,322 | 242,180 | 262,169 |
| 169,158 | 204,84  | 184,182 | 206,148 | 198,124 | 242,248 | 189,176 |
| 260,98  | 199,153 | 207,150 | 206,107 | 210,95  | 229,296 | 232,583 |
| 267,192 | 228,149 | 187,115 | 304,149 | 140,102 | 209,376 | 198,105 |
| 270,110 | 188,148 | 160,125 | 218,96  | 257,402 | 259,240 | 139,54  |
| 213,261 | 178,125 | 172,146 | 198,103 | 222,348 | 238,156 | 273,146 |
| 131,96  | 233,141 | 269,84  | 170,284 | 149,237 | 194,272 | 142,111 |
| 218,567 | 194,278 | 252,233 | 184,184 | 203,170 | 239,38  | 232,161 |
| 225,240 | 280,218 | 185,110 | 163,156 | 216,101 |         |         |
|         |         |         |         |         |         |         |

Table 11.1 (Continued)Blood Fat Data (Plasma cholesterol,<br/>plasma triglycerides)

$$\hat{f}(x,y) = \frac{1}{nb_x b_y} \sum_{i=1}^n K\left[\frac{x - X_i}{b_x}, \frac{y - Y_i}{b_y}\right]$$
(11.1)

where  $(X_1, Y_1) \cdots (X_n, Y_n)$  are the sample bivariate observations,  $b_x$  and  $b_y$  are smoothing parameters usually known as *bandwidth*, and K is a *kernel function*, commonly, the standard bivariate normal density, i.e.,

$$K(x, y) = \frac{1}{2\pi} \exp\left[-\frac{1}{2}(x^2 + y^2)\right]$$
(11.2)

In essence, the estimator is a sum of 'bumps' placed at the observations. The kernel function determines the shape of the bumps, and the bandwidth determines their width. A value often suggested for the bandwidth is  $n^{-1/5}$  (see Venables and Ripley, 1999), for each dimension.

Following this initial exploration various discriminant function procedures will be applied to investigate the possibility of using the cholesterol and triglyceride measurements to discriminate between people with heart disease and those without. Details of such techniques are given in Everitt and Dunn (2001), but the simplest, linear discriminant function analysis consists of finding a linear function of the two variables that best distinguishes between members of the two groups. The coefficients that define this function,  $a_1$  and  $a_2$ , can be shown to be given by

© 2002 by Chapman & Hall/CRC

$$\boldsymbol{a} = \boldsymbol{S}^{-1} \left( \overline{\boldsymbol{x}}_1 - \overline{\boldsymbol{x}}_2 \right) \tag{11.3}$$

where  $\mathbf{a}' = [a_1, a_2]$ , **S** is the estimator of the assumed common covariance matrix of the two groups, and  $\bar{\mathbf{x}}_1$  and  $\bar{\mathbf{x}}_2$  their mean vectors. Having found the vector, **a**, a discriminant score can be found for each individual as

$$z = a_1$$
 Cholesterol +  $a_2$  Triglycerides (11.4)

Individuals can now be assigned to one of the two groups on the basis of their discriminant score by comparing it to the threshold value  $\frac{1}{2}(\bar{z}_1 + \bar{z}_2)$ , where  $\bar{z}_1$  and  $\bar{z}_2$  are the mean discriminant scores of each group. If a score is larger than the threshold, the individual is classified into one group; if lower than the threshold, into the other. (This rule is based on the assumption that the *prior probabilities* of being in either group are the same. It is this rather unrealistic assumption that we shall make in this chapter, although in designing a classification rule for use in practice, realistic estimates of the prior probabilities would clearly be needed. For the adjusted classification rule in this case, see Everitt and Dunn, 2001.)

The performance of a discriminant analysis classification rule is assessed by estimating the *misclassification rate* of the rule. One possible estimator is the misclassification rate of the rule based on the data from which it was derived. This is, however, well known to be a very poor estimator and there are several alternatives that are preferred (see Hand, 1998, for details). The most commonly used of the available methods is the so-called leaving-one-out method, in which the discriminant function is derived from just n - 1 members of the sample and then used to classify the member left out. The process is repeated n times, leaving out each sample member in turn.

### 11.3 Analysis Using S-PLUS

The blood fat data are available as the data frame bf, the contents of which are shown in Table 11.2.

### 11.3.1 Bivariate Density Estimation

We begin by constructing a scatterplot of the data in which the members of the no heart disease group are identified by a minus sign and the members of the heart disease group by a plus sign.

 Table 11.2
 Contents of bf Data Frame

| > bf |                  |             |               |
|------|------------------|-------------|---------------|
|      | Group            | Cholesterol | Triglycerides |
| 1    | No heart disease | 195         | 348           |
| 2    | No heart disease | 237         | 174           |
| 3    | No heart disease | 205         | 158           |
| 4    | No heart disease | 201         | 171           |
| 5    | No heart disease | 190         | 85            |
| 6    | No heart disease | 180         | 82            |
| 7    | No heart disease | 193         | 210           |
| 8    | No heart disease | 170         | 90            |
| 9    | No heart disease | 150         | 167           |
| 10   | No heart disease | 200         | 154           |
| 11   | No heart disease | 228         | 119           |
| 12   | No heart disease | 169         | 86            |
| 13   | No heart disease | 178         | 166           |
| 14   | No heart disease | 251         | 211           |
| 15   | No heart disease | 234         | 143           |
| 16   | No heart disease | 222         | 284           |
| 17   | No heart disease | 116         | 87            |
| 18   | No heart disease | 157         | 134           |
| 19   | No heart disease | 194         | 121           |
| 20   | No heart disease | 130         | 64            |
| 21   | No heart disease | 206         | 99            |
| 22   | No heart disease | 158         | 87            |
| 23   | No heart disease | 167         | 177           |
| 24   | No heart disease | 217         | 114           |
| 25   | No heart disease | 234         | 116           |
| 26   | No heart disease | 190         | 132           |
| 27   | No heart disease | 178         | 157           |
| 28   | No heart disease | 265         | 73            |
| 29   | No heart disease | 219         | 98            |
| 30   | No heart disease | 266         | 486           |
| 31   | No heart disease | 190         | 108           |
| 32   | No heart disease | 156         | 126           |
| 33   | No heart disease | 187         | 109           |
| 34   | No heart disease | 149         | 146           |
| 35   | No heart disease | 147         | 95            |
| 36   | No heart disease | 155         | 48            |
| 37   | No heart disease | 207         | 195           |
| 38   | No heart disease | 238         | 172           |
| 39   | No heart disease | 168         | 71            |

Table 11.2 (Continued) Contents of bf Data Frame

| > bf |                  |             |               |
|------|------------------|-------------|---------------|
|      | Group            | Cholesterol | Triglycerides |
| 40   | No heart disease | 210         | 91            |
| 41   | No heart disease | 208         | 139           |
| 42   | No heart disease | 160         | 116           |
| 43   | No heart disease | 243         | 101           |
| 44   | No heart disease | 209         | 97            |
| 45   | No heart disease | 221         | 156           |
| 46   | No heart disease | 178         | 116           |
| 47   | No heart disease | 289         | 120           |
| 48   | No heart disease | 201         | 72            |
| 49   | No heart disease | 168         | 100           |
| 50   | No heart disease | 168         | 227           |
| 51   | No heart disease | 207         | 160           |
| 52   | Heart disease    | 184         | 145           |
| 53   | Heart disease    | 263         | 142           |
| 54   | Heart disease    | 185         | 115           |
| 55   | Heart disease    | 271         | 128           |
| 56   | Heart disease    | 173         | 56            |
| 57   | Heart disease    | 230         | 304           |
| 58   | Heart disease    | 222         | 151           |
| 59   | Heart disease    | 215         | 168           |
| 60   | Heart disease    | 233         | 340           |
| 61   | Heart disease    | 212         | 171           |
| 62   | Heart disease    | 221         | 140           |
| 63   | Heart disease    | 239         | 97            |
| 64   | Heart disease    | 168         | 131           |
| 65   | Heart disease    | 231         | 145           |
| 66   | Heart disease    | 221         | 432           |
| 67   | Heart disease    | 131         | 137           |
| 68   | Heart disease    | 211         | 124           |
| 69   | Heart disease    | 232         | 258           |
| 70   | Heart disease    | 313         | 256           |
| 71   | Heart disease    | 240         | 221           |
| 72   | Heart disease    | 176         | 166           |
| 73   | Heart disease    | 210         | 92            |
| 74   | Heart disease    | 251         | 189           |
| 75   | Heart disease    | 175         | 148           |
| 76   | Heart disease    | 185         | 256           |
| 77   | Heart disease    | 184         | 222           |
| 78   | Heart disease    | 198         | 149           |

Table 11.2 (Continued) Contents of bf Data Frame

| > bf |               |             |               |
|------|---------------|-------------|---------------|
|      | Group         | Cholesterol | Triglycerides |
| 79   | Heart disease | 198         | 333           |
| 80   | Heart disease | 208         | 112           |
| 81   | Heart disease | 284         | 245           |
| 82   | Heart disease | 231         | 181           |
| 83   | Heart disease | 171         | 165           |
| 84   | Heart disease | 258         | 210           |
| 85   | Heart disease | 164         | 76            |
| 86   | Heart disease | 230         | 492           |
| 87   | Heart disease | 197         | 87            |
| 88   | Heart disease | 216         | 112           |
| 89   | Heart disease | 230         | 90            |
| 90   | Heart disease | 265         | 156           |
| 91   | Heart disease | 197         | 158           |
| 92   | Heart disease | 230         | 146           |
| 93   | Heart disease | 233         | 142           |
| 94   | Heart disease | 250         | 118           |
| 95   | Heart disease | 243         | 50            |
| 96   | Heart disease | 175         | 489           |
| 97   | Heart disease | 200         | 68            |
| 98   | Heart disease | 240         | 196           |
| 99   | Heart disease | 185         | 116           |
| 100  | Heart disease | 213         | 130           |
| 101  | Heart disease | 180         | 80            |
| 102  | Heart disease | 208         | 220           |
| 103  | Heart disease | 386         | 162           |
| 104  | Heart disease | 236         | 152           |
| 105  | Heart disease | 230         | 162           |
| 106  | Heart disease | 188         | 220           |
| 107  | Heart disease | 200         | 101           |
| 108  | Heart disease | 212         | 130           |
| 109  | Heart disease | 193         | 188           |
| 110  | Heart disease | 230         | 158           |
| 111  | Heart disease | 169         | 112           |
| 112  | Heart disease | 181         | 104           |
| 113  | Heart disease | 189         | 84            |
| 114  | Heart disease | 180         | 202           |
| 115  | Heart disease | 297         | 232           |
| 116  | Heart disease | 232         | 328           |
| 117  | Heart disease | 150         | 426           |

| > bf |               |             |               |
|------|---------------|-------------|---------------|
|      | Group         | Cholesterol | Triglycerides |
| 118  | Heart disease | 239         | 154           |
| 119  | Heart disease | 178         | 100           |
| 120  | Heart disease | 242         | 144           |
| 121  | Heart disease | 323         | 196           |
| 122  | Heart disease | 168         | 208           |
| 123  | Heart disease | 197         | 291           |
| 124  | Heart disease | 417         | 198           |
| 125  | Heart disease | 172         | 140           |
| 126  | Heart disease | 240         | 441           |
| 127  | Heart disease | 191         | 115           |
| 128  | Heart disease | 217         | 327           |
| 129  | Heart disease | 208         | 262           |
| 130  | Heart disease | 220         | 75            |
| 131  | Heart disease | 191         | 115           |
| 132  | Heart disease | 119         | 84            |
| 133  | Heart disease | 171         | 170           |
| 134  | Heart disease | 179         | 126           |
| 135  | Heart disease | 208         | 149           |
| 136  | Heart disease | 180         | 102           |
| 137  | Heart disease | 254         | 153           |
| 138  | Heart disease | 191         | 136           |
| 139  | Heart disease | 176         | 217           |
| 140  | Heart disease | 283         | 424           |
| 141  | Heart disease | 253         | 222           |
| 142  | Heart disease | 220         | 172           |
| 143  | Heart disease | 268         | 154           |
| 144  | Heart disease | 248         | 312           |
| 145  | Heart disease | 245         | 120           |
| 146  | Heart disease | 171         | 108           |
| 147  | Heart disease | 239         | 92            |
| 148  | Heart disease | 196         | 141           |
| 149  | Heart disease | 247         | 137           |
| 150  | Heart disease | 219         | 454           |
| 151  | Heart disease | 159         | 125           |
| 152  | Heart disease | 200         | 152           |
| 153  | Heart disease | 233         | 127           |
| 154  | Heart disease | 232         | 131           |
| 155  | Heart disease | 189         | 135           |
| 156  | Heart disease | 237         | 400           |

Table 11.2 (Continued) Contents of bf Data Frame

Table 11.2 (Continued) Contents of bf Data Frame

| > bf |               |             |               |
|------|---------------|-------------|---------------|
|      | Group         | Cholesterol | Triglycerides |
| 157  | Heart disease | 319         | 418           |
| 158  | Heart disease | 171         | 78            |
| 159  | Heart disease | 194         | 183           |
| 160  | Heart disease | 244         | 108           |
| 161  | Heart disease | 236         | 148           |
| 162  | Heart disease | 260         | 144           |
| 163  | Heart disease | 254         | 170           |
| 164  | Heart disease | 250         | 161           |
| 165  | Heart disease | 196         | 130           |
| 166  | Heart disease | 298         | 143           |
| 167  | Heart disease | 306         | 408           |
| 168  | Heart disease | 175         | 153           |
| 169  | Heart disease | 251         | 117           |
| 170  | Heart disease | 256         | 271           |
| 171  | Heart disease | 285         | 930           |
| 172  | Heart disease | 184         | 255           |
| 173  | Heart disease | 228         | 142           |
| 174  | Heart disease | 171         | 120           |
| 175  | Heart disease | 229         | 242           |
| 176  | Heart disease | 195         | 137           |
| 177  | Heart disease | 214         | 223           |
| 178  | Heart disease | 221         | 268           |
| 179  | Heart disease | 204         | 150           |
| 180  | Heart disease | 276         | 199           |
| 181  | Heart disease | 165         | 121           |
| 182  | Heart disease | 211         | 91            |
| 183  | Heart disease | 264         | 259           |
| 184  | Heart disease | 245         | 446           |
| 185  | Heart disease | 227         | 146           |
| 186  | Heart disease | 197         | 265           |
| 187  | Heart disease | 196         | 103           |
| 188  | Heart disease | 193         | 170           |
| 189  | Heart disease | 211         | 122           |
| 190  | Heart disease | 185         | 120           |
| 191  | Heart disease | 157         | 59            |
| 192  | Heart disease | 224         | 124           |
| 193  | Heart disease | 209         | 82            |
| 194  | Heart disease | 223         | 80            |
| 195  | Heart disease | 278         | 152           |

Table 11.2 (Continued) Contents of bf Data Frame

| > bf |               |             |               |
|------|---------------|-------------|---------------|
|      | Group         | Cholesterol | Triglycerides |
| 196  | Heart disease | 251         | 152           |
| 197  | Heart disease | 140         | 164           |
| 198  | Heart disease | 197         | 101           |
| 199  | Heart disease | 172         | 106           |
| 200  | Heart disease | 174         | 117           |
| 201  | Heart disease | 192         | 101           |
| 202  | Heart disease | 221         | 179           |
| 203  | Heart disease | 283         | 199           |
| 204  | Heart disease | 178         | 109           |
| 205  | Heart disease | 185         | 168           |
| 206  | Heart disease | 181         | 119           |
| 207  | Heart disease | 191         | 233           |
| 208  | Heart disease | 185         | 130           |
| 209  | Heart disease | 206         | 133           |
| 210  | Heart disease | 210         | 217           |
| 211  | Heart disease | 226         | 72            |
| 212  | Heart disease | 219         | 267           |
| 213  | Heart disease | 215         | 325           |
| 214  | Heart disease | 228         | 130           |
| 215  | Heart disease | 245         | 257           |
| 216  | Heart disease | 186         | 273           |
| 217  | Heart disease | 242         | 85            |
| 218  | Heart disease | 201         | 297           |
| 219  | Heart disease | 239         | 137           |
| 220  | Heart disease | 179         | 126           |
| 221  | Heart disease | 218         | 123           |
| 222  | Heart disease | 279         | 317           |
| 223  | Heart disease | 234         | 135           |
| 224  | Heart disease | 264         | 269           |
| 225  | Heart disease | 237         | 88            |
| 226  | Heart disease | 162         | 91            |
| 227  | Heart disease | 245         | 166           |
| 228  | Heart disease | 191         | 90            |
| 229  | Heart disease | 207         | 316           |
| 230  | Heart disease | 248         | 142           |
| 231  | Heart disease | 139         | 173           |
| 232  | Heart disease | 246         | 87            |
| 233  | Heart disease | 247         | 91            |
| 234  | Heart disease | 193         | 290           |

 Table 11.2 (Continued)
 Contents of bf Data Frame

| > bf |               |             |               |
|------|---------------|-------------|---------------|
|      | Group         | Cholesterol | Triglycerides |
| 235  | Heart disease | 332         | 250           |
| 236  | Heart disease | 194         | 116           |
| 237  | Heart disease | 195         | 363           |
| 238  | Heart disease | 243         | 112           |
| 239  | Heart disease | 271         | 89            |
| 240  | Heart disease | 197         | 347           |
| 241  | Heart disease | 242         | 179           |
| 242  | Heart disease | 175         | 246           |
| 243  | Heart disease | 138         | 91            |
| 244  | Heart disease | 244         | 177           |
| 245  | Heart disease | 206         | 201           |
| 246  | Heart disease | 191         | 149           |
| 247  | Heart disease | 223         | 154           |
| 248  | Heart disease | 172         | 207           |
| 249  | Heart disease | 190         | 120           |
| 250  | Heart disease | 144         | 125           |
| 251  | Heart disease | 194         | 125           |
| 252  | Heart disease | 105         | 36            |
| 253  | Heart disease | 201         | 92            |
| 254  | Heart disease | 193         | 259           |
| 255  | Heart disease | 262         | 88            |
| 256  | Heart disease | 211         | 304           |
| 257  | Heart disease | 178         | 84            |
| 258  | Heart disease | 331         | 134           |
| 259  | Heart disease | 235         | 144           |
| 260  | Heart disease | 267         | 199           |
| 261  | Heart disease | 227         | 202           |
| 262  | Heart disease | 243         | 126           |
| 263  | Heart disease | 261         | 174           |
| 264  | Heart disease | 185         | 100           |
| 265  | Heart disease | 171         | 90            |
| 266  | Heart disease | 222         | 229           |
| 267  | Heart disease | 231         | 161           |
| 268  | Heart disease | 258         | 328           |
| 269  | Heart disease | 211         | 306           |
| 270  | Heart disease | 249         | 256           |
| 271  | Heart disease | 209         | 89            |
| 272  | Heart disease | 177         | 133           |
| 273  | Heart disease | 165         | 151           |

Table 11.2 (Continued) Contents of bf Data Frame

| > bf |               |             |               |
|------|---------------|-------------|---------------|
|      | Group         | Cholesterol | Triglycerides |
| 274  | Heart disease | 299         | 93            |
| 275  | Heart disease | 274         | 323           |
| 276  | Heart disease | 219         | 163           |
| 277  | Heart disease | 233         | 101           |
| 278  | Heart disease | 220         | 153           |
| 279  | Heart disease | 348         | 154           |
| 280  | Heart disease | 194         | 400           |
| 281  | Heart disease | 230         | 137           |
| 282  | Heart disease | 250         | 160           |
| 283  | Heart disease | 173         | 300           |
| 284  | Heart disease | 260         | 127           |
| 285  | Heart disease | 258         | 151           |
| 286  | Heart disease | 131         | 61            |
| 287  | Heart disease | 168         | 91            |
| 288  | Heart disease | 208         | 77            |
| 289  | Heart disease | 287         | 209           |
| 290  | Heart disease | 308         | 260           |
| 291  | Heart disease | 227         | 172           |
| 292  | Heart disease | 168         | 126           |
| 293  | Heart disease | 178         | 101           |
| 294  | Heart disease | 164         | 80            |
| 295  | Heart disease | 151         | 73            |
| 296  | Heart disease | 165         | 155           |
| 297  | Heart disease | 249         | 146           |
| 298  | Heart disease | 258         | 145           |
| 299  | Heart disease | 194         | 196           |
| 300  | Heart disease | 140         | 99            |
| 301  | Heart disease | 187         | 390           |
| 302  | Heart disease | 171         | 135           |
| 303  | Heart disease | 221         | 156           |
| 304  | Heart disease | 294         | 135           |
| 305  | Heart disease | 167         | 80            |
| 306  | Heart disease | 208         | 201           |
| 307  | Heart disease | 208         | 148           |
| 308  | Heart disease | 185         | 231           |
| 309  | Heart disease | 159         | 82            |
| 310  | Heart disease | 222         | 108           |
| 311  | Heart disease | 266         | 164           |
| 312  | Heart disease | 217         | 227           |

| > bf |               |             |               |
|------|---------------|-------------|---------------|
|      | Group         | Cholesterol | Triglycerides |
| 313  | Heart disease | 249         | 200           |
| 314  | Heart disease | 218         | 207           |
| 315  | Heart disease | 245         | 322           |
| 316  | Heart disease | 242         | 180           |
| 317  | Heart disease | 262         | 169           |
| 318  | Heart disease | 169         | 158           |
| 319  | Heart disease | 204         | 84            |
| 320  | Heart disease | 184         | 182           |
| 321  | Heart disease | 206         | 148           |
| 322  | Heart disease | 198         | 124           |
| 323  | Heart disease | 242         | 248           |
| 324  | Heart disease | 189         | 176           |
| 325  | Heart disease | 260         | 98            |
| 326  | Heart disease | 199         | 153           |
| 327  | Heart disease | 207         | 150           |
| 328  | Heart disease | 206         | 107           |
| 329  | Heart disease | 210         | 95            |
| 330  | Heart disease | 229         | 296           |
| 331  | Heart disease | 232         | 583           |
| 332  | Heart disease | 267         | 192           |
| 333  | Heart disease | 228         | 149           |
| 334  | Heart disease | 187         | 115           |
| 335  | Heart disease | 304         | 149           |
| 336  | Heart disease | 140         | 102           |
| 337  | Heart disease | 209         | 376           |
| 338  | Heart disease | 198         | 105           |
| 339  | Heart disease | 270         | 110           |
| 340  | Heart disease | 188         | 148           |
| 341  | Heart disease | 160         | 125           |
| 342  | Heart disease | 218         | 96            |
| 343  | Heart disease | 257         | 402           |
| 344  | Heart disease | 259         | 240           |
| 345  | Heart disease | 139         | 54            |
| 346  | Heart disease | 213         | 261           |
| 347  | Heart disease | 178         | 125           |
| 348  | Heart disease | 172         | 146           |
| 349  | Heart disease | 198         | 103           |
| 350  | Heart disease | 222         | 348           |
| 351  | Heart disease | 238         | 156           |

| > bf |               |             |               |
|------|---------------|-------------|---------------|
|      | Group         | Cholesterol | Triglycerides |
| 352  | Heart disease | 273         | 146           |
| 353  | Heart disease | 131         | 96            |
| 354  | Heart disease | 233         | 141           |
| 355  | Heart disease | 269         | 84            |
| 356  | Heart disease | 170         | 284           |
| 357  | Heart disease | 149         | 237           |
| 358  | Heart disease | 194         | 272           |
| 359  | Heart disease | 142         | 111           |
| 360  | Heart disease | 218         | 567           |
| 361  | Heart disease | 194         | 278           |
| 362  | Heart disease | 252         | 233           |
| 363  | Heart disease | 184         | 184           |
| 364  | Heart disease | 203         | 170           |
| 365  | Heart disease | 239         | 38            |
| 366  | Heart disease | 232         | 161           |
| 367  | Heart disease | 225         | 240           |
| 368  | Heart disease | 280         | 218           |
| 369  | Heart disease | 185         | 110           |
| 370  | Heart disease | 163         | 156           |
| 371  | Heart disease | 216         | 101           |
|      |               |             |               |

Table 11.2 (Continued) Contents of bf Data Frame

attach(bf)
plot(Cholesterol,Triglycerides,type="n")
text(Cholesterol,Triglycerides,labels=
rep("-","+"),c(51,320)))
legend(locator(1),c("No heart disease","Heart
disease"),pch="-+")

The resulting diagram is shown in Figure 11.1. The main features in this diagram are the considerable overlap between the two groups and the presence of an individual with an extremely high triglyceride value. This is individual number 171. Since the value is so extreme, this individual will be removed from further analyses.

A first, very crude, estimate of the bivariate density of the two variables can be obtained using the **hist2d** function in S-PLUS, which simply counts the number of observations in each cell of a grid constructed for the data. The resulting counts can be viewed graphically using the **persp** function.

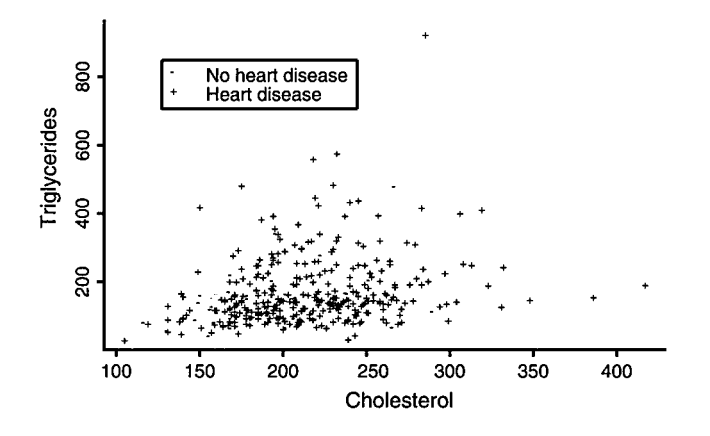

Figure 11.1 Scatterplot of cholesterol and triglycerides identifying those men with heart disease and those without.

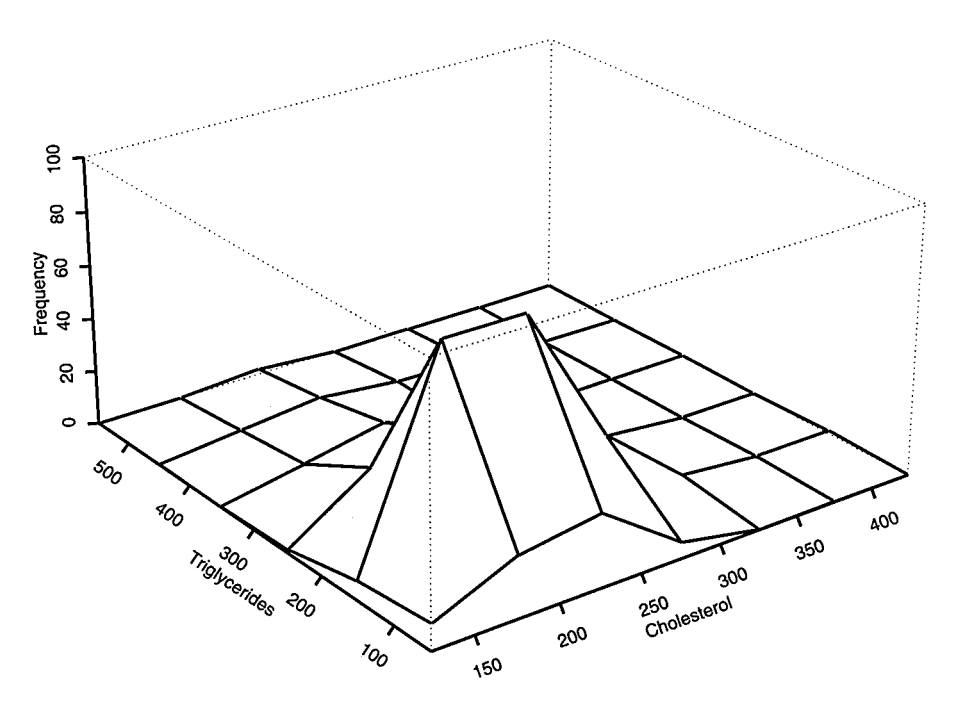

Figure 11.2 Two-dimensional histogram of blood fat data.

```
persp(hist2d(Cholesterol[-171],Triglycerides [-171]),
zlab="Frequency",xlab="Cholesterol",ylab="Triglycerides")
```

The resulting diagram is shown in Figure 11.2.

A far 'smoother' estimate of the bivariate density can be obtained by using the kernel estimator approach outlined in Section 11.2. A relatively crude function to implement this procedure is easily constructed making use of, in particular, the S-PLUS **outer** function.

```
kden<-function(x, y, ngridx=30, ngridy=30, constant.x
=1, constant.y=1)
    Ł
#x and y are vectors containing the bivariate data
#ngridx and ngridy are the number of points in the grid
#
    mx < -mean(x)
    sdx < - sqrt(var(x))
    my < -mean(y)
    sdy <- sqrt(var(y))
#standardize x and y before estimation using the scale
#function
    x \ll scale(x)
    y < -scale(y)
    den <- matrix(0, ngridx, ngridy)
#
#find possible value for bandwidth
#
    n <- length(x)
    hx <- constant.x * n^{-0.2}
    hy <- constant.y * n^{-0.2}
    h <-hx * hy
    hsqrt < - sqrt(h)
#set up grid at which to calculate densities
#use the outer function to compute densities
#and accumulate over the n observations
    seqx <- seq(range(x)[1], range(x)[2], length=ngridx)
    seqy <- seq(range(y)[1], range(y)[2], length=ngridy)
    for(i in 1:n) {
       X <- x[i]
       Y <- v[i]
       xx <- (seqx - X)/hsqrt
       yy <- (seqy - Y)/hsqrt
       den <- den + outer(xx, yy, function(x, y))
```

```
exp(-0.5 * (x^2 + y^2)))
}
den <- den/(n * 2 * pi * h)
seqx <- sdx * seqx + mx
seqy <- sdy * seqy + my
result <- list(seqx=seqx, seqy=seqy, den=den)
result
}</pre>
```

We can now use the function kden to estimate the required bivariate density and then view the estimate using persp.

```
den<-kden(Cholesterol[-171],Triglycerides[-171])
persp(den$seqx,den$seqy,den$den,xlab="Cholesterol",ylab=
"Triglycerides",zlab="Density")</pre>
```

The resulting diagram appears in Figure 11.3. The bivariate density looks relatively 'normal' apart from perhaps a slight 'bumpiness' for triglyceride values above 200, but there is no obvious bimodality that would indicate relatively clear separation between the with and without heart disease groups.

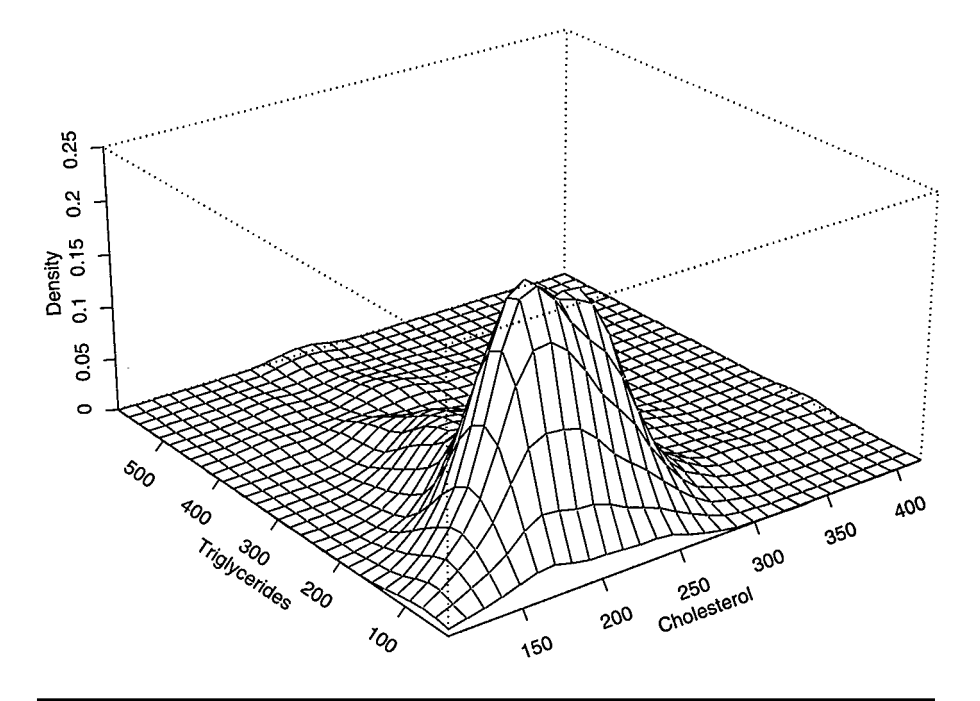

Figure 11.3 Kernel estimate of bivariate density function of blood fat data.

196

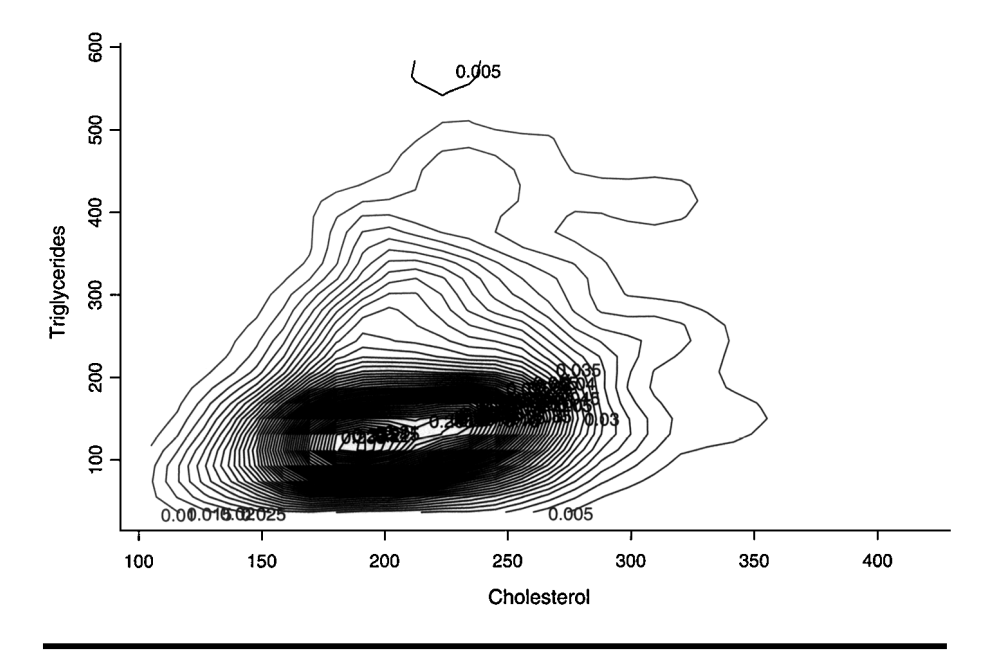

Figure 11.4 Contour plot of estimated bivariate density of blood fat data.

The density estimate might also be displayed as a contour plot using the S-PLUS **contour** function:

```
contour(den$seqx,den$seqy,den$den,xlab="Cholesterol",
ylab="Triglycerides",nlevels=50)
#the nlevels argument is used to increase
#the number of contours plotted
```

The contour plot is shown in Figure 11.4.

### 11.3.2 Discriminant Analysis

We begin this subsection by constructing the linear discriminant function for the no heart disease/heart disease groups first from principles using, in particular, the **solve** function in S-PLUS to invert a matrix:

#Calculate the discriminant function coefficients #from first principles

#

#first calculate the covariance matrices in each group

```
#
#
bf <- bfc[-171, 2:3]
Group <- Group[-171]
v1 <- var(bf[Group=="No heart disease",])
v2 <- var(bf[Group=="Heart disease",])
#
#Calculate group mean vectors
#
m1 <- apply(bf[Group=="No heart disease",], 2, mean)
m2 <- apply(bf[Group=="Heart disease",], 2, mean)
#
#Find number of observations in each group
#
n1 <- length(Group[Group=="No heart disease"])</pre>
n2 <- length(Group[Group=="Heart disease"])
#
#Estimate assumed common covariance matrix
#
v <- ((n1 - 1) * v1 + (n2 - 1) * v2)/(n1 + n2 - 2)
#
#Calculate inverse of common covariance matrix and store
#as v
#
v \ll solve(v)
#
#calculate discriminant function coefficients
#
a <- v %*% (m1 - m2)
#
#calculate threshold value for discriminant rule
#
z12 <- (m1 %*% a + m2 %*% a)/2
#
#plot the data labelling the members of the two groups
#and add the discriminant function line and an
#appropriate legend
#
```

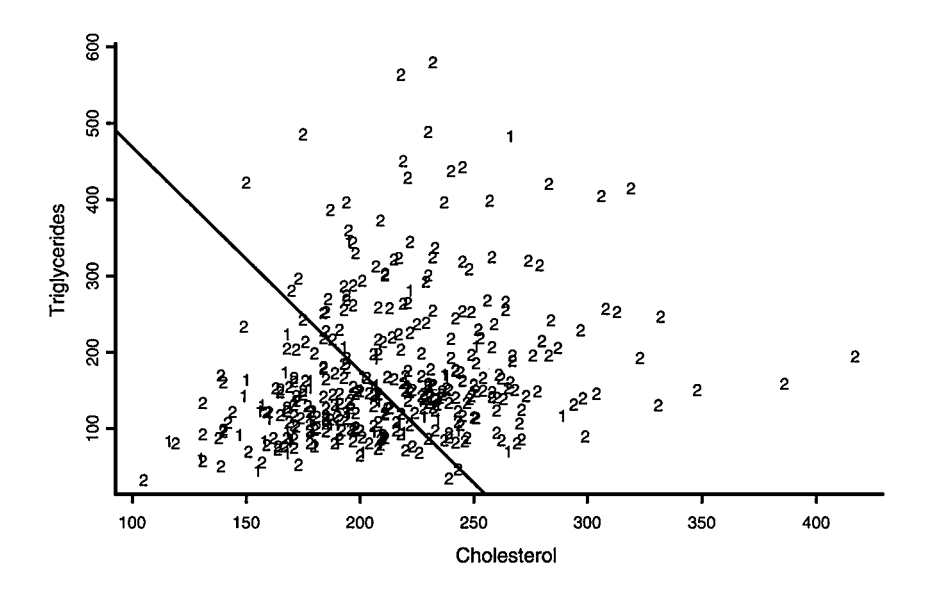

Figure 11.5 Plotted and discriminant function. 1 = No heart disease; 2 = heart disease.

```
plot(bf[, 1], bf[, 2], xlab="Cholesterol", ylab=
"Tryglicerides", type="n")
text(bf[, 1], bf[, 2], labels=Group)
legend(locator(1), c("No heart disease", "Heart
disease"), pch="12")
#
#add estimated discriminant function to scatter plot
#
abline(z12/a[2], - a[1]/a[2], lwd=2, lty=1)
```

The estimated discriminant function is

$$z = -0.01007$$
 Cholesterol  $-0.00343$  Triglycerides (11.5)

and the threshold value is -2.62.

The plotted data and discriminant function are shown in Figure 11.5. Observations falling above the line would be classified as 'heart disease', those below the line as 'no heart disease'.

We can also obtain the discriminant function along with information about its performance in terms of estimated misclassification rate by using the **discrim** function in S-PLUS.

```
bf.disc<-discrim(Group~Cholesterol+Triglycerides,data
=bf,prior="uniform")
summary(bf.disc)
```

The results are given in Table 11.3. The discriminant function coefficients given in (11.5) are obtained from this table by simply subtracting the appropriate linear coefficients for no heart disease and heart disease. The test for homogeneity of variance is not quite significant at the 5% level, and the tests for a difference in the bivariate means of the two groups all take the same *p*-value since there are only two groups. The difference is highly significant. Here, the estimated misclassification rates estimated from the original sample and from the leaving-out-one method are very similar.

The linear discriminant function derived above assumes that both groups have the same population covariance matrix. When this assumption is thought to be doubtful, a quadratic discriminant function can be derived (see Everitt and Dunn, 2001, for details). Largely as an exercise, we shall demonstrate how to find this function for the blood fat data by using the S-PLUS **Discriminant Analysis** dialog. For this analysis we shall use all the data, i.e., now including individual 171.

- Click on **Statistics**.
- Select **Multivariate**.
- Select **Discriminant Analysis**.

In the **Discriminant Analysis** dialog, which now appears, choose **bf** as the data set, and then Group as the **Dependent variable** and Cholesterol and Triglycerides as the **Independent**. Select **heteroscedastic** for **Covariance Struct** and set **Group Prior** to uniform. The dialog now appears as shown in Figure 11.6. Now check the **Results** tab and tick **Plot**. Finally, click on **OK**.

The results of the analysis are shown in Table 11.4 and the plotted quadratic discriminant function is shown in Figure 11.7. In Table 11.4, there are quadratic coefficients in addition to linear coefficients. The test for homogeneity of covariances differs from that in Table 11.3 because of the inclusion of individual 171 in this analysis. With this individual included, there is a significant difference between the covariance matrices of the two groups. The quadratic discriminant function classifies more of the no heart disease correctly than the linear function, but does less well on the heart disease group.

| Call:<br>discrim(Group<br>"uniform  | ~ Cl<br>″)  | noles           | terol + Tri            | glycerio           | des, da | ta = b | f, prior = |
|-------------------------------------|-------------|-----------------|------------------------|--------------------|---------|--------|------------|
| Group means:                        |             |                 |                        |                    |         |        |            |
|                                     |             | Cho             | lesterol               | Triglyce           | erides  | N      | Priors     |
| No heart diseas                     | e           | 0.10            | 195                    |                    | 140     | 51     | 0.5        |
| Heart diseas                        | e           |                 | 216                    |                    | 177     | 31     | 0.5        |
| Covariance Stru                     | ictu        | re: h           | omosceda               | stic               |         |        |            |
|                                     | Cho         | oleste          | erol Trig              | lyceride           | es      |        |            |
| Cholesterol                         |             | 1               | 768                    | . 84               | 4       |        |            |
| Triglycerides                       |             | 8               | 205                    |                    |         |        |            |
| Constants:                          |             |                 |                        |                    |         |        |            |
| No heart diseas<br>–11              | е<br>.6     | Hea             | rt disease<br>–14.2    |                    |         |        |            |
| Linear Coefficie                    | ents        | :               |                        |                    |         |        |            |
|                                     | No          | hear            | t disease              | Heart              | diseas  | е      |            |
| Cholesterol                         |             |                 | 0.108                  |                    | 0.11    | 8      |            |
| Triglycerides                       |             |                 | 0.006                  |                    | 0.00    | 9      |            |
| Tests for Homo                      | gen         | eity o          | of Covaria             | nces:              |         |        |            |
| Statis                              | tic         | df              | Pr                     |                    |         |        |            |
| Box.M 7.                            | 73          | 3               | 0.052                  |                    |         |        |            |
| adj.M 7.                            | 62          | 3               | 0.055                  |                    |         |        |            |
| Tests for the Eq<br>Group Variable: | uali<br>Gro | ty of<br>oup    | Means:                 |                    |         |        |            |
|                                     |             |                 | Statistics             | F                  | df1     | df2    | Pr         |
| Wilks L                             | amł         | oda             | 0.9616                 | 7.33               | 2       | 367    | 0.000758   |
| Pillai Trace                        |             |                 | 0.0384                 | 7.33               | 2       | 367    | 0.000758   |
| Hoteling-Lawle                      | y Tra       | ace             | 0.0399                 | 7.33               | 2       | 367    | 0.000758   |
| Roy Greate                          | st R        | oot             | 0.0399                 | 7.33               | 2       | 367    | 0.000758   |
| * Tests assume<br>F Statistic for   | cova<br>Wil | arian<br>ks' La | ce homos<br>ambda is e | cedastic<br>exact. | city.   |        |            |

Table 11.3 Results from Using discrim Function on Blood Fat Data

F Statistic for Roy's Greatest Root is an upper bound.

## Table 11.3 (Continued)Results from Using discrim Function on BloodFat Data

| Hotelling's T Squa     | red for Differe | nces i  | n Mear   | ns Betv | veen E  | ach ( | Group:   |          |
|------------------------|-----------------|---------|----------|---------|---------|-------|----------|----------|
|                        |                 | F       | df1      | df2     |         | Pr    |          |          |
| No heart disease-      | Heart disease   | 7.33    | 2        | 367     | 0.000   | 758   |          |          |
| 95% Simultaneous       | Confidence I    | nterval | s Usinį  | g the [ | Dunne   | tt Me | ethod:   |          |
|                        |                 | I       | Estimate | e St    | d.Error | Lo    | ower Bou | ind      |
| Nhrtdiss.Cholestr-     | Hrtdises.Chole  | estr    | -20.     | 7       | 6.34    |       | -3       | 4.9      |
| Nhrtdiss.Trglycrd      | Hrtdises.Trgly  | crd     | -36.     | 6       | 13.70   |       | -6       | 7.3      |
|                        |                 |         | ι        | Jpper   | Bound   |       |          |          |
| Nhrtdiss.Cholestr-     | Hrtdises.Chole  | estr    |          |         | -6.49   | **    | ***      |          |
| Nhrtdiss.Trglycrd      | -Hrtdises.Trgly | crd     |          |         | -6.03   | **    | ***      |          |
| (critical point: 2.24  | 11)             |         |          |         |         |       |          |          |
| * Intervals excludi    | ng 0 are flagge | ed by " | ****/    |         |         |       |          |          |
| Mahalanobis Dista      | ince:           |         |          |         |         |       |          |          |
|                        | No heart dis    | ease    | Heart    | disea   | se      |       |          |          |
| No heart disease       | I               | 0.000   |          | 0.3     | 34      |       |          |          |
| Heart disease          |                 |         |          | 0.0     | 00      |       |          |          |
| Kolmogorov-Smirr       | nov Test for No | ormalit | v:       |         |         |       |          |          |
|                        | tistic Drohok   |         | ,.       |         |         |       |          |          |
| Chalastaral            | NOT PRODUCT     | 0111Y   |          |         |         |       |          |          |
| Cholesterol            |                 | 1.100   |          |         |         |       |          |          |
| inglycendes            | 0.040 (         | .302    |          |         |         |       |          |          |
| Plug-in classification | on table:       |         |          |         |         |       |          |          |
|                        | No heart dis    | sease   | Heart    | disea   | se Ei   | ror   | Posterio | or.Error |
| No heart disease       |                 | 35      |          |         | 16 0.   | 314   |          | 0.461    |
| Heart disease          |                 | 134     |          | 1       | 85 0.   | 420   |          | 0.322    |
| Overall                |                 |         |          | 0.3     | 67 0.   | 391   |          |          |
|                        | Stratified.     | Error   |          |         |         |       |          |          |
| No heart disease       |                 | 0.340   |          |         |         |       |          |          |
| Heart disease          |                 | 0.451   |          |         |         |       |          |          |
| Overall                |                 | 0.396   |          |         |         |       |          |          |
| (from = rows,to =      | columns)        |         |          |         |         |       |          |          |
| Optimal Error Rate     | e:              |         |          |         |         |       |          |          |
| No heart disease       | Heart disea     | se o    | verall   |         |         |       |          |          |
| 0.449                  | 0.4             | 49      | 0.449    |         |         |       |          |          |

## Table 11.3 (Continued)Results from Using discrim Function on BloodFat Data

Rule Mean Square Error: 0.462 (conditioned on the training data)

Cross-validation table:

|                  | No heart disease | Heart disease | Error | Posterior.Error |
|------------------|------------------|---------------|-------|-----------------|
| No heart disease | 34               | 17            | 0.333 | 0.458           |
| Heart disease    | 136              | 183           | 0.426 | 0.324           |
| Overall          |                  | 0.380         | 0.391 |                 |
|                  | Stratified.Error |               |       |                 |
| No heart disease | 0.349            |               |       |                 |
| Heart disease    | 0.441            |               |       |                 |
| Overall          | 0.395            |               |       |                 |
|                  |                  |               |       |                 |

(from = rows,to = columns)

| Discriminant Anal | ysis                |                    |                 |
|-------------------|---------------------|--------------------|-----------------|
| Model             | Results             |                    |                 |
| Data              |                     | Model              |                 |
| Data Set:         | bí                  | Family:            | classical       |
| Weights:          |                     | Covariance Struct: | heteroscedastic |
| Freguencies:      |                     | Group Prior:       | uniform         |
| Subset Rows with: |                     | Save Model Object  | t               |
| Omit Rows with    | Missing Values      | Save As:           |                 |
| Variables         |                     |                    |                 |
| Dependent:        | Group               |                    |                 |
| Independent:      | (ALL)               |                    |                 |
|                   | Cholesterol         |                    |                 |
|                   | Triglycerides       |                    |                 |
| Formula:          | Group~Cholesterol+T | rialvcerides       |                 |
|                   |                     |                    |                 |
| OK Cancel         | Apply R >           | current            | Help            |

#### Figure 11.6 Completed Discriminant Analysis dialog.

#### Table 11.4 Quadratic Discriminant Function Results for Blood Fat Data

\*\*\* Discriminant Analysis \*\*\*

Call:

discrim(Group ~ Cholesterol + Triglycerides, data = bf, family = Classical(cov.structure = "heteroscedastic"), na.action = na.omit, prior = "uniform")

Group means:

|                  | Cholesterol | Triglycerides | N Priors |     |
|------------------|-------------|---------------|----------|-----|
| No heart disease | 195         | 140           | 51       | 0.5 |
| Heart disease    | 216         | 179           | 320      | 0.5 |

Covariance Structure: heteroscedastic

Group: No heart disease

|               | Cholesterol | Triglycerides |
|---------------|-------------|---------------|
| Cholesterol   | 1304        | 873           |
| Triglycerides |             | 5519          |

Group: Heart disease

|               | Cholesterol | Triglycerides |
|---------------|-------------|---------------|
| Cholesterol   | 1850        | 999           |
| Triglycerides |             | 10373         |

#### Constants:

| Heart disease | No heart disease |
|---------------|------------------|
| -21.9         | -23.2            |

#### Linear Coefficients:

|               | No heart disease | Heart disease |
|---------------|------------------|---------------|
| Cholesterol   | 0.148            | 0.113         |
| Triglycerides | 0.002            | 0.006         |

#### Quadratic coefficents:

#### group: No heart disease

|               | Cholesterol | Triglycerides |
|---------------|-------------|---------------|
| Cholesterol   | -0.000429   | 0.000068      |
| Triglycerides |             | -0.000101     |

## Table 11.4 (Continued)Quadratic Discriminant Function Results for BloodFat Data

group: Heart disease

|               | Cholesterol | Triglycerides |
|---------------|-------------|---------------|
| Cholesterol   | 0.000285    | 0.0000274     |
| Triglycerides |             | -0.0000508    |

Tests for Homogeneity of Covariances:

|       | Statistic | df | Pr    |
|-------|-----------|----|-------|
| Box.M | 11.2      | 3  | 0.011 |
| adj.M | 11.1      | 3  | 0.011 |

Hotelling's T Squared for Differences in Means between Each Group:

|                                | F   | df1 | df2  | Pr       |
|--------------------------------|-----|-----|------|----------|
| No heart disease-Heart disease | 9.4 | 2   | 74.8 | 0.000228 |
| * df2 is Yao's approximation.  |     |     |      |          |

95% Simultaneous Confidence Intervals Using the Dunnett Method:

|                                     | Estimate    | Std.Error | Lower Bound |
|-------------------------------------|-------------|-----------|-------------|
| Nhrtdiss.Cholestr-Hrtdises.Cholestr | -20.9       | 5.6       | -33.6       |
| Nhrtdiss.Trglycrd-Hrtdises.Trglycrd | -39.0       | 11.9      | -65.9       |
|                                     | Upper Bound |           |             |
| Nhrtdiss.Cholestr-Hrtdises.Cholestr | -8.2        | ****      |             |
| Nhrtdiss.Trglycrd-Hrtdises.Trglycrd | -12.1       | ****      |             |

(critical point: 2.272)

\* Intervals excluding 0 are flagged by '\*\*\*\*'

Pairwise Generalized Squared Distances:

|                  | No heart disease | Heart disease |
|------------------|------------------|---------------|
| No heart disease | 0.000            | 0.315         |
| Heart disease    | 0.462            | 0.000         |

Kolmogorov-Smirnov Test for Normality:

|               | Statistic | Probability |
|---------------|-----------|-------------|
| Cholesterol   | 0.062     | 0.111       |
| Triglycerides | 0.043     | 0.505       |

## Table 11.4 (Continued)Quadratic Discriminant Function Results for BloodFat Data

Plug-in classification table:

|                                        | No heart disease                    | Heart disease | Error | Posterior.Error |
|----------------------------------------|-------------------------------------|---------------|-------|-----------------|
| No heart disease                       | 42                                  | 9             | 0.176 | 0.246           |
| Heart disease                          | 177                                 | 143           | 0.553 | 0.407           |
| Overall                                |                                     | 0.365         | 0.326 |                 |
|                                        | Stratified.Error                    |               |       |                 |
| No heart disease                       | 0.111                               |               |       |                 |
| Heart disease                          | 0.552                               |               |       |                 |
| Overall                                | 0.331                               |               |       |                 |
| (from = rows,to =                      | columns)                            |               |       |                 |
| Rule Mean Square<br>(conditioned on th | e Error: 0.522<br>ne training data) |               |       |                 |
| Cross-validation ta                    | ıble:                               |               |       |                 |
|                                        | No heart disease                    | Heart disease | Error | Posterior.Error |
| No heart disease                       | 40                                  | 11            | 0.216 | 0.252           |
| Heart disease                          | 177                                 | 143           | 0.553 | 0.401           |
| Overall                                |                                     | 0.384         | 0.326 |                 |
|                                        | Stratified.Error                    |               |       |                 |
| No heart disease                       | 0.137                               |               |       |                 |
| Heart disease                          | 0.526                               |               |       |                 |
| Overall                                | 0.331                               |               |       |                 |
| (from = rows, to =                     | columns)                            |               |       |                 |

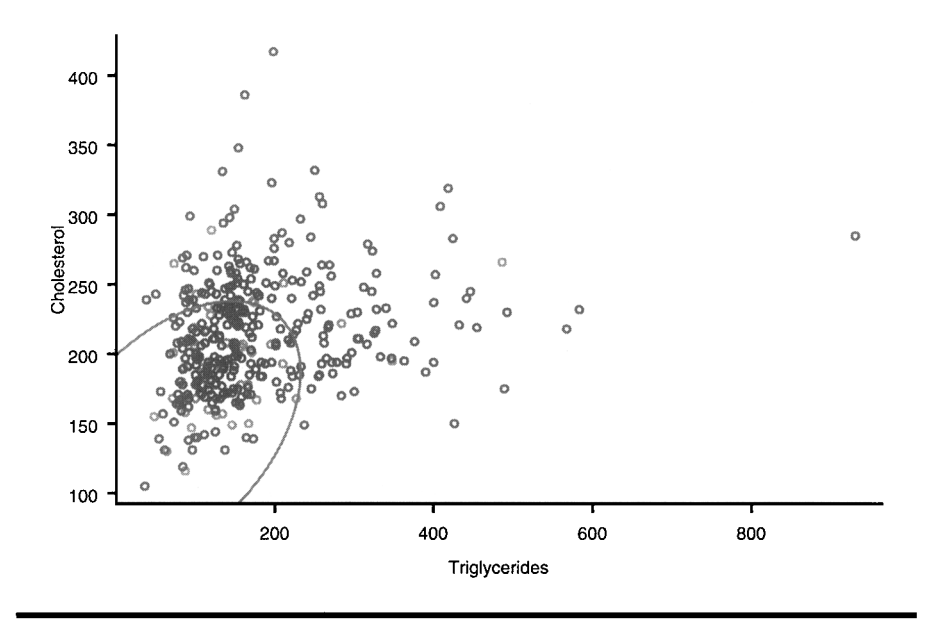

Figure 11.7 Plotted quadratic discriminant function.

## **Exercises**

- 11.1. Investigate what happens when the **discrim** function is used on the blood fat data with other than uniform priors.
- 11.2. Investigate using the **discrim** function on the blood fat data when the assumption about the group covariance matrix is neither that they are equal nor that they are completely different.

## Appendix A

# The S-PLUS Language

## A1 Vectors and Matrices

Vectors can be created using the concatenate function, c, which combines all values given as arguments to the function into a vector.

```
>x<-c(1,2,3,4)
>y<-c(5,6,7,8)
>xy<-c(x,y)
>xy
[1] 1 2 3 4 5 6 7 8
```

The number of elements in a vector can be determined using the length function

>length(xy) [1] 8

Particular elements of vectors can be accessed using the square bracket nomenclature

>xy[2] [1] 2 >xy[c(1,3,8)] [1] 1 3 8 >xy[-c(1,3,8)] [1] 2 4 5 6 7 The c function can also be used to combine strings denoted by enclosing them in " ". For example:

```
>names<-c("Brian","Rachel","Hywel","Dafydd")
>names
[1] "Brian", "Rachel", "Hywel", "Dafydd"
```

The c function also works with a mixture of numeric and string values, but in this case all elements in the resulting vector will be converted to strings:

```
>xnames<-c(x,names)
>xnames
[1] "1" "2" "3" "4" "Brian" "Rachel" "Hywel"
[8] "Dafydd"
```

Arithmetic operators (see Table A1) work element-wise on vectors; so, for example,

```
>x*y
[1] 5 1221 32
>x/x
[1] 1 1 1 1
>x-y
[1]-4 -4 -4 -4
>2*x
[1]2 4 6 8
```

| Operator | Meaning    | Expression | Result |
|----------|------------|------------|--------|
| +        | plus       | 2 + 3      | 5      |
| _        | minus      | 5 – 2      | 3      |
| *        | times      | 5 * 2      | 10     |
| 1        | divided by | 10/2       | 5      |
| ۸        | power      | 2^3        | 8      |

| Table AT Anumetic Operators | Table A1 | Arithmetic | Operators |
|-----------------------------|----------|------------|-----------|
|-----------------------------|----------|------------|-----------|

We can also apply mathematical functions to vectors, and they will be applied element by element. (The most common of these functions are listed in Table A2.) To restrict the number of decimal points printed, we first use the **options** function as follows:

| S-PLUS Function  | Meaning                           |
|------------------|-----------------------------------|
| sqrt             | square root                       |
| log              | natural logarithm                 |
| log10            | logarithm base 10                 |
| exp              | exponential                       |
| abs              | absolute value                    |
| round            | round to nearest integer          |
| ceiling          | round up                          |
| floor            | round down                        |
| sin, cos, tan    | sine, cosine, tangent             |
| asin, acos, atan | arc sine, arc cosine, arc tangent |
|                  |                                   |

Table A2Common Functions

```
options(digits=3)

>log(xy)

[1] 0.000 0.693 1.099 1.386 1.609 1.792 1.946 2.079

>exp(xy)

[1] 2.72 7.39 20.09 54.60 148.41 403.43 1096.63 2980.96

>sqrt(x*x+y*y)

[1] 5.10 6.32 7.62 8.94
```

Matrix objects are also frequently required when using S-PLUS and can be created by use of the **matrix** function. The general syntax is

matrix(data, nrow, ncol, byrow=F)

The last argument specifies whether the matrix is to be filled row by row or column by column, with the latter being the default. Some examples will help to clarify how the **matrix** function operates:

>X<-matrix(c(x,y),nrow=2) >X [,1] [,2] [,3] [,4] [1,] 1 3 5 7 [2,] 2 4 6 8

Here, the number of columns is not specified and so is determined by simple division.

>X<-matrix(c(x,y),nrow=2,byrow=T) >Х [,1] [,2] [,3] [,4] 2 3 4 [1,] 1 [2,] 5 6 7 8

Here, the matrix is filled row-wise instead of by columns since byrow is set to true.

Again, the square bracket convention can be used to refer to particular elements of matrices, or particular rows or columns, or particular subsets of rows and columns.

```
>X[1,1]

[1] 1

>X[2,]

[1] 5 6 7 8

>X[,3]

[1] 3 7

>X[,c(1, 4)]

[,1] [,2]

[1,] 1 4

[2,] 5 8
```

As with vectors, arithmetic operations operate element by element when applied to matrices:

>X+X [,2] [,1] [,3] [,4] [1,] 2 4 6 8 [2.] 10 12 14 16 >X/X[,2] [,1] [,3] [,4] 1 1 1 [1,] 1 1 1 1 [2,]1 >sqrt(X) [,2] [,3] [,1] [,4] 1.00 1.41 1.73 2.00 [1,]2.65 2.83 [2,]2.24 2.45

© 2002 by Chapman & Hall/CRC

```
211
```

Matrix multiplication is performed using the %\*% operator

| >X%  | *%t(X) |      |
|------|--------|------|
|      | [,1]   | [,2] |
| [1,] | 30     | 70   |
| [2,] | 70     | 174  |

Here, the matrix  $\mathbf{X}$  is multiplied by its transpose which is found using the t function. Trying to multiply  $\mathbf{X}$  by itself would lead to an error message:

```
>X%*%X
Error in "%*%.default" (X,X): Number of columns of x
should be the same as number of rows of y
```

A very powerful procedure in S-PLUS is the ability to subset matrices and vectors using logical expressions (the symbols used for logical operations are listed in Table A3). In addition to logical operations, there are also a number of logical functions, i.e., functions that return the values T or F.

```
>is.numeric(4)
[1] T
>is.character(4)
[1] F
>is.character("B")
[1] T
```

| Operator | Meaning                  |
|----------|--------------------------|
| <        | less than                |
| >        | greater than             |
| < =      | less than or equal to    |
| > =      | greater than or equal to |
| ==       | equal to                 |
| ! =      | not equal to             |
| &        | and                      |
|          | or                       |
| 1        | not                      |
|          |                          |

Table A3 Logical Operators

Of particular importance here is the function used for testing for missing values (NA in S-PLUS), is.na:

```
>is.na(c(10,20,NA,NA,3,NA))
[1] F F T T F T
>!is.na(c(10,20,NA,NA,3,NA))
[1] T T F F T F
```

Logical operators or functions operate on vectors and matrices in the same way as other operators, i.e., element by element:

>x<-c(1,2,3,4,5,6) >x<4 [1] T T T F F F

A logical vector can be used to extract a subset of elements from another vector, for example,

```
>x[x<4]
[1] 1 2 3
>y<-c(2,8,10,12,16,18)
>y[x>=4]
[1] 12 16 18
>X<-matrix(c(1,2,-9,-9,7,-9,8,6),ncol=2)
>X[X==-9]<-NA
>X
     [,1]
          [,2]
[1,]
       1
           7
[2,]
       2
           NA
[3,]
     NA
            8
[4,] NA
            6
```

## A2 List Objects

List objects allow other S-PLUS objects to be linked together. For example,

```
>x<-c(1,2,3,4)
>X<-matrix(c(x,10,20,30,40),ncol=2)
>xXlist<-list(x,X)
>xXlist
```

| [[1]]: |      |      |
|--------|------|------|
| [1]    | 1 2  | 34   |
| [[2]]: |      |      |
|        | [,1] | [,2] |
| [1,]   | 1    | 10   |
| [2,]   | 2    | 20   |
| [3,]   | 3    | 30   |
| [4,]   | 4    | 40   |

Note that the elements of the list are referred to by a double square bracket notation. So,

| >xXlist[[2]] |      |      |  |
|--------------|------|------|--|
|              | [,1] | [,2] |  |
| [1,]         | 1    | 10   |  |
| [2,]         | 2    | 20   |  |
| [3,]         | 3    | 30   |  |
| [4,]         | 4    | 40   |  |

The components of a list can also be given names and can, of course, also include other list objects.

>newlist<-list(first=x,second=X,third=xXlist)</pre>

Now, the components of the list can also be referred to using the list\$name notation

>newlist\$first [1] 1 2 3 4 >newlist\$third [[1]]: [1] 1 2 3 4 [[2]]: [,1] [,2] [1,] 1 10 [2,] 2 20 [3,] 3 30 4 [4,] 40

A list object can be used to give labels to the rows and/or columns of a matrix which is often very useful. For example:

>amatrix<-matrix(c(1,2,3,10,20,30,0,0,0),nrow=3,byrow=T) >amatrix

|      | [,1] | [,2] | [,3] |
|------|------|------|------|
| [1,] | 1    | 2    | 3    |
| [2,] | 10   | 20   | 30   |
| [3,] | 0    | 0    | 0    |

>dimnames(amatrix)<-list(c("R1","R2","R3"),c("C1","C2","C3"))
>amatrix

|    | C1 | C2 | C3 |
|----|----|----|----|
| R1 | 1  | 2  | 3  |
| R2 | 10 | 20 | 30 |
| R3 | 0  | 0  | 0  |

If the matrix was large, say, 500 rows and 50 columns, then helpful row and column labels can be created easily using the **paste** function:

```
>dimnames(amatrix)<-list(paste("R", 1:500), paste("C", 1:50))
```

The row labels will be R1, R2,  $\dots$  R500, and the column labels C1, C2,  $\dots$  C50.

### A3 Data Frames

Data sets in S-PLUS are usually stored as data frames, since these can bind together vectors of different types (for example, numeric and character), retaining the correct type for each vector. In many respects a data frame is similar to a matrix so that each vector should have the same number of elements. The syntax for creating data frame objects is data.frame(vector 1,vector 2,...); here is a small example:

```
>height<-c(50, 70, 45, 80, 100)
>weight<-c(120, 140, 100, 200, 190)
>age<-c(20, 40, 41, 31, 33)
>names<-c("Bob", "Ted", "Alice", "Mary", "Sue")
>sex<-c("Male", "Male", "Female", "Female", "Female")
>data<-data.frame (names, sex, height, weight, age)
```

>data

|   | names | sex    | height | weight | age |
|---|-------|--------|--------|--------|-----|
| 1 | Bob   | Male   | 50     | 120    | 20  |
| 2 | Ted   | Male   | 70     | 140    | 40  |
| 3 | Alice | Female | 45     | 100    | 41  |
| 4 | Mary  | Female | 80     | 200    | 31  |
| 5 | Sue   | Female | 100    | 190    | 33  |

Particular parts of a data frame can be extracted in the same way as for matrices.

| >data | [,c(1, | 2, 5)] |
|-------|--------|--------|
|-------|--------|--------|

|   | names | sex    | age |
|---|-------|--------|-----|
| 1 | Bob   | Male   | 20  |
| 2 | Ted   | Male   | 40  |
| 3 | Alice | Female | 41  |
| 4 | Mary  | Female | 31  |
| 5 | Sue   | Female | 33  |
|   |       |        |     |

Column names can also be used:

>data[,c("names","age")]

|   | names | age |
|---|-------|-----|
| 1 | Bob   | 20  |
| 2 | Ted   | 40  |
| 3 | Alice | 41  |
| 4 | Mary  | 31  |
| 5 | Sue   | 33  |

Variables can also be accessed as with list objects:

>data\$age [1] 20 40 41 31 33

It is, however, more convenient to 'attach' a data frame object and then work with the column names directly. For example,

```
>attach(data)
>age
[1] 20 40 41 31 33
```

Note that the **attach** command places the data frame in the second position in the search path, so if, for example, we now assign a value to age
```
>age<-10
>age
[1] 10
```

a new object is created in the first position of the search path that 'masks' the age variable of the **data** data frame. Variables can be removed from the first position in the search path using the **rm** function.

>rm(age) >age 1 2 3 4 5 20 40 41 31 33

To change the value of any or all elements of **age** in the **data** data frame, use the syntax

```
>data$age<-c(20,30,45,32,32)
```

### A4 Reading Data into S-PLUS

S-PLUS can read data from a large number of different statistical packages and spreadsheet/database packages, including SPSS, Stata, SAS, Microsoft Excel, and Microsoft Access. To read a file from another package using the GUI, for example,

- Click on File.
- Select Import Data.
- Select From File.

The Import Data dialog as shown in Figure A1 now appears.

In the **File name** window, enter the file name and then select the appropriate type in the Files type window, e.g., SPSS files (\*sav).

ASCII data can be read using the scan function. For example, if the file data.dat in the directory C:\users\me contains the matrix data

123 456

321

they can be read into a vector using **scan**, and then converted into a matrix using the **matrix** function as usual.

| Import Data        | The States Weeks |                    |            | ? ×          |
|--------------------|------------------|--------------------|------------|--------------|
| Data Specs         | Options          | Filter             |            |              |
|                    |                  |                    |            |              |
| Look in:           | 🔄 spakbse        |                    | ▼ Ê        |              |
| data               |                  |                    |            |              |
| Prefs              |                  |                    |            |              |
| prefbkup           |                  |                    |            |              |
|                    |                  |                    |            |              |
|                    |                  |                    |            |              |
|                    |                  |                    |            |              |
| File <u>n</u> ame: |                  |                    |            | <u>O</u> pen |
| Files of type:     | S-PLUS Transp    | port Files (*.sdd) | <b>V</b>   | Cancel       |
| Import To          |                  |                    |            | Help         |
| Data <u>S</u> et:  |                  |                    | ~          |              |
| Target Start C     | ol:  1           | Previe             | ew Only: 🗖 | k > current  |

#### Figure A1 Import Data dialog.

```
>A<-matrix(scan(file="c:\\users\\me\\data.dat"),nrow=3,
byrow=T)
```

Note that the scan function reads the data in lexicographical order (down the rows), so that the byrow=T option needs to be used in the matrix function.

Perhaps the most convenient way of reading-in ASCII data is by using the **read.table** function which is used in creating data frames. If the first row of the file contains the variable names, the **header=T** option causes these names to be used for the columns of the data frame. If, for example, the data in **C:\users\me\children.dat** contain

| age | sex  | У   |
|-----|------|-----|
| 11  | boy  | 3.2 |
| 9   | boy  | 5.8 |
| 13  | girl | 1.2 |

they can be read-in using

>child<-read.table("c:\\users\\me\\children.dat",header=T)
>child

|   | age | sex  | У   |
|---|-----|------|-----|
| 1 | 11  | boy  | 3.2 |
| 2 | 9   | boy  | 5.8 |
| 3 | 13  | girl | 1.2 |

In many cases, all variables will be initially read into data in numeric form and then categorical variables designated as factor variables with their categories suitably labelled by use of the **factor** function. For example, the **rats** data frame used in Chapter 3 was initially constructed from an ASCII file in which the levels of poison were coded 1, 2, and 3, and the levels of treatment, 1, 2, 3, and 4. These were then altered to factor variables as follows;

```
>rats$Poison<-factor(rats$Poison,levels=1:3,
>labels=c("P1","P2","P3"))
>rats$Treatment<-factor(rats$Treatment,levels=1:4,
>labels=c("A","B","C","D"))
```

## A5 S-PLUS Functions

S-PLUS has over 3000 in-line functions, a substantial minority of which have been used in this text. Information about these functions is available from the **help** function, for example,

#### >help(paste)

Here, we shall illustrate relatively briefly the use of just a small subset of perhaps the most widely used and most useful functions when analysing data. To begin we shall look at the two functions **seq** and **rep**, which are often used in the construction of vectors with a particular pattern of elements. For each function we include a summary of the material given by use of **help**(*function name*)

#### seq:

#### Description

Creates a vector of evenly spaced numbers. The beginning, end, spacing, and length of the sequence can be specified.

#### Usage

seq(...)

seq.default(from=<<see below>>, to=<<see below>>, by=<<see below>>,

length=<<see below>>, along=NULL)

**Optional Arguments** 

- *from:* Starting value of the sequence. If *to*, *by*, and *length* are all given, the value for this is inferred; otherwise, the default is 1.
- to: Ending value of sequence, a value less than from is allowed. If *from*, *by*, and *length* are all given, the value for this is inferred; otherwise, the default is 1.
- *by:* Spacing between successive values in the sequence. If *from, to,* and *length* are all given, the value for this is inferred; otherwise, the default is 1.
- *length:* Number of values in the result. If *from*, *to*, and *by* are all given, the value for this is inferred.
- *along:* An object. The length of the object is used as the length of the returned value.

It is an error to specify all of the first four arguments.

#### Value

A numeric vector with values (from, from+by, from+ $2^*$ by, ... to); from may be larger or smaller than to. If by is specified, it must have the appropriate sign to generate a finite sequence.

#### rep

#### Description

Replicates the input either a certain number of times or to a certain length.

#### Usage

```
rep(x, times=<<see below>>, length.out=<<see below>>,
each=<<see below>>)
```

#### **Required Arguments**

x vector. Missing values (NAs) are allowed. At least one of *times, length.out*, and *each* must be given.

#### **Optional Arguments**

- *times:* How many times to replicate x. There are two ways to use *times*. If it is a single value, the whole of x is replicated that many times. If it is a vector that is the same length as x, the result is a vector with times[1] replications of x[1], times[2] of x[2], etc. Zero is allowed in both usages; if times=0, then the length of the result is 0. It is an error if the length of *times* is neither 1 nor the length of x.
- *length.out:* The desired length of the result. This argument may be given instead of *times*, in which case x is replicated as much as needed to produce a result with *length.out* data values. If both *times* and *length.out* are given, *times* is ignored.
- *each:* If *each* is supplied, each element of x is repeated each time. This vector is repeated again if *times* or *length.out* is also given.

#### Value

A vector of the same mode as x with the data values in x replicated according to the arguments *times*, *length.out*, and *each*. Any names are removed.

#### Details

Missing values (NAs) and Infs are treated just like other values. Some examples of the use of both **seq** and **rep** are

```
> seq(0, 10, length=4)
[1] 0.000000 3.333333 6.6666667 10.000000
> seq(0, 50, by=5)
[1] 0 5 10 15 20 25 30 35 40 45 50
> seq(0, 10, by=0.5)
[1] 0.0 0.5 1.0 1.5 2.0 2.5 3.0 3.5 4.0 4.5 5.0 5.5 6.0
[14] 6.5 7.0 7.5 8.0 8.5 9.0 9.5 10.0
```

```
> seq(5, 0, length=3)
[1] 5.0 2.5 0.0
> seq(5)
[1] 1 2 3 4 5
> seq(-5)
[1] 1 0 -1 -2 -3 -4 -5
> rep(10, 5)
[1] 10 10 10 10 10
> rep(c(10, 1), 3)
[1] 10 1 10 1 10 1
> rep(c(10, 1), c(3, 2))
[1] 10 10 10 1 1
> rep(rep(c(10, 1), c(3, 2)), 4)
> rep(1:5, 1:5)
[1] 1 2 2 3 3 3 4 4 4 4 5 5 5 5 5
```

Three functions of particular use in statistical work are mean, var, cor.

#### mean

#### Description

Returns a number that is the mean of the data. A fraction to be trimmed from each end of the ordered data can be specified.

Usage

mean(x, trim=0, na.rm=F)

**Required Arguments** 

x: Numeric object. Missing values (NAs) are allowed.

#### **Optional Arguments**

- *trim:* Fraction (between 0 and .5, inclusive) of values to be trimmed from each end of the ordered data. If *trim=.5*, the result is the median.
- *na.rm:* Logical flag: should missing values be removed before computation?

Value

(trimmed) mean of x.

#### Details

If x contains any NAs, the result will be NA unless na.rm = TRUE.

#### var and cor

#### Description

Returns the variance of a vector, the variance–covariance (or correlation) matrix of a data matrix, or covariances between matrices or vectors. A trimming fraction may be specified for correlations.

#### Usage

var(x, y, na.method = "fail", unbiased = T, SumSquares = F)
cor(x, y, trim = 0, na.method = "fail", unbiased = T)

#### **Required Arguments**

*x:* Numeric matrix or vector, or data frame. May be complex. If a matrix, columns represent variables and rows represent observations. If a data frame, non-numeric variables result in missing values in the result.

#### **Optional Arguments**

| у:    | Numeric matrix or vector, or data frame. May be                                                          |
|-------|----------------------------------------------------------------------------------------------------|
|       | complex. If a matrix, columns represent variables                                                        |
|       | and rows represent observations. If a data frame,                                                        |
|       | non-numeric variables result in missing values in the result. This must have the same number of observa- |
|       | tions as x.                                                                                              |
| trim: | A number less than 5 giving the proportion trimmed                                                       |

*trum:* A number less than .5 giving the proportion trimmed in the internal calculations for cor. This should be a number larger than the suspected fraction of outliers. *na.method:* A character string specifying how missing values are to be handled. Options are

|             | "fail" (stop if any missing data are found),         |
|-------------|------------------------------------------------------|
|             | "omit" (omit rows with any missing data),            |
|             | "include" (missing values in the input result in     |
|             | missing values in the output)                        |
|             | "available" (use available observations, see below). |
|             | Only enough of the string to determine a unique      |
|             | match is required.                                   |
| unbiased:   | If TRUE, then variances are sample variances, e.g.,  |
|             | sum((x-mean(x))^2)/(N-1)                             |
|             | for a vector of length N, which is unbiased if the   |
|             | values in x are obtained by simple random sampling.  |
|             | If FALSE, the definition                             |
|             | $sum((x-mean(x))^2)/N$                               |
|             | is used instead.                                     |
| SumSquares: | If TRUE, then un-normalized sums of squares are      |
| -           | returned, with no division by either N or (N-1) (and |
|             | unbiased is ignored).                                |

#### Value

cor() returns correlations, and var() returns variances and covariances or sums of squares.

If x is a matrix, the result is a matrix such that the [i,j] element is the covariance (correlation) of x[,i] and either y[,j] or x[,j]. If x is a vector, the result is a vector, with length equal to the number of columns of y (or length 1 if y is not supplied).

Some examples of the use of these three functions are

```
> x <- 1:10
> mean(x)
[1] 5.5
> var(x)
[1] 9.166667
> x <- c(x, NA)
> mean(x)
[1] NA
> mean(x, na.rm=T)
[1] 5.5
> var(x, na.method="omit")
[1] 9.166667
> X <- matrix(c(1, 4, 6, 3, 2, 1, 4, 5, 6), ncol=3)</pre>
```

| > va | r(X)       |      |        |            |
|------|------------|------|--------|------------|
|      | [,1]       | [,2] | [,3]   |            |
| [1,] | 6.333333   | -2.5 | 2.5    |            |
| [2,] | -2.500000  | 1.0  | -1.0   |            |
| [3,] | 2.500000   | -1.0 | 1.0    |            |
| > co | r(X)       |      |        |            |
|      | [,1]       |      | [,2]   | [,3]       |
| [1,] | 1.0000000  | -0.9 | 933993 | 0.9933993  |
| [2,] | -0.9933993 | 1.0  | 000000 | -1.0000000 |
| [3,] | 0.9933993  | -1.0 | 000000 | 1.0000000  |

Two very useful S-PLUS functions for applying a particular S-PLUS function to chosen parts of a matrix or vector are **apply** and **tapply**.

#### apply

#### Description

Returns a vector or array by applying a specified function to sections of an array.

#### Usage

```
apply(X, MARGIN, FUN, ...)
```

#### **Required Arguments**

X array. Missing values (NAs) are allowed if FUN accepts them.

MARGIN: The subscripts over which the function is to be applied. For example, if X is a matrix, 1 indicates rows, and 2 indicates columns. If the dimensions of X are named, as in the barley data sets, then those names can be used to specify the margin. For a more complex example of the use of MARGIN, see the examples below. Note that MARGIN tells which dimensions of X are retained in the result.

FUN: Function (or character string giving the name of the function) to be applied to the specified array sections. The character form is necessary only for functions with unusual names, e.g., %\*%.

#### **Optional Arguments**

... any arguments to FUN; they are passed unchanged (including their names) to each call of FUN.

#### Value

If each call to FUN returns a vector of length N, and N > 1, apply returns an array of dimension

```
c(N,dim(X)[MARGIN])
```

If N==1 and MARGIN has length > 1, the value is an array of dimension dim(X)[MARGIN]; otherwise, it is a vector.

#### tapply

#### Description

Applies a function to each cell of a ragged array, that is, to the values corresponding to the same levels in all of several categories.

#### Usage

tapply(X, INDICES, FUN = <<see below>>, ..., simplify = T)

#### **Required Arguments**

X vector of data to be grouped by indices. Missing values (NAs) are allowed if FUN accepts them.

INDICES: List whose components are interpreted as categories, each of the same length as X. The elements of the categories define the position in a multiway array corresponding to each X observation. Missing values (NAs) are allowed. The names of INDICES are used as the names of the dimnames of the result. If a vector is given, it will be treated as a list with one component.

### **Optional Arguments**

*FUN*: Function or character string giving the name of the function to be applied to each cell. If FUN is omitted, **tapply** returns a vector that can be used to subscript the multiway array that **tapply** normally produces. This vector is useful for computing residuals.

#### Details

Evaluates a function, FUN, on data values that correspond to each cell of a multiway array.

Some examples of the use of these two functions are

```
> apply(X, 2, mean)
[1] NA 1.75 NA
> apply(X, 2, max)
[1] NA 3 NA
> apply(X, 1, min)
[1] NA 2 1 NA
> X <- matrix(c(1, 4, 6, NA, 3, 2, 1, 1, NA, 4, 5, 6,),
ncol=3)
> apply(X, 2, mean)
[1] NA 1.75 NA
> apply(X, 2, mean, na.rm=T)
[1] 3.666667 1.750000 5.000000
> apply(is.na(X), 2, any)#
[1] T F T
> x <- 1:10
> y <- rep(c("NO", "YES"), c(5, 5))</pre>
> z <- rep(c("C1", "C2", "C3", "C4", "C5"), 2)</pre>
> tapply(x, list(y), max)
NO
     YES
5
     10
> tapply(x, list(y, z), mean)
       C1
            C2
                 C3
                      C4
                            C5
 NO
        1
                   3
             2
                        4
                             5
YES
             7
                   8
        6
                        9
                            10
```

A very useful set of functions in S-PLUS is those relating to probability distributions. For most common probability distributions, S-PLUS has four functions with prefixes d, p, q, and r to return the density (d), cumulative probability (p), quantile (q), or a random sample (r). The following illustrates the use of these functions for the normal distribution.

```
> rnorm(5, 3, 2)
[1] 3.287 3.273 0.132 3.617 2.638
> pnorm(c(-1.96, 0, 1.96))
[1] 0.025 0.500 0.975
> qnorm(c(0.025, 0.5, 0.975))
[1] -1.96 0.00 1.96
> dnorm(c(-1, 0, 1))
[1] 0.242 0.399 0.242
```

## A6 Graphics

S-PLUS contains extensive graphical facilities for constructing a variety of plots and diagrams, from the simple to the not-so-simple.

To begin, a device on which to plot has to be specified. Usually this will be a Graphics window. In Windows 98/2000/NT, such a window can be created using the command:

```
>win.graph()
```

We can now create graphics using appropriate S-PLUS commands, with each new graph replacing the previous one. We can also create a postscript file of a plot by using the command:

```
>postscript(file="graph.ps")
```

After producing a postscript file we must close the file using the **dev.off()** command; otherwise, subsequent graphs will be superimposed on the first one.

A large number of graphics parameters control the appearance of a graph. Some of these are listed in Table A4. To find out about additional graphics parameters, use

#### >help(par)

Trellis graphics offer access to more-sophisticated diagrams such as coplots and dotplots. A trellis device can be specified for these by use of the command:

```
>trellis.device(win.graph)
```

or

```
>trellis.device(postscript,file = name)
```

Many examples of graphs produced by using the command language are given in the text.

## A7 User Functions

S-PLUS commands can be used to write new functions for specific tasks. Although this is a very powerful feature of the software, we give only a few simple examples in this section, merely to illustrate the possibilities.

| Table A.4 | Commands | to Add | l to | Existing | Graphs | and | Plotting | Parameters |
|-----------|----------|--------|------|----------|--------|-----|----------|------------|
|-----------|----------|--------|------|----------|--------|-----|----------|------------|

To add to existing graphs:

| Function                                   | Description                                       |  |  |  |  |
|--------------------------------------------|---------------------------------------------------|--|--|--|--|
| points (x, y)                              | Points at coordinates x and y                     |  |  |  |  |
| text (x, y, text)                          | Text at specified coordinates                     |  |  |  |  |
| lines (x, y)                               | Lines to connect the points given by x and y      |  |  |  |  |
| segments (x1, y1, x2, y2)                  | Line segments from $(x1, y1)$ to $(x2$ to $y2)$   |  |  |  |  |
| arrows (x1, y1, x2, y2)                    | Arrows segments from $(x1, y1)$ to $(x2$ to $y2)$ |  |  |  |  |
| abline (a, b)                              | Line with intercept a and slope b                 |  |  |  |  |
| legend (x, y, legend)                      | Legend                                            |  |  |  |  |
| title ("title", "subtitle")                | Title at top of figure                            |  |  |  |  |
| Plotting parameters:                       |                                                   |  |  |  |  |
| Parameter                                  | Purpose                                           |  |  |  |  |
| type = "p"/"l"/"h"/"s"/"n", etc            | Points/lines/vertical bars/steps/nothing          |  |  |  |  |
| axes = T/F                                 | With/without axes                                 |  |  |  |  |
| main                                       | Main title                                        |  |  |  |  |
| sub                                        | Subtitle                                          |  |  |  |  |
| xlab, ylab                                 | x/y Axis label                                    |  |  |  |  |
| xlim, ylim = c(min, max)                   | x/y Axis range                                    |  |  |  |  |
| pch = 1/2/3, etc. or pch =<br>"+"/".", etc | Plot character                                    |  |  |  |  |
| Ity = 1/2/3, etc                           | Line style                                        |  |  |  |  |
| lwd                                        | Line width (1 default)                            |  |  |  |  |

(More complex examples are described at various places in the text.) A detailed account of writing functions in S-PLUS is given in Venables and Ripley (2000).

As a first illustration we shall create a function **mysum**, which calculates the power of the sum of arguments supplied and returns the result:

```
>mysum<-function(a,b,p=1){
(a+b)^p
{
```

Now mysum can be used to take the power of the sum of two numbers:

```
>mysum(1,2)
[1] 3
>mysum(1,2,p=2)
[1] 9
```

The function can also be applied to numerical vectors of the same length:

```
>a<-c(1,2,3,4)
>b<-c(5,6,7,8)
>mysum(a,b,p=3)
[1] 216 512 1000 1728
>mysum(a/2,b/10,p=5)
[1] 1 10 52 172
```

And the function can also be applied to two matrices with the same number of rows and the same number of columns.

>a<-matrix(c(1,2,3,4),ncol=2) >b<-matrix(c(5,6,7,8),ncol=2) >mysum(a,b,p=3) [,1] [,2] [1,] 216 1000 [2,] 512 1728

The general syntax of a function is

```
function-name<-function (arguments)
{
function body (S-PLUS expressions)
return (output arguments)
}</pre>
```

The output arguments are often stored as a list, for example,

```
meanvar<-function(x)
{
m<-mean(x,na.rm=T)
v<-var(x,na.method=omit")
```

```
result<-list(mean=m,variance=v)
}
>meanvar(1:10)
$mean:
[1] 5.5
$variance:
[1] 9.2
```

When writing functions users should try to avoid duplicating the names of existing S-PLUS functions.

## Appendix B

# Answers to Selected Exercises

```
Chapter 1
```

```
#
#
#Exercise 1.1
#
apply(jets[,2:6],2,mean)
#
#Exercise 1.3
#
par(mfrow=c(2,3))
box plot(FFD,ylab="FFD")
box plot(SPR,ylab="SPR")
box plot(RGF,ylab="RGF")
box plot(PLF,ylab="PLF")
box plot(SLF,ylab="SLF")
#
#Exercise 1.4
#
par(mfrow=c(l ,1))
```

```
hist(FFD,probability=T)
lines(density(FFD))
```

```
#
#
#Exercise 2.1
#
plot(husbage,wifeage)
rug(jitter(husbage[!is.na(husbage)]),side=1)
rug(jitter(wifeage[!is.na(wifeage)]),side=2)
#
#
#Exercise 2.5
#
persp(hist2d(husbage,wifeage),xlab="Husband's
age",ylab="Wife's age",zlab="Frequency")
#
#
#Exercise 2.6
#
Access Scatter Plot Matrix dialog from Graphics 2D; click on
Line/Histogram tab and tick draw histogram
#
#
```

```
#
#
#Exercise 3.1
#
#Here simply use the ANOVA dialog as in the test but use
log(Time)
#as the dependent variable.
#
```

```
#Exercise 3.4
#
summary(aov(Response~Status:Condition+Status+Condition))
#
#This gives exactly the same result as
#
summary(aov(Response~Status+Condition+Status:Condition))
#
#S-PLUS does not adjust main effects for the interaction
#composed
#of the main effect factors.
#
#
```

```
#
#
#Exercise 5.2
#
#
ses<-predict(fit.log,se.fit=T)</pre>
#
predict.val<-exp(ses$fit)/(1+exp(ses$fit))</pre>
ul<-
exp(ses$fit+1.96*ses$se.fit)/(1+exp(ses$fit+1.96*ses$se.fit)
)
II <-exp(ses$fit-1.96*ses$se.fit)/(1+exp(ses$fit-1.96*ses$se.fit))
#
ylim<-range(ul,ll)
plot(0:10,predict.val[1:11],xlab="GHQ",ylab="Predicted value
of probability of caseness",
type="l",ylim=ylim)
lines(0:10,ul[1:11],lty=2)
lines(0:10,ll[1:11],lty=2)
legend(locator(1),c("Predicted","95%Cl"),lty=1:2)
#
#
```

```
#
#
#Exercise 6.1
#
t.test(depress.sm[group=="TAU"],depress.sm[group=="BtB"],var
.equal=F)
#
#
#Exercise 6.3
#
#function for filling in missing values in rows of a matrix
by LOCF
#assumes that subject drops out so that a missing value is
not followed
#by any genuine observations
#
locf<-function(X) {</pre>
    n < -length(X[,1])
    p < -length(X[1,])
    for(i in 1:n) {
         x<-X[i,]
         y < -x[!is.na(x)]
         N<-length(y)
         if(N!=p) y<-c(y,rep(y[N],p-N))
              X[i,]<-y
    }
    Х
}
#
depress.locf<-apply(locf(depress[,4:7]),1,mean)</pre>
t.test(depress.locf[group=="TAU"],depress.locf[group=="BtB"]
)
#
#
```

```
#
#
#Exercise 7.3
#
#
#### function returning - log-likelihood for a mixture of
#two normal distributions
#with both component distributions having the same variance
#
LL<-function(params,data) {
     t1<-dnorm(data,params[2],params[3])
     t2<-dnorm(data,params[4],params[3])
     f<-params[1]*t1+(1-params[1])*t2
     II<-sum(log(f))</pre>
     -11
}
### fit mixture to geyser data
geyser.res<-
nlminb(c(0.5,50,10,80),LL,data=geyser,lower=c(0.001,-
Inf,0.001,-Inf)
,upper=c(0.999,Inf,Inf,Inf))
#
same<-geyser.res$parameters
#
#assume parameter estimates for different component
variances are in the vector diff
#
x<-seq(40,120,length=100)
#
f1s<-dnorm(x,same[2],same[3])
f2s<-dnorm(x,same[4],same[3])
fs<-same[1]*f1s+(1-same[1])*f2s
#
f1d<-dnorm(x,diff[2],diff[3])
f2d < -dnorm(x, diff[4], diff[5])
fd<-diff[1]*f1d+(1-diff[1])*f2d
```

```
hist(geyser,probability=T,col=0,ylab="Density",ylim=c(0,0.05
),
xlab="Eruption times")
lines(x,fs,lty=1)
lines(x,fd,lty=2)
legend(locator(1),c("Equal variances","Different
variances"),lty=1:2)
#
#
```

```
#
#
#Exercise 9.3
#
#
skulls.pc<-princomp(skulls[,-1],cor=T)</pre>
#
skulls.pc$loadings
#
#
skulls.pcx<-skulls.pc$scores[,1]
skulls.pcy<-skulls.pc$scores[,2]
par(pty="s")
xlim<-range(skulls.pcx)
plot(skulls.pcx,skulls.pcy,xlim=xlim,ylim=xlim,xlab="PC1",yl
ab="PC2",type="n")
labs < -rep(1:5, rep(30, 5))
text(skulls.pcx,skulls.pcy,labels=labs)
#
#convex hull
#
for(i in 1:5) {
X<-skulls.pcx[labs==i]
Y<-skulls.pcy[labs==i]
hull < -chull(X,Y)
hull
```

```
polygon(X[hull],Y[hull],density=15,angle=30)
}
#
#
```

```
#
#
#Exercise 10.1
#
#
n<-length(lowest[,1])</pre>
#
#get within group sum of squares regarding data as a single
 cluster
#
wss1<-(n-1)*(var(lowest[,2])+var(lowest[,3])+var(lowest[,4])+
var(lowest[,5]))
#
#apply kmeans for 2 to 6 groups and get within cluster ss
#
wss<-numeric(0)
#
for(i in 2:6) {W<-
sum(kmeans(as.matrix(lowest[,2:5]),i)$withinss)
                   wss<-c(wss,W)
                  }
wss<-c(wss1,wss)
win.graph()
plot(1:6,wss,xlab="Number of clusters",ylab="Within cluster
sum of squares",type="l")
#
#
Exercise 10.3
#
#
#need to look at the eigenvalues in a similar way as for PCA
```

# References

- Aitkin, M. (1978). The analysis of unbalanced cross-classifications (with discussion). Journal of the Royal Statistical Society, A, 41, 195–223.
- Atkinson, A.C. (1987). *Plots, Transformations and Regression*, Oxford Science Publications, Oxford, U.K.
- Becker, R.A., Chambers, J.M., and Wilks, A.R. (1988). *New S Language*. Wadsworth and Brook/Cole, Pacific Grove, California.
- Burns, K.C. (1984). Motion sickness incidence distribution of time to first emesis and comparison of some complex motion conditions, *Aviation Space and Environmental Medicine*, 56, 521–527.
- Chambers, J.M. and Hastie, T.J. (1992). *Statistical Models in S.* Wadsworth and Brook/Cole, Pacific Grove, California.
- Chatterjee, S. and Chatterjee, S. (1982). New lamps for old: An exploratory analysis of running times in Olympic Games, *Applied Statistics*, 30, 14–22.
- Cleveland, W.S. (1993). Visualizing Data, Hobart Press, Summit, New Jersey.
- Collett, D. (1991). Modelling Binary Data. CRC/Chapman & Hall, London.
- Collett, D. (1994). Modelling Survival Data in Medical Research. CRC/Chapman & Hall, London.
- Cook, R.D. and Weisberg, S. (1982). *Residuals and Influence in Regression*. CRC/Chapman & Hall, London.
- Diggle, P.J., Liang, K., and Zeger, S.L. (1994). *Analysis of Longitudinal Data*, Oxford Science Publications, Oxford, U.K.
- Efron, B. and Tibshirani, R.J. (1993). An Introduction to the Bootstrap. CRC/Chapman & Hall, New York.
- Everitt, B.S. (2001). *Statistics for Psychologists*. Lawrence Erlbaum Associates, Mahwah, New Jersey.
- Everitt, B.S. (2002). An evaluation of the gap statistic for estimating the number of clusters in a data set. In preparation.
- Everitt, B.S. and Dunn, G. (2001). Applied Multivariate Data Analysis, 2nd ed. Arnold, London.

- Everitt, B.S. and Hand, D.J. (1981). *Finite Mixture Distributions*. CRC/Chapman & Hall, London.
- Everitt, B.S. and Pickles, A. (2000). *Statistical Aspects of the Design and Analysis* of *Clinical Trials.* ICP, London.
- Everitt, B.S. and Rabe-Hesketh, S. (1997). *The Analysis of Proximity Data*. Arnold, London.
- Everitt, B.S., Landau, S., and Leese, M. (2001). *Cluster Analysis*, 4th ed. Arnold, London.
- Goldberg, D. (1972). *The Detection of Psychiatric Illness by Questionnaire*. Oxford University Press, Oxford, U.K.
- Hand, D.J. (1998). Discriminant analysis linear. In *Encyclopedia of Biostatistics*, Vol. 2, P. Armitage and T. Colton, Eds., Wiley, Chichester, U.K.
- Hand, D.J., Daly, F., Lunn, A.D., McConway, K.J., and Ostrowski, E. (1994). *A Handbook of Small Data Sets.* CRC/Chapman & Hall, London.
- Krause, A. and Olson, M. (2000). The Basics of S and S-PLUS, 2nd ed. Springer, New York.
- McCullagh, P. and Nelder, J.A. (1989). *Generalized Linear Models*. Chapman and Hall, London.
- Nelder, J.A., (1977). A reformulation of linear models. *Journal of the Royal Statistical Society, A*, 140, 48–63.
- Pinheiro, J.C. and Bates, D.M (2000). *Mixed-Effects Models in S and S-PLUS*. Springer, New York.
- Pollock, K.H., Winterstein, S.R., and Conroy, M.J. (1989). Estimation and analysis of survival distributions for radio-tagged animals. *Biometrics*, 45, 99–109.
- Rawlings, J.O. (1988). *Applied Regression Analysis*. Wadsworth Books, Pacific Grove, California.
- Silverman, B.W. (1986). Density Estimation for Statistics and Data Analysis. CRC/Chapman & Hall, London.
- Stanley, W. and Miller, M. (1979). Measuring technological change in jet fighter aircraft. Report no. R-2249-AF, Rand Corp., Santa Monica, California.
- Therneau, T.M. and Grambach, P.M. (2000). *Modelling Survival Data*. Springer, New York.
- Tibshirani, R., Walther, G., and Hastie, T. (2001). Estimating the number of clusters in a data set via the gap statistic. *Journal of the Royal Statistical Society, Series B*, 63, 411–423.
- Venables, W.N. and Ripley B.D. (1997). *Modern Applied Statistics with S-PLUS*. Springer, New York.